# Water Quality Meter (two-wire transmitter) HQ-300

# **Instruction Manual**

CODE:M001667A-3200665203-GZ0000451377A

# Preface

This manual describes the operation of the Water Quality Meter (two-wire transmitter), HQ-300.

Be sure to read this manual before using the product to ensure proper and safe operation of the product. Also safely store the manual so it is readily available whenever necessary.

Product specifications and appearance, as well as the contents of this manual are subject to change without notice.

## Warranty and responsibility

HORIBA Advanced Techno, Co., Ltd. warrants that the Product shall be free from defects in material and workmanship and agrees to repair or replace free of charge, at option of HORIBA Advanced Techno, Co., Ltd., any malfunctioned or damaged Product attributable to responsibility of HORIBA Advanced Techno, Co., Ltd. for a period of one (1) year from the delivery unless otherwise agreed with a written agreement. In any one of the following cases, none of the warranties set forth herein shall be extended;

- Any malfunction or damage attributable to improper operation
- Any malfunction attributable to repair or modification by any person not authorized by HORIBA Advanced Techno, Co., Ltd.
- Any malfunction or damage attributable to the use in an environment not specified in this manual
- Any malfunction or damage attributable to violation of the instructions in this manual or operations in the manner not specified in this manual
- Any malfunction or damage attributable to any cause or causes beyond the reasonable control of HORIBA Advanced Techno, Co., Ltd. such as natural disasters
- Any deterioration in appearance attributable to corrosion, rust, and so on
- Replacement of consumables

HORIBA Advanced Techno, Co., Ltd. SHALL NOT BE LIABLE FOR ANY DAMAGES RESULTING FROM ANY MALFUNCTIONS OF THE PRODUCT, ANY ERASURE OF DATA, OR ANY OTHER USES OF THE PRODUCT.

### Trademarks

Company names and brand names are either registered trademarks or trademarks of the respective companies. (R), (TM) symbols may be omitted in this manual.

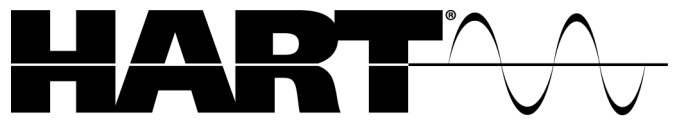

COMMUNICATION PROTOCOL

This product is a "HART REGISTERED" products device that is certified by the FieldComm Group to conform to the HART Communication Protocol.

Compatible with HART Protocol Revision 7  $HART^{\mbox{$\mathbb{R}$}}$  is a registered trademark of FieldComm Group

# Regulations

## **Conformable Directive**

This equipment conforms to the following directives and standards:

|      | EMC:            | EN61326-1                                                                                                    |
|------|-----------------|----------------------------------------------------------------------------------------------------|
|      | Dolle           | Class A, Industrial electromagnetic environment                                                                                                    |
| して   | KOHS:           | 9. Industrial monitoring and control instruments                                                                                                    |
|      | Warning:        | This is a Class A product. In a domestic environment this product may cause radio interference in which case the user may be required to take adequate measures. |
| Note | sensor cable th | e transmission cable, or the contact input cable is extended to 30 m o                                                                                           |

# Information on disposal of electrical and electronic equipment and disposal of batteries and accumulators

longer, the surge test specified in the EMC directive for CE marking is not applied.

The crossed out wheeled bin symbol with underbar shown on the product or accompanying documents indicates the product requires appropriate treatment, collection and recycle for waste electrical and electronic equipment (WEEE) under the Directive 2012/19/EU, and/or waste batteries and accumulators under the Directive 2006/66/EC in the European Union.

The symbol might be put with one of the chemical symbols below. In this case, it satisfies the requirements of the Directive 2006/66/EC for the object chemical.

This product should not be disposed of as unsorted household waste.

Your correct disposal of WEEE, waste batteries and accumulators will contribute to reducing wasteful consumption of natural resources, and protecting human health and the environment from potential negative effects caused by hazardous substance in products. Contact your supplier for information on applicable disposal methods.

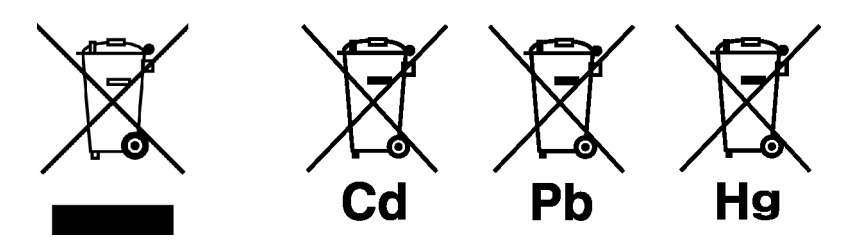

### **FCC rules**

Any changes or modifications not expressly approved by the party responsible for compliance shall void the user's authority to operate the equipment.

### Warning

This equipment has been tested and found to comply with the limits for a Class A digital device, pursuant to part 15 of the FCC Rules. These limits are designed to provide reasonable protection against harmful interference when the equipment is operated in a commercial environment. This equipment generates, uses, and can radiate radio frequency energy and, if not installed and used in accordance with the instruction manual, may cause harmful interference to radio communications.

Operation of this equipment in a residential area is likely to cause harmful interference in which case the user will be required to correct the interference at his own expense.

### Korea certification

## ■ A급 기기 (업무용 방송통신기자재)

이 기기는 업무용(A급) 전자파적합기기로서 판매자 또는 사용자는 이 점을 주의하 시기 바라며, 가정외의 지역에서 사용하는 것을 목적으로 합니다.

# **For Your Safety**

# Hazard classification and warning symbols

Warning messages are described in the following manner. Read the messages and follow the instructions carefully.

unsafe practices.

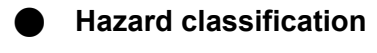

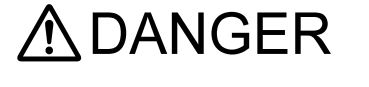

This indicates an imminently hazardous situation which, if not avoided, will result in death or serious injury. This is to be limited to the most extreme situations.

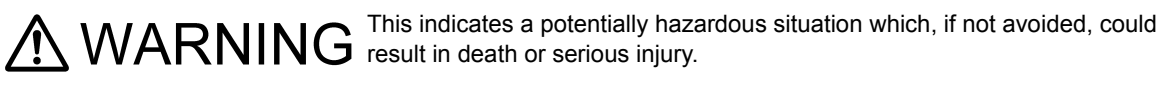

This indicates a potentially hazardous situation which, if not avoided, may result in minor or moderate injury. It may also be used to alert against

Warning symbols

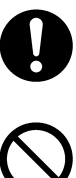

Description of what should be done, or what should be followed

Description of what should never be done, or what is prohibited

# **Safety precautions**

This section provides precautions for using the product safely and correctly and to prevent injury and damage. The terms of DANGER, WARNING, and CAUTION indicate the degree of imminency and hazardous situation. Read the precautions carefully as it contains important safety messages.

| 0          | If there is a possibility of lightning, install a lightning arrester in two locations, one on the transmitter side and the other on the power supply side.                                                                                                    |
|------------|----------------------------------------------------------------------------------------------------|
| 0          | <b>Strong acid hazard</b><br>If diluted hydrochloric acid enters your eyes, it could irritate mucous membranes and eventually result<br>in blindness.                                                                                                    |
|            | When handling hydrochloric acid, be sure to wear protective goggles, gloves, and mask.<br>If it enters your eyes, immediately rinse it off with plenty of water for at least 15 minutes and consult a<br>doctor (during eye washing, open your eyelids well with your fingers so that water completely reaches<br>the entire eyeball and eyelid).<br>If the acid gets on a human body or clothing, it could cause burns (chemical burns). Therefore, throw<br>off your clothing immediately and rinse it off with plenty of water. |
|            |                                                                                                    |
| 0          | When installing a transmitter on the wall, do not mount it on a wall with insufficient strength, such as plaster board.                                                                                                    |
|            | If corrosive gas is present in the installation environment, supply clean instrument air from the air purge port of the transmitter, and then discharge it from the other air purge port.                                                                                                    |
|            | Before opening/closing the transmitter case, be sure to cut off the power supply.                                                                                                    |
| 0          | Before performing wiring for the power supply lines and sensor lines, be sure to cut off the power supply.                                                                                                    |
| 0          | Install a power supply switch (e.g., breaker) to turn ON/OFF the power of the transmitter.                                                                                                    |
| 0          | Be sure to connect the ground terminal ( $\pm$ ) of the transmitter (class D grounding) to maintain the functional safety.                                                                                                    |
| $\oslash$  | When opening/closing the transmitter cover, be careful so that nothing that could deteriorate the internal insulation, such as rainwater or dust, enters inside the transmitter.                                                                                                    |
| 0          | Operating the transmitter outside the rated voltage range could cause a malfunction. Check the power supply voltage supplied for the transmitter.                                                                                                    |
| $\oslash$  | When opening/closing the transmitter front cover, be careful so that your fingers will not be caught by the cover.                                                                                                    |
| 0          | In order to maintain the enclosed structure (IP65) inside the transmitter, insert a seal pin and tighten the unused cable gland.                                                                                                    |
| $\bigcirc$ | The pH sensor is made of glass. Applying a shock or excessive force could damage the sensor. Be extremely careful when handling it.                                                                                                    |

| $\bigcirc$ | The ORP sensor is made of glass. Applying a shock or excessive force could damage the sensor. Be extremely careful when handling it.                                                                                |
|------------|----------------------------------------------------------------------------------------------------|
| $\oslash$  | The fluoride ion sensor is made of fragile lanthanum fluoride and glass. Applying a shock or excessive force could damage the sensor. Be extremely careful when handling it.                                        |
| $\Diamond$ | Although the internal solution for the DO sensor is neutral, if it gets on your clothing or skin through the broken diaphragm of the sensor, rinse it off well. If it enters your eyes, wash your eyes immediately. |
| $\oslash$  | Do not scratch the diaphragm of the DO sensor. The diaphragm is made of a thin film. Do not scratch it by hitting the film surface with a hard object or pressing it excessively.                                   |
| 0          | Before performing sorting work for disposal, be sure to confirm that the power is not supplied.                                                                                                    |

# **Product Handling Information**

## **Operational precautions**

Use of the product in a manner not specified by the manufacturer may impair the protection provided by the product. And it may also reduce product performance.

Exercise the following precautions:

- Do not press the operation keys using the tip of your fingernail or a tool with a sharp edge.
- Do not use solutions such as organic solvents.
- Do not immerse the product in diluted hydrochloric acid for a long time.

## **Disposal of the product**

When disposing of the product, follow the related laws and/or regulations of your country.

# **Manual Information**

# Description in this manual

Note

This interprets the necessary points for correct operation and notifies the important points for handling the product.

Reference

This indicates the part where to refer for information.

\_\_\_\_ Tip \_\_\_\_

This indicates reference information.

# Contents

| How To Use This Instruction Manual                                                                                                    | 1                                                  |
|----------------------------------------------------------------------------------------------------|----------------------------------------------------|
| Overview                                                                                                    | 2                                                  |
| What is HQ-300?                                                                                                    | 2                                                  |
| Name and function of each part         Transmitter         Display         Operation key section                                                                                                    | 3<br>3<br>4<br>5                                   |
| Installation                                                                                                    | 6                                                  |
| Installation environment                                                                                                    | 6                                                  |
| Installation procedure                                                                                                    | 7<br>7<br>8                                        |
| Wiring connection       Power supply connection         Cleaning unit connection       Sensor connection                                                                                                    | 14<br>16<br>18<br>18                               |
| pH Measurement                                                                                                    | 27                                                 |
| Description of mode and menu.       Modes and menus in each measurement mode         Modes and menus in each measurement mode                                                                                                    | 27<br>27                                           |
| Setting menu       Measurement item switching         Functions available with setting menus         How to enter the setting menu         Setting menu display item                                                                 | 28<br>28<br>28<br>31<br>32                         |
| Measurement mode       Functions available with the measurement mode         How to enter the measurement mode       How to enter the measurement mode         Measurement mode display item       How to enter the measurement mode | 37<br>37<br>37<br>38                               |
| Calibration                                                                                                    | 40<br>40<br>41<br>43<br>44<br>45<br>46<br>47<br>48 |
| Operational procedure for entering the calibration menu from the hold mode.                                                                                                    | 50                                                 |

|     | Temperature calibration operational procedure       5         pH manual input calibration operational procedure       5                       |
|-----|----------------------------------------------------------------------------------------------------|
|     | Maintenance procedure                                                                                                    |
|     | User check menu                                                                                                    |
|     | Sensor maintenance                                                                                                    |
|     | Troubleshooting                                                                                                    |
|     | Analog output conditions.                                                                                                    |
|     | Error code description                                                                                                    |
|     | Corrective actions                                                                                                    |
|     | Sensor diagnostics function                                                                                                    |
|     | Diagnostics type                                                                                                    |
|     | Details of diagnostics according to the pH sensor type       7         Cases where the diagnostics function is not performed properly       7 |
|     | Options                                                                                                    |
| ORP | Measurement                                                                                                    |
|     | Description of mode and menu                                                                                                    |
|     | Modes and menus in each measurement mode                                                                                                    |
|     | Setting menu                                                                                                    |
|     | Measurement item switching 70                                                                                                    |
|     | Functions available with setting menus                                                                                                    |
|     | How to enter the setting menu       76         Setting menu display item       75                                                             |
|     | Measurement mode                                                                                                    |
|     | Functions available with the measurement mode                                                                                                 |
|     | How to enter the measurement mode.   8                                                                                                    |
|     | Measurement mode display item 84                                                                                                    |
|     | Calibration                                                                                                    |
|     | Calibration type                                                                                                    |
|     | Before performing ORP calibration       8         ORP SPAN calibration operational procedure       8                                          |
|     | ORP ADJ calibration operational procedure                                                                                                    |
|     | Operational procedure for entering the calibration menu from the hold mode .                                                                  |
|     | Temperature calibration operational procedure    90                                                                                           |
|     | Maintenance procedure                                                                                                    |
|     | User check menu                                                                                                    |
|     | User check menu display item                                                                                                    |
|     | Sensitivity check                                                                                                    |
|     | Sensor cleaning                                                                                                    |
|     | Troubleshooting                                                                                                    |
|     | Error codes                                                                                                    |
|     |                                                                                                    |

|                                                                                                    | 400                                                     |
|----------------------------------------------------------------------------------------------------|---------------------------------------------------------|
|                                                                                                    | 103                                                     |
| Sensor diagnostics function<br>Details of diagnostics<br>Details of diagnostics according to the ORP sensor type<br>Cases where the diagnostics function is not performed properly | 105<br>105<br>105<br>105                                |
| Options                                                                                                    | 106                                                     |
|                                                                                                    |                                                         |
| Dissolved Oxygen (DO) Measurement                                                                                                    | 107                                                     |
| Description of mode and menu.       Modes and menus in each measurement mode         Modes and menus in each measurement mode                                                      | 107<br>107                                              |
| Setting menu                                                                                                    | 108                                                     |
| Measurement item switching .         Functions available with setting menus .         How to enter the setting menu .         Setting menu display item .                          | 108<br>108<br>110<br>111                                |
| Measurement mode                                                                                                    | 116                                                     |
| How to enter the measurement mode                                                                                                    | 116<br>116<br>117                                       |
| Calibration                                                                                                    | 119                                                     |
| Calibration type                                                                                                    | 119<br>120<br>121<br>122<br>123<br>124<br>proce-<br>125 |
| 126                                                                                                    | 407                                                     |
|                                                                                                    | 127                                                     |
| Maintenance procedure         User check menu         User check menu display item         Troubleshooting         Error code description         Corrective actions               | 128<br>128<br>129<br>135<br>137<br>138                  |
| DO sensor diagnostics function                                                                                                    | 140<br>140                                              |
| Measurement principle                                                                                                    | 141                                                     |
| Technical reference       Concentration of saturated dissolved oxygen in water (JIS K0120:2013)         Concentration of saturated dissolved oxygen in water (ISO5814:2012)        | 142<br>143<br>144                                       |

| Options                                                                                             | . 145              |
|----------------------------------------------------------------------------------------------------|--------------------|
| Fluoride Ion Measurement                                                                            | . 146              |
| Description of mode and menu                                                                        | . 146              |
| Modes and menus in each measurement mode                                                            | . 146              |
| Setting menu                                                                                        | 1/18               |
|                                                                                                    | 140                |
| Functions available with setting menus                                                              | . 148              |
| How to enter the setting menu                                                                       | . 150              |
| Setting menu display item                                                                           | . 151              |
| Measurement mode                                                                                    | . 156              |
| How to enter the measurement mode                                                                   | . 156              |
| Functions available with the measurement mode                                                       | . 156              |
| Measurement mode display item                                                                       | . 157              |
| Calibration                                                                                         | . 158              |
| Before performing fluoride ion calibration                                                          | . 160              |
| One-point calibration operational procedure                                                         | . 162              |
| I wo-point calibration operational procedure.                                                       | . 163              |
| Temperature calibration operational procedure                                                       | . 104              |
| Operational procedure for calibration curve gradient coefficient for fluoride ic                    | n manual           |
| input calibration                                                                                   | . 167              |
| Operational procedure for calibration curve intercept coefficient for fluoride in input calibration | on manual<br>. 168 |
| Maintenance procedure                                                                               | . 169              |
| User check menu                                                                                     | . 169              |
| User check menu display item                                                                        | . 170              |
| Sensor maintenance                                                                                  | . 171              |
|                                                                                                    | . 177              |
| Error codes                                                                                         | . 178              |
| Error code description.                                                                             | . 179              |
| Corrective actions                                                                                  | . 180              |
| Sensor rating.                                                                                      | . 182              |
| Options                                                                                             | . 183              |
|                                                                                                    |                    |
| Electrical Conductivity Measurement                                                                 | . 184              |
| Description of mode and menu                                                                        | . 184              |
| Modes and menus in each measurement mode                                                            | . 184              |
| Setting menu                                                                                        | 185                |
| Measurement item switching                                                                          | 185                |
| Sensor setting                                                                                      | . 185              |
| Functions available with setting menus                                                              | . 186              |

| How to enter the setting menu                                                                                                    | 188<br>189                                    |
|----------------------------------------------------------------------------------------------------|-----------------------------------------------|
| Measurement mode       Functions available with the measurement mode         How to enter the measurement mode       How to enter the measurement mode         Measurement mode display item       How to enter the measurement mode                                                | 195<br>195<br>195<br>196                      |
| Calibration         Calibration type         Before performing electrical conductivity calibration         Temperature calibration operational procedure         Zero point adjustment         Correction coefficient (span) adjustment                                             | 197<br>197<br>197<br>198<br>199<br>200        |
| Maintenance procedure       User check menu         User check menu display item       User check menu display item         Troubleshooting       Troubleshooting         Analog output conditions       Error code description         Corrective actions       Corrective actions | 201<br>201<br>202<br>203<br>205<br>206<br>207 |
| Measurement principle                                                                                                    | 208<br>208<br>211                             |
| Options                                                                                                    | 211                                           |
| Electrical Resistivity Measurement                                                                                                    | 213                                           |
| Description of mode and menu.       Modes and menus in each measurement mode         Modes and menus in each measurement mode                                                                                                    | 213<br>213                                    |
| Setting menu                                                                                                    | 214                                           |

| Modes and menus in each measurement mode             | 213 |
|------------------------------------------------------|-----|
| Setting menu                                         | 214 |
| Measurement item switching                           | 214 |
| Sensor setting                                       | 214 |
| Functions available with setting menus               | 215 |
| How to enter the setting menu                        | 217 |
| Setting menu display item                            | 218 |
| Measurement mode                                     | 225 |
| Functions available with the measurement mode        | 225 |
| How to enter the measurement mode                    | 225 |
| Measurement mode display item                        | 226 |
| Calibration                                          | 227 |
| Calibration type                                     | 227 |
| Before performing electrical resistivity calibration | 227 |
| Temperature calibration operational procedure        | 228 |
| Correction coefficient (span) adjustment             | 229 |
| Maintenance procedure                                | 230 |

| User check menu                       | 230 |
|---------------------------------------|-----|
| User check menu display item          | 231 |
| Troubleshooting                       | 232 |
| Analog output conditions.             | 233 |
| Error code description                | 234 |
| Corrective actions                    | 235 |
| Measurement principle                 | 236 |
| Measurement of electrical resistivity | 236 |
| Temperature measurement               | 239 |
| Options                               | 240 |

| Data                                                                   | . 241 |
|------------------------------------------------------------------------|-------|
| Specification                                                          | . 241 |
| Common Specifications                                                  | 241   |
| pH measurement specifications                                          | . 242 |
| ORP measurement specifications                                         | . 244 |
| Dissolved oxygen (DO) measurement specification                        | . 245 |
| Fluoride ion measurement specifications(optional) <sup>*10</sup> ····· | 246   |
| Electrical conductivity measurement specifications                     | . 247 |
| Electrical resistivity measurement specifications                      | . 248 |
| Disposal procedure                                                     | . 250 |
| Terminology                                                            | . 253 |
| Display code table                                                     | . 255 |

# How To Use This Instruction Manual

Before using the product for the first time, perform the setting and calibration.

| About the unit                   | Name and function of each part                                                                                                    | Overview          |
|----------------------------------|----------------------------------------------------------------------------------------------------|-------------------|
| About installation and wiring    | Installation procedure.7Power supply connection.16Sensor connection.18                                                                                                    | Installation      |
| About measurement<br>and setting | pH Measurement27ORP Measurement.75Dissolved Oxygen (DO) Measurement.107Fluoride Ion Measurement146Electrical Conductivity Measurement184Electrical Resistivity Measurement213     | Setting           |
| About calibration                | pH Measurement40ORP Measurement85Dissolved Oxygen (DO) Measurement119Fluoride Ion Measurement158Electrical Conductivity Measurement197Electrical Resistivity Measurement227       | Calibration       |
| About maintenance                | pH Measurement.55ORP Measurement.92Dissolved Oxygen (DO) Measurement.128Fluoride Ion Measurement.169Electrical Conductivity Measurement.201Electrical Resistivity Measurement.230 | Maintenance       |
| Troubleshooting                  | pH Measurement64ORP Measurement100Dissolved Oxygen (DO) Measurement135Fluoride Ion Measurement177Electrical Conductivity Measurement203Electrical Resistivity Measurement232      | Troubleshooting   |
|                                  | Terminology    253      Display code table    255                                                                                                    | Technical<br>Data |

# **Overview**

## What is HQ-300?

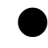

### Multi water quality meter

Six aspects of water quality concentration can be measured. The following six types of sensor can be connected: pH sensor, ORP sensor, DO sensor, fluoride ion sensor, electrical conductivity sensor, and electrical resistivity sensor. Note that only one type of these sensors can be connected at a time.

The measurement of fluoride ion is offered as an option. A standard product can't measure fluoride ion.

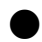

### Two-wire transmitter

In order to transmit analog signals, 4 mA to 20 mA is output to the power supply line.

### Compatibility with HART communication

The HART signal is superimposed on 4 mA to 20 mA in order to perform digital communication.

The HQ-300 is compatible with HART protocol 7.

## Name and function of each part

### Transmitter

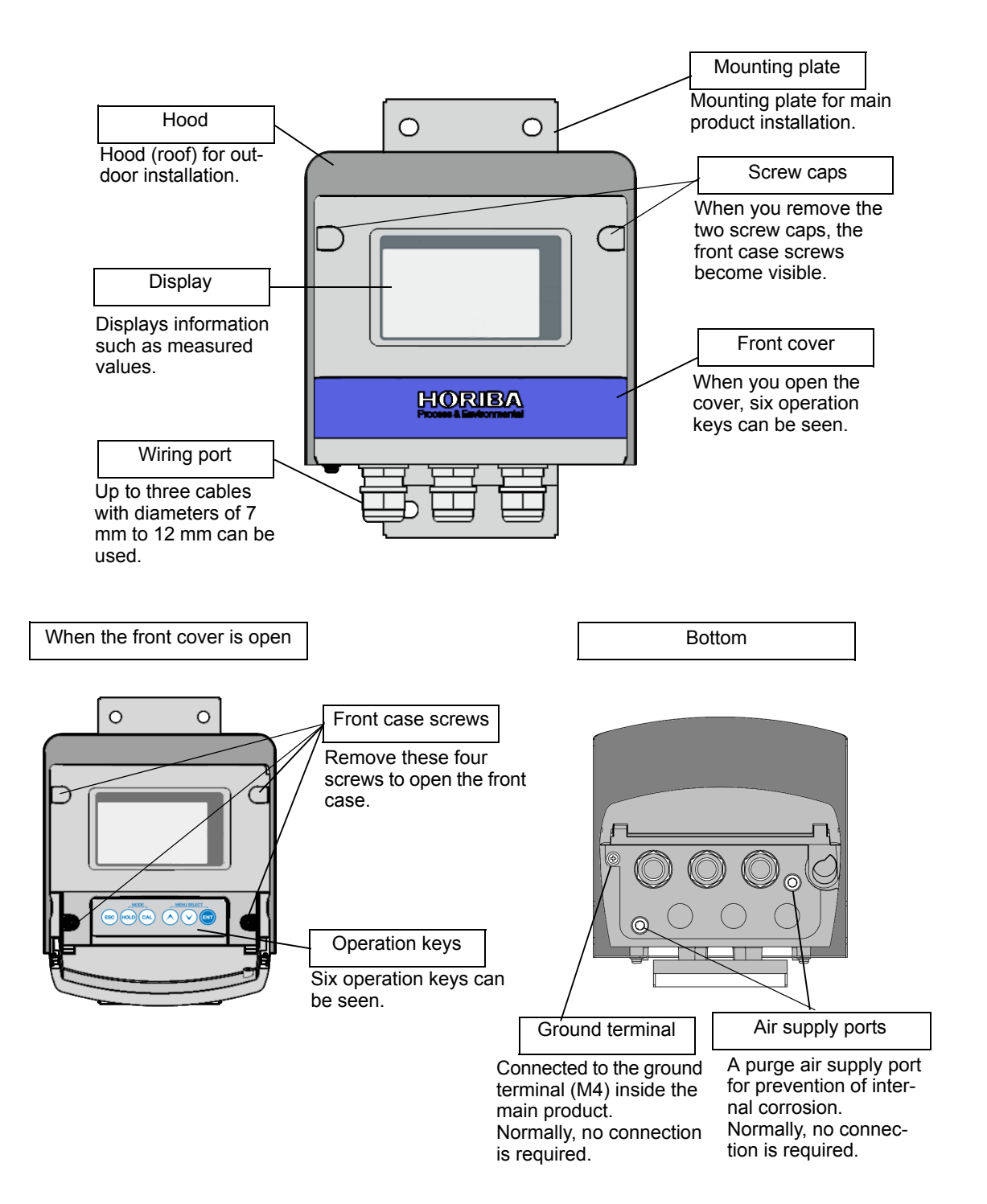

## Display

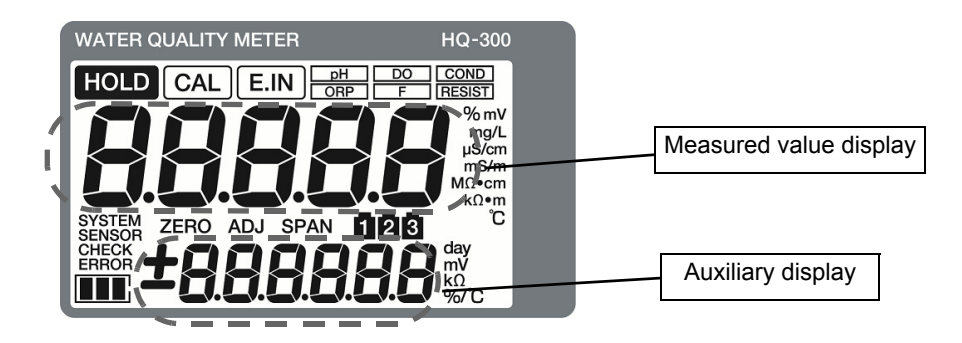

| Lamp            | Notation used in this document            | Description                                                                                                    |  |  |
|-----------------|-------------------------------------------|----------------------------------------------------------------------------------------------------|--|--|
| HOLD            | HOLD                                      | Lights up in hold mode.<br>Blinks when a contact is input or when the machine is in a hold state<br>due to an error. |  |  |
| CAL             | CAL                                       | Lights up in calibration mode.                                                                                       |  |  |
| E.IN            | External hold input                       | Lights up when a contact signal for the cleaning unit is input to the external hold input terminal.                  |  |  |
| SYSTEM<br>ERROR | System error                              | Lights up when an E-90, E-91, or E-92 system error occurs.                                                           |  |  |
| SENSOR<br>ERROR | Sensor error                              | Lights up when any of the sensor errors from E-11 to E-72 occurs.                                                    |  |  |
| SENSOR<br>CHECK | Sensor check                              | Lights up while the sensor is being checked when the temperature sensor type is set to Auto.                         |  |  |
| pH              | pH measurement                            | Lights up when pH measurement is selected.                                                                           |  |  |
| ORP             | ORP measurement                           | Lights up when ORP measurement is selected.                                                                          |  |  |
| DO              | DO measurement                            | Lights up when DO measurement is selected.                                                                           |  |  |
| F               | Fluoride ion<br>measurement               | Lights up when fluoride ion measurement is selected.                                                                 |  |  |
| COND            | Electrical<br>conductivity<br>measurement | Lights up when electrical conductivity measurement is selected.                                                      |  |  |
| RESIST          | Electrical resistivity measurement        | Lights up when electrical resistivity measurement is selected.                                                       |  |  |

### **Operation key section**

The operation keys are used to switch the contents to be displayed, to input setting values, and to perform calibration.

The values and items can be changed while the display is blinking.

When you set a value or item currently blinking by using the  $\blacktriangle/\P$  (up/down) key and then press the ENT key, the setting will flash and then be set.

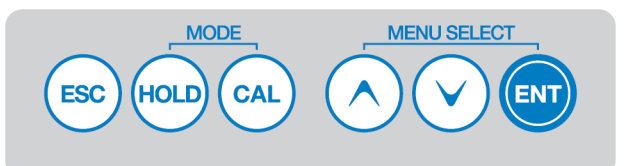

| Key                 | Notation used<br>in this<br>document | Description/operation                                                                                                    |                                                                                                    |  |
|---------------------|--------------------------------------|----------------------------------------------------------------------------------------------------|----------------------------------------------------------------------------------------------------|--|
| ESC                 | ESC key<br>(Escape)                  | Used to return to the previous menu.<br>Return to the previous display while setting.<br>Cancel a setting value while blinking. |                                                                                                    |  |
|                     |                                      | Holding down<br>(2 seconds)                                                                                                    | Holding down this key in hold mode will switch to measurement mode.                                                                                                    |  |
| HOLD                | HOLD key<br>(Hold)                   | Holding down<br>(2 seconds)                                                                                                    | Holding down this key in measurement mode will switch to hold mode.<br>Holding down this key in HOLD mode will switch to measurement mode.                                                                                                    |  |
| CAL                 | CAL key<br>(Calibration)             | You can change the number of calibration points or perform calibration again.                                                   |                                                                                                    |  |
|                     |                                      | Holding down<br>(2 seconds)                                                                                                    | Holding down this key until the CAL lamp lights up will switch to calibration mode.                                                                                                    |  |
| $\bigcirc \bigcirc$ | ▲ key<br>▼ key<br>(Selection)        | You can chang<br>When you cha<br>value by one. I<br>The scrolling d<br>keys too much                                            | the the displayed item or setting value by pressing the ▲/▼ keys.<br>nge values, pressing either of these keys increases or decreases the<br>Holding down these keys increases or decreases the value continuously.<br>irection is reversed for the ▲ key and ▼ key. If you press one of these<br>pressing the other key. |  |
| ENT                 | ENT key<br>(Entry and Set)           | Press this key Note If you return t                                                                                             | to set the setting value or calibration value.<br>o the previous menu by pressing the ESC key, no changes are made.                                                                                                    |  |

Note

Do not press the operation keys using the tip of your fingernail or a tool with a sharp edge.

# Installation

## Installation environment

In order to use this product in a stable condition, the installation location must meet the following requirements.

### Transmitter

- Location that is well-ventilated
- Location where the ambient temperature is between -20°C and 60°C
- Location with low heat
- Location without direct sunlight
- Location without direct high radiant heat
- Location where the relative humidity is between 5% to 90%
- Location that is not exposed to any chemicals
- Location with low mechanical vibration
- Location where maintenance and wiring can be performed
- · Location without powder dust and corrosive gas
- Location largely unaffected by environmental noise
- Altitude of 2,000 m or less
- The power supply voltage is within the power-supply voltage range (21 V to 32 V DC).

### Sensor

- Location where inspections and maintenance can be performed for the sensor
- Location where a liquid to be measured does not have any bubbles
- The liquid to be measured does not affect the liquid contact materials of the sensor

# \_\_\_ Note

We recommend that you separately install a cleaning unit when you use a liquid to be measured that contains an excessive amount of suspended solids (SS).

### Installation procedure

### Transmitter

Mount the transmitter onto a pole (50 A) or on the wall.

### When mounting onto a pole

Use a U bolt to secure the mounting plate and pole.

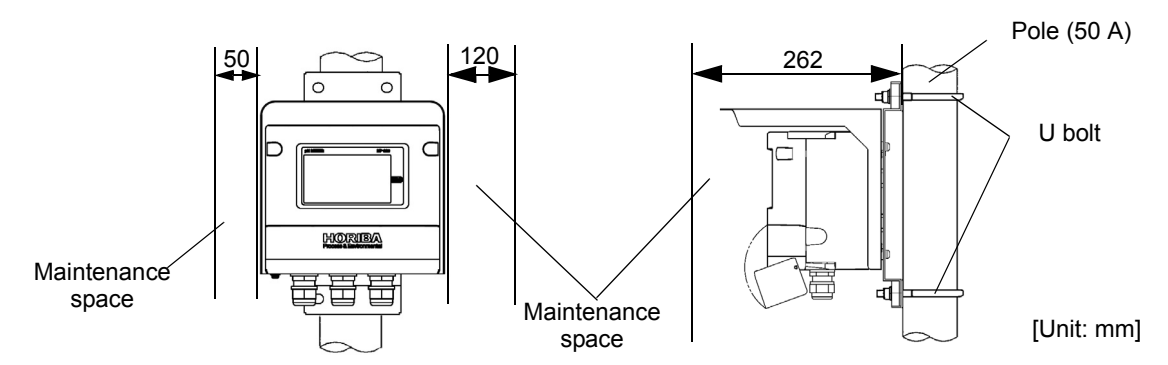

### When mounting onto the wall

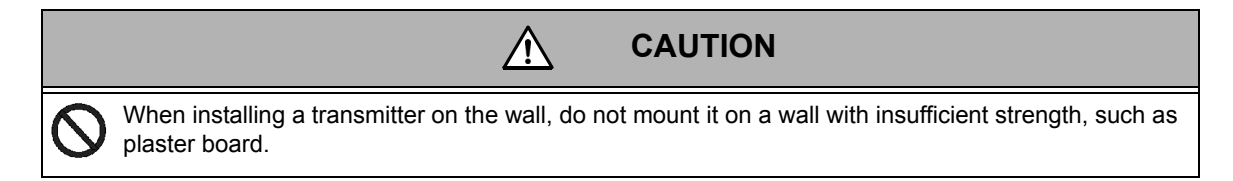

Secure the product onto the wall using the four oblong holes in the mounting plate.

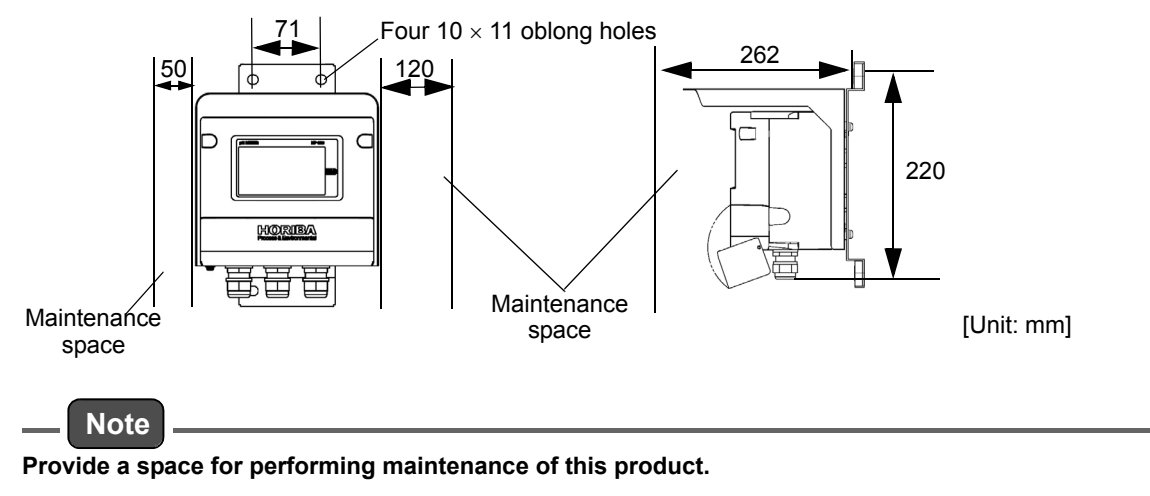

### Air purge port

#### 

If corrosive gas is present in the installation environment, supply clean instrument air from the air purge port of the transmitter, and then discharge it from the other air purge port.

A

In order to maintain the enclosed structure (IP65) inside the transmitter, insert a seal pin and tighten the unused cable gland.

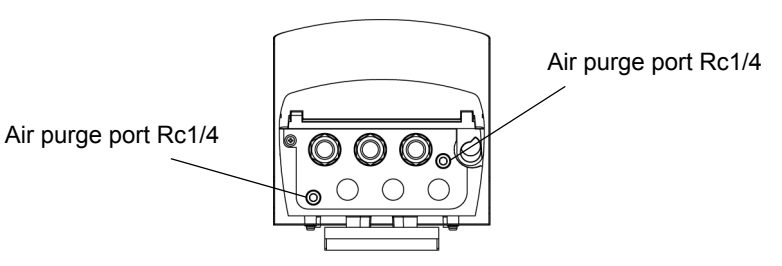

### Sensor

### pH sensor/ORP sensor/fluoride ion sensor

There are mainly the following two types of sensor installation methods:

- a method that uses the sensor by assembling it into the holder and directly inserting it into the liquid to be measured (immersion type holder),
- and the other method that uses the sensor by assembling it into the holder and directly inserting it into the piping line (flow chamber type holder).

For details on how to handle each holder, refer to the instruction manual provided with the product.

#### For the immersion type holder

- **1.** Make sure that the tip of the sensor is immersed in the liquid to be measured even when the surface level of the liquid to be measured fluctuates.
- 2. Make sure that the surface level of the holder's internal solution (KCI) is at least 10 cm from the surface level of the liquid to be measured.

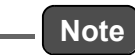

If the surface level of the holder's internal solution (KCI) decreases, be sure to replenish it.

3. Turn the holder cap at the top of the holder by approximately 1/3 of a turn to open it, so that the atmospheric pressure is applied inside the holder.

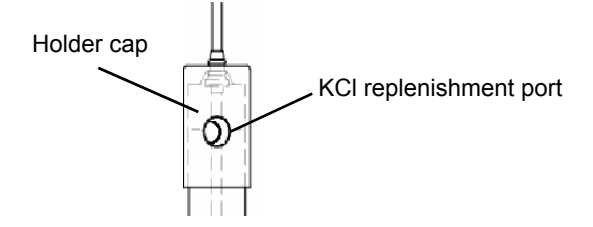

4. The maximum flow rate is 2 m/s. But the holder may still be deformed with a flow rate lower than the above maximum flow rate. In order to avoid this, take a preventive measure against a flow rate increase according to the following procedure.

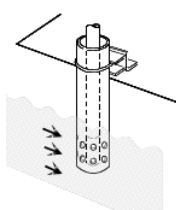

A pipe of approximately 50 A to 100 A with holes at the tip is installed and the holder is inserted through this pipe.

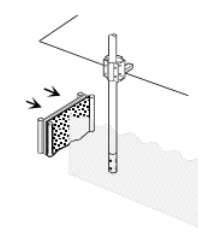

A partition plate is installed on the upstream side to Increasing the particles additional effect. This is possible when a partition plate can be attached to both side grooves, such as side ditches.

### • For the flow chamber type holder

• Be sure to install a bypass line for the piping line.

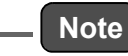

If there is no bypass line, you need to stop the entire equipment when you perform maintenance or replacement of sensors.

- Before inspecting the sensors, close the valve located upstream of the holder. Failure to do so may cause an overflow of the holder's internal solution.
- If the flow rate is too high, it may cause indication variations. If the flow rate is excessively low, it will cause a delay in response. Adjust the flow rate according to the measurement conditions.
- Install a strainer on the inlet side when measuring liquid an excessive amount of suspended solids (SS).

### DO sensor

#### Installation procedure

1. Remove the protective tube for the DO probe, and then remove the DO sensor (or spacer).

When you purchase a new DO probe, a spacer is inserted.

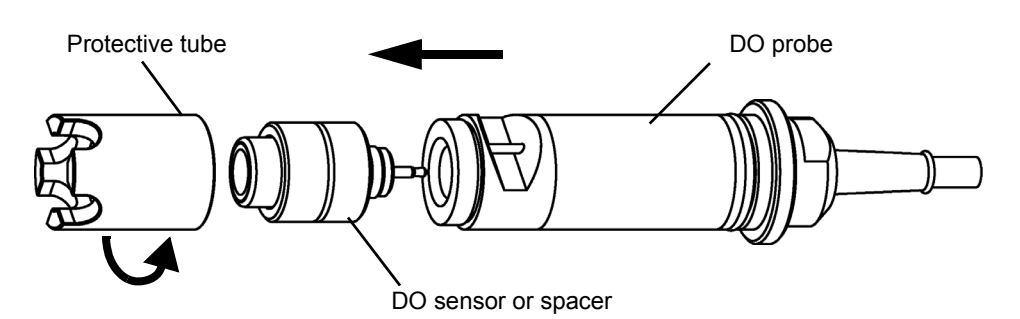

2. Take a new DO sensor out of the package.

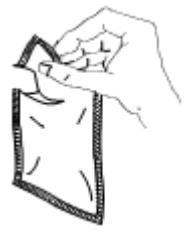

**3.** Remove the protective caps on both ends of the DO sensor. These protective caps (white) contain pure water to prevent drying.

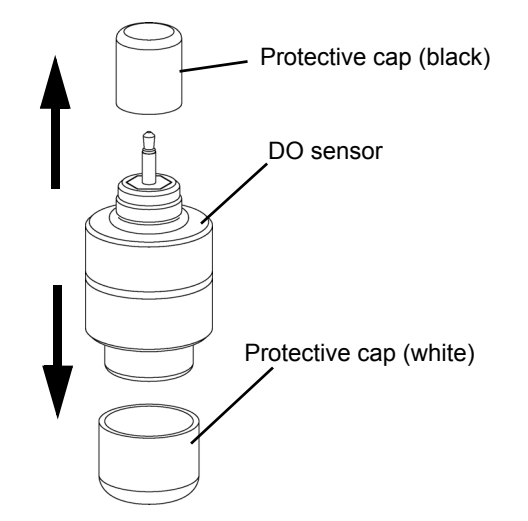

4. Check if moisture is present around the jack of the DO probe and plug of the DO sensor. If there is any moisture, wipe it off completely.

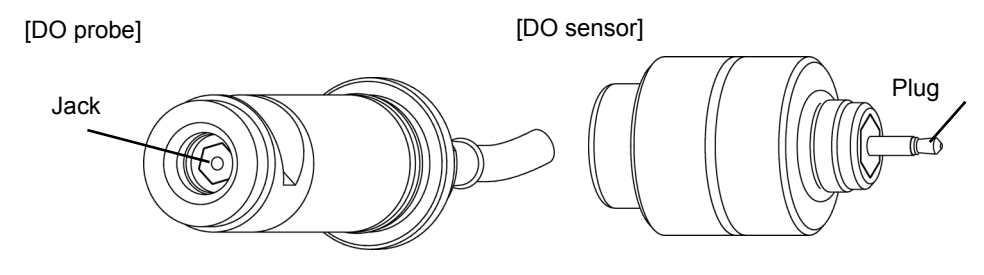

5. Check that an O-ring is attached to the DO sensor.

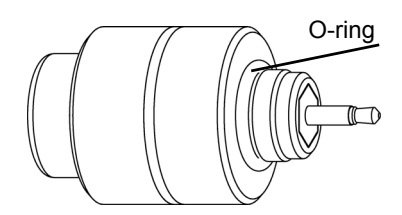

6. Insert the DO sensor into the DO probe.

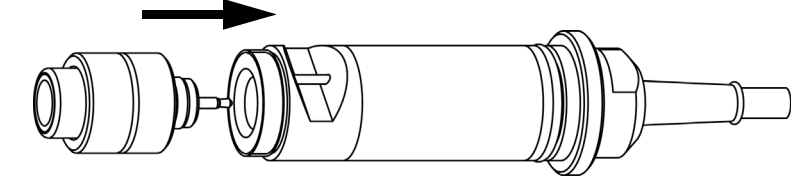

7. Screw the protective tube into the DO probe completely.

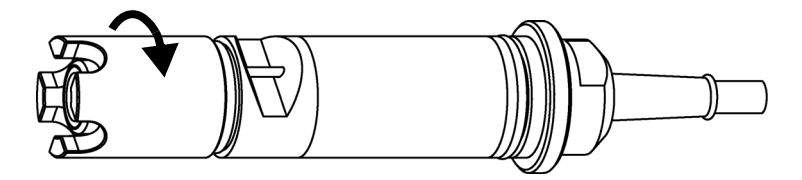

8. After the sensor installation, leave it as it is according to the following table.

| Sensor model | Settling time |  |
|--------------|---------------|--|
| 5505         | 5 min         |  |
| 5510         | 10 min        |  |

- **9.** After the sensor is settled, perform setting of the sensor on the transmitter. For the operational procedure, refer to "The DO sensor" (page 112).
- *10.* After the above setting, perform calibration.

Refer to "Calibration" (page 119).

### Electrical conductivity sensor/electrical resistivity sensor

### • Sensor installation procedure for ensuring correct measurement

The basic conditions for correct measurement are that there are no bubbles and the sensor surroundings are filled with a well stirred sample. In principle, there should be no influence from the pressure or flow rate. As a secondary effect, however, there is an influence from the dissolution of carbon dioxide or generation of bubbles. The dissolution of carbon dioxide has a large influence in the pure water area, while the generation and adhesion of bubbles has an influence on the measured values of the electrical conductivity and electrical resistivity. To prevent bubbles in the inline, it is effective to measure the value while the pressure remains applied. To prevent the generation of bubbles, install a flow rate adjustment valve downstream of the sensor and apply pressure to the sensor. Closing the valve located upstream of the sensor decreases the pressure around the sensor. As a result, the dissolved gas will turn into bubbles and this may influence the measurement. In addition, if the water temperature increases or salt is supplied, the dissolved gas will turn into bubbles and then adhere to the sensor, and this may also influence the measured value. Set the sensor holder with an orientation that helps vent the bubbles.

### Installation of electrical conductivity/electrical resistivity measurement sensor for pure water

In principle, there should be no influence from flow rate during electrical conductivity and electrical resistivity measurements. However, when the electrical resistivity or electrical conductivity of a sample similar to pure water is measured, dissolved carbon dioxide within the air may increase the electrical conductivity value (decrease the electrical resistivity). For a fluororesin pipe, in particular, as the gas easily permeates through the pipe, the amount of dissolved carbon dioxide changes due to the flow rate or pressure of the sample, and this eventually influences the measured value. When you perform sampling, use a pipe with clean material and low gas permeability. In addition, place a sensor as close as possible to the main pipe, so that an appropriate flow rate (not excessively low) can be maintained. When you measure the electrical resistivity of ultra-pure water using a sensor holder, locate a flow rate adjustment valve downstream of the sensor and set the flow rate to 1 L/min or above. In an ultra-pure water plant, branch the sampling pipe at approximately one inch from the main pipe, and then install an electrical resistivity sensor after the maintenance valve. A valve for applying an appropriate amount of back pressure is provided for the collection line on the downstream side of the sensor. The electrical resistivity sensor is generally installed at the corner of the pipe, facing upstream, by using an elbow joint or tee joint. The higher the flow rate, the shorter time it takes to stabilize. Maintain a sufficient flow rate over 10 L/min. Install a sampling valve for calibration near the sensor.

It is not recommended that you directly mount the valve onto the main pipe. This is because the fluid does not flow along the sensor and maintenance cannot be performed.

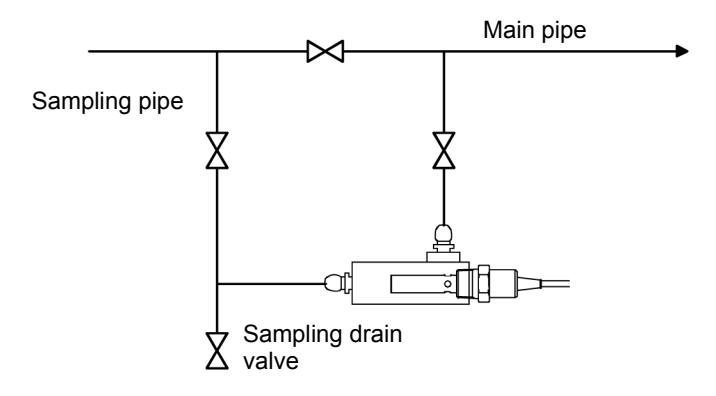

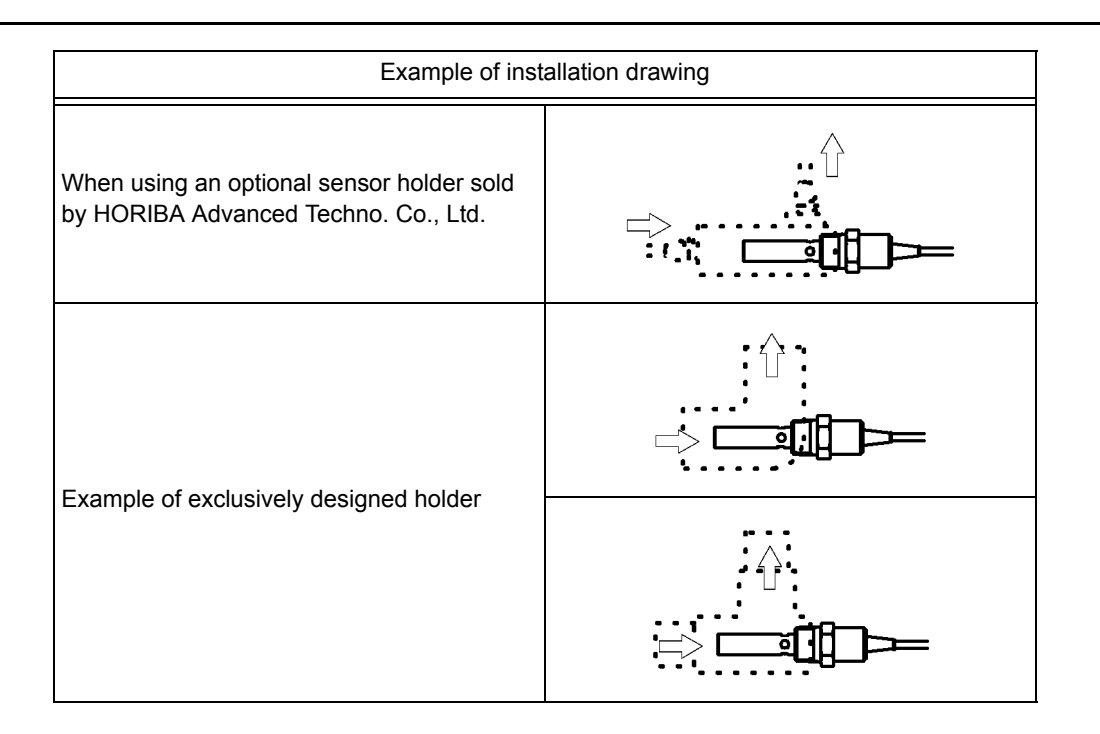

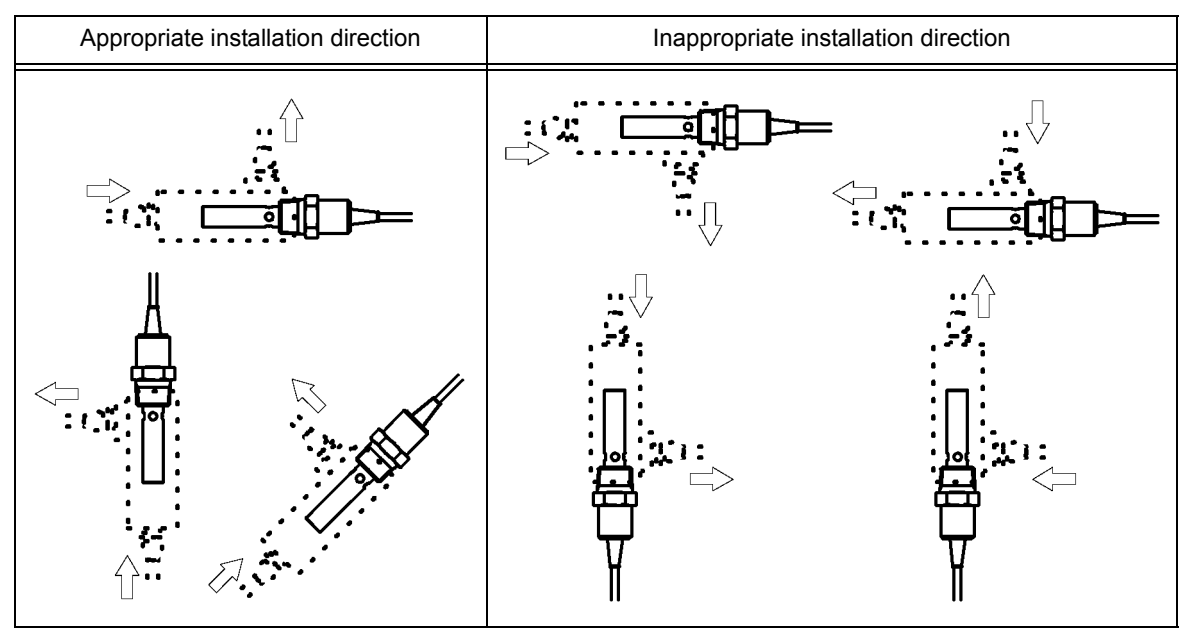

# Wiring connection

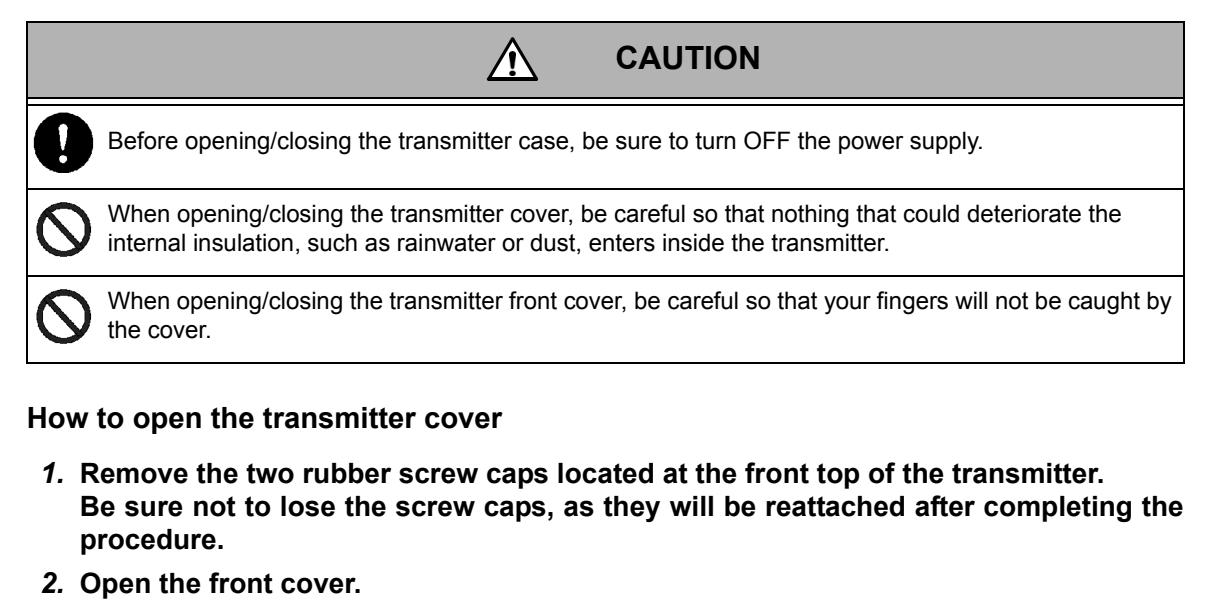

- 3. Fully loosen the four screws at the front of the transmitter. At this point, make sure that the screws are pushed to the front by springs.
- 4. Open the transmitter front case.

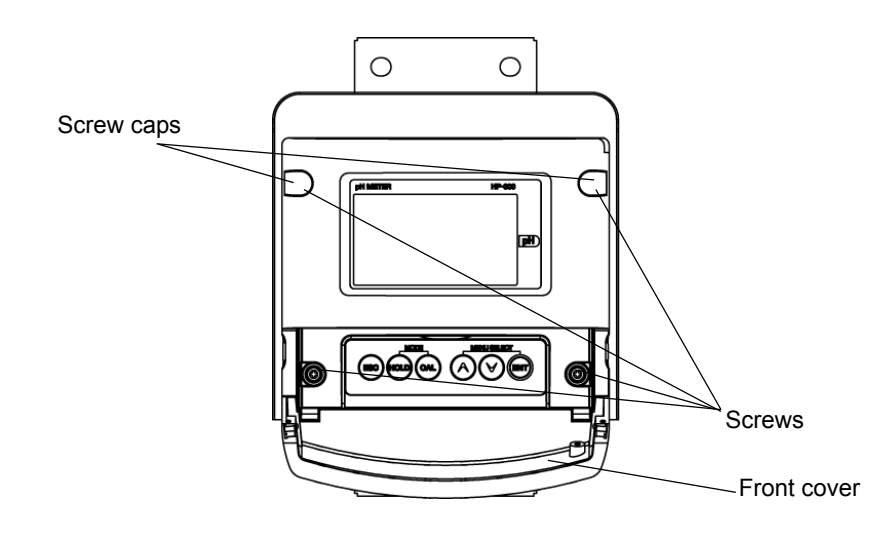

### \_ Note

- The front case screws are configured so that they will not fall off. Turn the screws counterclockwise until they are pushed to the front by springs.
- Wipe off any moisture on the outer surface of the case.

### Terminal block

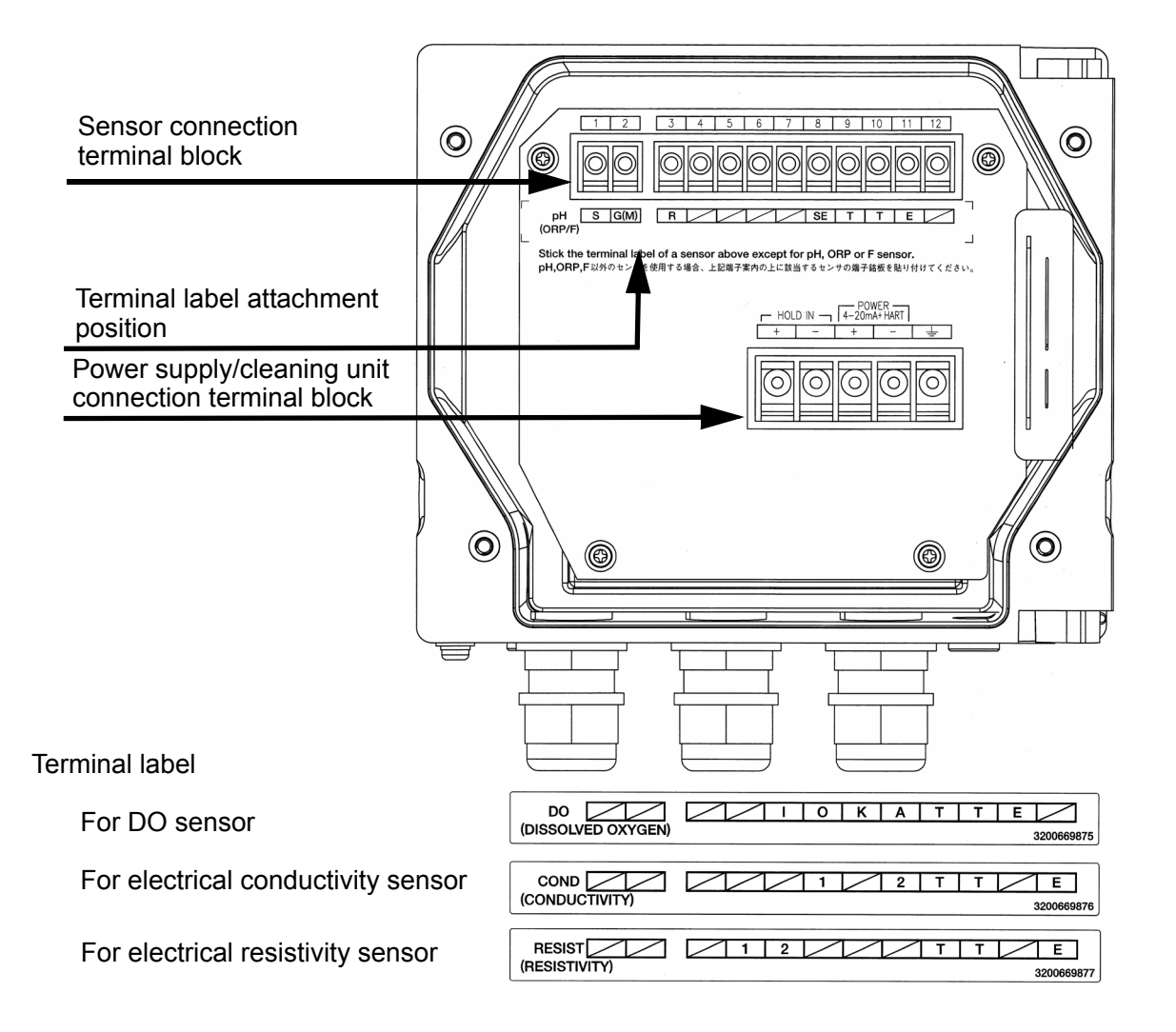

### • Power supply/cleaning unit connection terminal block

Connect the power supply line (21 V to 32 V DC). Insert the load resistance (250  $\Omega$  to 500  $\Omega$ ) into either side of the power supply lines to monitor the 4 mA to 20 mA output and perform HART communication.

A terminal for connecting the cleaning unit output line is provided to hold the 4 mA to 20 mA output in synchronization with the cleaning unit operation.

### Sensor connection terminal block

Connect one of the following sensors: pH sensor, ORP sensor, DO sensor, fluoride ion sensor, electrical conductivity sensor, and electrical resistivity sensor.

Terminal labels for the DO sensor, electrical conductivity sensor, and electrical resistivity sensor are included in the package as accessories. When you use any sensors except for the pH sensor, ORP sensor, DO sensor, and fluoride ion sensor, attach the terminal label of the relevant sensor to the location below the terminal block.

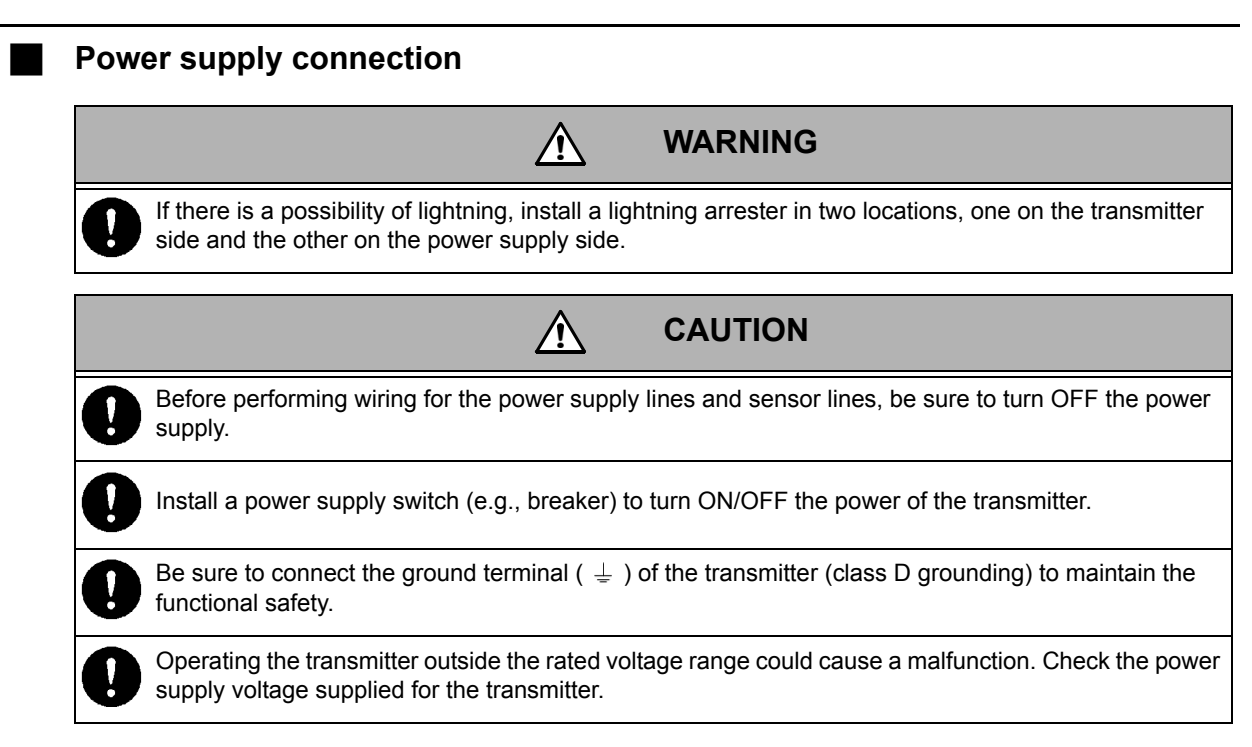

Connect the 24 V DC (21 V to 32 V DC) power supply line.

Insert the load resistance into either side of the power supply lines to monitor the 4 mA to 20 mA output and perform HART communication. For the load resistance value, select the resistance within the specified range according to the graph of "Relationship between load resistance and power supply voltage". A resistance over 250  $\Omega$  is required to perform HART communication.

Use a 2-core shielded cable for the power supply cable. Connect the transmitter side to the ground terminal of the transmitter, and then ground the power supply side (class D grounding).

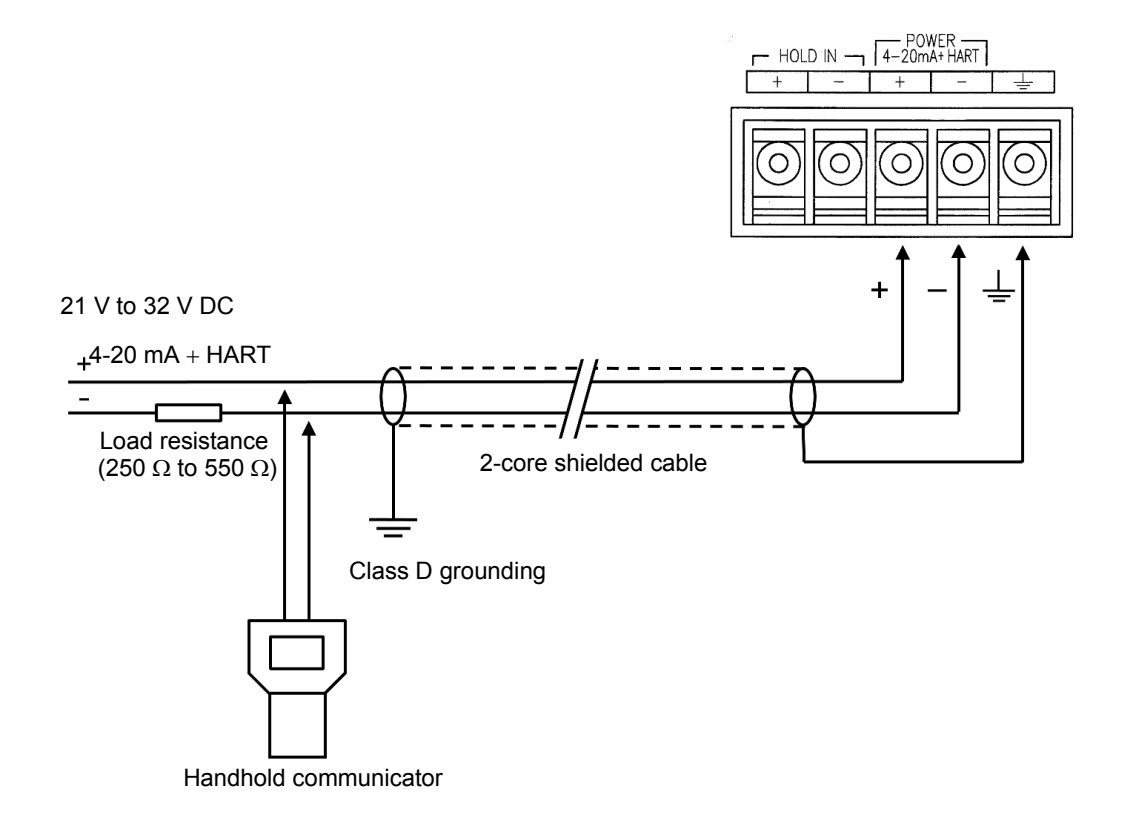

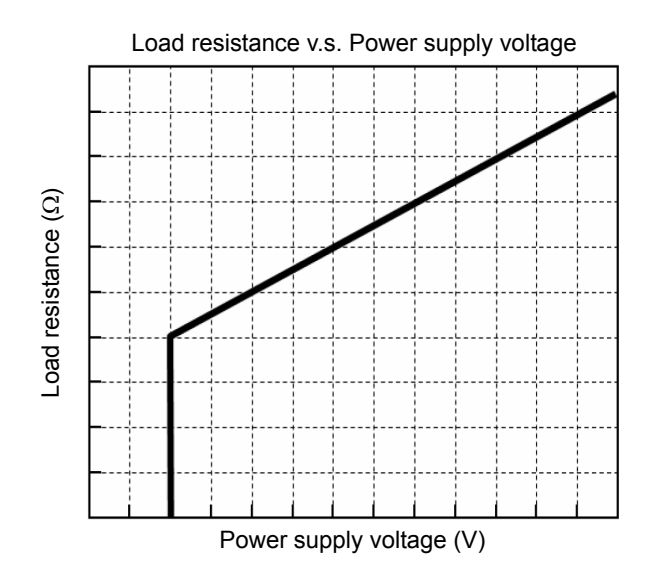

### Multi-drop link (HART communication)

A maximum of 15 units can be connected for the multi-drop link.

Although it is possible to vary the analog output during the multi-drop link, it is recommended that it should be fixed to 4 mA. A maximum current of 12 mA current flows when the power is supplied.

The allowable power supply cable length during the multi-drop link is 800 m (Equivalent input resistance: Approximately 50 k $\Omega$ , equivalent input capacity: Approximately 0.01 uF).

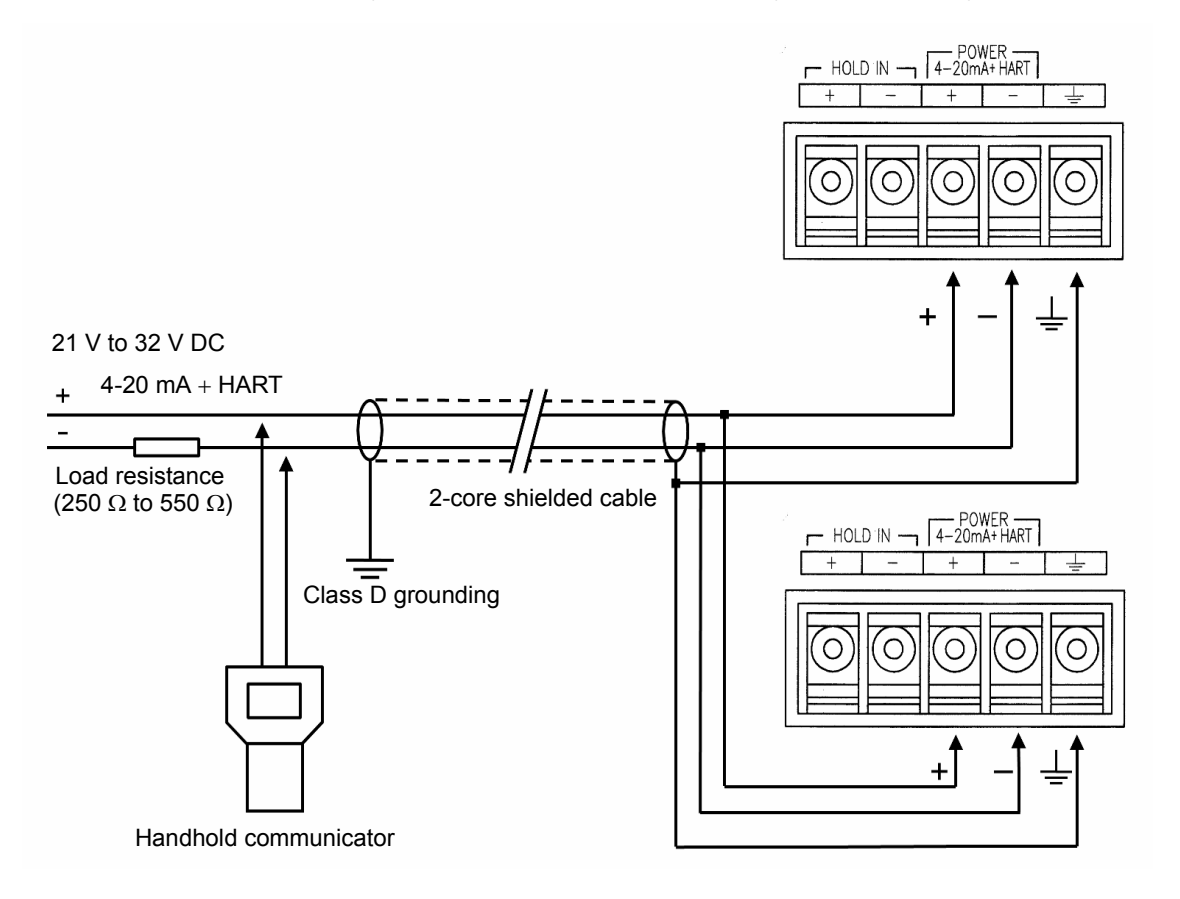

### **Cleaning unit connection**

When the transmitter is used in combination with the cleaning unit manufactured by HORIBA Advanced Techno, the analog output can be on hold in synchronization with the cleaning unit operation.

Connect the cleaning unit to the external hold input terminal (HOLD IN) according to the following drawing.

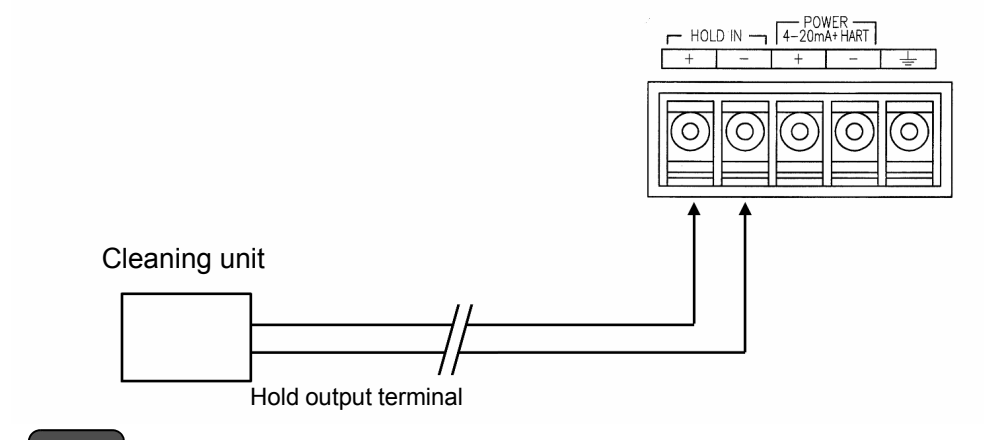

### \_ Note

There is no distinction of in the polarity when connecting the cleaning unit manufactured by HORIBA Advanced Techno to the external hold input terminal (HOLD IN).

For details on the cleaning unit hold output, refer to the instruction manual for the relevant cleaning unit.

\_\_\_\_ Tip

When the cleaning unit signal is input to the external hold input terminal (HOLD IN), the HOLD lamp on the display starts blinking, the E.IN lamp lights up, and analog output is set on hold.

### Sensor connection

### Sensor model list

| Sensor<br>type | Model | Specifications                                            | Temperature sensor | Connection<br>method |
|----------------|-------|-----------------------------------------------------------|--------------------|----------------------|
| pH sensor      | 6108  | General-purpose dome pH sensor                            |                    |                      |
|                | 6108G | General-purpose dome pH sensor (gel)                      |                    |                      |
|                | 6109  | Fixed sleeve pH sensor                                    |                    | (1)                  |
|                | 6110  | General-purpose pH sensor                                 |                    | (1)                  |
|                | 6151  | Hydrofluoric acid-resistant pH sensor                     |                    |                      |
|                | 6152  | Alkali-resistant pH sensor                                | 1 kΩ (0°C)         |                      |
|                | 6171  | Hydrofluoric acid-resistant pH sensor (tip exchange type) |                    |                      |
|                | 6172  | Alkali-resistant pH sensor (tip exchange type)            |                    | (2)                  |
|                | 6173  | Oil-resistant pH sensor (tip exchange type)               |                    |                      |
|                | 6174  | eneral-purpose pH sensor (tip exchange type)              |                    |                      |
|                | 8200  | KCI no-supply type pH sensor                              | None               | (4)                  |
|                | 8300  | KCI no-supply type pH sensor                              | 6.8 kΩ (25°C)      | (3)                  |

| Sensor<br>type                       | Model         | Specifications                                                  | Temperature sensor | Connection<br>method |
|--------------------------------------|---------------|-----------------------------------------------------------------|--------------------|----------------------|
| ORP<br>sensor                        | 6805          | General-purpose ORP sensor (platinum)                           |                    |                      |
|                                      | 6815          | General-purpose ORP sensor (platinum + gold plate)              | None               | (4)                  |
|                                      | 6870          | General-purpose ORP sensor (tip exchange type)                  | 6.8 kΩ (25°C)      | (2)                  |
|                                      | 2500          | KCI no-supply type ORP sensor                                   | None               | (4)                  |
| Fluoride ion sensor                  | 1009          | General-purpose fluoride ion sensor                             |                    | (3)                  |
| DO concor                            | 5505          | Film thickness: 50 μm                                           |                    | (5)                  |
| DO sensor                            | 5510          | Film thickness: 100 μm                                          |                    |                      |
| Electrical<br>conductivity<br>sensor | ESH-001       | 2-electrode electrical conductivity sensor (cell constant 0.01) |                    |                      |
|                                      | ESH-01        | 2-electrode electrical conductivity sensor (cell constant 0.1)  | 1 kΩ (0°C)         | (6)                  |
|                                      | ESH-1         | 2-electrode electrical conductivity sensor (cell constant 1)    |                    |                      |
|                                      | FS-01F-C-SL   | Sanitany electrical conductivity sensor                         |                    |                      |
|                                      | ESH-01-C-S-SN | Sanitary electrical conductivity sensor                         |                    |                      |
| Electrical<br>resistivity<br>sensor  | ERF-001       | 2-electrode electrical resistivity sensor                       |                    | (7)                  |

### Handling for the sensor cable

A high isolation cable is used for the sensor cable. Take care regarding the following points when handling it.

• Do not splash water on the cable terminals or terminal block, or soil them with finger marks or oil. It will reduce insulation.

Reduced insulation could cause indication instability. Constantly maintain the cable in a clean and dry state.

If it becomes soiled, wipe it off with alcohol, etc., and dry it completely.

- In order to facilitate the calibration, inspection and replacement of the sensor, ensure a sufficient length for the sensor cable when performing wiring.
- When performing wiring, separate the sensor cables and relay cables from the surrounding inductive devices, such as motors, and also from their power supply cables.

### **Connection method (1)**

Sensor type: pH sensor and ORP sensor Sensor terminal: S, G, R, T, T, E or S, M, R, T, T, E

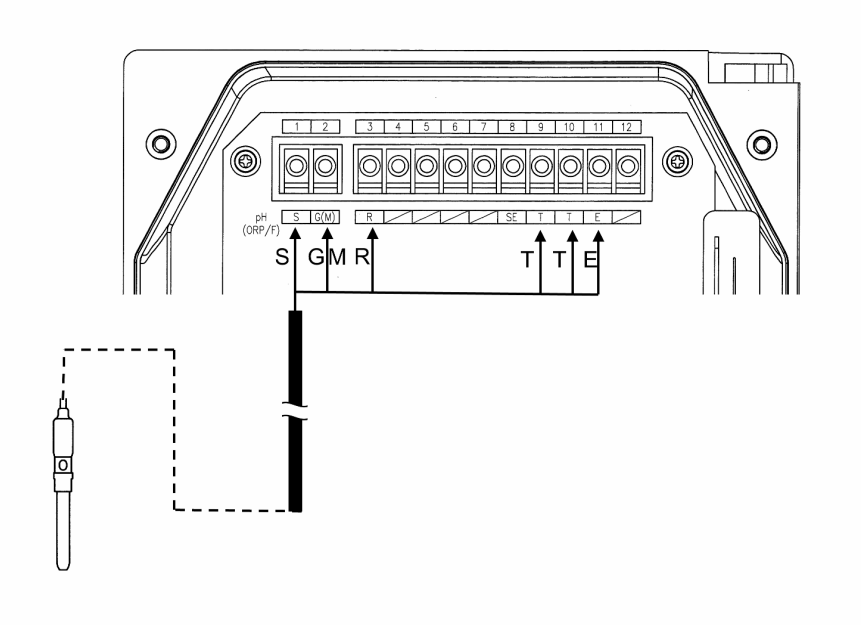

### **Connection method (2)**

Sensor type: pH sensor and ORP sensor Sensor terminal: S, G, R, SE, T, T or S, M, R, SE, T, T

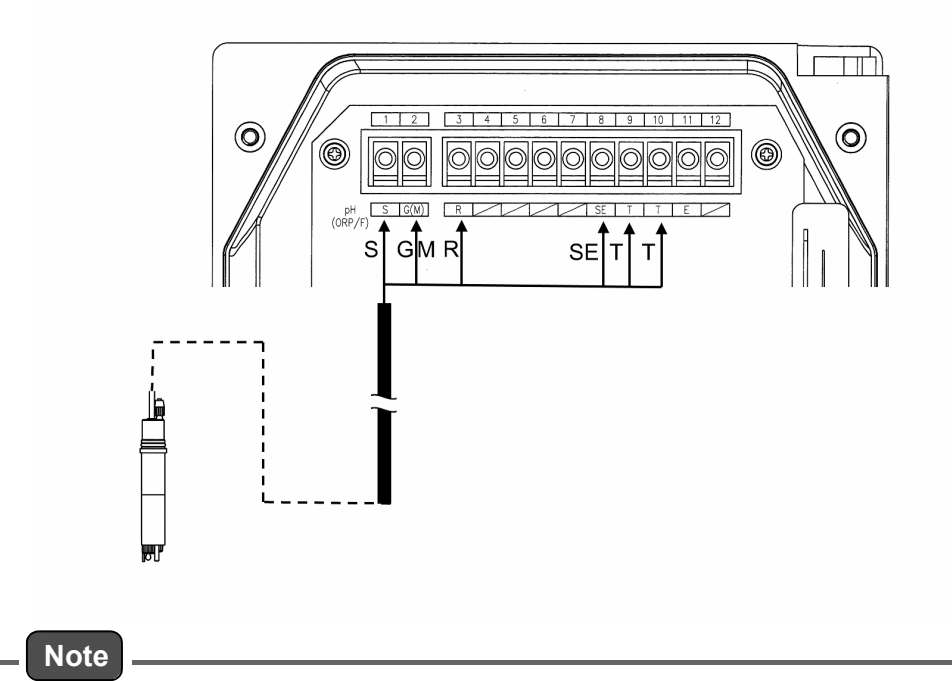

When you use a this type sensor, enter the sensor setting mode described in "Setting menu" (page 28) and change the settings according to "The electrode (SE) of the sensor" (page 33)/ (page 80).
### **Connection method (3)**

Sensor type: pH sensor, fluoride ion sensor Sensor terminal: G, R, T, T, E

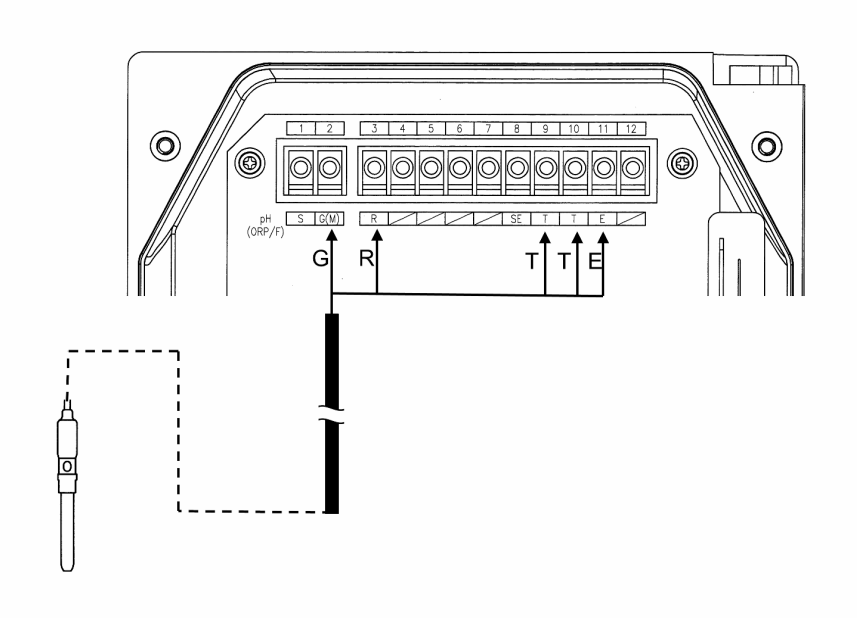

### **Connection method (4)**

Sensor type: pH sensor and ORP sensor Sensor terminal: G, R, E or M, R, E

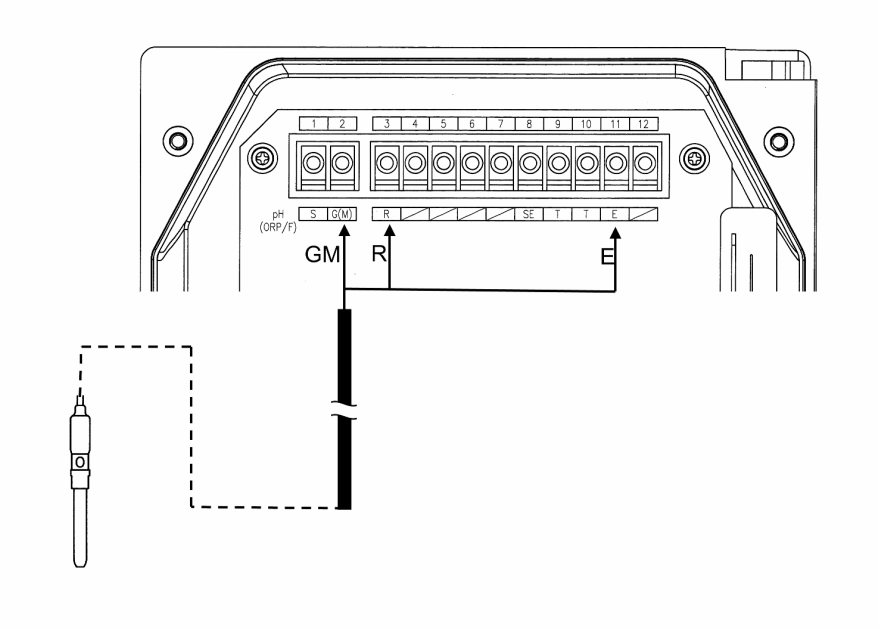

### **Connection method (5)**

Sensor type: ORP sensor Sensor terminal: M, R

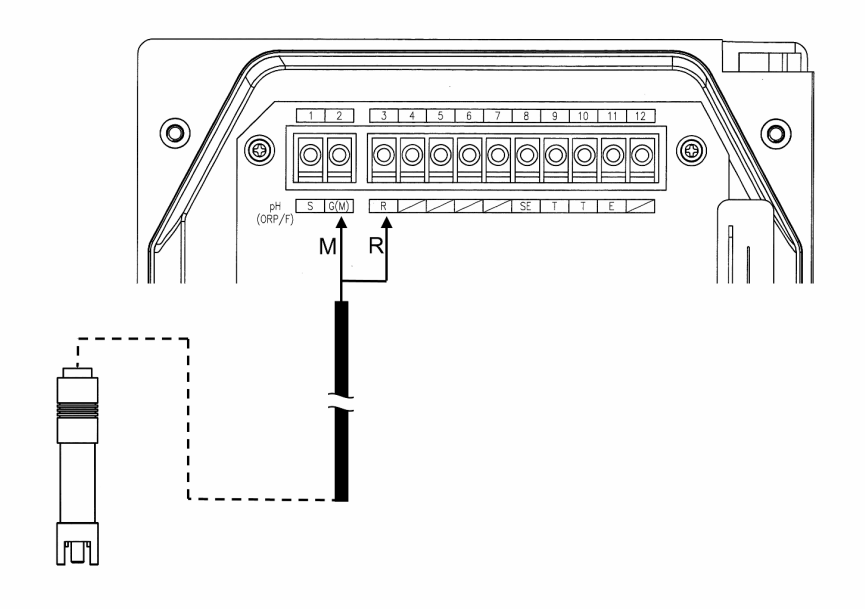

### **Connection method (6)**

Sensor type: DO sensor Sensor terminal: I, O, K, A, T, T, E

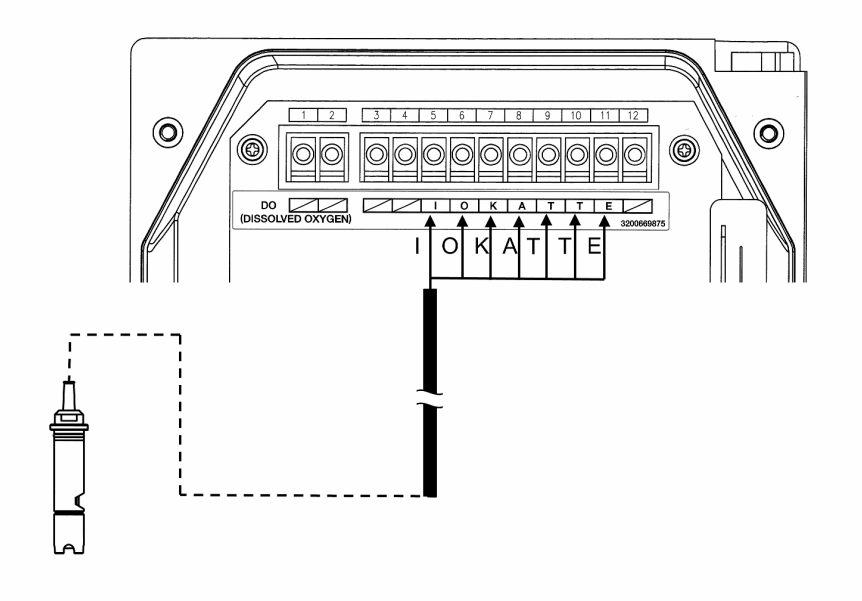

### **Connection method (7)**

Sensor type: Electrical conductivity sensor Sensor terminal: 1, 2, T, T, E

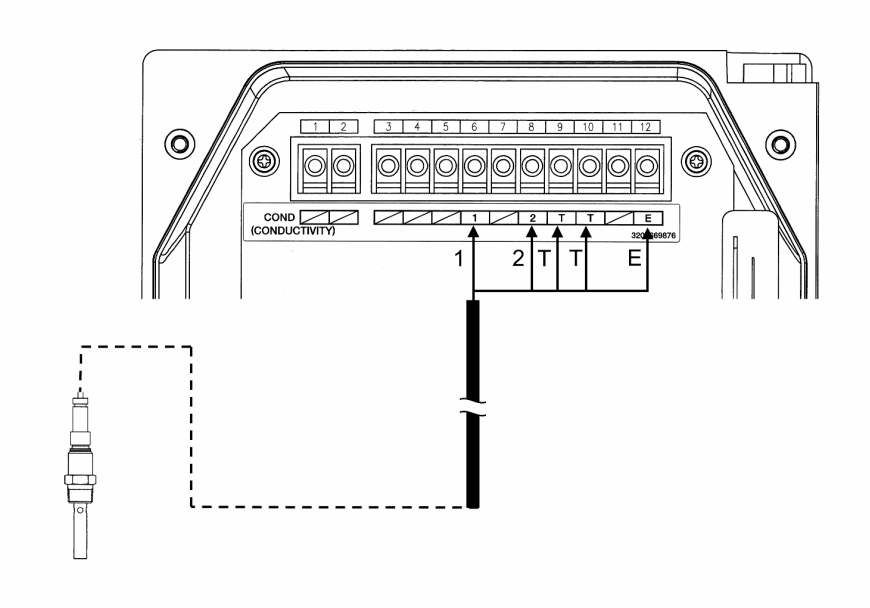

### **Connection method (8)**

Sensor type: Electrical resistivity sensor Sensor terminal: 1, 2, T, T, E

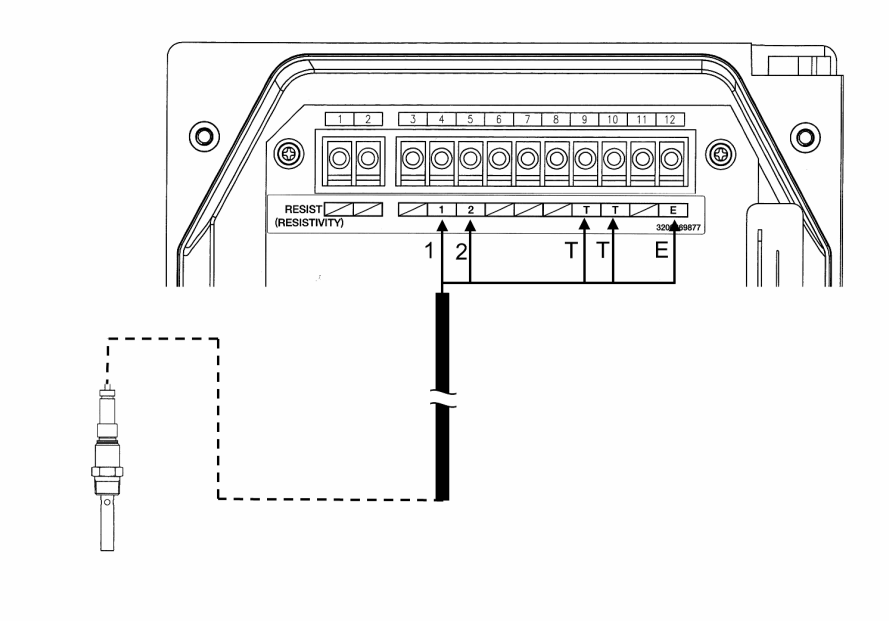

### Cable extension for pH sensor, ORP sensor, and fluoride ion sensor

When you extend a sensor cable, be sure to use the following cables manufactured by HORIBA Advanced Techno.

- Dedicated extension cable (C-5A)
- Dedicated relay box (CT-50pH or TB-25pH)

The sensor cable length can be extended up to 50 m (when the standard sensor cable length is 5 m, it can be extended up to 45 m).

It is recommended that you store the dedicated extension cable in the conduit pipe for anti static purposes due to induction or vibration. In this case, put the wiring lines near this product through a flexible tube (conduit).

When the flexible tube is directly connected to this product, perform the appropriate processing so that the outer air or water will not enter inside the product.

### • C-5A cable terminal treatment procedure

Perform terminal treatment according to the following procedure.

1. Peel off the cable cover.

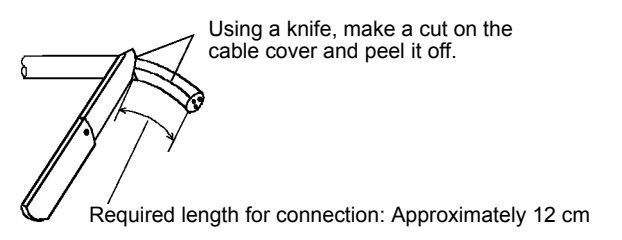

2. Break a portion at the base of the shield braid and remove the lead wire.

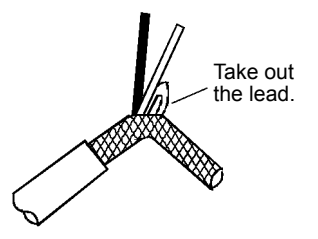

3. Remove the lint completely from the base.

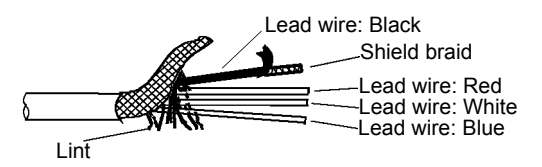

- 4. Peel off the cover of the lead wire (black) and remove the shield braid. Leave a small amount of cover so that the shield braid of the lead wire (black) will not contact the major shield braid.
- 5. Take out the lead wire with a white line on a black background from the shield braid of the lead wire (black).

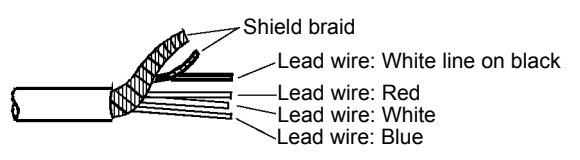

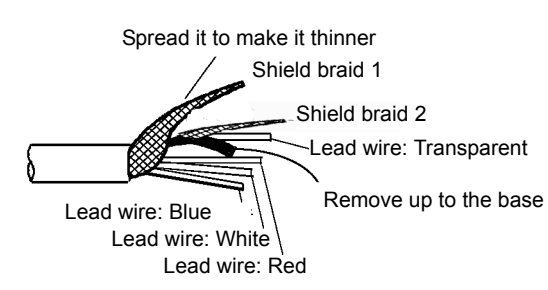

Be sure to remove the cover (conductive plastic: white line on black) up to the base with a

6. Remove the cover of the lead wire (white line on black).

transparent line.

7. Strip approximately 1 cm of the conductive wire for all the lead wires. When stripping the conductive wire from the cover, be careful not to cut the conductive wire.

Cover shield braid 1 and shield braid 2 with a shrinkage tube to prevent a short circuit.

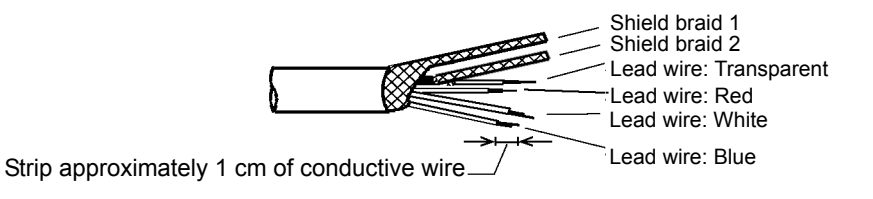

8. Put the crimp terminal into the conductive wire and crimp it completely using a crimp tool.

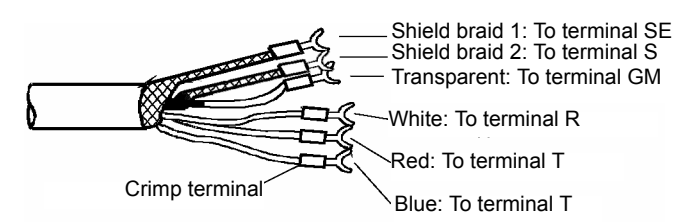

9. Pull the terminal to set that it is crimped completely.

### Extension of DO sensor cable

When you extend a sensor cable, be sure to use the following cables manufactured by HORIBA Advanced Techno.

- Dedicated extension cable (C-7E)
- Dedicated relay box (CT-20DO and CT-50D)

The maximum extension distance from the meter's main unit to the sensor is 50 m.

It is recommended that you store the dedicated extension cable in the conduit pipe for anti static purposes due to induction or vibration. In this case, put the wiring lines near the meter through a flexible tube (conduit).

### • C-7E cable terminal treatment procedure

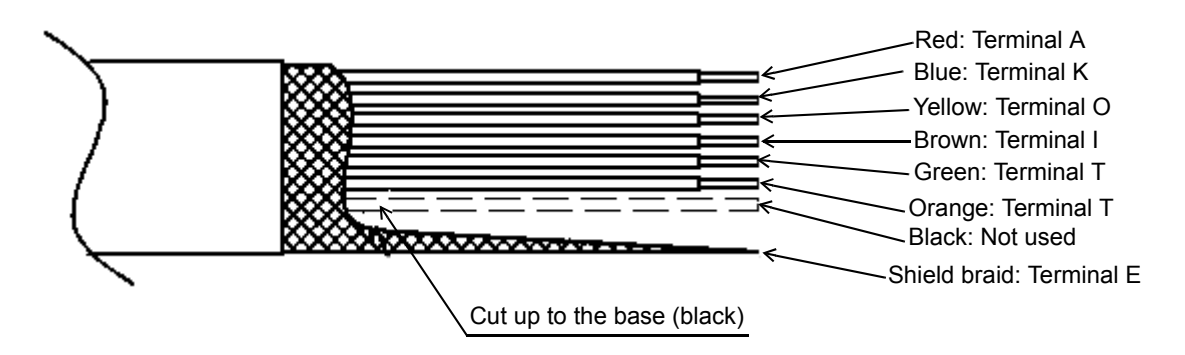

# **pH Measurement**

## Description of mode and menu

### Modes and menus in each measurement mode

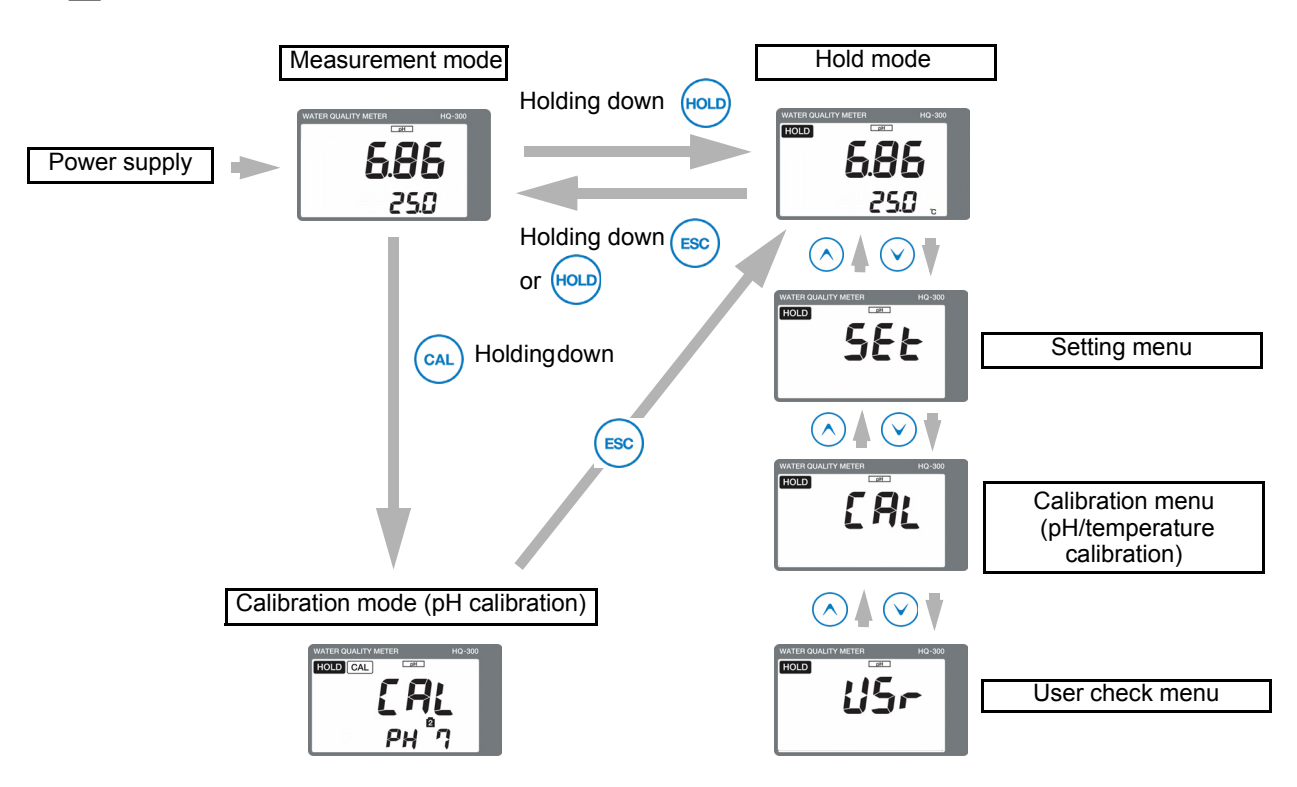

| Description of mode/menu                            | Description                                                                                                    | Reference<br>page |
|-----------------------------------------------------|----------------------------------------------------------------------------------------------------|-------------------|
| Measurement mode                                    | Performs measurement and analog output control.<br>Allows you to check the calibration values or set and check the<br>moving average count (damping factor) during measurement.                        | 37                |
| Calibration mode<br>(pH calibration)                | pH calibration is performed.                                                                                                    | 40                |
| Hold mode<br>(Measurement output<br>hold)           | Stops measurement and output and performs various settings.                                                                                                    | -                 |
| Setting menu                                        | Allows you to set all parameters related to measurement, such as the assignment of detector information input or output before starting operation.                                                     | 28                |
| Calibration menu<br>(pH/temperature<br>calibration) | The following three types of calibration can be performed:<br>pH calibration, temperature calibration, and pH manual input<br>calibration<br>(the pH calibration is the same as the calibration mode). | 40                |
| User check menu                                     | The output status and measured values can be checked. The setting value can be reset to the default value.                                                                                             | 37                |

# Setting menu

### Measurement item switching

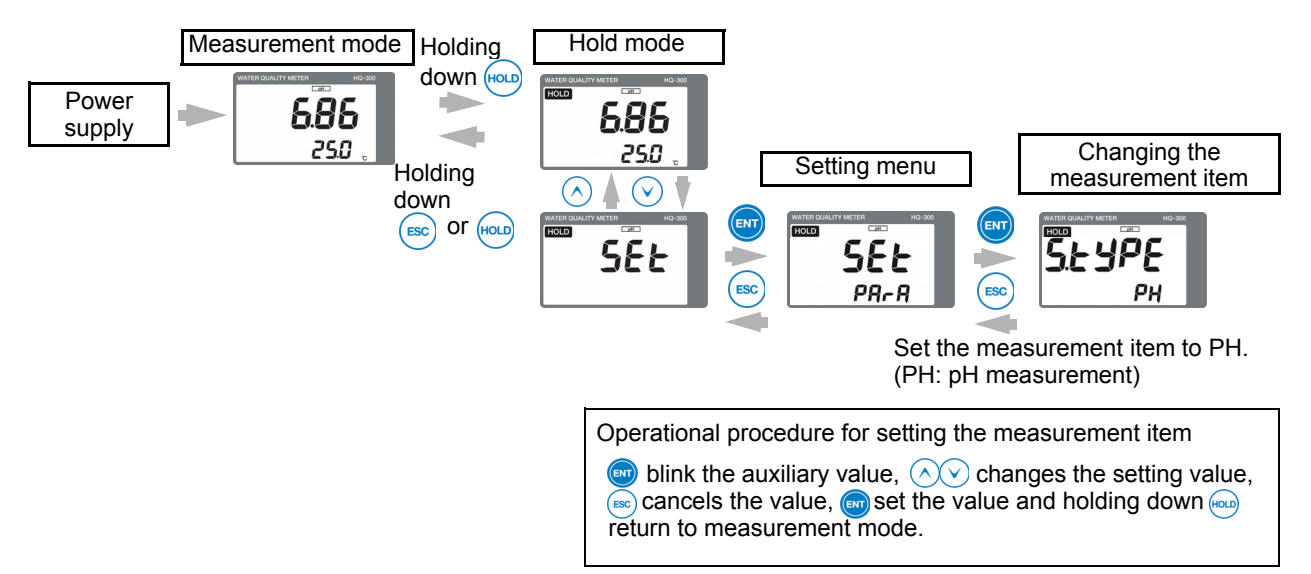

| Setting item        |                                              |                                                                                                    | Default setting     |                             | Peference |
|---------------------|----------------------------------------------|----------------------------------------------------------------------------------------------------|---------------------|-----------------------------|-----------|
|                     |                                              | Description                                                                                                    | Displayed character | Meaning                     | page      |
|                     | The temperature sensor                       | Select either automatic or<br>manual to identify the<br>temperature sensor type.                                                            | Auto                | Automatic identification    | 32        |
| Setting the sensors | The temperature of the liquid to be measured | When a sensor with no<br>internal temperature sensor is<br>used, the temperature of the<br>liquid to be measured should<br>be set manually. | 25                  | 25°C                        | 32        |
|                     | The diagnostics function                     | Select the diagnostics function for the sensor.                                                                                             | g                   | Glass sensor<br>diagnostics | 33        |
|                     | The electrode (SE) of the sensor             | Sets the presence of a electrode (SE) for the sensor.                                                                                       | no                  | No electrode<br>(SE)        | 33        |
|                     | The temperature compensation coefficient     | Sets the temperature<br>compensation coefficient of<br>the measured pH value.                                                               | 0.000               | 0.000 pH/°C                 | 33        |
|                     | The reference compensation temperature       | Sets the reference<br>compensation temperature of<br>the measured pH value.                                                                 | 25                  | 25°C                        | 33        |

|                                  |                                           |                                                                                                    | Default setting     |                                     | Deference |  |
|----------------------------------|-------------------------------------------|----------------------------------------------------------------------------------------------------|---------------------|-------------------------------------|-----------|--|
|                                  | Setting item                              | Description                                                                                                    | Displayed character | Meaning                             | page      |  |
|                                  | The calibration type                      | Select either auto calibration or basic calibration.                                                                                                    | Auto                | Auto<br>calibration                 | 33        |  |
|                                  | The number of calibration points          | Sets the number of calibration points during basic calibration.                                                                                          | 2                   | Two-point calibration               | 33        |  |
| Calibration<br>setting           | The automatic stability judgment function | Sets whether to enable or<br>disable the automatic stability<br>judgment during basic<br>calibration.                                                    | yES                 | Enabled                             | 34        |  |
|                                  | The automatic stability judgment criteria | Sets the judgment level of the automatic stability judgment during basic calibration.                                                                    | nor                 | Normal level                        | 34        |  |
|                                  | The auxiliary display                     | Sets whether or not to display the measured temperature value.                                                                                           | t                   | Temperature<br>display              | 34        |  |
| Display setting                  | Display limit at over range               | Select whether or not to<br>display the measured pH<br>value or measured<br>temperature value if they<br>exceed the measurement<br>ranges, respectively. | yES                 | Not<br>displayed                    | 34        |  |
|                                  | The analog output range                   | Sets the measurement range<br>of the pH to be assigned to the<br>analog output (4 mA to 20<br>mA).                                                       | 0-14                | pH0 to pH14                         | 34        |  |
|                                  | The 4 mA analog output<br>value           | Sets the pH value to be<br>assigned to 4 mA when the<br>analog output range can be<br>set manually.                                                      | 0.00                | pH0.00                              | 35        |  |
| Analog output<br>setting         | The 20 mA analog output<br>value          | Sets the pH value to be<br>assigned to 20 mA when the<br>analog output range can be<br>set manually.                                                     | 14.00               | pH14.00                             | 35        |  |
|                                  | The HOLD function                         | Select whether or not to stop<br>the analog output (latest<br>value, preset) in the hold<br>mode or calibration mode.                                    | Hold                | Latest value<br>hold                | 35        |  |
|                                  | The HOLD output value                     | Sets the manually pH value<br>when the HOLD function is set<br>to preset.                                                                                | 14.00               | pH14.00                             | 35        |  |
|                                  | The burnout function                      | Sets whether or not to burn<br>out the analog output at the<br>occurrence of an error.                                                                   | non                 | Disabled                            | 35        |  |
| HART<br>communication<br>setting | The polling address                       | Sets the polling address of HART communication.                                                                                                    | 0                   | Address 0                           | 36        |  |
|                                  | The analog output fix mode                | Sets whether or not to fix the analog output to 4 mA.                                                                                                    | off                 | Analog<br>output is not<br>fix mode | 36        |  |
|                                  | The number of preambles                   | Sets the number of preambles.                                                                                                    | 5                   | 5                                   | 36        |  |
|                                  | The write protect mode                    | Sets the write protect mode.                                                                                                    | oFF                 | OFF                                 | 36        |  |
|                                  | Checking the device ID                    | Allows you to check the value of the device ID.                                                                                                    | -                   | -                                   | 36        |  |

| Setting item        |                                |                                                                                               | Default setting     |         | Poforonco |
|---------------------|--------------------------------|-----------------------------------------------------------------------------------------------|---------------------|---------|-----------|
|                     |                                | Description                                                                                   | Displayed character | Meaning | page      |
|                     | The measurement item switching | Switches the measurement item.                                                                | PH                  | рН      | 32        |
| Various<br>settings | The moving average count       | Sets the moving average<br>count (damping factor) of the<br>measured pH value.                | 1                   | 1 time  | 32        |
|                     | The automatic return           | Select whether or not to return<br>the hold mode to the<br>measurement mode<br>automatically. | yES                 | Enabled | 32        |
|                     | The automatic return time      | Sets the time before the automatic return is performed when automatic return is enabled.      | 2                   | 2 hours | 32        |

### How to enter the setting menu

- 1. Turn ON the power.
- 2. Hold down the HOLD key until the HOLD lamp lights up in the measurement mode.
- 3. Press the ▲/▼ key to display SEt in the measured value display, and then press ENT to enter the setting menu.

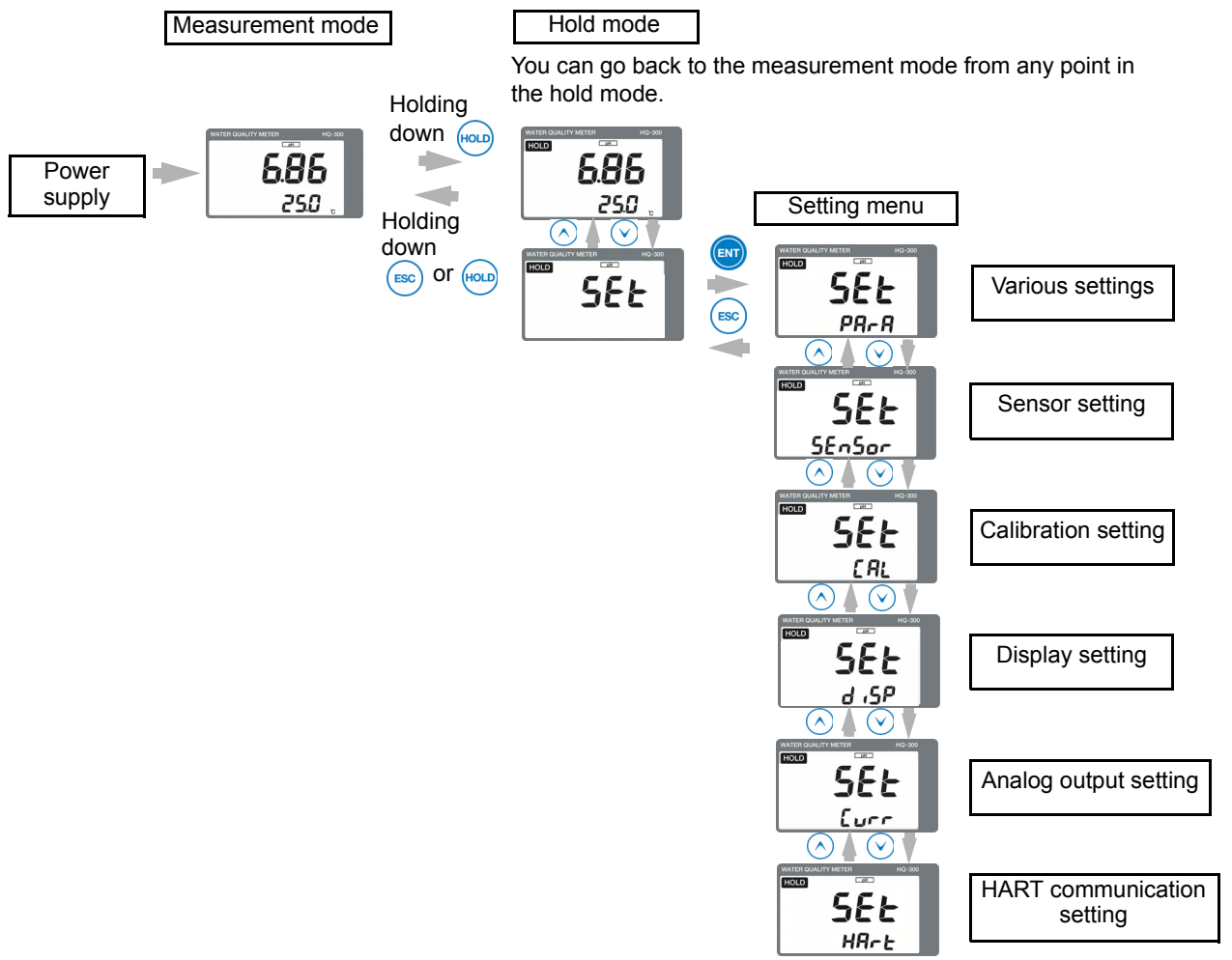

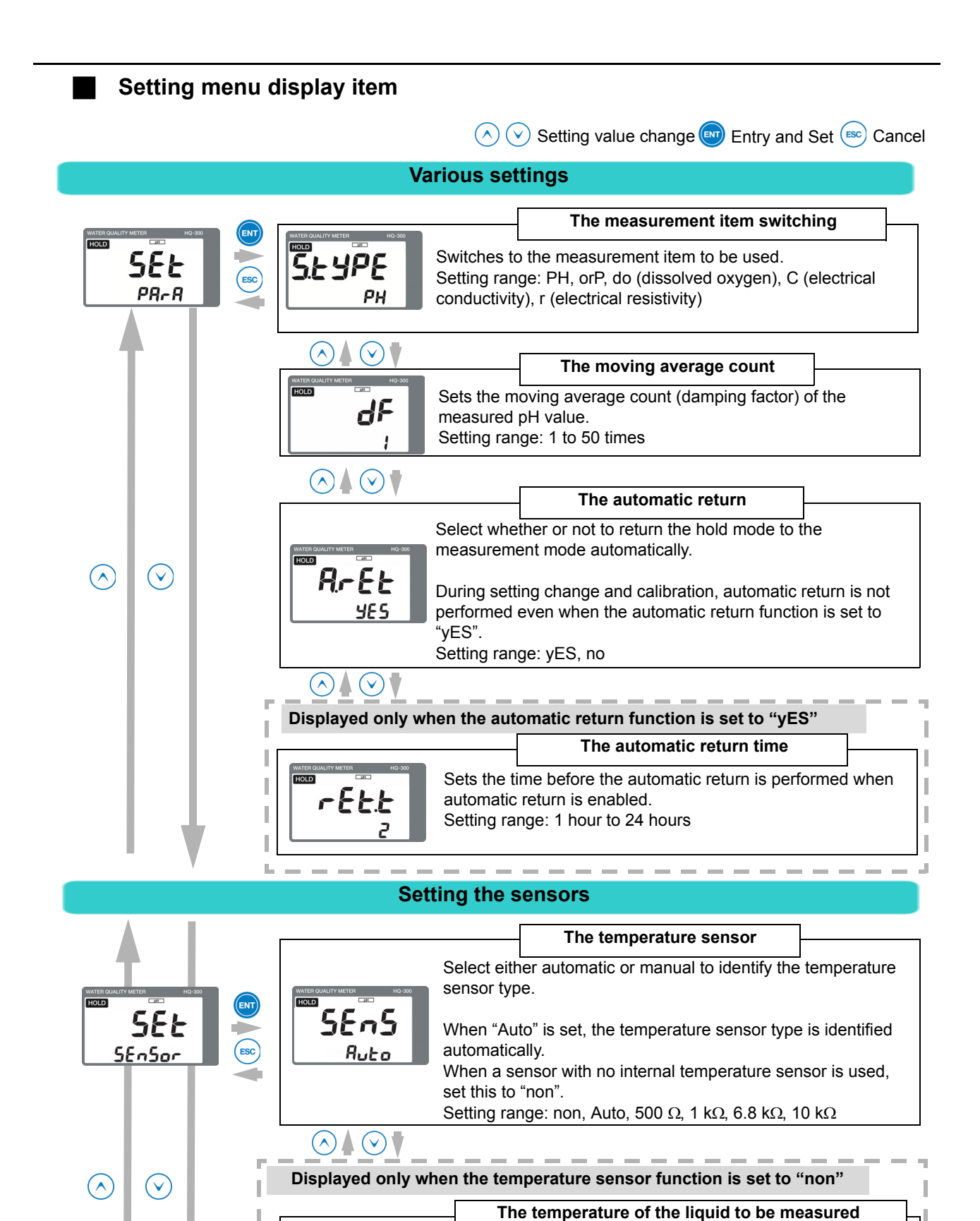

Solt

 $\bigcirc \land \bigcirc \checkmark$ 

25

manually.

Setting range: 0°C to 100°C

When a sensor with no internal temperature sensor is used, the temperature of the liquid to be measured should be set

32

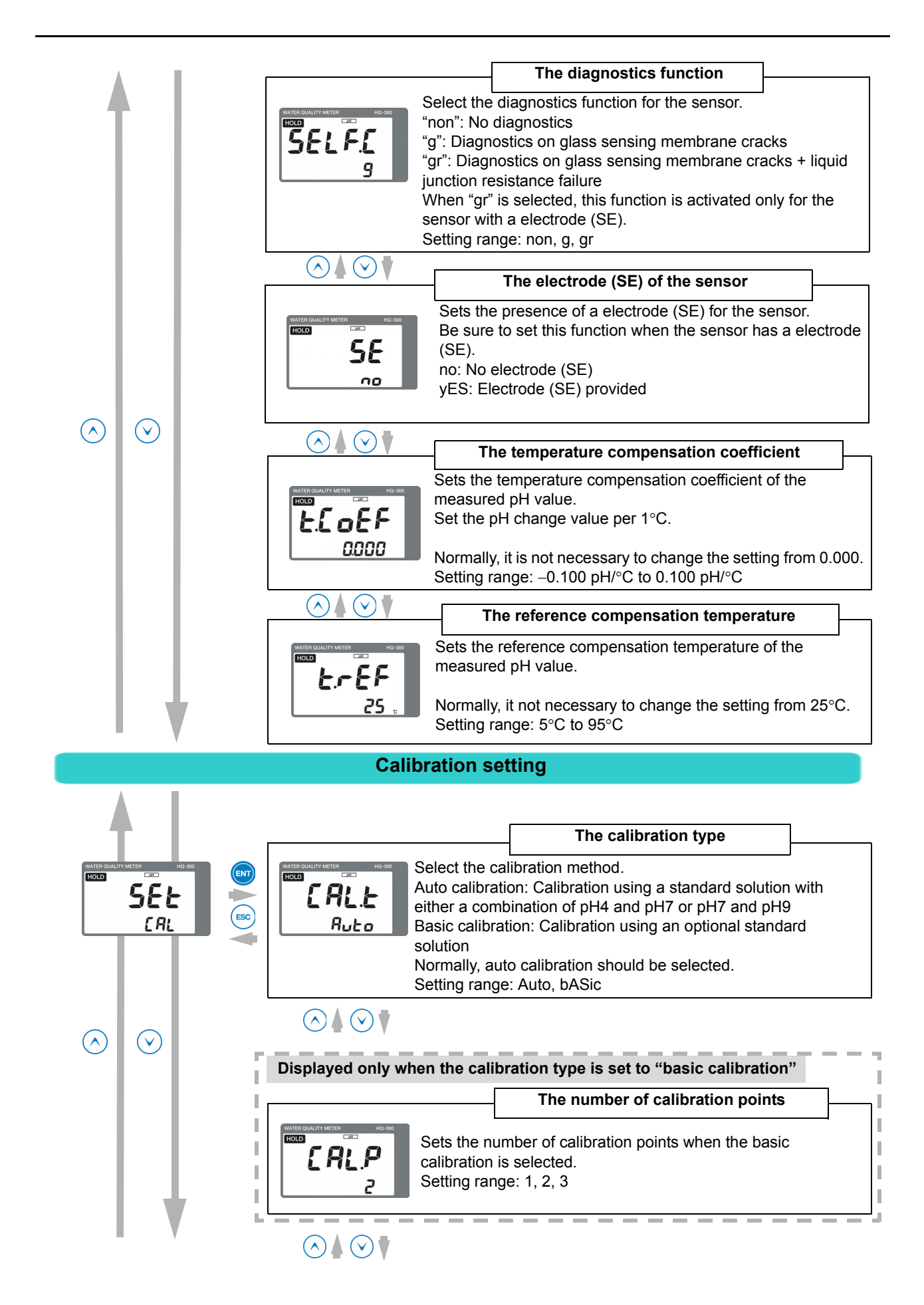

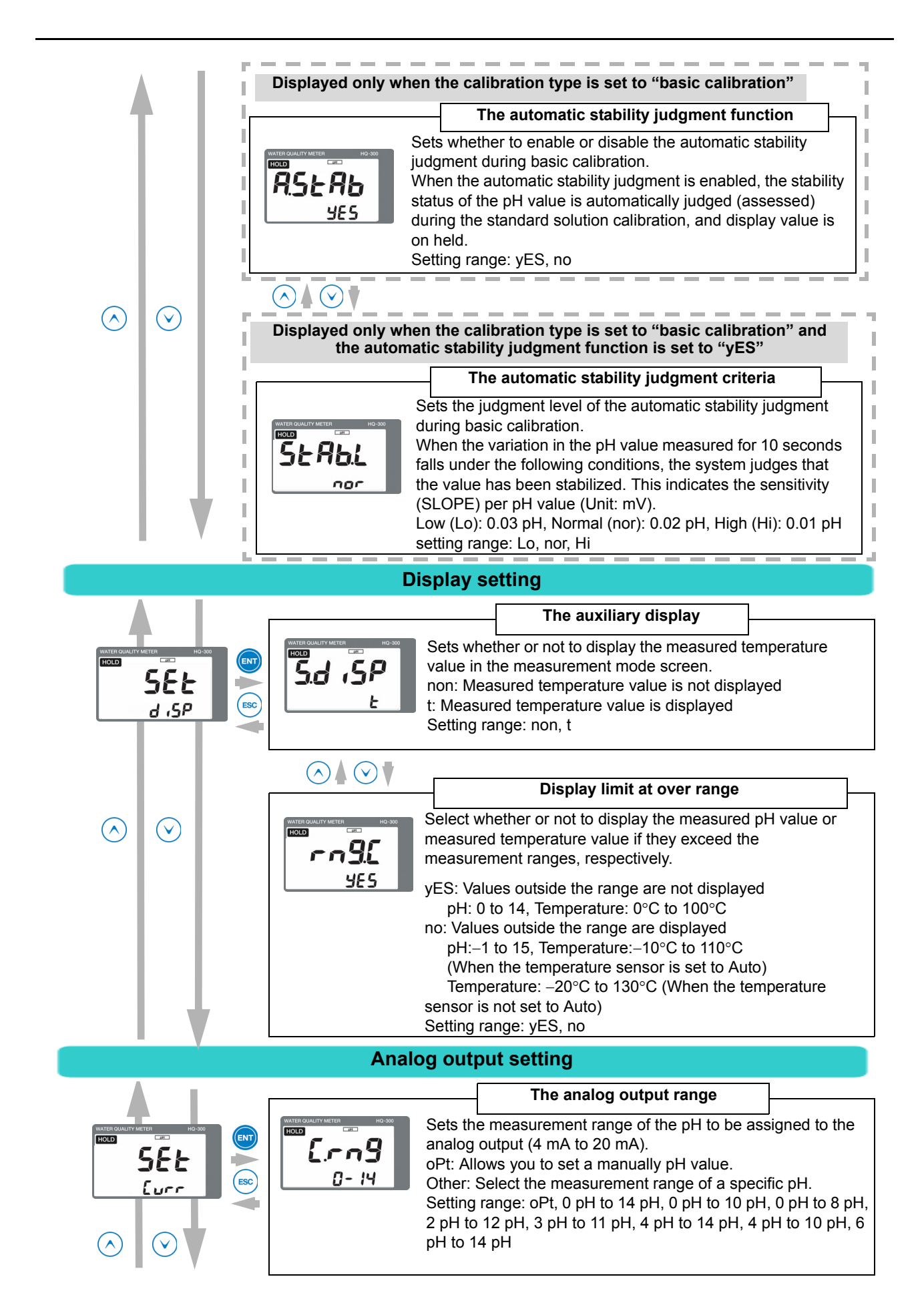

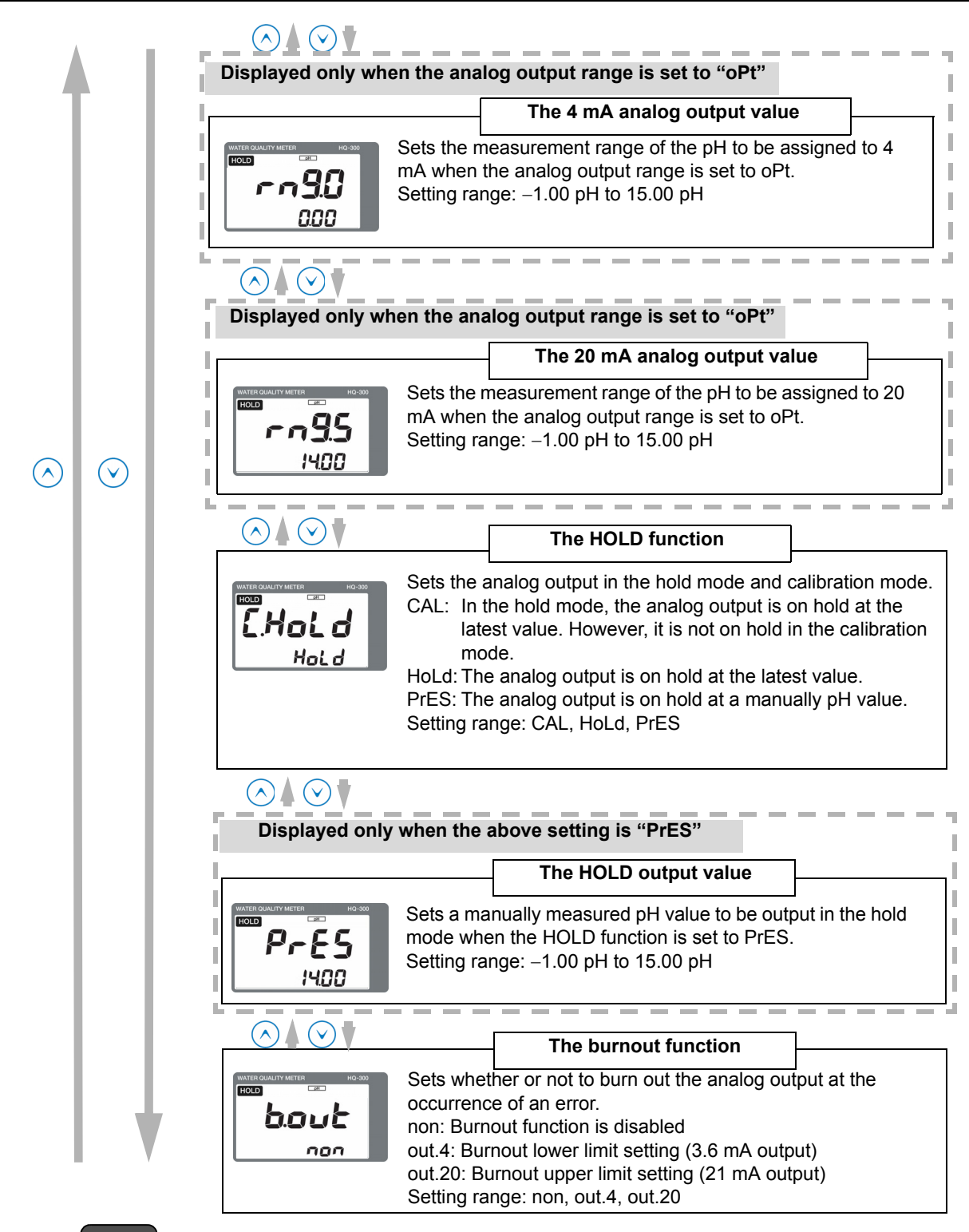

### Note

### **Burnout function**

In case of a sensor error or system error, the analog output can be changed to the upper or lower limit setting (burnout function).

- When the burnout upper limit setting is selected, the analog output will change to 21 mA if an error occurs.
- When the burnout lower limit setting is selected, the analog output will change to 3.6 mA if an error occurs.

For details on the burnout occurrence conditions, refer to "Analog output conditions" (page 65).

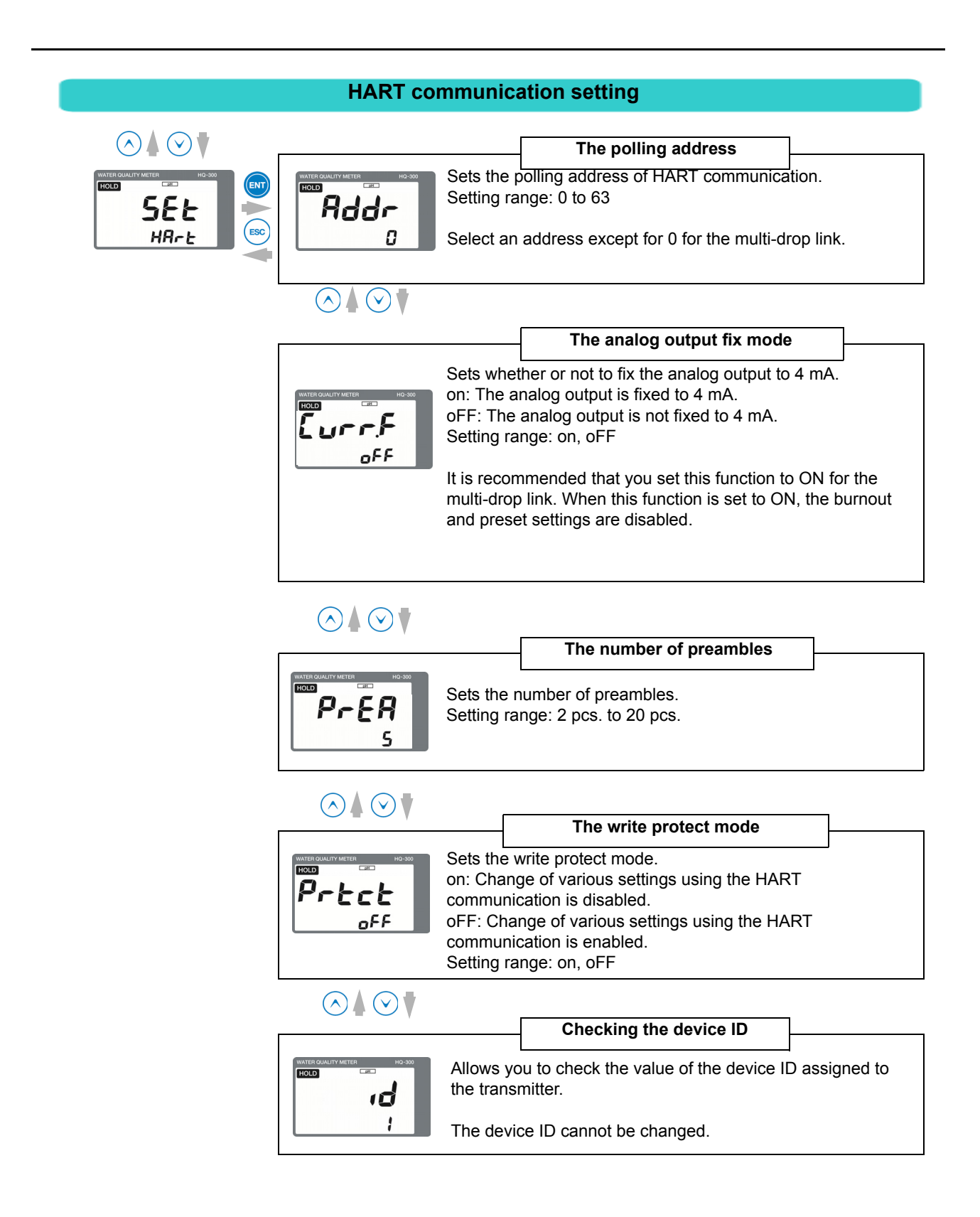

### Measurement mode

### Functions available with the measurement mode

The following information can be displayed in the auxiliary display during measurement. The moving average count (damping factor) is not only displayed but can also be changed.

| Display information          | Description                                                                               | Reference<br>page |
|------------------------------|-------------------------------------------------------------------------------------------|-------------------|
| Measured value display       | Displays the measured temperature.                                                        |                   |
| Calibration data display     | Displays various calibration data of sensors.                                             | 38                |
| Moving average count display | Allows you to specify the moving average count (damping factor) of the measured pH value. |                   |

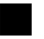

### How to enter the measurement mode

### 1. Turn ON the power.

The measurement target is displayed in the measured value display.

The measurement range is displayed and the system enters measurement mode.

The measured value is displayed and measurement starts. This is the measurement mode state.

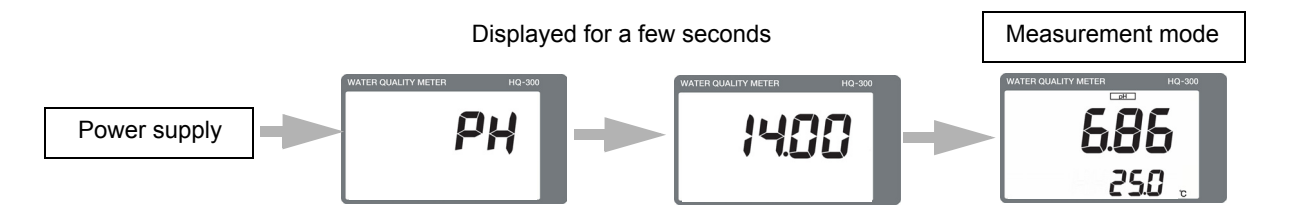

### 2. Press the $\blacktriangle/\nabla$ key to switch the screen.

By switching the screen, you can change the moving average count (damping factor) and check the calibration data.

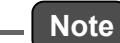

Be sure to perform calibration of sensors before measurement. Refer to "Calibration" (page 40).

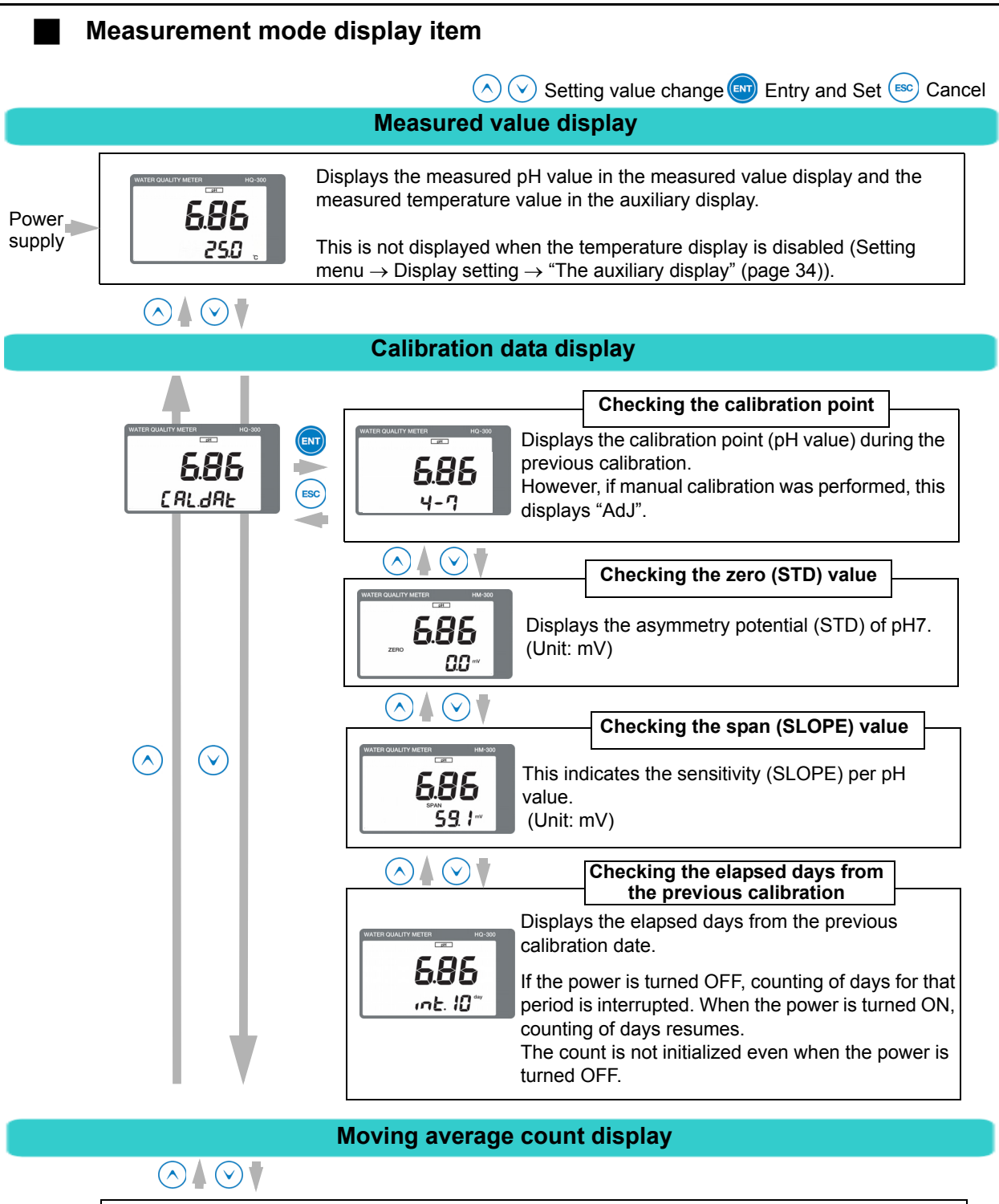

### \_\_\_\_ Tip .

### Moving average count

If the measured pH value is not stabilized, you can stabilize it by setting the moving average count. The setting range is from 1 time to 50 times. The time averaging processing is performed during the period from one second to 50 seconds.

- Example 1) When the moving average count is set to 10 times, the average value for the previous 10 seconds is updated every one second.
- Example 2) When the moving average count is set to 1 time, averaging processing will not be performed.

## Calibration

### Calibration type

There are the following four calibration types: pH calibration (Auto, Basic), manual input calibration, and temperature calibration.

For details on the number of calibration points and standard solution for each calibration type, refer to the following table.

| Calibration type  |                       | Remarks                                                                                                    | Reference<br>page |
|-------------------|-----------------------|----------------------------------------------------------------------------------------------------|-------------------|
|                   | Auto<br>calibration   | Auto calibration is a general calibration.<br>The number of calibration points is two.<br>The pH4, pH7, and pH9 standard solutions can be used.<br>Calibration is performed by using the pH7 standard solution for the first<br>calibration point, and either the pH4 or pH9 standard solution for the<br>second point.<br>The calibration data is updated automatically.<br>Note<br>Normally, auto calibration should be selected.                                                                                                    | 44                |
| pH<br>calibration | Basic<br>calibration  | With the basic calibration, it is possible to use a combination of standard solutions that are not available with the auto calibration.<br>The number of calibration points can be selected from among 1 point, 2 points, and 3 points. For details on the setting, refer to "The number of calibration points" (page 33).<br>Use the 2, 4, 7, 9, 10 or a manually standard solution.<br>The stability judgment level of the standard solution can be selected. A standard solution matching function is provided. For details on the setting, refer to "The automatic stability judgment criteria" (page 34).<br>Stability judgment function can be selected.<br>For details on the setting, refer to "The automatic stability judgment function" (page 34). | 46                |
|                   |                       | For the three-point calibration, be sure to use the pH7, acid, and alkaline standard solutions. In this case, a manually standard solution cannot be used.                                                                                                    |                   |
|                   | Manual<br>calibration | During asymmetry potential (Std) calibration, the asymmetry potential of<br>the sensor is manually input.<br>During sensor sensitivity (SLP) calibration, the electromotive force of the<br>sensor per pH value is manually input.                                                                                                    | 53                |
| Temperatur        | e calibration         | Allows you to correct the measured temperature value manually.                                                                                                    | 51                |

### \_ Reference

- For details on the setting "Auto" or "bASic", refer to "Calibration setting" (page 33).
- For details on the standard solution type, refer to "Standard solution" (page 73).

# Note When the power is turned ON for the first time or sensors are replaced, be sure to perform calibration using the standard solution. Do not reuse the standard solution. The automatic stability judgment is a function to judge whether the pH value has been stabilized by reading the pH variations during calibration. If the pH variations measured for 10 seconds have become smaller after 10 seconds from the start of stability judgment, the pH value is considered to be stable and the value is then on hold. When the automatic stability judgment is set to "no", although the stability judgment is performed in the same manner as the automatic judgment, the value is not on hold even when the value is judged to be stable.

- According to the automatic stability judgment criteria, the value is judged to be stable when the variations measured for 10 seconds are under the following conditions with a simple increase or decrease: "Hi": 0.01 pH or less, "nor": 0.02 pH or less, "Lo": 0.03 pH or less.
- It is recommended that you use a standard solution similar to the liquid to be measured (acid/ alkaline).

For acid: pH4-pH7 For alkaline: pH7-pH9

- The reference value of the pH standard solution varies depending on the temperature. To perform the calibration as accurately as possible, be sure that the standard solution temperature is almost the same as the liquid to be measured.
- Normally for pH calibration, use two of the following types of standard solution: pH7 standard solution, pH4 standard solution, and pH9 standard solution.
- In general, use the pH7 standard solution and pH4 standard solution for measuring an acid liquid to be measured, and use the pH7 standard solution and pH9 standard solution for measuring an alkaline liquid to be measured.
- When immersing a sensor from one standard solution into a different one or from the cleaning water (pure water), wipe off the residual water droplets on the sensor.
- After using the standard solution, perform neutralization processing before draining it.

# Before performing pH calibration

### Items to prepare

Standard solution to be used

### Transmitter

Set the transmitter to the calibration mode.

Hold down the CAL key in the measurement mode. "HOLD" and "CAL" are displayed in the upper left section and the calibration mode screen appears.

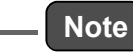

Before lifting up the sensor, set the analog output on hold.

### Sensor

Lift up the sensor. If it is contaminated, follow the sensor cleaning procedure below.

### • pH sensor cleaning procedure

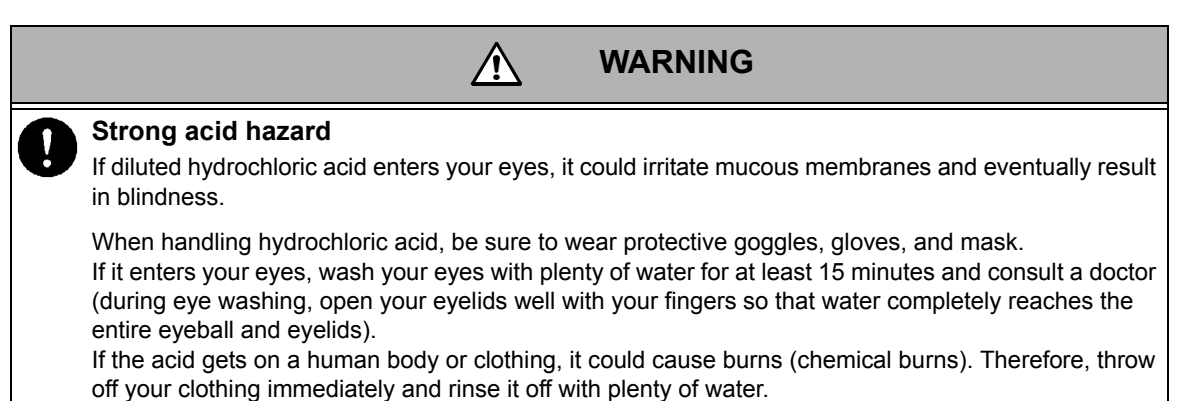

If the characteristics are not returned in [1], perform the procedure in [2] (or [3] as the next step). If the characteristics are still not returned, it can be considered that the sensor life has expired. In this case, replace the sensor.

|                                                                                                    | Contamination<br>in general | Removal soft<br>contamination<br>Organic<br>substances<br>Fiber<br>Algae | Removal of<br>adhesive<br>contamination<br>Oils<br>Organic<br>substances | Removal of<br>hard<br>contamination<br>Calcium salt<br>Inorganic salt | Remarks                                                                                   |
|----------------------------------------------------------------------------------------------------|-----------------------------|--------------------------------------------------------------------------|--------------------------------------------------------------------------|-----------------------------------------------------------------------|-------------------------------------------------------------------------------------------|
| Common procedure<br>Rinse with pure water<br>and wipe off the<br>contamination with<br>gauze                                            | [1]                         | [1]                                                                      | [1]                                                                      | [1]                                                                   |                                                                                           |
| Wipe off the<br>contamination with<br>gauze moistened with<br>organic solvent and rinse<br>it off with pure water                       | [2]                         | [2]                                                                      | [2]                                                                      | -                                                                     |                                                                                           |
| Wipe off the<br>contamination with<br>gauze moistened with<br>neutral detergent and<br>rinse it off with pure<br>water                  | -                           | [3]                                                                      | [3]                                                                      | -                                                                     |                                                                                           |
| Immerse the sensor in<br>diluted hydrochloric acid<br>(1 mol/L) for 15 seconds<br>and rinse it off with pure<br>water (Repeat the step) | [3]                         | -                                                                        | -                                                                        | [2]                                                                   | Note<br>Do not immerse the<br>product in diluted<br>hydrochloric acid for a<br>long time. |

### Auto calibration common functions

The following functions are available during auto calibration.

| Function |                        | Operational description                                                                                                    |
|----------|------------------------|----------------------------------------------------------------------------------------------------|
| 1        | Recalibration function | Allows you to perform calibration again using the same standard solution. Pressing the CAL key starts the stability judgment.                                                                       |
| 2        | Auto step function     | After the stability judgment for the first point is confirmed, when the sensor is immersed in the standard solution for the second point, the second point stability judgment automatically starts. |

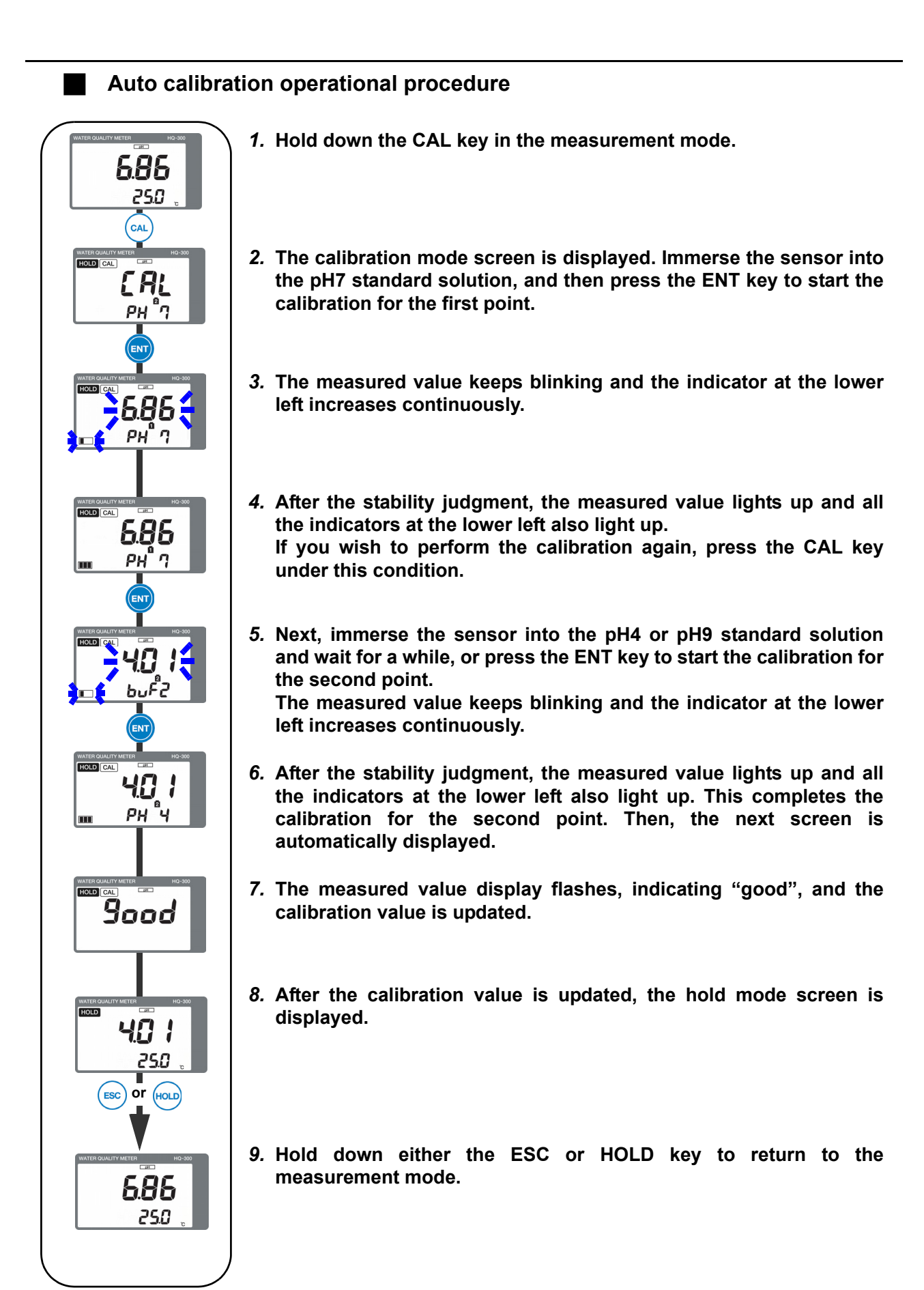

### Basic calibration common function

The following functions are available during basic calibration.

| Function |                                                      | Operational description                                                                                                    |
|----------|------------------------------------------------------|----------------------------------------------------------------------------------------------------|
| 1        | Standard solution type change function               | Allows you to change the standard solution type. Using the $\blacktriangle/ \forall$ key, change the combination of standard solutions displayed in the auxiliary display to the standard solution to be used this time. When using a manually standard solution for calibration, display "USr" (The standard solution cannot be selected manually for the three-point calibration). |
| 2        | Change function for the number of calibration points | Allows you to change the number of calibration points. Whenever the CAL key is pressed, the number of calibration points will change to 1 point, 2 points, 3 points, and 1 point, in this order. Change to the number of calibration points to be used this time.                                                                                                    |
| 3        | Recalibration function                               | Allows you to perform calibration again using the same standard solution.<br>Pressing the CAL key starts the stability judgment.                                                                                                    |
| 4        | Standard solution matching function                  | Displays the judged standard solution in the auxiliary display after the stability judgment. If the displayed standard solution is different from the currently used standard solution, it can be changed. Using the $\blacktriangle/\forall$ key, change to the standard solution to be used this time.                                                                             |

Basic calibration operational procedure (One-point calibration) 1. Hold down the CAL key in the measurement mode. 686 250 Normal case In case of USr CAI 2. The calibration mode screen is displayed. Immerse the sensor into the standard solution, and then press the ENT HOLD CAL HOLD key to start the calibration. At this point, the standard [ AL [ AL solution type and the number of calibration points can be UŜr changed. Operational procedure  $\Rightarrow$  "Basic calibration common function" (page 45) 3. Start the stability judgment of the standard solution. The measured value keeps blinking and the indicator at the lower left increases continuously. Once the value has been stabilized, all indicators at the lower left light up and the following screen is automatically displayed. Normal case In case of USr 4. The most similar standard solution type starts blinking in the auxiliary display. Press the ENT key to set the 6.86 6.86 standard solution. Matching and recalibration of the РН 1 6.86 standard solution can be performed. Operational procedure **Þ** "Basic calibration common function" (page 45) When "USr" is set The measured value that has been judged to be stabilized starts blinking in the auxiliary display. Using the  $\blacktriangle/\nabla$  key, display the currently used standard solution and press the ENT key to set the standard solution. 9ood 5. The measured value display flashes, indicating "good", and the calibration value is updated. HOLD 6. After the calibration value is updated, the hold mode 686 screen is displayed. 250 ESC 7. Press the ESC key to return to the measurement mode. 686 250

### Basic calibration operational procedure (Two-point calibration) 1. Hold down the CAL key in the measurement mode. 6.86 250 2. The calibration mode screen is displayed. Immerse the sensor into In case of USr Normal case the standard solution, and then press the ENT key to start the calibration. At this point, the standard solution type and the number of calibration points can be changed. [AL [AL Operational procedure $\Rightarrow$ "Basic calibration common function" 4-7 ปรั-(page 45) 3. Start the stability judgment of the standard solution. The measured value keeps blinking and the indicator at the lower left increases continuously. Once the value has been stabilized, all indicators at the lower left light up and the following screen is automatically 60 displayed. Normal case In case of USr 4. The most similar standard solution type starts blinking in the auxiliary display. Press the ENT key to set the standard solution, and then start HOLD HOLD CA calibration of the standard solution for the second point. Matching and 686 686 recalibration of the standard solution can be performed. Operational procedure $\Rightarrow$ "Basic calibration common function" (page 45) ρμ" ባ<mark>ራ</mark> 686 When "USr" is set The measured value that has been judged to be stabilized starts blinking in the auxiliary display. Using the $\blacktriangle/\nabla$ key, press the ENT key to set the standard solution according to the currently used standard solution, and then start calibration of the standard solution for the second point. 5. The measured value keeps blinking and the indicator at the lower left increases continuously. Once the value has been stabilized, all indicators at the lower left light up and the following screen is automatically displayed. 6. The most similar standard solution type starts blinking in the Normal case In case of USr auxiliary display. Press the ENT key to set the standard solution. Matching and recalibration of the standard solution can be 40 | performed. Operational procedure $\Rightarrow$ "Basic calibration common function" 401 (page 45) When "USr" is set The measured value that has been judged to be stabilized starts blinking in the auxiliary display. Using the $\blacktriangle/\nabla$ key, display the currently used standard solution and press the ENT key to set the standard solution. Sood 7. The measured value display flashes, indicating "good", and the calibration value is updated. 8. After the calibration value is updated, the hold mode screen is displayed. 250 **9.** Press the ESC key to return to the measurement mode. 686

250

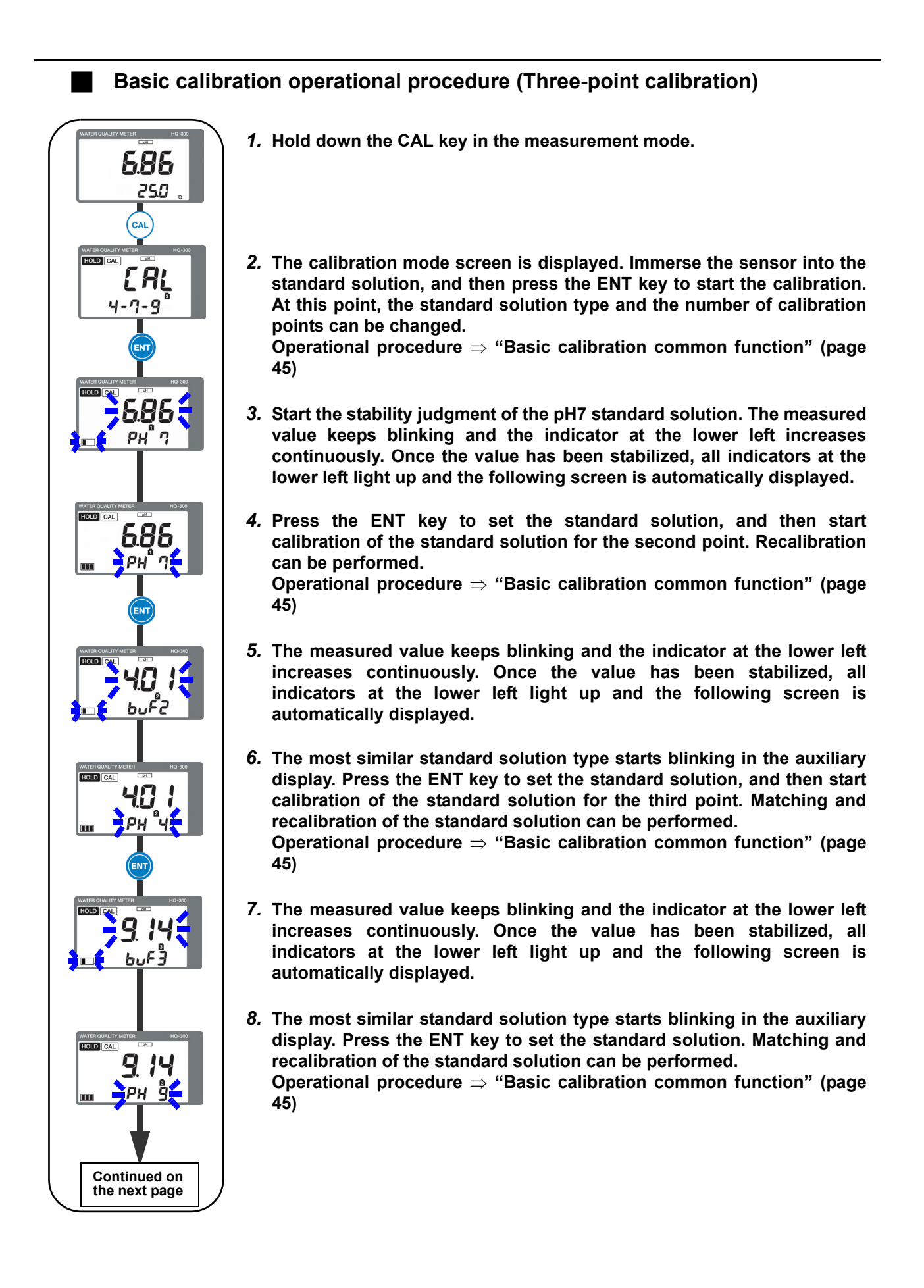

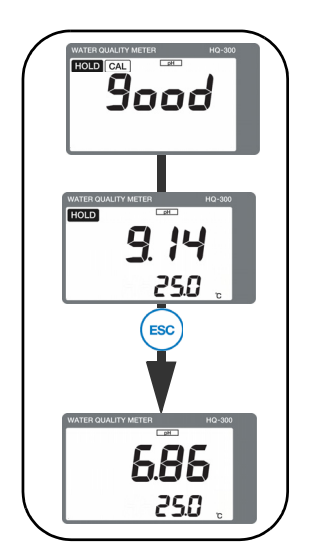

- 9. The measured value display flashes, indicating "good", and the calibration value is updated.
- 10. After the calibration value is updated, the hold mode screen is displayed.
- 11. Press the ESC key to return to the measurement mode.

### \_\_\_\_ Tip

- If you wish to cancel the calibration in the middle of the process, press the ESC key. The display will return to the calibration menu or hold mode without changing the calibration data.
- If an error occurs different from setting value at standard solution, resolve the problem according to the instructions indicated associated with the error code.
- To continue and set other calibration items, press the ▲/▼ key to select the setting item.
- When the temperature sensor type "SEnSor" is set to "non" in the setting menu, calibration is performed at 25°C, regardless of the solvent temperature setting in "SoL.t".

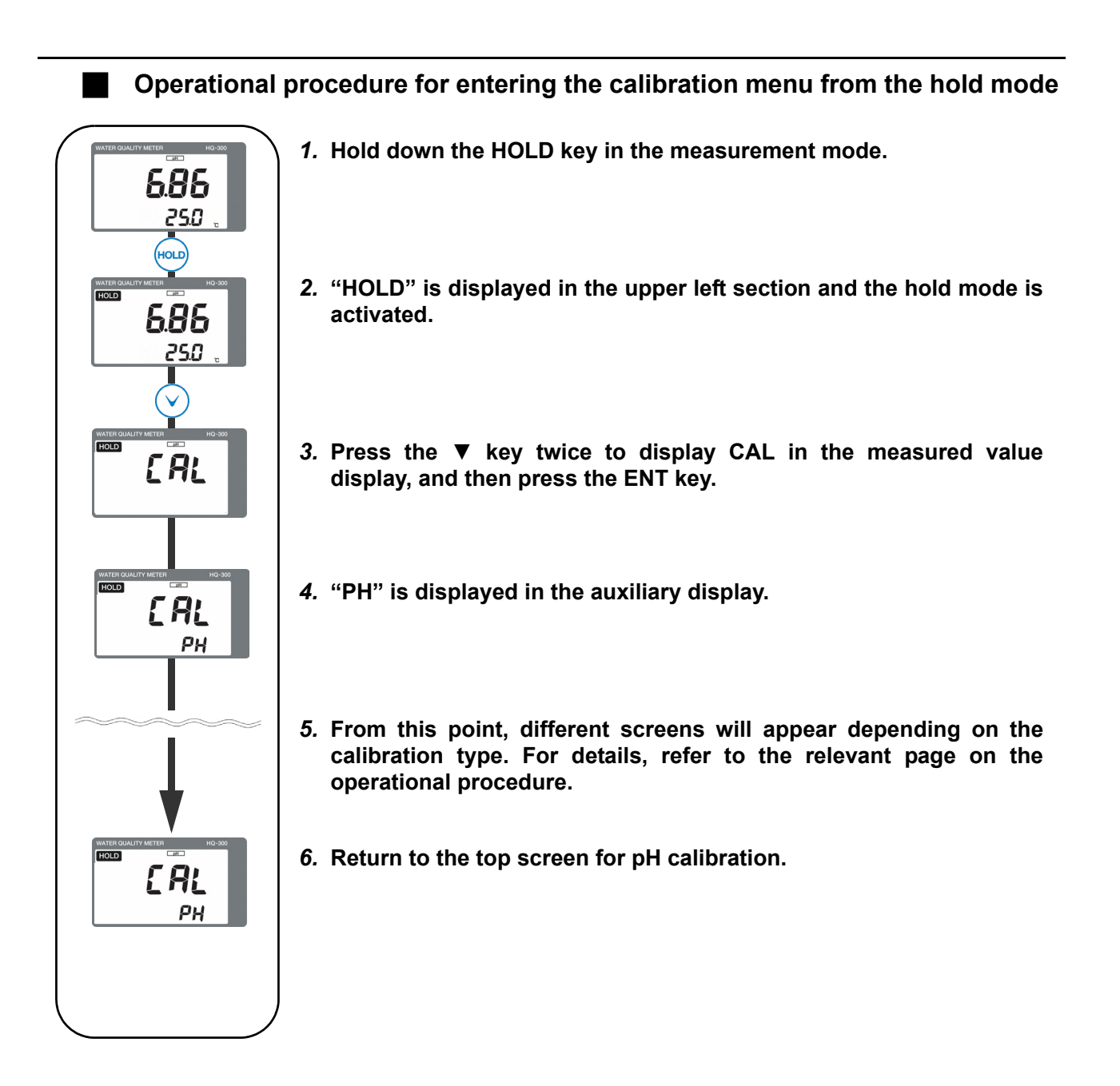

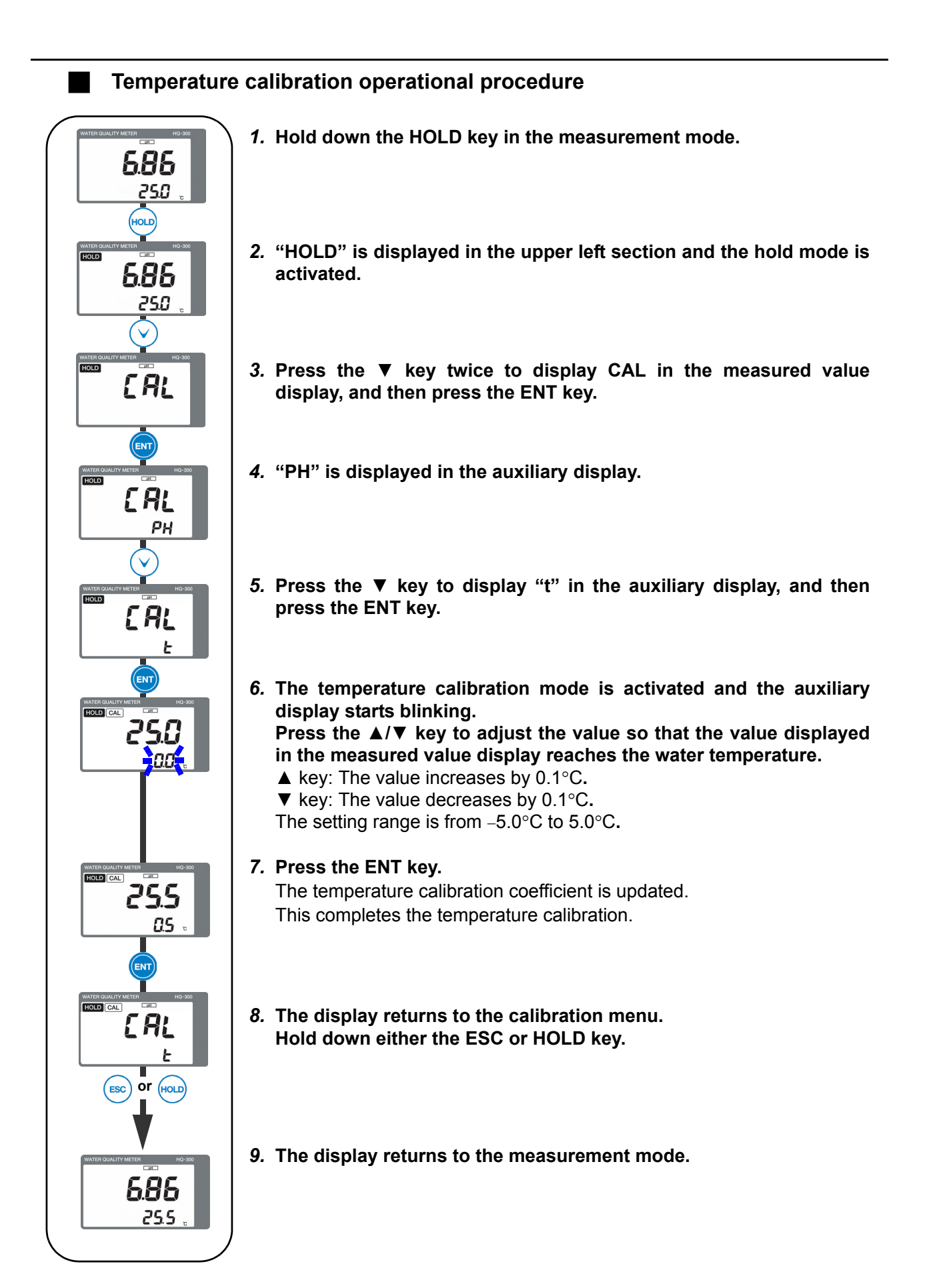

### Note

- Immerse the sensor into the liquid at a known temperature and ensure the sensor reaches the water temperature.
- When the hold mode is activated, the analog output will be the output value set in the setting menu (Refer to "Analog output setting" (page 34)).
- When the temperature sensor type "SEnSor" is set to "non" in the setting menu, the temperature calibration mode cannot be activated.

### \_\_\_\_ Tip

- If you wish to cancel the calibration in the middle of the process, press the ESC key. The display will return to the calibration menu without updating the calibration data.
- To continue and perform other calibration operations, press the ▲/▼ key to select the item.

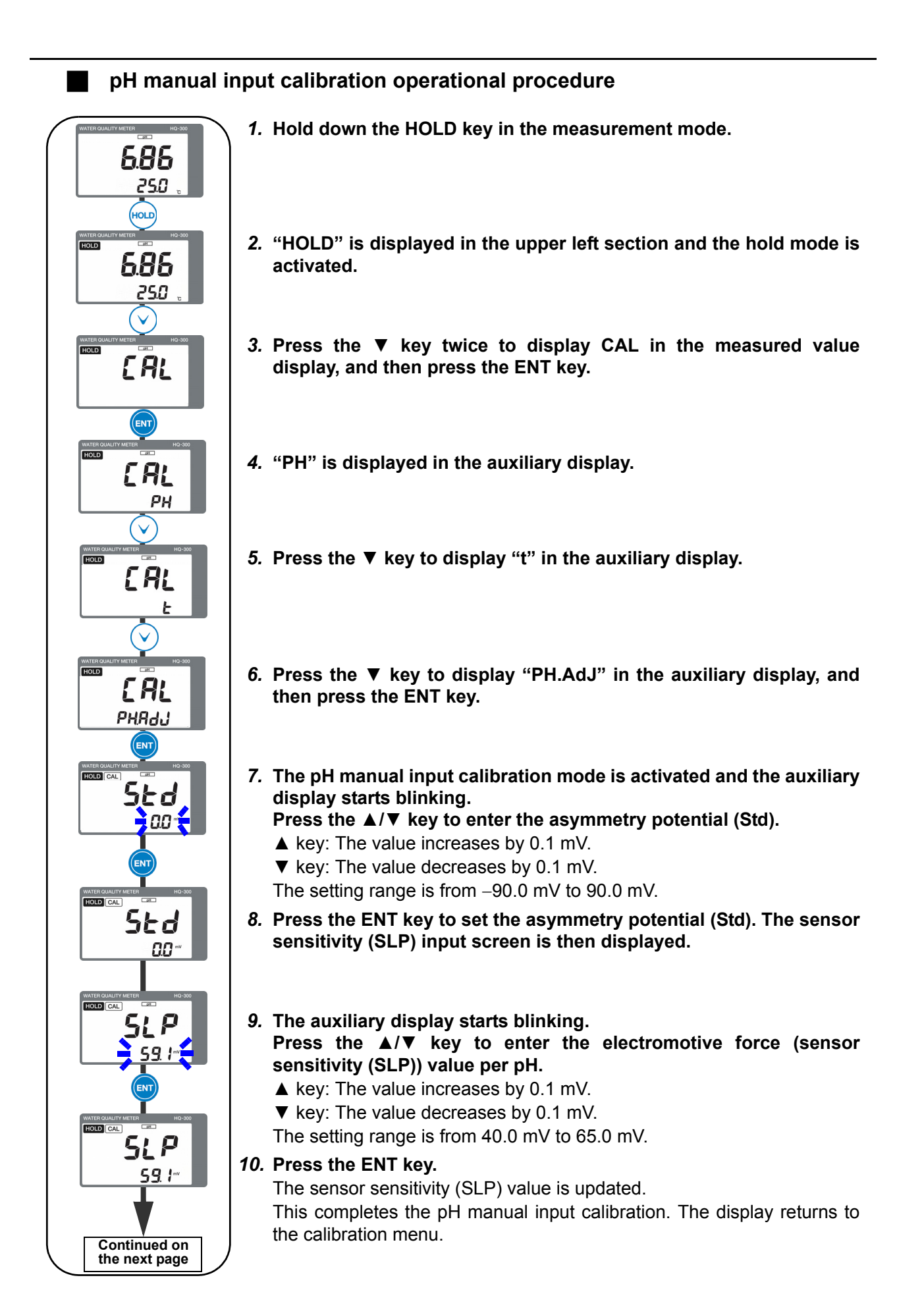

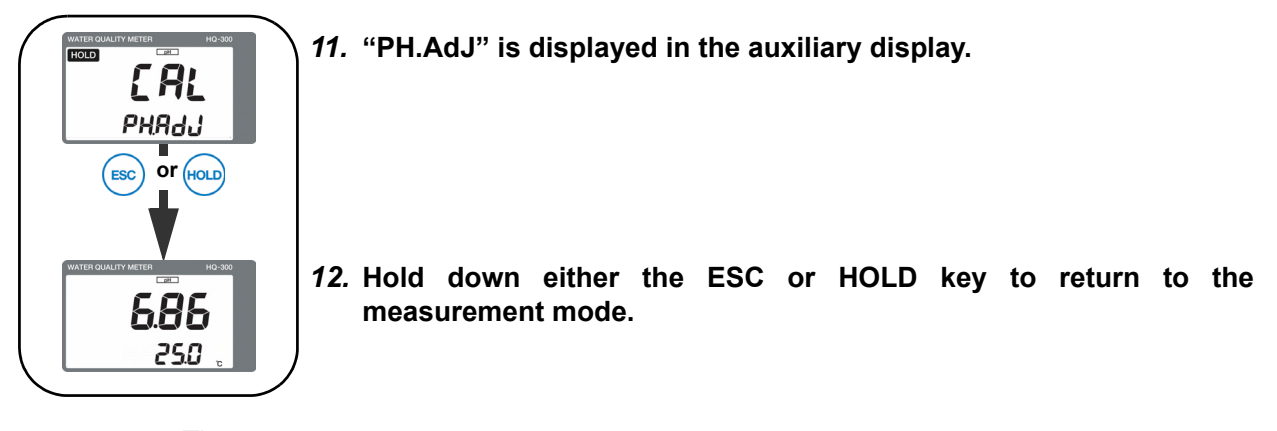

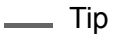

If you wish to cancel the calibration in the middle of the process, press the ESC key. The display will return to the calibration menu without updating the calibration data.

### Maintenance procedure

### User check menu

The user check menu allows you to check the display, analog output, and sensor data, and initialize the preset value.

### How to enter the user check menu

- 1. Hold down the HOLD key until the HOLD lamp lights up in the measurement mode.
- 2. Press the ▲/▼ key to display USr in the measured value display, and then press the ENT key to enter the user check menu.

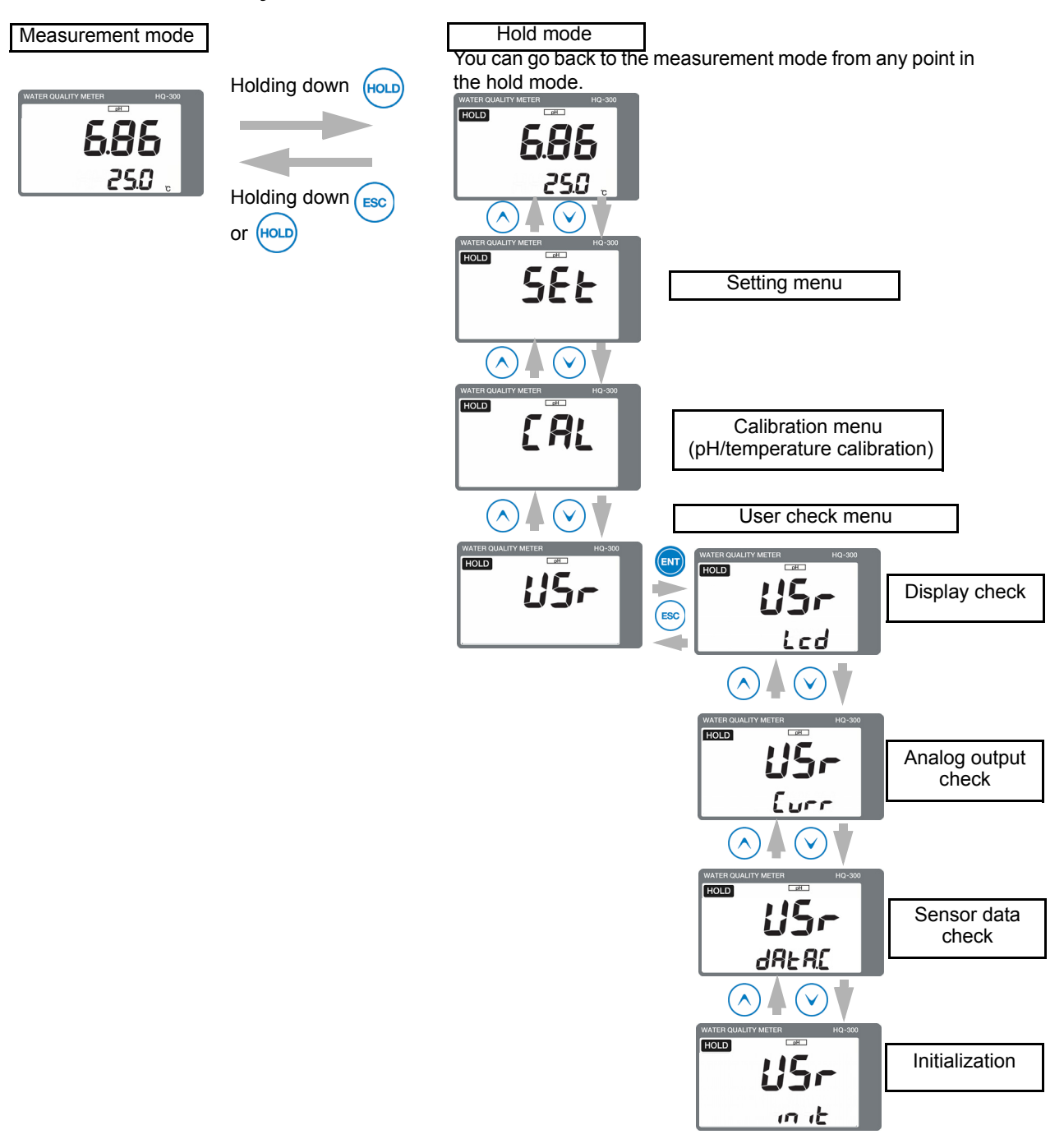

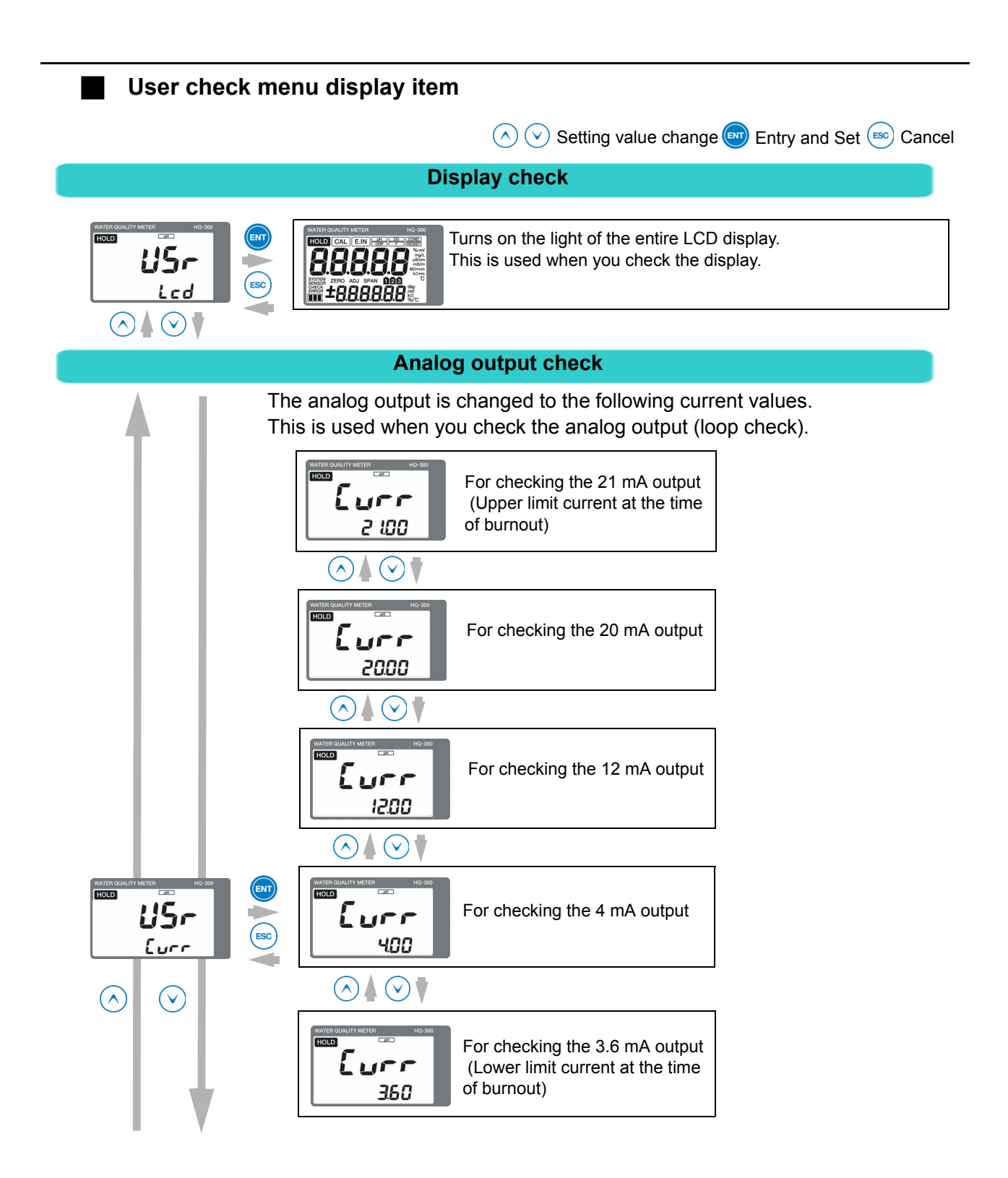
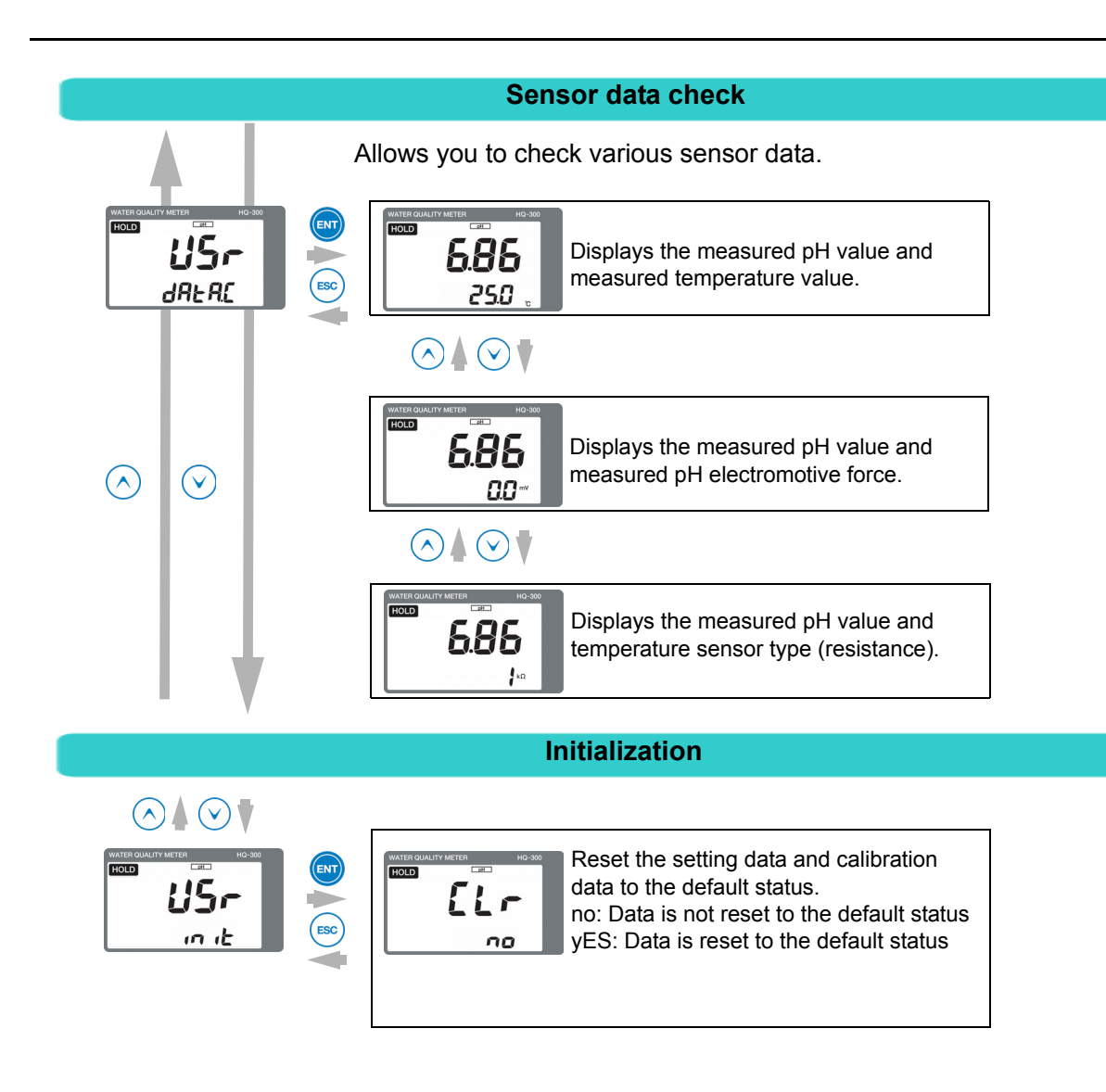

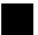

### Sensor maintenance

This section describes the maintenance procedure for general pH sensors. For details, refer to the instruction manual for the relevant sensor.

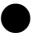

### Sensor cleaning

Contamination on the sensor could cause a delay in response, indication drifting, or instability. Inspect the tip of the sensor (glass membrane) and liquid junction periodically and maintain a clean state by rinsing off the contamination with water, etc.

After cleaning the sensor, perform calibration.

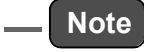

If a cleaning unit is installed, stop the operation of the cleaning unit and perform maintenance for the sensor.

Before performing the procedure, turn OFF the power to this product or switch it to the hold mode by holding down the HOLD key.

#### pH sensor single view

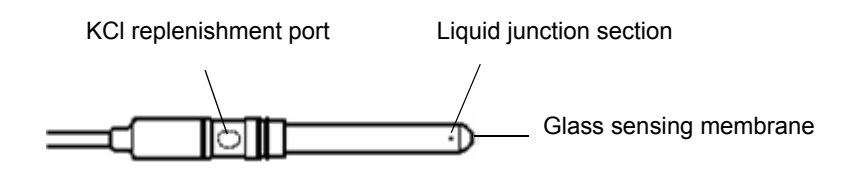

### pH sensor cleaning procedure

### Strong acid hazard

If diluted hydrochloric acid enters your eyes, it could irritate mucous membranes and eventually result in blindness.

When handling hydrochloric acid, be sure to wear protective goggles, gloves, and mask.

If it enters your eyes, immediately rinse it off with plenty of water for at least 15 minutes and consult a doctor (during eye washing, open your eyelids well with your fingers so that water completely reaches the entire eyeball and eyelid).

If the acid gets on a human body or clothing, it could cause burns (chemical burns). Therefore, throw off your clothing immediately and rinse it off with plenty of water.

If the characteristics are not returned in [1], perform the procedure in [2] (or [3] as the next step). If the characteristics are still not returned, it can be considered that the sensor life has expired. In this case, replace the sensor.

|                                                                                                    | Contamination<br>in general | Removal of soft<br>contamination<br>Organic<br>substances<br>Fiber<br>Algae | Removal of<br>adhesive<br>contamination<br>Oils<br>Organic<br>substances | Removal of<br>hard<br>contamination<br>Calcium salt<br>Inorganic salt | Remarks                                                                                   |
|----------------------------------------------------------------------------------------------------|-----------------------------|-----------------------------------------------------------------------------|--------------------------------------------------------------------------|-----------------------------------------------------------------------|-------------------------------------------------------------------------------------------|
| Common procedure<br>Rinse with pure water<br>and wipe off the<br>contamination with<br>gauze                                               | [1]                         | [1]                                                                         | [1]                                                                      | [1]                                                                   |                                                                                           |
| Wipe off the<br>contamination with<br>gauze moistened with<br>organic solvent and<br>rinse it off with pure<br>water                       | [2]                         | [2]                                                                         | [2]                                                                      | -                                                                     |                                                                                           |
| Wipe off the<br>contamination with<br>gauze moistened with<br>neutral detergent and<br>rinse it off with pure<br>water                     | -                           | [3]                                                                         | [3]                                                                      | -                                                                     |                                                                                           |
| Immerse the sensor in<br>diluted hydrochloric<br>acid (1 mol/L) for 15<br>seconds and rinse it<br>off with pure water<br>(Repeat the step) | [3]                         | -                                                                           | -                                                                        | [2]                                                                   | Note<br>Do not immerse the<br>product in diluted<br>hydrochloric acid for a<br>long time. |

### KCI internal solution replenishment

In order to ensure correct measurement, the liquid surface of the sensor internal solution (3.33 mol/L KCL solution) must be at least 10 cm higher than the liquid surface of the liquid to be measured. Replenish the internal solution periodically so that the liquid surface will not fall under this level.

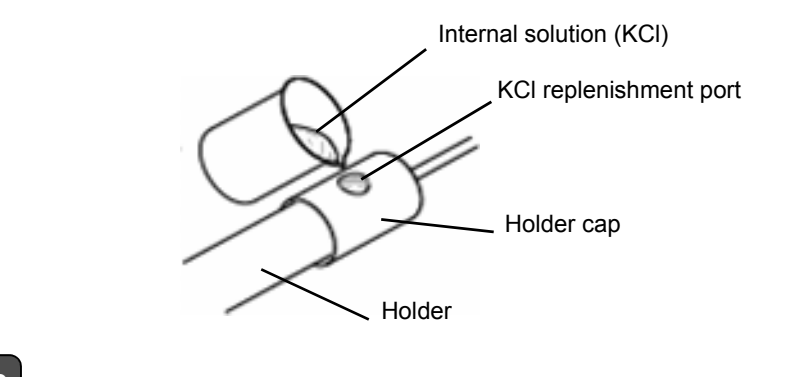

### \_ Note

- As KCl is used as the pH sensor internal solution, it is harmless to the human body. However, wear protective gear such as gloves and protective goggles.
- The internal solution can be drained through the sink as it is.

### Storage

Do not allow the tip of the sensor (glass membrane) and liquid junction to become dry. Pour tap water in the provided protective cap and cover it onto the tip of the sensor when storing the sensor. In addition, seal the internal solution replenishment port to prevent the inside of the sensor from drying.

#### Sensor replacement procedure

| $\oslash$ | The pH sensor is made of glass. Applying a shock or excessive force could damage the sensor. Be extremely careful when handling it. |
|-----------|----------------------------------------------------------------------------------------------------|
|           |                                                                                                    |

### \_ Note

Prepare the silicon grease for installing the holder cap. This section describes the typical sensor holder. For details, refer to the relevant instruction manual.

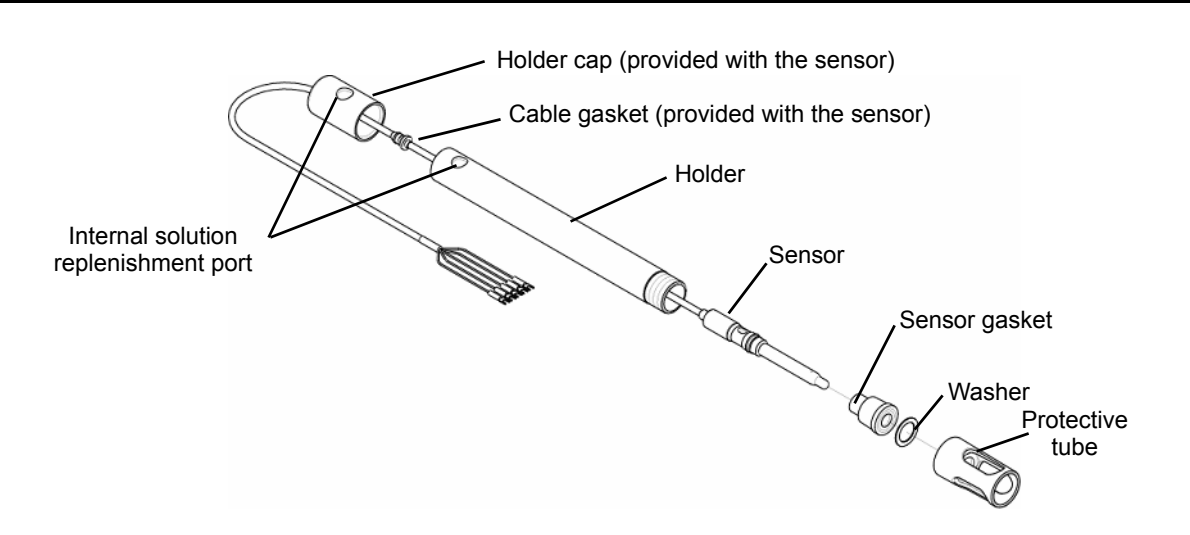

- 1. Remove the holder cap, and then drain the internal solution from the holder completely.
- 2. Remove the protective pipe and washer from the tip of the holder, and then remove the sensor gasket from the holder.
- 3. Hold the sensor when removing the sensor gasket.
- 4. Remove the sensor from the top of the holder.

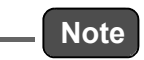

Dispose the pH sensor as industrial waste.

- 5. Rinse off contamination from the holder, sensor gasket, washer, and protective pipe with alcohol, etc., and then dry them completely.
- 6. Move the positions of the holder cap and cable gasket approximately up to the holder length.

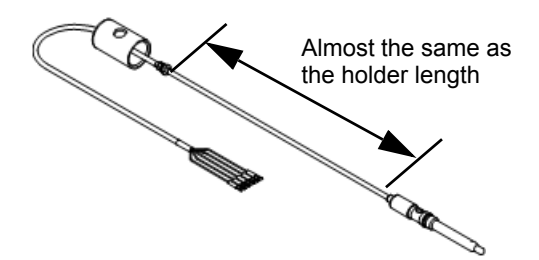

7. Put a new sensor through the holder from the top and draw it from the bottom.

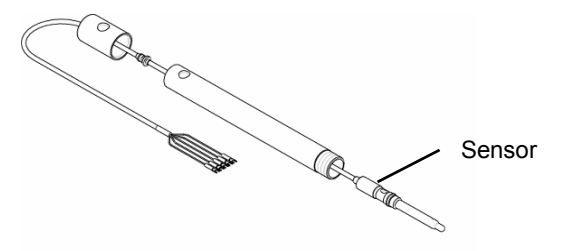

Sensor gasket Stopper Sensor gasket Stopper Sensor gasket Sensor the tape from the KCI replenishment port of the sensor. Sensor Tape on the KCI replenishment port Pote Note I you do not remove the tape from the KCI replenishment port of the sensor, measurement cannot be performed correctly. I norder to avoid leakage of internal solution, when removing the tape, be sure to orient the KCI replenishment port upward. As the protective cap will be reused for storage, do not dispose of it.

8. Put the sensor gasket on the sensor until it approximately reaches the stopper.

- 10. Push the sensor gasket into the holder, insert the washer, and then tighten the protective pipe.
- 11. Adjust the cable gasket so that the distance from the holder cap to the top of the holder is 5 cm to 10 cm.

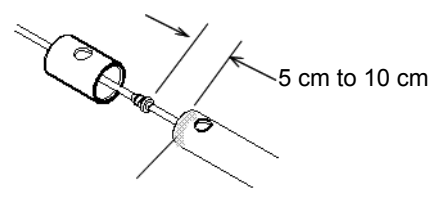

- 12. Coat the entire circumference of the holder top with silicon grease.
- 13. Fit the holder cap onto the holder.
- *14.* Inject new internal solution from the replenishment port up to the internal solution injection level.

\_\_\_\_ Tip

Approximately 500 mL of the internal solution is necessary for a 1 m holder.

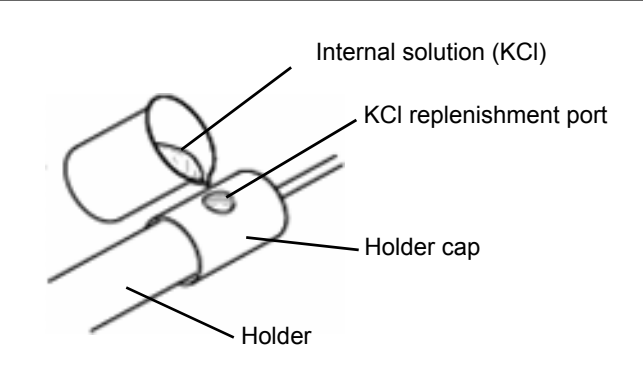

62

15. Pinch the cable gasket and slightly pull it out from the holder cap.

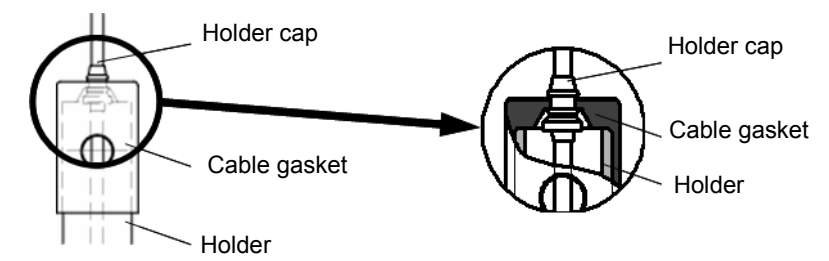

*16.* Open approximately a third of the internal solution replenishment port. This completes the preparation.

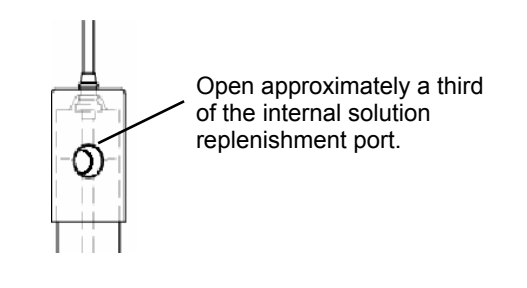

\_\_\_ Note

Check the following.

- The protective cap of the sensor has been removed
- The tape on the KCI replenishment port of the sensor has been removed
- A third of the replenishment port on the holder has been opened

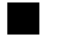

### Troubleshooting

### Measures for pH sensor failure

If a failure occurs in the pH sensor manufactured by HORIBA Advanced Techno, check the currently used pH sensor according to the following troubleshooting method. If the problem persists after checking and troubleshooting, please contact HORIBA Advanced Techno.

| Symptom<br>Possible cause                                                                   | Calibration cannot be performed | Instable indication | Slow response | No indication change | Internal solution reduction<br>in a short period | Foreign matter inside<br>reference electrode | Short lifetime | Troubleshooting                                                                                                    |
|---------------------------------------------------------------------------------------------|---------------------------------|---------------------|---------------|----------------------|--------------------------------------------------|----------------------------------------------|----------------|----------------------------------------------------------------------------------------------------|
| Glass membrane/reference electrode cracks                                                   | $\checkmark$                    | $\checkmark$        | -             | $\checkmark$         | $\checkmark$                                     | $\checkmark$                                 | -              | The sensor cannot be used. Replace it.                                                                                                    |
| Contamination on glass membrane                                                             | $\checkmark$                    | $\checkmark$        | V             | $\checkmark$         | -                                                | -                                            | -              | Rinse off the contamination with tap water, etc.                                                                                                    |
| Dry glass membrane                                                                          | $\checkmark$                    | $\checkmark$        | $\checkmark$  | -                    | -                                                | 1                                            | -              | Immerse the sensor in tap water for approximately one hour before using it.                                                                                                    |
| Contamination/clogging in liquid junction                                                   | $\checkmark$                    | $\checkmark$        | -             | $\checkmark$         | -                                                | -                                            | -              | Rinse off the contamination with tap water, etc.                                                                                                    |
| Insufficient reference electrode internal solution                                          | $\checkmark$                    | $\checkmark$        | $\checkmark$  | -                    | -                                                | $\checkmark$                                 | -              | Replenish the reference electrode internal solution.                                                                                                    |
| Cap remains attached                                                                        | $\checkmark$                    | $\checkmark$        | $\checkmark$  | $\checkmark$         | -                                                | -                                            | -              | Remove the cap before using the sensor.                                                                                                    |
| Internal solution<br>replenishment port is not<br>open                                      | $\checkmark$                    | $\checkmark$        | -             | -                    | -                                                | $\checkmark$                                 | -              | Open the internal solution replenishment port.                                                                                                    |
| Glass membrane is<br>scratched during cleaning                                              | V                               | -                   | -             | -                    | -                                                | -                                            | $\checkmark$   | The sensor cannot be used. Replace it.                                                                                                    |
| Terminal is not connected completely                                                        | $\checkmark$                    | $\checkmark$        | -             | -                    | -                                                | I                                            | -              | Connect the terminal using the cable<br>specified by HORIBA Advanced<br>Techno, according to the instruction<br>manual.                                                              |
| There is no liquid junction                                                                 | -                               | -                   | -             | -                    | $\checkmark$                                     | $\checkmark$                                 | -              | Change to the sleeve type sensor, or replace the current sensor with a new one as soon as possible.                                                                                  |
| Old standard solution is<br>used                                                            | $\checkmark$                    | -                   | -             | -                    | -                                                | -                                            | -              | Use new standard solution.                                                                                                    |
| Hydrofluoric acid is mixed in the liquid to be measured                                     | $\checkmark$                    | -                   | $\checkmark$  | $\checkmark$         | -                                                | -                                            | $\checkmark$   | The glass is dissolved by hydrofluoric<br>acid. It is recommended that you<br>replace the sensor as soon as<br>possible. Examine the use of a<br>hydrofluoric acid-resistant sensor. |
| Back flow of the liquid to be measured                                                      | $\checkmark$                    | $\checkmark$        | -             | -                    | -                                                | $\checkmark$                                 | $\checkmark$   | Replace the reference electrode internal solution, or replace the sensor.                                                                                                    |
| Electrical conductivity of the<br>liquid to be measured is<br>below 10 mS/m (0.1 mS/<br>cm) | -                               | V                   | $\checkmark$  | -                    | -                                                | -                                            | -              | Measurement cannot be performed.<br>Contact HORIBA Advanced Techno.                                                                                                    |

### • Measures for values outside the measurement range

If the measured pH value is outside the measurement range, the displayed measured value is blinking.

Perform the procedure according to the following table.

| Possible cause                                                                                                    | Corrective action                                                                                       |
|----------------------------------------------------------------------------------------------------|----------------------------------------------------------------------------------------------------|
| The sensor is not immersed in the liquid to be measured                                                                                                    | Immerse the sensor under the target liquid level, even if this level fluctuates.                        |
| The protective cap of the sensor is attached                                                                                                    | Remove the protective cap.                                                                              |
| <ul> <li>Wiring of the sensor cable is wrong<br/>Wiring for the G and R lines, in particular, is<br/>disconnected</li> <li>Wiring of the relay cable is wrong</li> </ul> | Check for looseness of screws or incorrect wiring in the terminal blocks of this product and relay box. |

### Analog output conditions

| C.HoLd<br>(HOLD setting) |                        | HoLd<br>(Latest value hold) |        |            | CAL<br>(Latest value hold/<br>continuous output during<br>calibration) |          |           | PrES<br>(Setting value hold) |           |              |        |  |
|--------------------------|------------------------|-----------------------------|--------|------------|------------------------------------------------------------------------|----------|-----------|------------------------------|-----------|--------------|--------|--|
|                          | t<br>(Burnc            | o.out<br>out setting)       | non    | out.4      | out.20                                                                 | non      | out.4     | out.20                       | non       | out.4        | out.20 |  |
| Measu                    | rement m               | ode                         | Mea    | asured val | ue                                                                     | Me       | asured va | lue                          | Ме        | asured va    | lue    |  |
|                          |                        | E-21 to E-25                |        |            |                                                                        |          |           |                              |           |              |        |  |
|                          |                        | E-71 to E-72                |        | 3.6 mA     | 21 mA                                                                  |          | 3.6 mA    | 21 mA                        |           | 3.6 mA       | 21 mA  |  |
|                          |                        | E-90 to E-92                | Latest |            |                                                                        | Latest   |           |                              |           |              |        |  |
|                          | Externa                | I hold input ON             | value  |            |                                                                        | value    |           |                              | Preset va | lue          | •      |  |
|                          |                        | E-21 to E-25                | hold   |            |                                                                        | hold     |           |                              |           |              |        |  |
|                          |                        | E-71 to E-72                |        |            |                                                                        |          |           |                              |           |              |        |  |
|                          |                        | E-90 to E-92                |        | 3.6 mA     | 21 mA                                                                  |          | 3.6 mA    | 21 mA                        |           | 3.6 mA       | 21 mA  |  |
| Hold m                   | ode (exc               | luding pH                   |        | •          | •                                                                      |          | •         | •                            |           |              | •      |  |
| calibrat                 | tion)                  | r                           | Latest |            |                                                                        | Latest   |           | •                            |           |              | 1      |  |
|                          |                        | E-90 to E-92                | value  | 3.6 mA     | 21 mA                                                                  | value    | 3.6 mA    | 21 mA                        |           | 3.6 mA       | 21 mA  |  |
|                          | External hold input ON |                             | hold   | r          |                                                                        | nola     |           |                              | Preset va | eset value   |        |  |
|                          |                        | E-90 to E-92                |        | 3.6 mA     | 21 mA                                                                  |          | 3.6 mA    | 21 mA                        |           | 3.6 mA       | 21 mA  |  |
| pH cali                  | bration                |                             |        |            |                                                                        |          |           |                              |           |              |        |  |
|                          |                        | E-11 to E-15                |        |            |                                                                        |          | Latest v  | alue hold                    |           |              |        |  |
|                          |                        | E-21 to E-25                |        |            |                                                                        |          |           |                              |           |              |        |  |
|                          |                        | E-90 to E-92                | Latest | 3.6 mA     | 21 mA                                                                  | Measured | 3.6 mA    | 21 mA                        |           | 3.6 mA       | 21 mA  |  |
|                          | Externa                | I hold input ON             | hold   |            |                                                                        | value    |           |                              | Preset va | 3.6 mA 21 mA |        |  |
|                          |                        | E-11 to E-15                |        |            |                                                                        |          |           |                              |           |              |        |  |
|                          |                        | E-21 to E-25                |        |            |                                                                        |          | Latest    |                              |           |              |        |  |
|                          |                        | E-90 to E-92                |        | 3.6 mA     | 21 mA                                                                  |          | 3.6 mA    | 21 mA                        |           | 3.6 mA       | 21 mA  |  |
| Temperature calibration  |                        |                             |        |            |                                                                        |          | 1         |                              |           |              |        |  |
|                          |                        | E-21 to E-27                |        |            |                                                                        |          |           |                              |           |              |        |  |
|                          |                        | E-90 to E-92                | Latest | 3.6 mA     | 21 mA                                                                  | Latest   | 3.6 mA    | 21 mA                        |           | 3.6 mA       | 21 mA  |  |
|                          | Externa                | I hold input ON             | hold   | L          |                                                                        | hold     | I         |                              | Preset va | lue          |        |  |
|                          |                        | E-21 to E-27                |        |            |                                                                        |          |           |                              |           |              |        |  |
|                          |                        | E-90 to E-92                |        | 3.6 mA     | 21 mA                                                                  | 1        | 3.6 mA    | 21 mA                        | 1         | 3.6 mA       | 21 mA  |  |

### Error codes

This product has a function to display various error codes. An error code blinks in the auxiliary display.

### Error code description

| Error d | lisplay               | Error display<br>priority <sup>*1</sup> | Error name                                  | Description                                                                                                    | When to occur                                                  |
|---------|-----------------------|-----------------------------------------|---------------------------------------------|----------------------------------------------------------------------------------------------------|----------------------------------------------------------------|
| E-11    |                       | 9                                       | Response speed<br>error                     | The pH sensor response is slow during<br>calibration of the standard solution                                                                                                    |                                                                |
| E-12    |                       | 10                                      | Sensor sensitivity<br>error                 | The pH sensor sensitivity is poor during<br>calibration of the standard solution                                                                                                    |                                                                |
| E-13    |                       | 11                                      | Asymmetry potential error                   | The pH7 electromotive force (asymmetry<br>potential) is large during calibration of the<br>standard solution                                                                                                    | pH calibration <sup>*2</sup>                                   |
| E-14    |                       | 12                                      | Standard solution error                     | The specified standard solution is not used                                                                                                    |                                                                |
| E-15    |                       | 13                                      | Standard solution temperature error         | When the pH10 temperature is 55°C or above                                                                                                    |                                                                |
| E-21    |                       | 4                                       | Temperature sensor disconnection            | The lead wire of the temperature sensor is<br>disconnected                                                                                                    |                                                                |
| E-22    | SOR                   | 5                                       | Temperature sensor shorted-circuited        | The lead wire of the temperature sensor is<br>shorted-circuited                                                                                                    |                                                                |
| E-25    | E-25 8                |                                         | Temperature<br>measurement<br>outside range | <ul> <li>When the temperature sensor type is set to<br/>Auto<br/>The temperature is below -5°C or above<br/>105°C</li> <li>When the temperature sensor type is set<br/>individually<br/>The temperature is below -20°C or above<br/>130°C</li> </ul> | During<br>measurement<br>and pH<br>calibration <sup>*2*3</sup> |
| E-27    |                       | 8                                       | Temperature calibration error               | The temperature is below –20°C or above 130°C                                                                                                    | During<br>temperature<br>calibration                           |
| E-71    |                       | 6                                       | Glass membrane<br>error                     | The pH sensing membrane is cracked                                                                                                    | During                                                         |
| E-72    |                       | 7                                       | Reference electrode<br>error                | The liquid junction of the reference electrode<br>is clogged (This is only effective when there is<br>a electrode (SE)                                                                                                    | measurement                                                    |
| E-90    | 5                     | 1                                       |                                             | Internal communication error                                                                                                    |                                                                |
| E-91    | <b>YSTEN</b><br>ERROR | 2                                       | System error                                | The memory data, such as the setting values, calibration values, are lost                                                                                                    | At all times<br>(System error)                                 |
| E-92    | <sup>س</sup> م        | 3                                       |                                             | A/D converter operation failure                                                                                                    |                                                                |

\*1: Two or more errors cannot be displayed at the same time. If multiple errors occur, the error with the smallest priority number is displayed.

\*2: If an error from E-11 to E-15 occurs, recalibration can be performed. However, if an error from E-21 to E-25 occurs during calibration, recalibration cannot be performed.
 Take a corrective action according to "Corrective actions" (page 67).

\*3: If there is no temperature sensor (the temperature sensor type is set to "non"), no error is displayed.

When an error code is displayed, the HOLD lamp starts blinking, and the analog output will be the output value set in the setting menu. Refer to "The HOLD function" (page 35).

\_\_\_\_ Tip

### **Corrective actions**

When an error code is displayed, take corrective actions according to the table below.

| Error codes                                            | Occurrence condition                                                                                                    | Reset condition                                                                           | Possible cause                                                                                                    | Corrective action                                                                                                    |
|--------------------------------------------------------|----------------------------------------------------------------------------------------------------|-------------------------------------------------------------------------------------------|----------------------------------------------------------------------------------------------------|----------------------------------------------------------------------------------------------------|
| E-11<br>(Response                                      | If the value is not stabilized for at least 5 minutes during                                                                                                    |                                                                                           | <ul> <li>Contamination on<br/>the sensor</li> <li>The sensor has<br/>been dry for a<br/>long period of<br/>time</li> </ul>                                                                                                    | Clean the sensor.<br>Refer to "Sensor cleaning" (page 58).<br>If the glass membrane is dry, it deteriorates<br>the response. Immerse the sensor in pure<br>water for the entire day and night, and then<br>perform calibration of the standard solution<br>again.                                                                                                    |
| speed error)                                           | calibration stability judgment                                                                                                    | ability judgment<br>sensitivity                                                           |                                                                                                    | Wait until the temperature of the sensor<br>temperature compensation element is<br>stabilized, and then perform calibration of the<br>standard solution.                                                                                                    |
| E-12<br>(Sensor<br>sensitivity<br>error)               | If the sensor sensitivity<br>(SLOPE) deviates from the<br>specified range during<br>calibration of two points or<br>more<br>An error occurs under the<br>following conditions:<br>SLOPE < 40 mV/pH or SLOPE<br>> 65 mV/pH                                                                                                    |                                                                                           | <ul> <li>Contamination on<br/>the sensor</li> <li>Glass sensor is<br/>cracked</li> <li>Sensor internal<br/>solution error</li> <li>Insufficient<br/>amount of<br/>internal solution</li> </ul>                                |                                                                                                    |
| E-13<br>(Asymmetry<br>potential error)                 | If the asymmetry potential<br>(STD) deviates from the<br>specified range during<br>calibration<br>An error also occurs under the<br>following conditions: STD > 90<br>mV or STD < -90 mV                                                                                                    | <ul> <li>Reset by<br/>the ESC<br/>key</li> <li>Reset by<br/>recalibra<br/>tion</li> </ul> | <ul> <li>Contamination on<br/>the sensor</li> <li>Discoloration of<br/>internal solution</li> <li>Contamination of<br/>internal solution</li> <li>Abnormality or<br/>deterioration of<br/>pH standard<br/>solution</li> </ul> | <ul> <li>Clean the sensor.<br/>Refer to "Sensor cleaning" (page 58).</li> <li>If the sensor is broken, replace it.</li> <li>For the internal solution replenishment<br/>type, if the amount of internal solution is<br/>insufficient, replenish it.</li> <li>For the internal solution non-supply type, if<br/>no white powder can be seen inside the<br/>solution, replace the sensor.</li> <li>If discoloration or alteration of the internal<br/>solution is detected, replace the entire</li> </ul> |
| E-14<br>(Standard<br>solution error)                   | <ul> <li>During calibration of two points or more, if the difference in the pH value of those solutions is less than 2.0</li> <li>During three-point calibration, if any kind of standard solution (acid, alkaline or pH7) is lack.</li> <li>If the judged standard solution does not fall under the category of pH2, pH4, pH7, pH9, or pH10</li> </ul> |                                                                                           | <ul> <li>Insufficient<br/>difference in pH<br/>(pH2 or less)</li> <li>Sensor failure</li> <li>Abnormality or<br/>deterioration of<br/>pH standard<br/>solution</li> </ul>                                                     | <ul> <li>internal solution with a new one.</li> <li>If old standard solution is used, perform calibration using new standard solution.</li> <li>Use the proper standard solution.</li> </ul>                                                                                                    |
| E-15<br>(Standard<br>solution<br>temperature<br>error) | If the temperature is 55°C or<br>above when calibration is<br>performed using the pH10<br>standard solution                                                                                                    |                                                                                           | The solution<br>temperature is 55°C<br>or above with the<br>pH10 standard<br>solution                                                                                                    | Decrease the solution temperature.                                                                                                    |

| Error codes                                              | Occurrence condition                                                                                                    | Reset condition                                   | Possible cause                                       | Corrective action                                                                                                    |
|----------------------------------------------------------|----------------------------------------------------------------------------------------------------|---------------------------------------------------|------------------------------------------------------|----------------------------------------------------------------------------------------------------|
|                                                          | <ul> <li>When the temperature<br/>sensor is 500/1k: If the<br/>resistance of the<br/>temperature sensor is<br/>approximately 1.58 kΩ or</li> </ul>                                                                                                    |                                                   | Resistance error<br>between T and T of<br>the sensor | The sensor has a problem if the resistance<br>meets the occurrence conditions.<br>Replace the sensor with a new one.<br>Refer to "Sensor replacement procedure"<br>(page 60). |
| F-21                                                     | above (the 1 kΩ<br>temperature sensor is<br>approximately 150°C or                                                                                                    |                                                   | Sensor without temperature sensor                    | Set the sensor type to "non".<br>Refer to "The temperature sensor" (page 32).                                                                                                 |
| (Temperature<br>sensor<br>disconnection)                 | approximately 150 ° C of<br>above)<br>• When the temperature<br>sensor is $6.8k/10k/Auto:$ If<br>the resistance of the<br>temperature sensor is<br>approximately 14.8 k $\Omega$ or<br>above (the 10 k $\Omega$<br>temperature sensor is<br>approximately 150°C or<br>above)       |                                                   | Wiring error of the sensor cable and relay cable     | Check that the wiring between T and T is not open.                                                                                                    |
| E-22<br>(Temperature<br>sensor<br>shorted-<br>circuited) | • When the temperature sensor is $500/1$ k/Auto: If the resistance of the temperature sensor is approximately $400 \Omega$ or less                                                                                                    | When the<br>condition<br>stated on<br>the left is | Resistance error<br>between T and T of<br>the sensor | The sensor has a problem if the resistance<br>meets the occurrence conditions.<br>Replace the sensor with a new one.<br>Refer to "Sensor replacement procedure"<br>(page 60). |
|                                                          | <ul> <li>(the 500 Ω temperature sensor is approximately –27°C or less)</li> <li>When the temperature sensor is 6.8 k/10 k: If the resistance of the temperature sensor is approximately 4.84 kΩ or less (the 6.8 kΩ temperature sensor is approximately –50°C or above)</li> </ul> | reset                                             | Wiring error of the sensor cable and relay cable     | Check that the wiring between T and T is not shorted.                                                                                                    |
| E-25                                                     | <ul> <li>Temperature type: "Auto"<br/>The temperature is below</li> </ul>                                                                                                    |                                                   | Temperature error of the liquid to be measured       | Maintain the temperature of the liquid to be measured within the operating temperature range of the sensor.                                                                   |
| (Temperature<br>measurement<br>outside range)            | <ul> <li>-5°C or above 105°C</li> <li>Temperature type: set a resistance temperature</li> </ul>                                                                                                    |                                                   | Incorrect setting of<br>temperature sensor<br>type   | Set the correct temperature sensor type.<br>Refer to "The temperature sensor" (page 32).                                                                                      |
|                                                          | –20°C or above 130°C                                                                                                    |                                                   | Temperature sensor resistance error                  | The temperature sensor is faulty.<br>Replace the sensor with a new one.                                                                                                    |
| E-27                                                     |                                                                                                    | When the<br>mode is<br>switched                   | Temperature error of the liquid to be measured       | Maintain the temperature of the liquid to be measured within the operating temperature range of the sensor.                                                                   |
| (Temperature<br>calibration<br>error)                    | If the temperature is below<br>–20°C or above 130°C                                                                                                    | from the<br>temperature<br>calibration            | Incorrect setting of<br>temperature sensor<br>type   | Set the correct temperature sensor type.<br>Refer to "The temperature sensor" (page 32).                                                                                      |
|                                                          |                                                                                                    | the ESC<br>key                                    | Temperature sensor resistance error                  | The temperature sensor is faulty.<br>Replace the sensor with a new one.                                                                                                    |

| Error codes                       | Occurrence condition                                                                                                    | Reset condition                                            | Possible cause                                                     | Corrective action                                                                                                    |  |
|-----------------------------------|----------------------------------------------------------------------------------------------------|------------------------------------------------------------|--------------------------------------------------------------------|----------------------------------------------------------------------------------------------------|--|
| E-71                              |                                                                                                    |                                                            | The sensor is not<br>immersed in the<br>liquid to be<br>measured.  | Immerse the sensor into the liquid to be measured.                                                                                                    |  |
| (Glass<br>membrane<br>error)      |                                                                                                    |                                                            | The specified relay cable and relay box are not used.              | Use the specified relay cable and relay box.                                                                                                    |  |
|                                   |                                                                                                    |                                                            | The sensing<br>membrane of the<br>sensor is cracked.               | Replace the sensor with a new one.<br>Refer to "Sensor replacement procedure"<br>(page 60).                                                                                                    |  |
|                                   | If the impedance between the<br>sensing membrane of the<br>sensor and the reference<br>electrode or electrode (SE) is<br>approximately 100 kΩ or less | When the<br>condition<br>stated on<br>the left is<br>reset | There is no internal solution for the reference electrode.         | Replenish the internal solution.                                                                                                    |  |
|                                   |                                                                                                    |                                                            | The liquid junction of the reference electrode is clogged.         | Clean the sensor. If the problem cannot be resolved even after cleaning, replace the sensor with a new one.                                                                                           |  |
| (Reference<br>electrode<br>error) |                                                                                                    |                                                            | Sensor cable disconnection                                         | Replace the sensor with a new one.<br>Refer to "Sensor replacement procedure"<br>(page 60).                                                                                                    |  |
|                                   |                                                                                                    |                                                            | The currently used<br>sensor does not<br>have a electrode<br>(SE). | Set the electrode (SE) of the sensor to "no".<br>Refer to "The electrode (SE) of the sensor"<br>(page 33).<br>Set the diagnostics to "non" and "g".<br>Refer to "The diagnostics function" (page 33). |  |
| E-90<br>(System<br>error)         | Internal communication error                                                                                                    | <b>-</b>                                                   |                                                                    |                                                                                                    |  |
| E-91<br>(System<br>error)         | The memory data, such as the setting values, calibration values, are lost                                                                             | Turning the<br>power OFF<br>and then                       | Internal system error                                              | Turn OFF the power and turn it back ON.<br>If the system error persists, contact HORIBA<br>Advanced Techno.                                                                                           |  |
| E-92<br>(System<br>error)         | A/D converter operation failure                                                                                                    |                                                            |                                                                    |                                                                                                    |  |

### Sensor diagnostics function

This product features a diagnostics function for the pH sensor. The diagnostics function is used to detect cracks on the glass sensing membrane of the sensor and clogging of the reference electrode (liquid junction). Note that this function may not be performed properly depending on the sensor type and operating environment. This section describes the details of this function.

### **Diagnostics type**

There are the following two types of diagnostics for the pH sensor.

### Glass sensing membrane cracks detection (glass membrane error)

AC voltage is applied between the glass sensing membrane and the electrode (SE) or reference electrode to measure the impedance (resistance) between the glass sensing membrane and electrode (SE) or reference electrode. If the measured resistance falls below the specified threshold, an E-71 (sensing membrane error) alarm occurs.

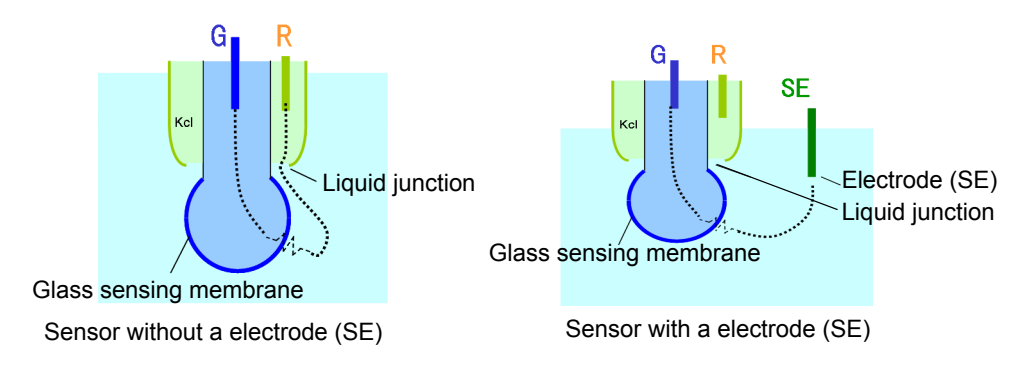

### Liquid junction resistance error detection (reference electrode error)

AC voltage is applied between the reference electrode and electrode (SE) to measure the impedance (resistance) between the reference electrode and electrode (SE). If the measured resistance exceeds the specified threshold, an E-72 (reference electrode error) alarm occurs.

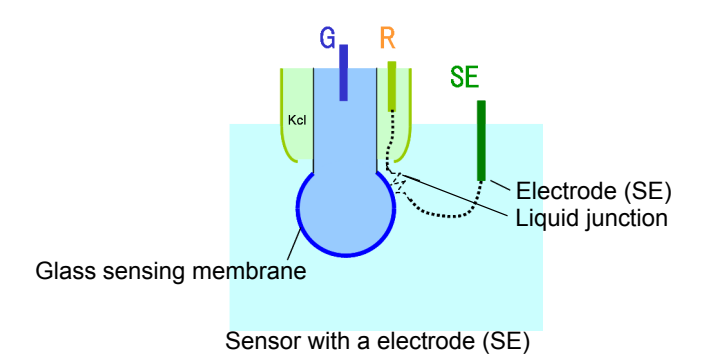

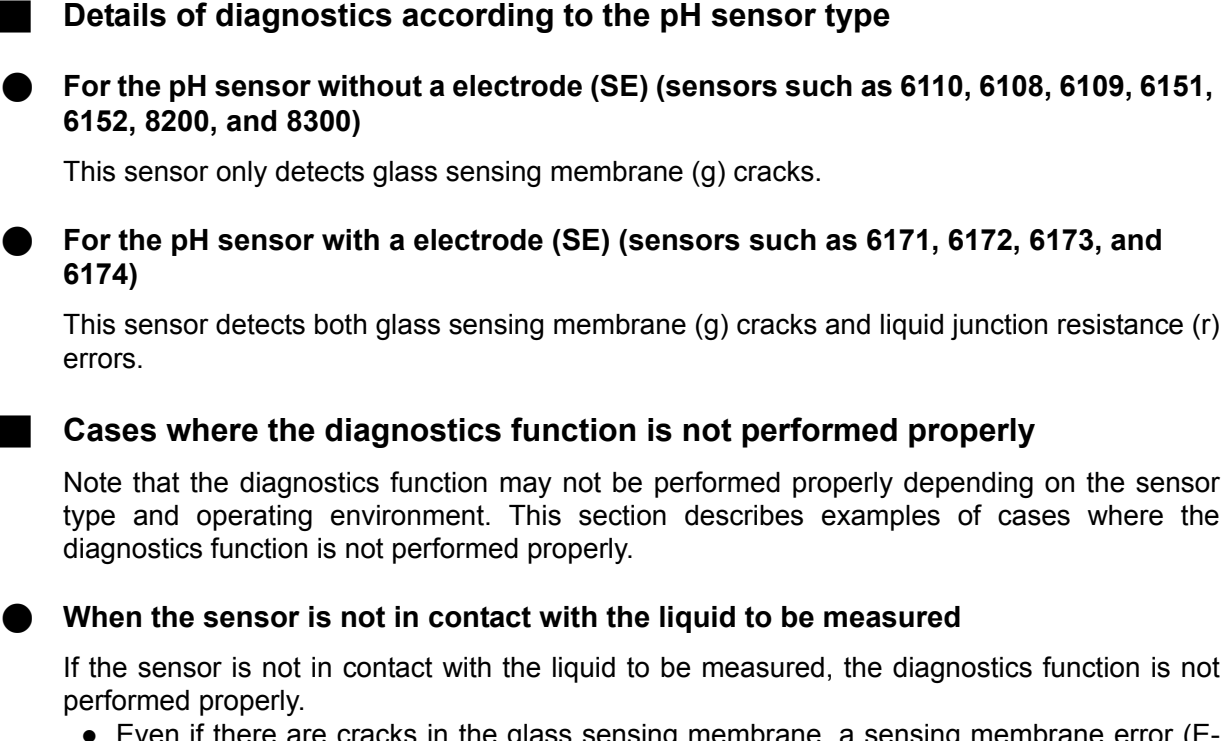

- Even if there are cracks in the glass sensing membrane, a sensing membrane error (E-71) alarm will not occur.
- Even if the reference electrode functions properly, a reference electrode error (E-72) alarm will occur.

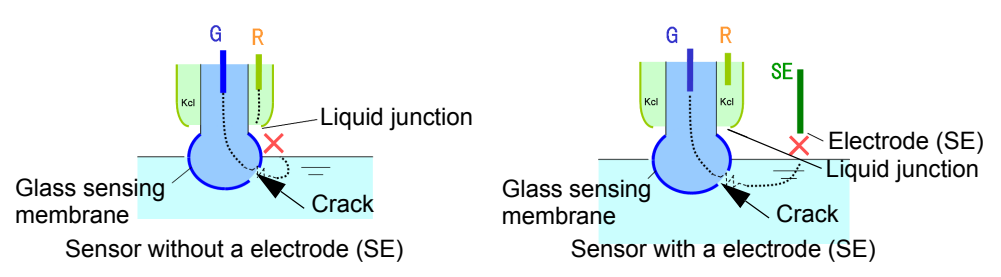

### If an air space exists inside the glass sensing membrane

When glass sensing membrane cracks occur, if an air space exists inside the glass sensing membrane, the resistance between the electrodes can no longer be measured properly due to air insulation. In such case, no sensing film error (E-71) alarm will occur.

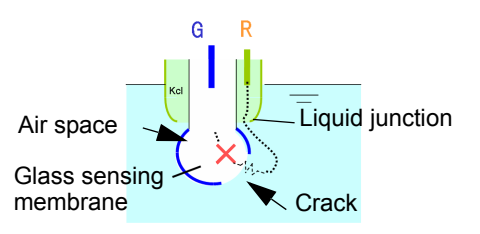

### If the liquid junction of the sensor without a electrode (SE) is clogged

When the liquid junction of the sensor without a electrode (SE) is clogged, if the resistance of the liquid junction is large, no sensing film error (E-71) alarm will occur regardless of the presence of glass sensing membrane cracks.

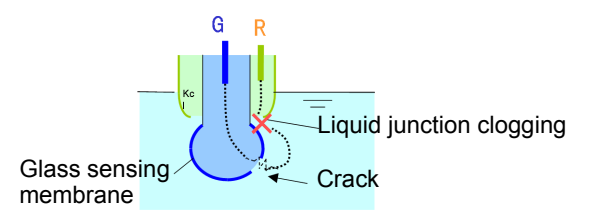

### If there are cracks in the reference electrode support tube for the sensor with a electrode (SE)

If there are cracks in the reference electrode support tube for the sensor with a electrode (SE), the liquid junction resistance becomes smaller. In this case, no reference electrode error (E-72) will occur.

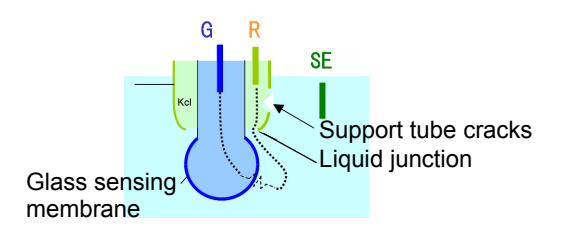

### If the electrical conductivity of the liquid to be measured is below 10 mS/m (0.1 mS/ cm)

If the electrical conductivity of the liquid to be measured is below 10 mS/m (0.1 mS/cm), the diagnostics function is not performed properly in principle.

In this case, disable the diagnostics function and perform the operation.

- Even if there are cracks in the glass sensing membrane, a sensing film error (E-71) alarm may not occur.
- Even if the reference electrode functions properly, a reference electrode error (E-72) alarm may occur.

For details on changing the diagnostics settings, refer to "The diagnostics function" (page 33).

\_\_\_ Tip

### 

### Standard solution

The following table indicates the pH values of the specified pH standard solutions at different temperatures.

| Tempera-<br>ture<br>(°C) | pH2 standard<br>solution<br>(Oxalate) | pH4 standard<br>solution<br>(Phthalate) | pH7 standard<br>solution<br>(Neutral phos-<br>phate) | pH9 standard<br>solution<br>(Borate) | pH10 standard<br>solution<br>(Carbonate) |
|--------------------------|---------------------------------------|-----------------------------------------|------------------------------------------------------|--------------------------------------|------------------------------------------|
| 0                        | 1.67                                  | 4.00                                    | 6.98                                                 | 9.46                                 | 10.32                                    |
| 5                        | 1.67                                  | 4.00                                    | 6.95                                                 | 9.40                                 | 10.24                                    |
| 10                       | 1.67                                  | 4.00                                    | 6.92                                                 | 9.33                                 | 10.18                                    |
| 15                       | 1.67                                  | 4.00                                    | 6.90                                                 | 9.28                                 | 10.12                                    |
| 20                       | 1.68                                  | 4.00                                    | 6.88                                                 | 9.22                                 | 10.06                                    |
| 25                       | 1.68                                  | 4.01                                    | 6.86                                                 | 9.18                                 | 10.01                                    |
| 30                       | 1.68                                  | 4.02                                    | 6.85                                                 | 9.14                                 | 9.97                                     |
| 35                       | 1.69                                  | 4.02                                    | 6.84                                                 | 9.10                                 | 9.92                                     |
| 40                       | 1.69                                  | 4.04                                    | 6.84                                                 | 9.07                                 | 9.89                                     |
| 45                       | 1.70                                  | 4.05                                    | 6.83                                                 | 9.04                                 | 9.86                                     |
| 50                       | 1.71                                  | 4.06                                    | 6.83                                                 | 9.01                                 | 9.83                                     |
| 55                       | 1.72                                  | 4.08                                    | 6.83                                                 | 8.98                                 | -                                        |
| 60                       | 1.72                                  | 4.09                                    | 6.84                                                 | 8.96                                 | -                                        |
| 70                       | 1.74                                  | 4.13                                    | 6.84                                                 | 8.92                                 | -                                        |
| 80                       | 1.77                                  | 4.16                                    | 6.86                                                 | 8.88                                 | -                                        |
| 90                       | 1.79                                  | 4.20                                    | 6.88                                                 | 8.85                                 | -                                        |
| 95                       | 1.81                                  | 4.23                                    | 6.89                                                 | 8.83                                 | -                                        |

## Options

| Parts name                                                           | Model                      | Specifications                                                                                                    |                                                                            |
|----------------------------------------------------------------------|----------------------------|----------------------------------------------------------------------------------------------------|----------------------------------------------------------------------------|
| pH standard solution<br>pH standard solution<br>pH standard solution | #100-4<br>#100-7<br>#100-9 | Standard solution for pH4 (accuracy ±0.02 pH)<br>Standard solution for pH7 (accuracy ±0.02 pH)<br>Standard solution for pH9 (accuracy ±0.02 pH) | 500 mL<br>500 mL<br>500 mL                                                 |
| pH standard powder<br>pH standard powder<br>pH standard powder       | #150-4<br>#150-7<br>#150-9 | Standard powder for pH4 (accuracy ±0.05 pH)<br>Standard powder for pH7 (accuracy ±0.05 pH)<br>Standard powder for pH9 (accuracy ±0.05 pH)       | 10 packs included<br>10 packs included<br>10 packs included                |
| Reference electrode internal solution                                | #300                       | 3.33 mol/L KCI solution                                                                                                    | 250 mL<br>Note) Two bottles 500<br>mL are required for<br>each 1 m holder. |
| Powder for reference<br>electrode internal<br>solution               | #350                       | KCI powder 500 g                                                                                                    | 1 bottle                                                                   |

|               |          | Specifications                                    |                                        |                          |                                 |                |  |  |  |  |
|---------------|----------|---------------------------------------------------|----------------------------------------|--------------------------|---------------------------------|----------------|--|--|--|--|
| Parts<br>name | Model    | Туре                                              | Temperature<br>compensation<br>element | Operating<br>temperature | Liquid<br>junction<br>structure | Lead<br>length |  |  |  |  |
|               | 6110-50B | General-purpose                                   |                                        | 0°C to 60°C              | Ceramic                         |                |  |  |  |  |
|               | 6108-50B | General-purpose dome type                         |                                        | -10°C to 100°C           | junction                        |                |  |  |  |  |
|               | 6109-50B | Fixed sleeve type                                 |                                        | -10°C to 80°C            | Sleeve                          | 5 m            |  |  |  |  |
|               | 6151-50B | For hydrofluoric acid-resistant                   |                                        |                          | Ceramic<br>junction             |                |  |  |  |  |
| sor           | 6152-50B | For alkali-resistant                              | 1 kΩ (0°C)                             | –10°C to 60°C            |                                 |                |  |  |  |  |
| sen           | 6171-50B | Tip exchange type for hydrofluoric acid-resistant |                                        |                          |                                 |                |  |  |  |  |
| Нd            | 6172-50B | Tip exchange type for alkali-resistant            |                                        |                          |                                 |                |  |  |  |  |
|               | 6173-50B | Tip exchange type for oil-resistant               |                                        |                          |                                 |                |  |  |  |  |
|               | 6174-50B | General-purpose tip exchange type                 |                                        |                          |                                 |                |  |  |  |  |
|               | 8200     | Immersion type KCI non-supply type                | None                                   | 0 to 50°C                |                                 |                |  |  |  |  |
|               | 8300     | Immersion type KCI non-supply type                | 6.8 kΩ (25°C)                          | 010000                   |                                 |                |  |  |  |  |

| Parts name    | Model          | Specifications                                                 |  |
|---------------|----------------|----------------------------------------------------------------|--|
|               | CH-101 series  | Immersion type holder                                          |  |
|               | HIBX series    | Immersion type holder for tip exchange sensor (617X series)    |  |
| Holder        | CF-301 series  | Flow chamber type holder (pressure type) JIS 10K 25A FF        |  |
|               | CF-401S        | Flow chamber type holder (pressure type/SUS) JIS 10K 25A FF    |  |
|               | CF-501         | Flow chamber type holder for tip exchange sensor (617X series) |  |
| Cleaning unit | UCH/UCF series | Ultrasonic cleaning unit (immersion/flow chamber type)         |  |
|               | JCH/JCF series | Water (air) jet cleaning unit (immersion/flow chamber type)    |  |
|               | BCH series     | Brush cleaning unit (immersion type)                           |  |
|               | CCH series     | Chemical cleaning unit (immersion type)                        |  |
|               | CBCH series    | Chemical cleaning unit with a brush (immersion type)           |  |

# **ORP Measurement**

### Description of mode and menu

### Modes and menus in each measurement mode

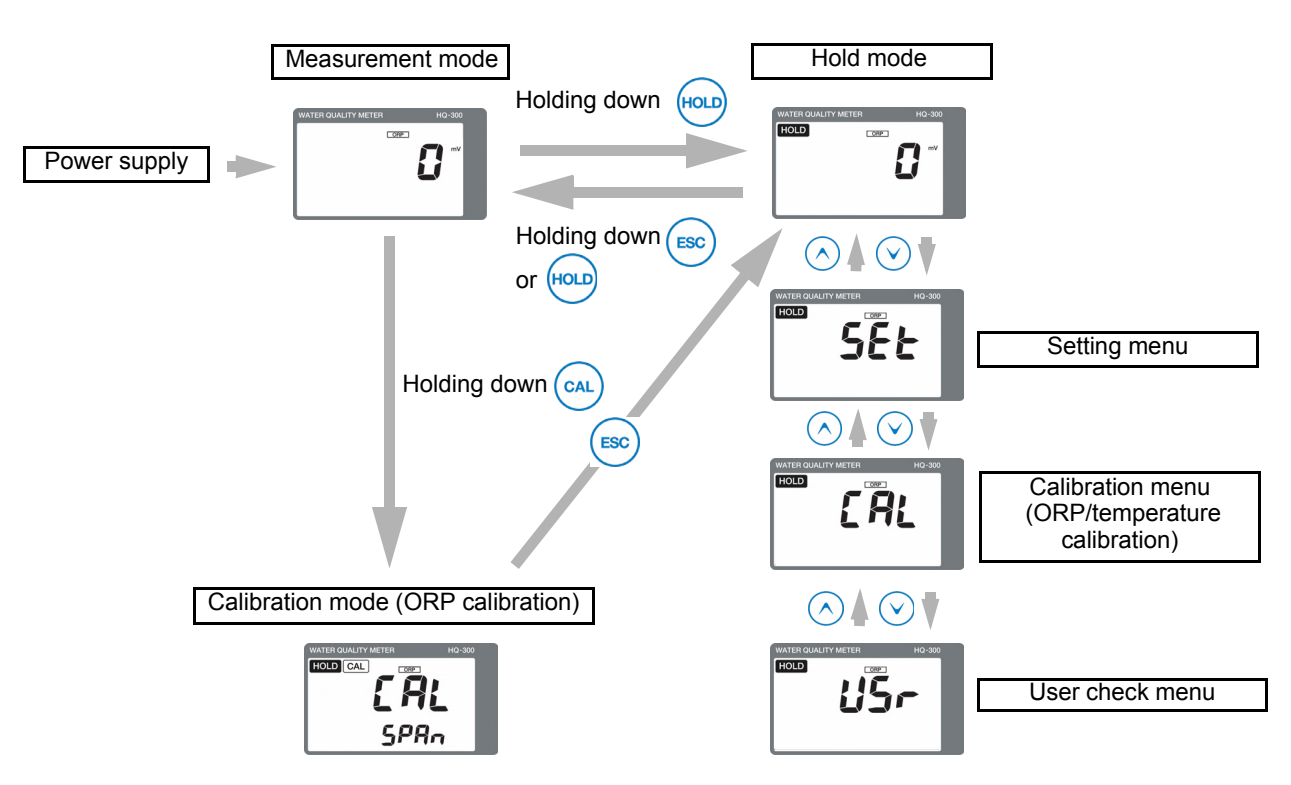

| Description of mode/menu                             | Description                                                                                                    |    |
|------------------------------------------------------|----------------------------------------------------------------------------------------------------|----|
| Measurement mode                                     | Performs measurement and analog output.<br>Allows you to check the calibration values or set and check the<br>moving average count (damping factor) during measurement.                                    | 83 |
| Calibration mode<br>(ORP SPAN calibration)           | Allows you to perform the ORP SPAN calibration.                                                                                                    | 89 |
| Hold mode<br>(Measurement output<br>hold)            | Stops measurement and output and performs various settings.                                                                                                    | -  |
| Setting menu                                         | Allows you to set all parameters related to measurement, such as the assignment of detector information input or output before starting operation.                                                         | 76 |
| Calibration menu<br>(ORP/temperature<br>calibration) | The following three types of calibration can be performed:<br>ORP SPAN calibration, ORP ADJ calibration, and temperature<br>calibration<br>(the ORP SPAN calibration is the same as the calibration mode). | 85 |
| User check menu                                      | The output status and measured values can be checked. The setting value can be reset to the default value.                                                                                                 | 83 |

### Setting menu

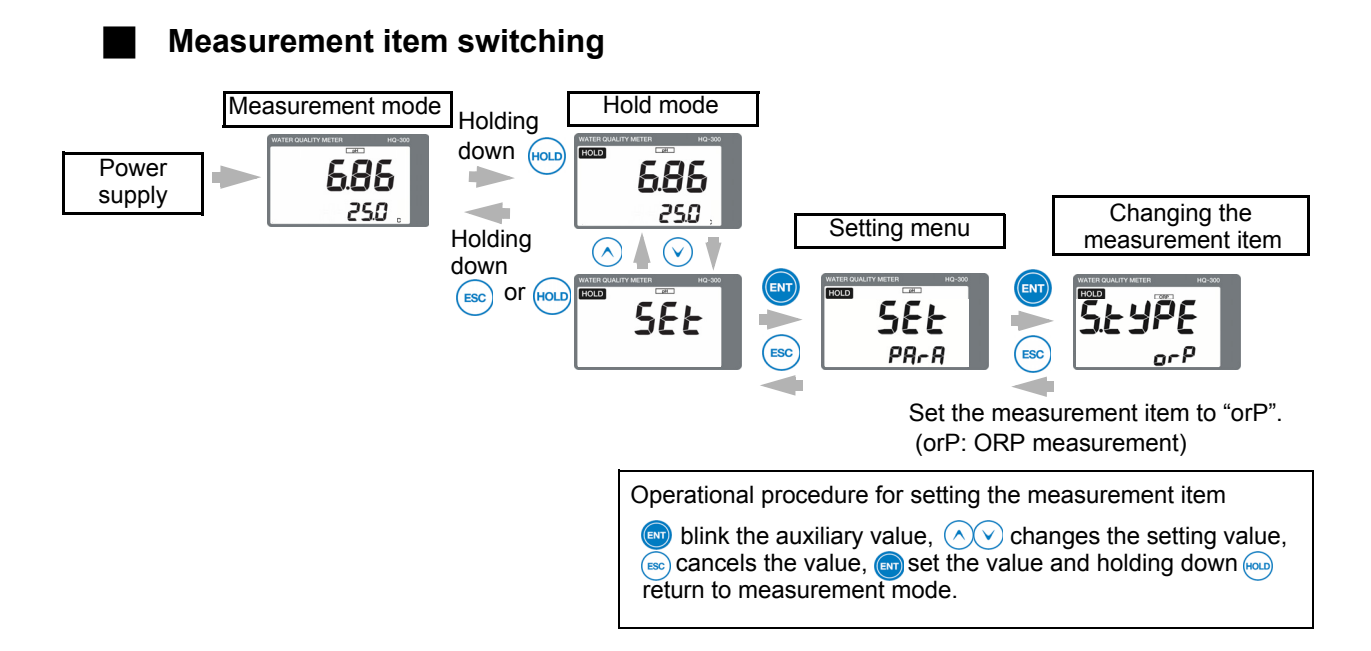

| Functions | available | with | setting | menus |
|-----------|-----------|------|---------|-------|
|-----------|-----------|------|---------|-------|

| Setting item        |                                     |                                                                                                    | Default settings    |                      | Peference |
|---------------------|-------------------------------------|----------------------------------------------------------------------------------------------------|---------------------|----------------------|-----------|
|                     |                                     | Description                                                                                                    | Displayed character | Meaning              | page      |
|                     | The temperature sensor              | Select either automatic or manual to identify the temperature sensor type.                                                                 | non                 | None                 | 79        |
| Setting the sensors | The diagnostics function            | Select the diagnostics function for the sensor.                                                                                            | no                  | Disabled             | 79        |
|                     | The electrode<br>(SE) of the sensor | Sets the presence of a electrode (SE) for the sensor.                                                                                      | no                  | No electrode<br>(SE) | 80        |
| Display setting     | The auxiliary<br>display            | Sets whether or not to display the measured temperature value.                                                                             | non                 | None                 | 80        |
|                     | Display limit at<br>over range      | Select whether or not to display the measured ORP value or measured temperature value if they exceed the measurement ranges, respectively. | yES                 | Not displayed        | 80        |

| Setting item                     |                                |                                                                                                    | Default settings    |                               | Deference         |
|----------------------------------|--------------------------------|----------------------------------------------------------------------------------------------------|---------------------|-------------------------------|-------------------|
|                                  |                                | Description                                                                                        | Displayed character | Meaning                       | Reference<br>page |
| Analog output<br>setting         | The analog output range        | Sets the measurement range of<br>ORP to be assigned to the analog<br>output (4 mA to 20 mA).       | ±2000               | –2000 mV to<br>2000 mV        | 80                |
|                                  | The 4 mA analog output value   | Sets the ORP value to be assigned<br>to 4 mA when the analog output<br>range can be set manually.  | -2000               | –2000 mV                      | 80                |
|                                  | The 20 mA analog output value  | Sets the ORP value to be assigned<br>to 20 mA when the analog output<br>range can be set manually. | 2000                | 2000 mV                       | 81                |
|                                  | The HOLD<br>function           | Select whether or not to stop the analog output (latest value, preset) in the hold mode.           | HoLd                | Latest value hold             | 81                |
|                                  | The HOLD output value          | Sets a manually ORP value when the HOLD function is set to PrES.                                   | 2000                | 2000 mV                       | 81                |
|                                  | The burnout function           | Sets whether or not to burn out the analog output at the occurrence of an error.                   | non                 | Disabled                      | 81                |
| HART<br>communication<br>setting | The polling address            | Sets the polling address of HART communication.                                                    | 0                   | Address 0                     | 82                |
|                                  | The analog output fix mode     | Sets whether or not to fix the analog output to 4 mA.                                              | off                 | Analog output is not fix mode | 82                |
|                                  | The number of preambles        | Sets the number of preambles.                                                                      | 5                   | 5 time                        | 82                |
|                                  | The write protect mode         | Sets the write protect mode.                                                                       | oFF                 | OFF                           | 82                |
|                                  | Checking the device ID         | Allows you to check the value of the device ID.                                                    | -                   | -                             | 82                |
| Various settings                 | The measurement item switching | Switches the measurement item.                                                                     | orP                 | ORP                           | 79                |
|                                  | The moving average count       | Sets the moving average count<br>(damping factor) of the measured<br>ORP value.                    | 1                   | 1 time                        | 79                |
|                                  | The automatic return           | Select whether or not to return the hold mode to the measurement mode automatically.               | yES                 | Enabled                       | 79                |
|                                  | The automatic return time      | Sets the time before the automatic return is performed when automatic return is enabled.           | 2                   | 2 hours                       | 79                |

### How to enter the setting menu

- 1. Turn ON the power.
- 2. Hold down the HOLD key until the HOLD lamp lights up in the measurement mode.
- 3. Press the ▲/▼ key to display SEt in the measured value display, and then press ENT to enter the setting menu.

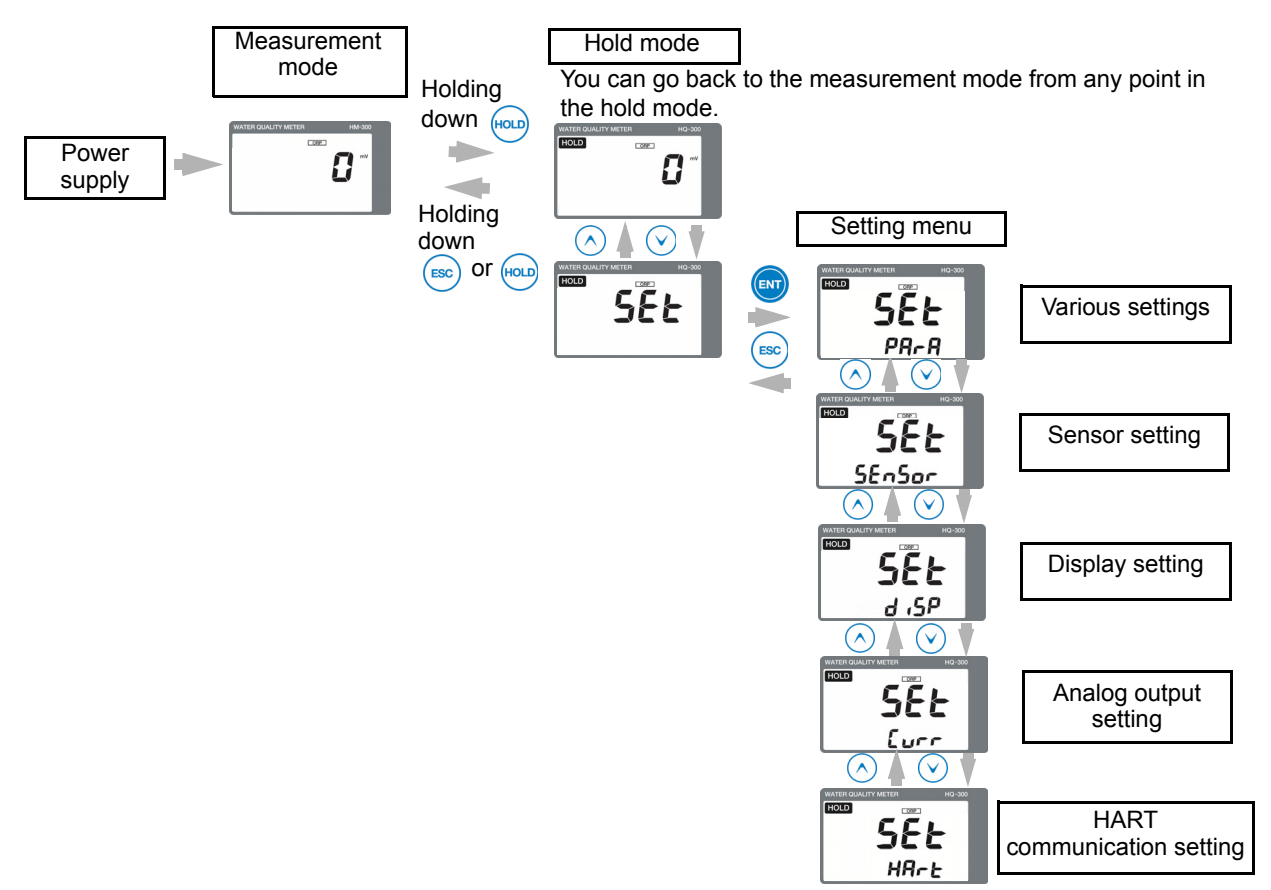

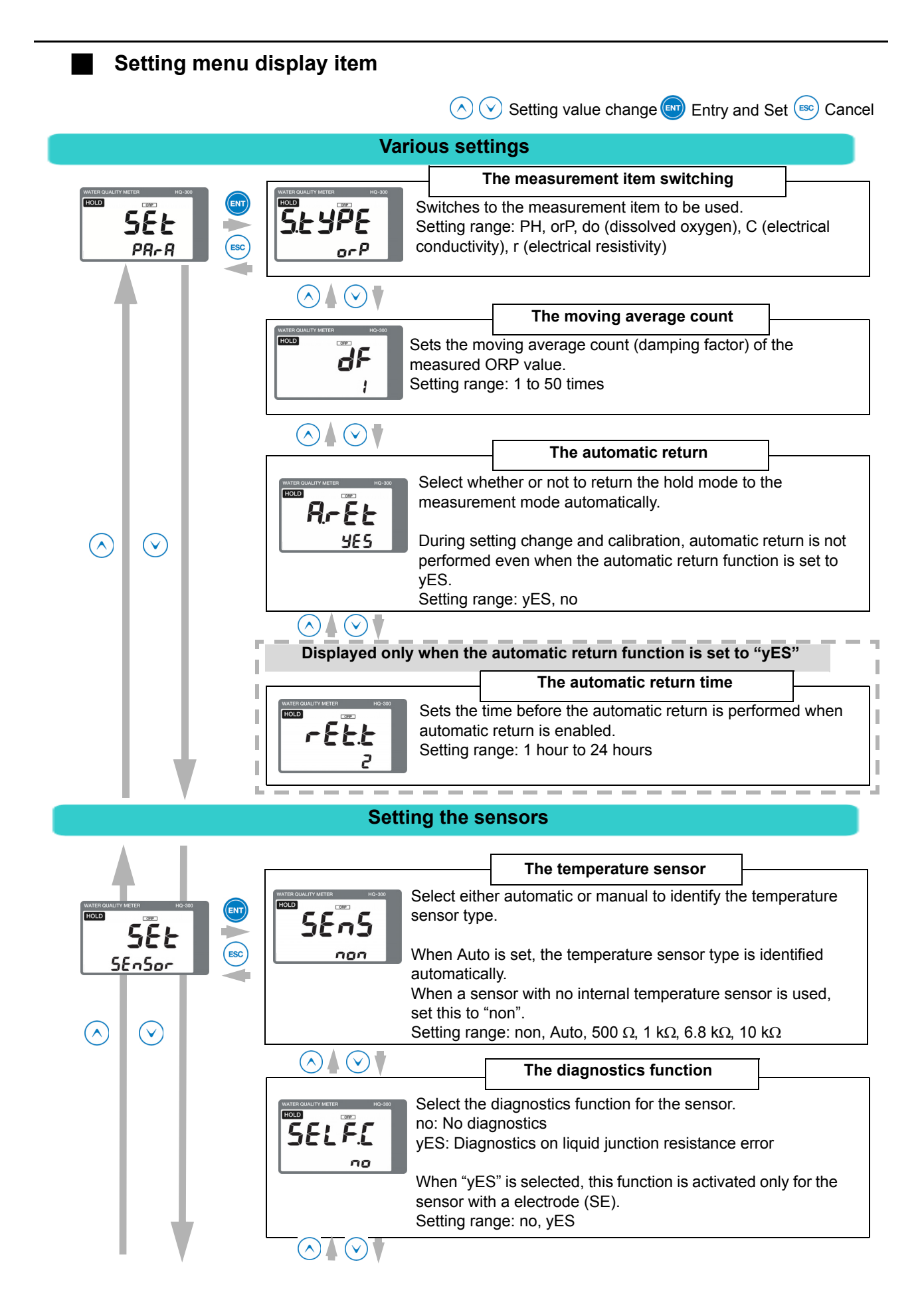

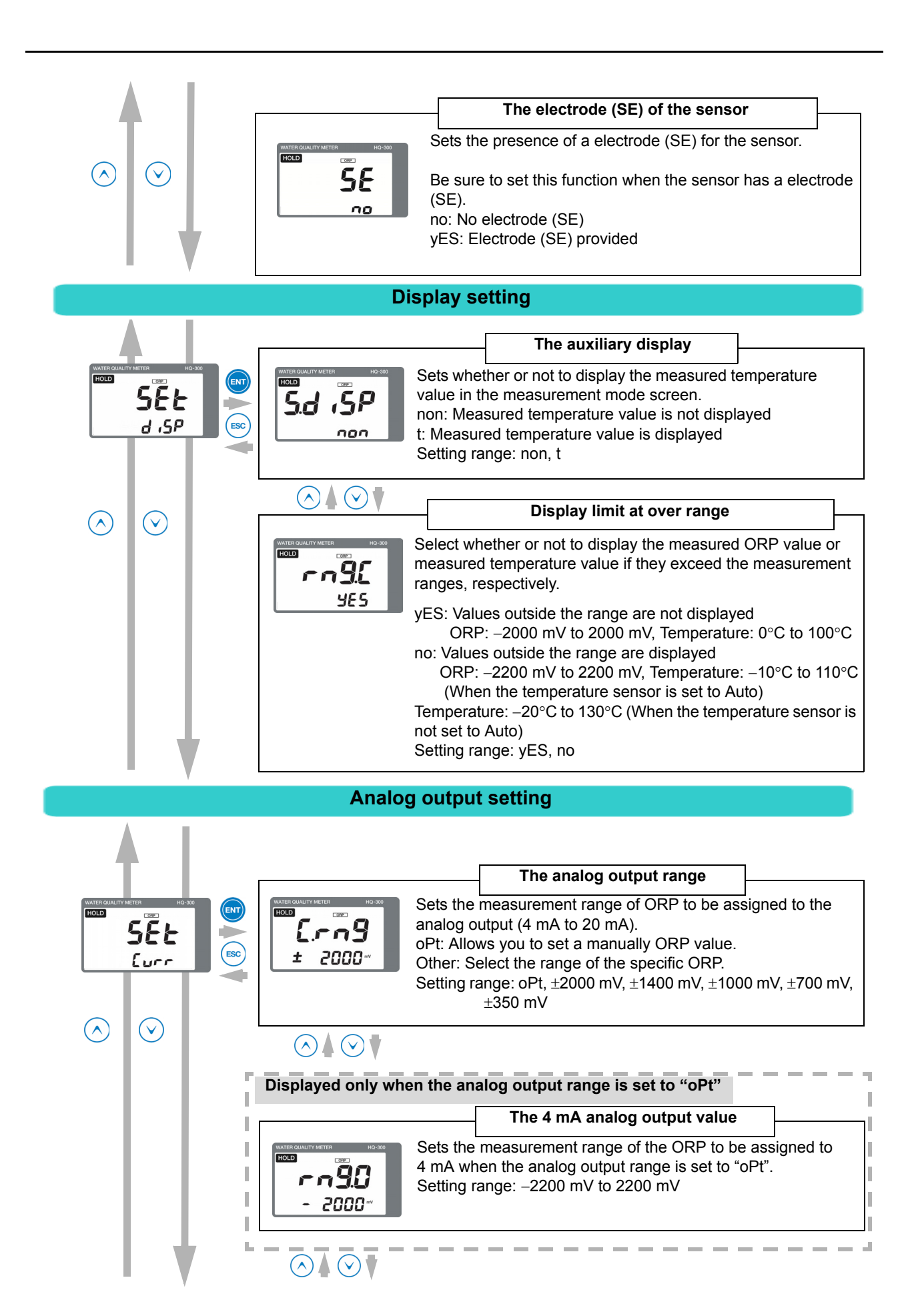

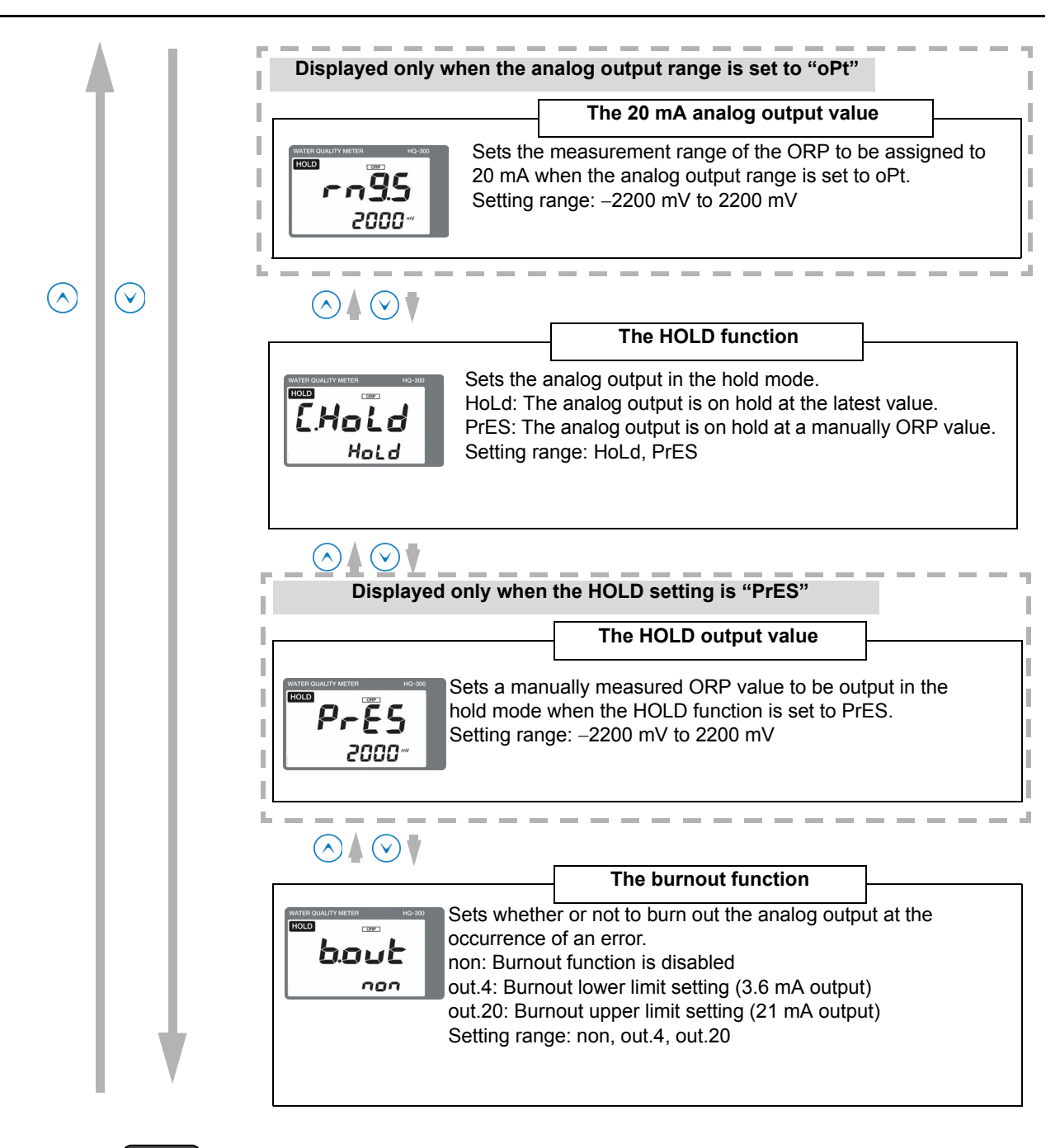

### Note

**Burnout function** 

In case of a sensor error or system error, the analog output can be changed to the upper or lower limit setting (burnout function).

- When the burnout upper limit setting is enabled, the analog output will change to 21 mA if an error occurs.
- When the burnout lower limit setting is enabled, the analog output will change to 3.6 mA if an error occurs.

For details on the burnout occurrence conditions, refer to "Analog output conditions" (page 101).

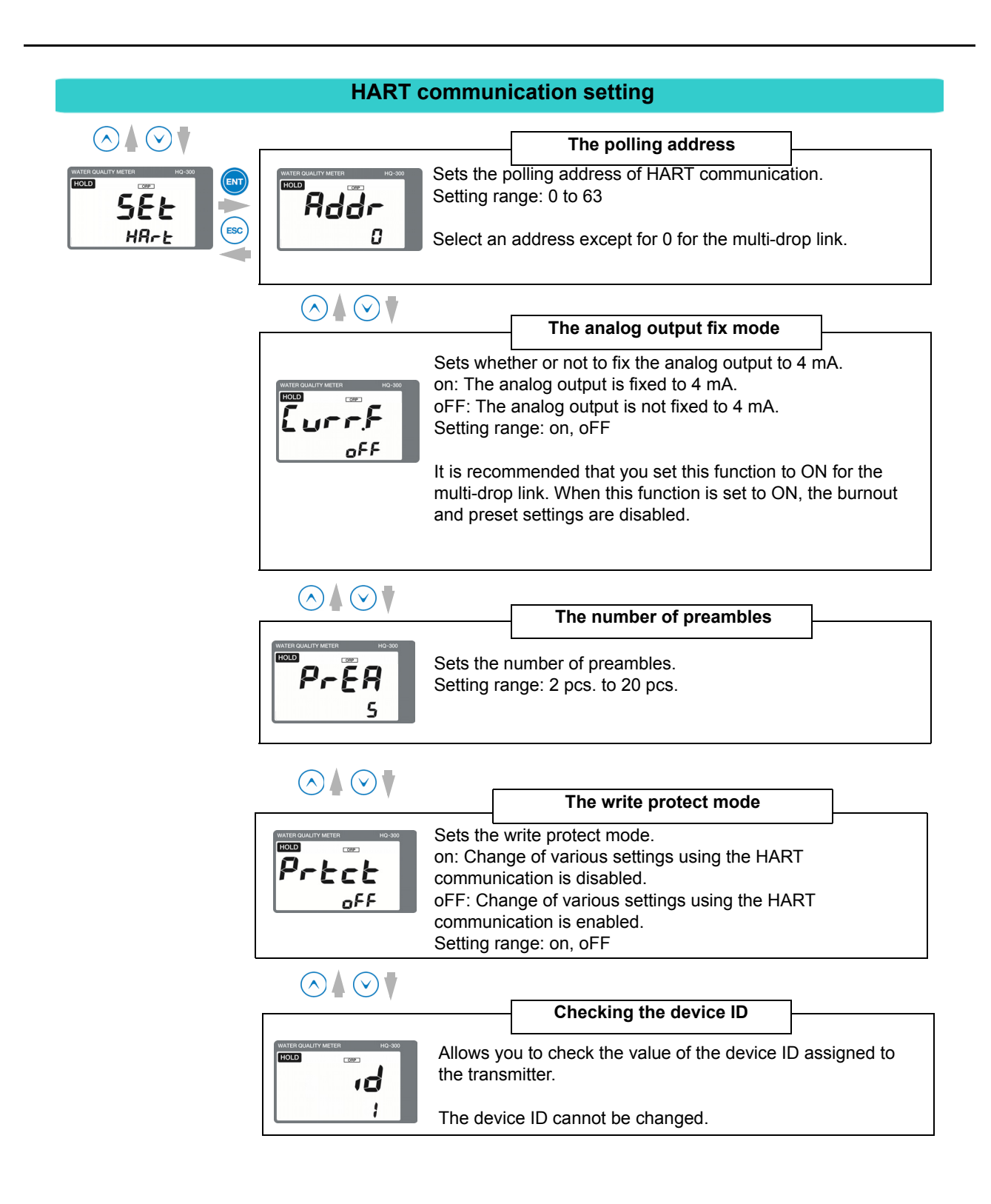

### Measurement mode

### Functions available with the measurement mode

The following information can be displayed in the auxiliary display during measurement. The moving average count (damping factor) is not only displayed but can also be changed.

| Display information          | Description                                                                                | Reference<br>page |
|------------------------------|--------------------------------------------------------------------------------------------|-------------------|
| Measured value display       | Displays the measured temperature.                                                         |                   |
| Moving average count display | Allows you to specify the moving average count (damping factor) of the measured ORP value. | 84                |

### How to enter the measurement mode

### 1. Turn ON the power.

The measurement target is displayed in the measured value display.

The measurement range is displayed and the system enters measurement mode.

The measured value is displayed and measurement starts. This is the measurement mode state.

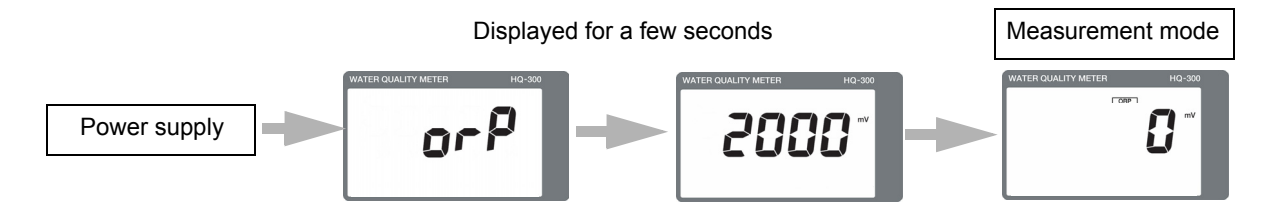

### 2. Press the $\blacktriangle/\blacksquare$ key to switch the screen.

By switching the screen, you can change the moving average count (damping factor).

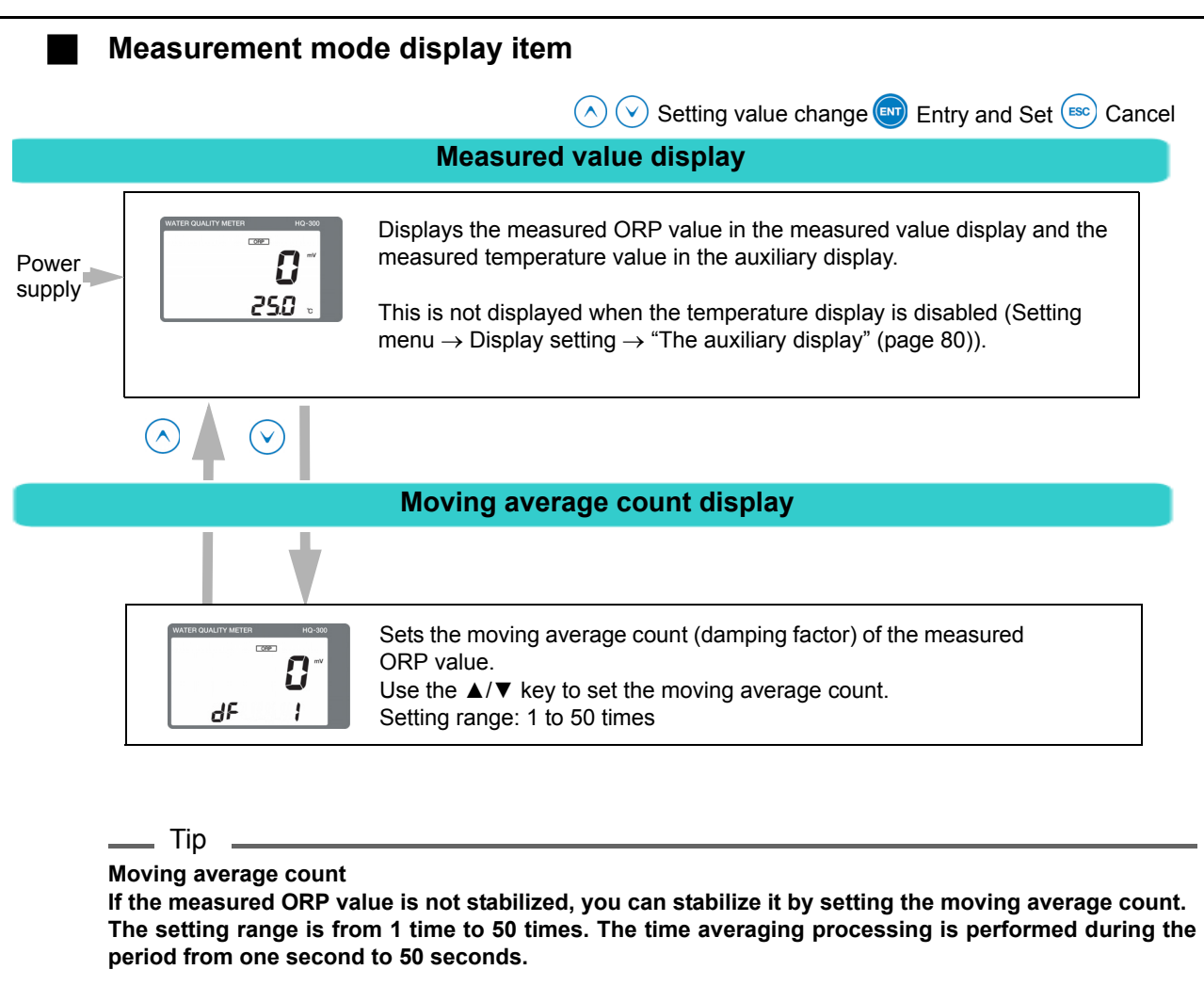

- Example 1) When the moving average count is set to 10 times, the average value for the previous 10 seconds is updated every one second.
- Example 2) When the moving average count is set to 1 time, averaging processing will not be performed.

### Calibration

### \_ Note

The ORP meter is calibrated as a voltmeter. This product features an output adjustment function according to the shift and span. However, the ORP meter is not adjusted in accordance with the standard solution, as with the pH meter. Under normal usage, calibration according to the shift and span is not necessary. The ORP solution is used to be only verified within the appropriate range or not range.

In this document, the term "calibration" is used when the ORP meter is adjusted as a voltmeter. The term "sensitivity check" is used when verification is performed using the standard solution.

### Calibration type

| Туре                    | Remarks                                                                                                    |    |
|-------------------------|----------------------------------------------------------------------------------------------------|----|
| SPAN<br>calibration     | The ORP meter is calibrated using the reference voltage generator. This span calibration is a function to make the ORP meter correspond to the reference voltage. As the ORP meter is not calibrated according to the standard solution, as with the pH meter, do not use this function to perform calibration using the ORP standard solution. If span calibration is performed on purpose for the measured ORP potential, the calibration condition of the transmitter as a voltmeter can no longer be maintained. This span calibration is not necessary for any cases except when the gain is changed intentionally. | 87 |
| ADJ<br>calibration      | The ORP ADJ calibration is a shift function to adjust the value to 0 mV when<br>the input is short-circuited. Although this function can be used to intentionally<br>shift the measured ORP value, the calibration condition of the transmitter as a<br>voltmeter can no longer be maintained.<br>This operation is not necessary for any cases except when you wish to shift<br>the value intentionally.                                                                                                    | 88 |
| Temperature calibration | Performs calibration of the temperature. As the temperature compensation is<br>not performed for the ORP meter, it is not necessary to precisely calibrate the<br>thermometer. Perform calibration only when the temperature calibration is<br>absolutely necessary.                                                                                                    | 90 |

### Before performing ORP calibration

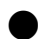

### Items to prepare

Reference voltage generator

### Transmitter

Set the transmitter to the calibration mode.

Hold down the CAL key in the measurement mode. "HOLD" and "CAL" are displayed in the upper left section and the calibration mode screen appears.

### Sensor

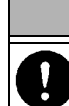

Before performing wiring for the power supply lines and sensor lines, be sure to turn OFF the power supply.

CAUTION

### • When performing SPAN calibration

Remove the ORP sensor from the sensor terminal block. Connect the M and R lines on the terminal block to the reference voltage generator.

### • When performing ADJ calibration

Remove the ORP sensor from the sensor terminal block. Short-circuit the M and R lines on the terminal block using electric wires.

#### • When performing temperature calibration

It is not necessary to remove the sensor.

After the calibration, reconnect the ORP sensor and resume the measurement.

### ORP SPAN calibration operational procedure

Before calibration, confirm that the reference voltage generator is connected to the M and R lines on the sensor terminal block.

After the calibration, reconnect the ORP sensor and resume the measurement.

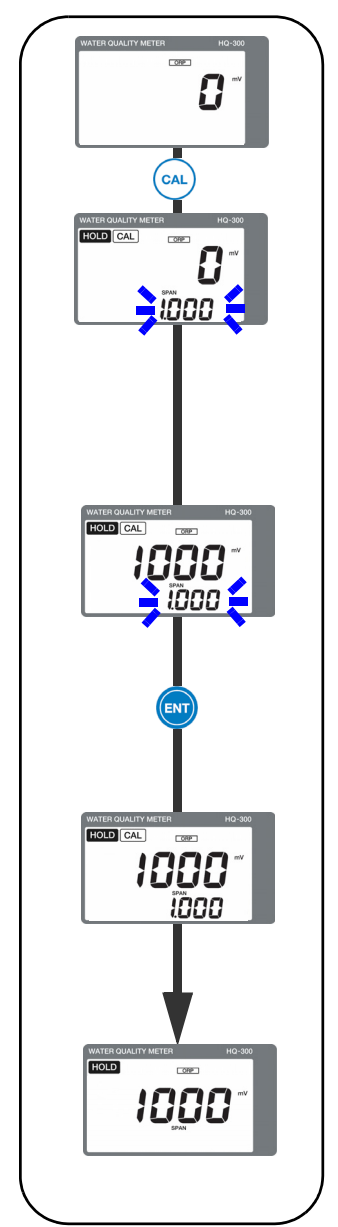

- 1. Hold down the CAL key in the measurement mode.
- 2. The display will switch to the ORP SPAN calibration menu, and the current measured value is displayed in the measured value display and the currently set coefficient is blinking in the auxiliary display.
- 3. Output 1 V from the reference voltage generator.
- 4. Press the ▲/▼ key to increase/decrease the coefficient and adjust the measured value to 1 V.
  - ▲ key: The value increases by 0.001.
     ▼ key: The value decreases by 0.001.
     The setting range is from 0.500 to 1.500.
     Press the ENT key.
- 5. The auxiliary display flashes, and the ORP SPAN calibration coefficient is updated.
- 6. Display the hold mode screen.

### **ORP ADJ calibration operational procedure**

Before calibration, confirm that the M and R lines are short-circuited on the sensor terminal block. After the calibration, reconnect the ORP sensor and resume the measurement.

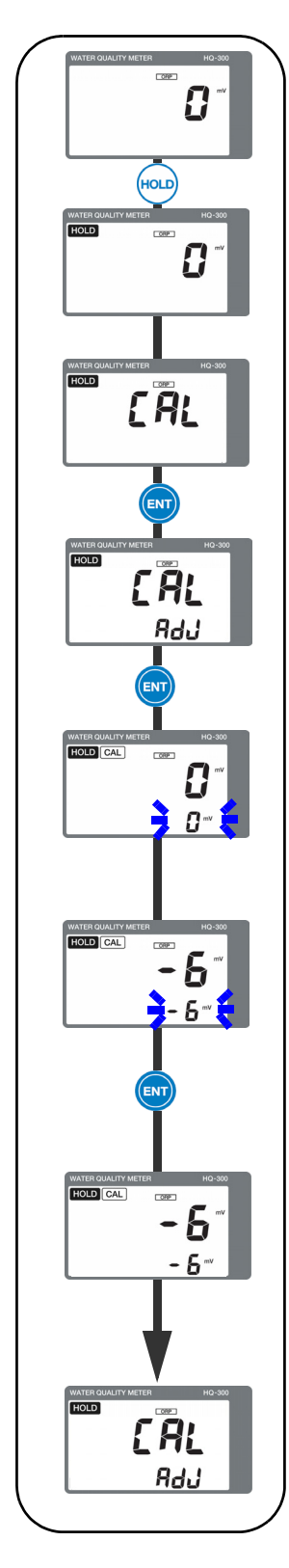

- 1. Hold down the HOLD key in the measurement mode.
- 2. "HOLD" is displayed in the upper left section and the hold mode is activated.
   Press the ▼ key twice.
- 3. Display CAL in the measured value display, and then press the ENT key.
- 4. "AdJ" is displayed in the auxiliary display. Press the ENT key.
- 5. The display will switch to the ORP ADJ calibration menu, and the current measured value is displayed in the measured value display and the currently set offset value (mV) is blinking in the auxiliary display.
- 6. Press the  $\blacktriangle/\blacksquare$  key to enter the shift value.
  - ▲ key: The value increases by 1 mV.
  - ▼ key: The value decreases by 1 mV.

The setting range is from -200 mV to 200 mV. **Press the ENT key.** 

- 7. The auxiliary display flashes, and the ORP ADJ calibration is updated.
- 8. Display the hold mode screen.

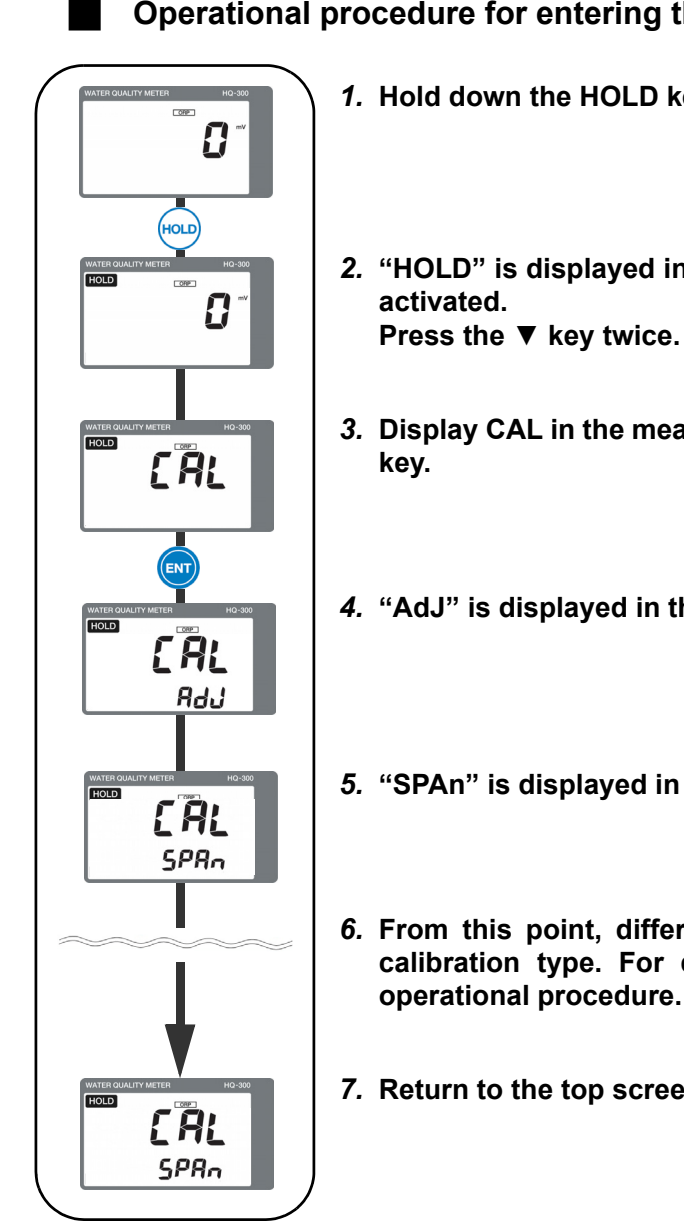

Operational procedure for entering the calibration menu from the hold mode

- 1. Hold down the HOLD key in the measurement mode.
- 2. "HOLD" is displayed in the upper left section and the hold mode is
- 3. Display CAL in the measured value display, and then press the ENT
- 4. "AdJ" is displayed in the auxiliary display. Press the ▼ key.
- 5. "SPAn" is displayed in the auxiliary display.
- 6. From this point, different screens will appear depending on the calibration type. For details, refer to the relevant page on the operational procedure.
- 7. Return to the top screen for ADJ calibration.

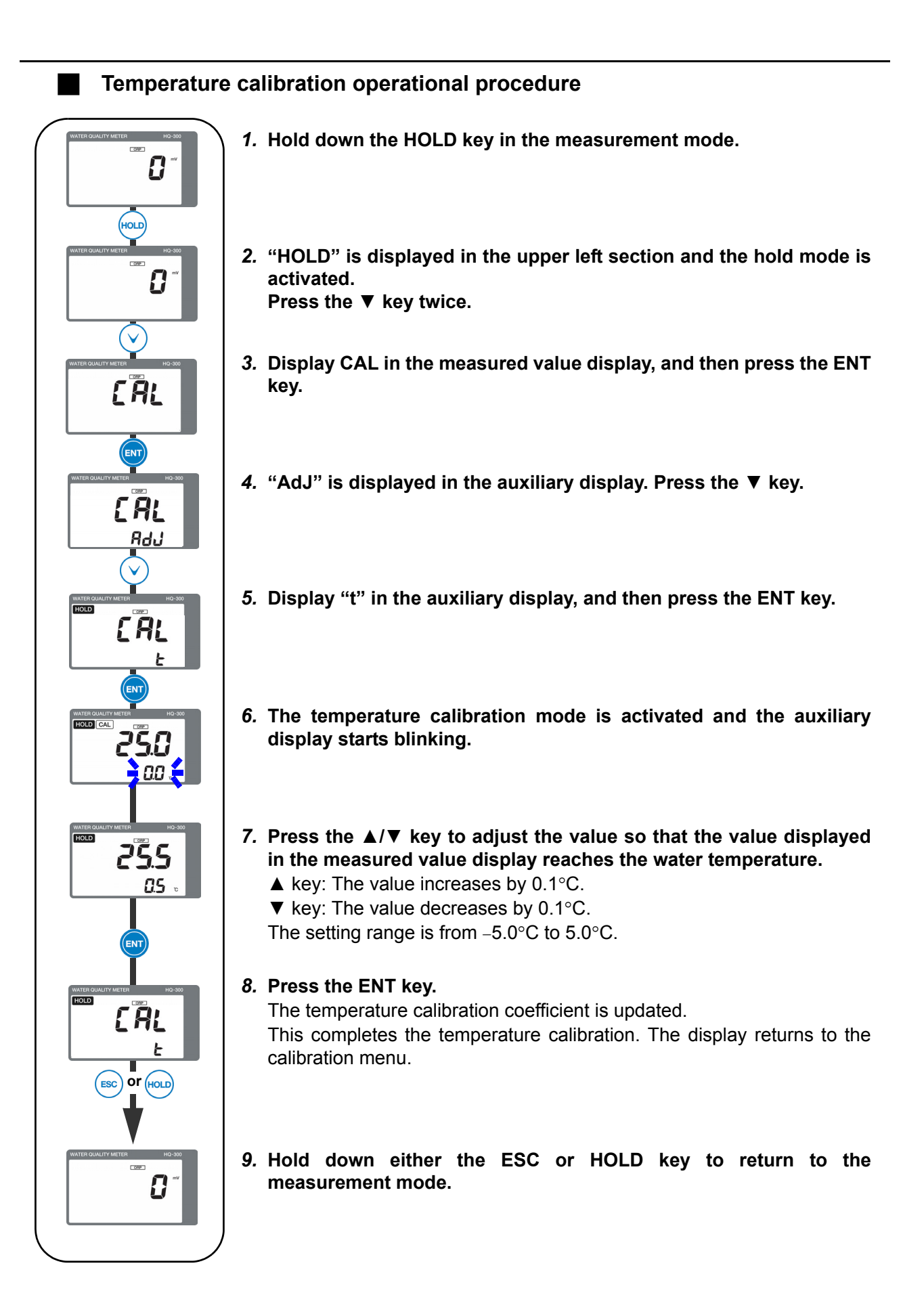

#### – Note

- Immerse the sensor into the liquid at a known temperature and ensure the sensor reaches the water temperature.
- When the hold mode is activated, the analog output will be the output value set in the setting menu (Refer to "Analog output setting" (page 80)).
- When the temperature sensor type "SEnSor" is set to "non" in the setting menu, the temperature calibration mode cannot be activated.

### \_\_ Tip

- If you wish to cancel the calibration in the middle of the process, press the ESC key. The display will return to the calibration menu without updating the calibration data.
- To continue and set other calibration items, press the ▲/▼ key to select the setting item.

### Maintenance procedure

### User check menu

The user check menu allows you to check the display, analog output, and sensor data, and initialize the setting value.

### How to enter the user check menu

- 1. Hold down the HOLD key until the HOLD lamp lights up in the measurement mode.
- 2. Press the ▲/▼ key to display USr in the measured value display, and then press the ENT key to enter the user check menu.

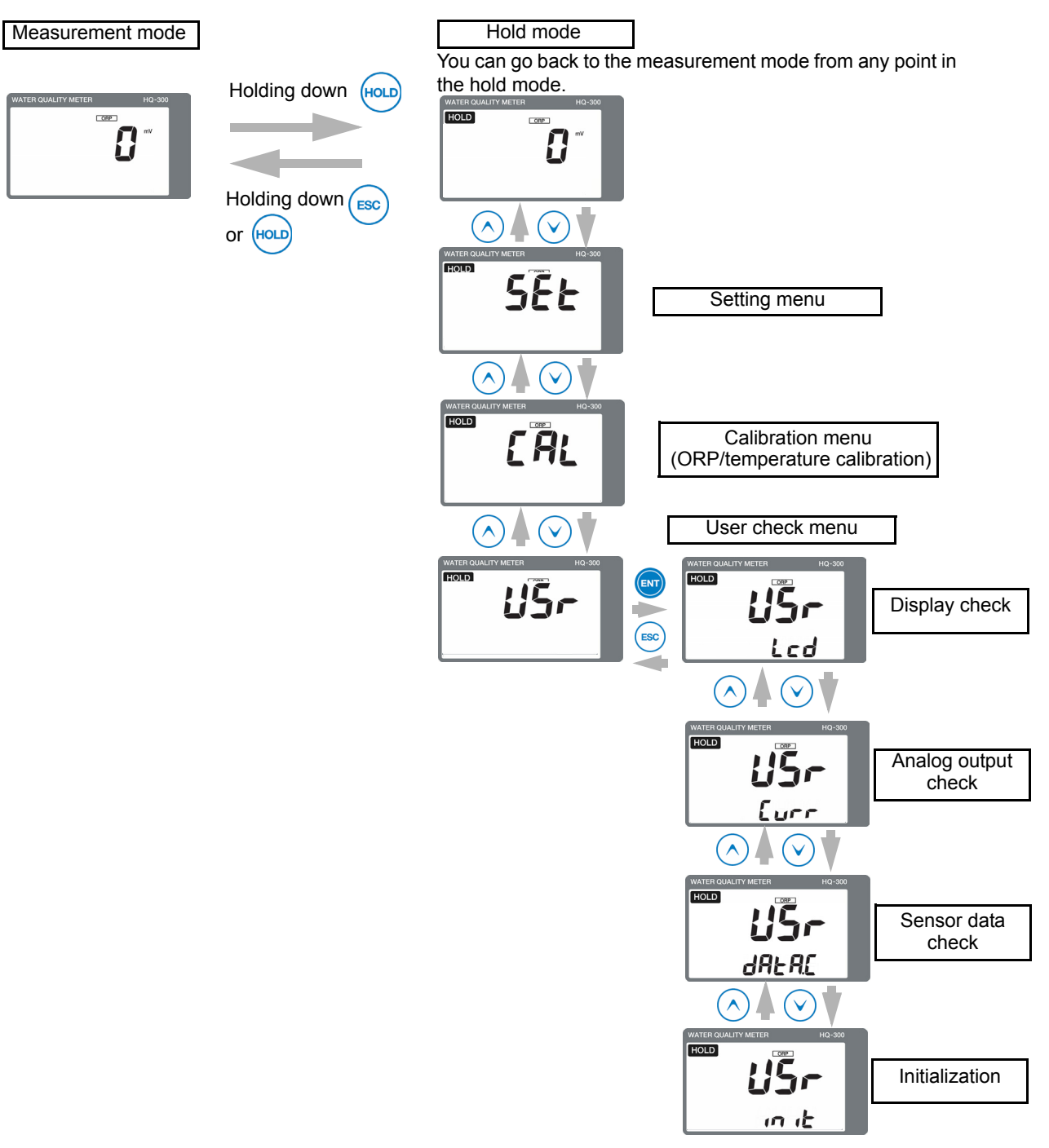
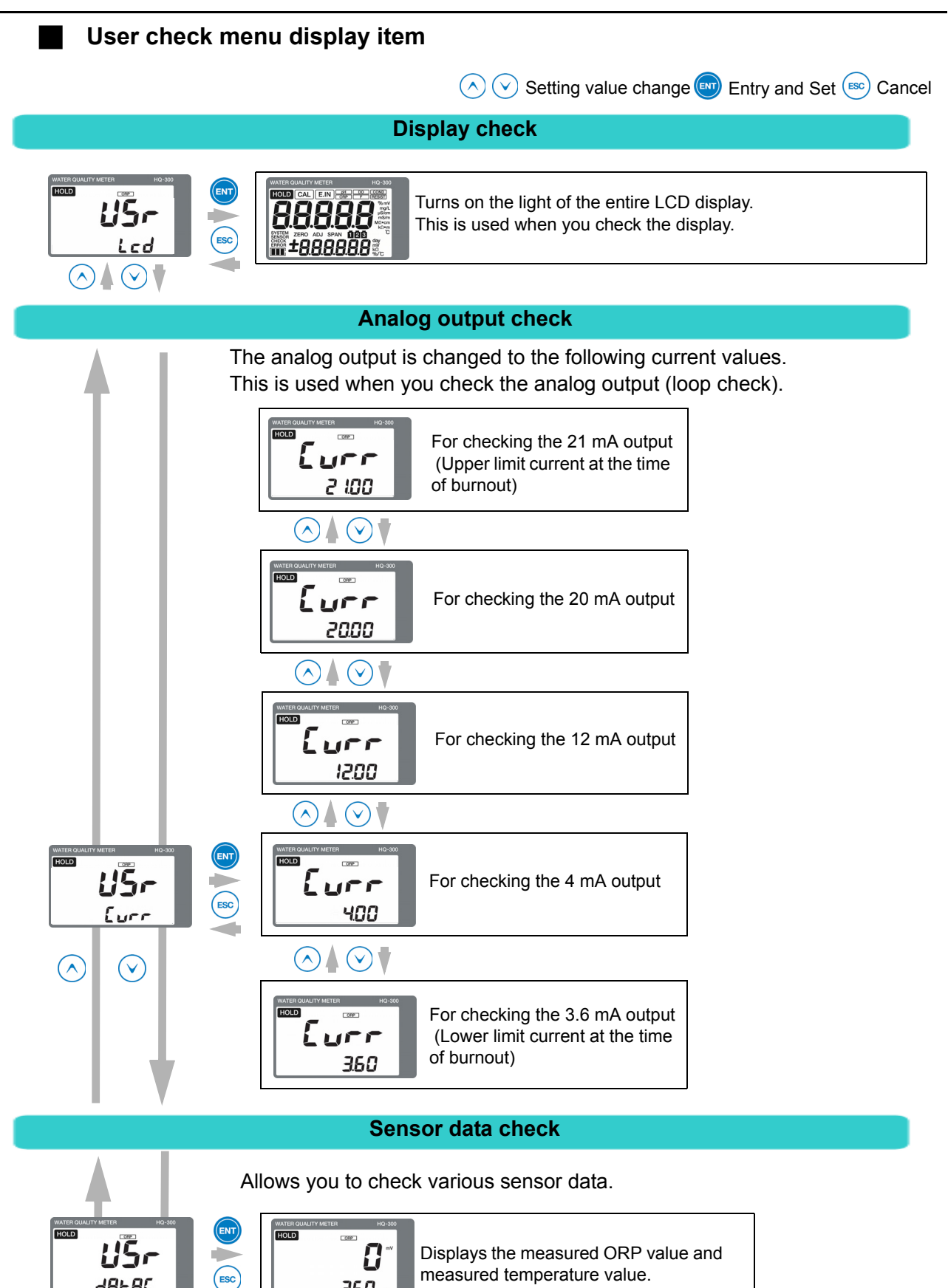

250

 $\bigcirc \land \bigcirc \checkmark$ 

**JAFAC** 

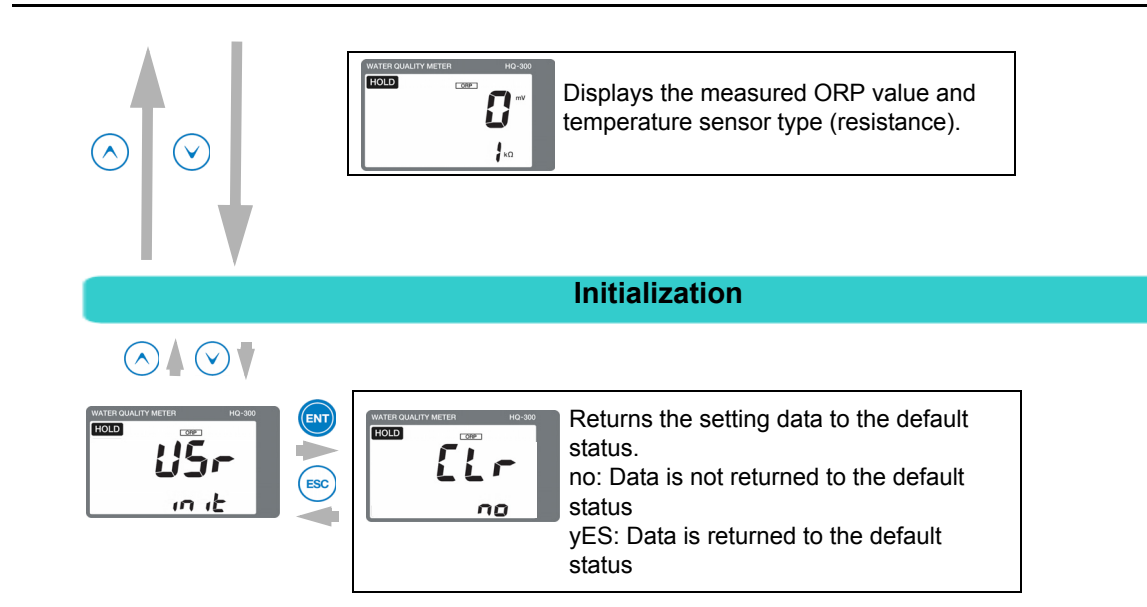

#### Sensor maintenance

This section describes the maintenance procedure for general ORP sensors. For details, refer to the instruction manual for the relevant sensor.

#### Sensitivity check

This section describes the sensitivity check procedure for maintaining accuracy.

#### \_\_\_ Note

- Use the ORP potential made of the ORP standard substance (HORIBA model "#160-22") within two hours after the powder is resolved.
- Do not reuse the standard solution.
- When the hold mode is activated, the analog output will be the output value set in the setting menu. Refer to "The HOLD function" (page 81).

Sensitivity check procedure

1. Immerse the sensor in the standard solution and check that the reading indicates 260 mV  $\pm 20$  mV.

At this point, if the value is adjusted to the standard potential using ADJ or SPAN calibration, the calibration status of the transmitter will be discarded. Although the analog output not set on hold, you can check the sensitivity in the measurement mode.

2. Hold down the CAL key until the CAL lamp lights up.

The ORP SPAN calibration mode is displayed and you can check the ORP sensitivity.

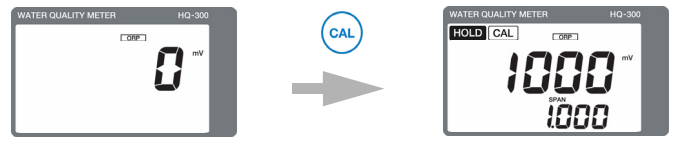

Holding down the CAL key

3. Perform calibration according to the procedure described in "Operational procedure for entering the calibration menu from the hold mode" (page 89).

#### Reading using ORP standard solution

| Standard<br>solution<br>temperature<br>(°C) | Standard solution<br>#160-22 (mV) |
|---------------------------------------------|-----------------------------------|
| 0                                           | +277.5                            |
| 5                                           | +274.2                            |
| 10                                          | +270.9                            |
| 15                                          | +266.8                            |
| 20                                          | +262.5                            |
| 25                                          | +257.6                            |
| 30                                          | +253.5                            |
| 35                                          | +248.6                            |
| 40                                          | +243.6                            |

#### Sensor cleaning

Contamination on the sensor could cause a delay in response, indication drifting, or instability. Inspect the tip of the sensor (metal sensing membrane) and liquid junction periodically and maintain a clean state by rinsing off the contamination with water, etc.

# Note

If a cleaning unit is installed, stop the operation of the cleaning unit and perform maintenance for the sensor.

Before performing the procedure, turn OFF the power to this product or switch it to the hold mode by holding down the HOLD key.

#### ORP sensor single view

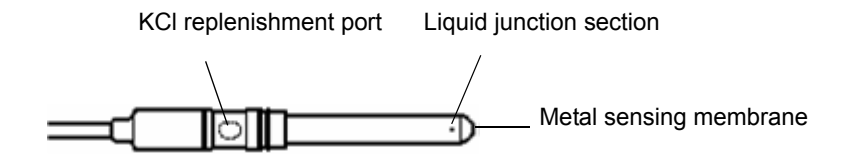

#### ORP sensor cleaning procedure

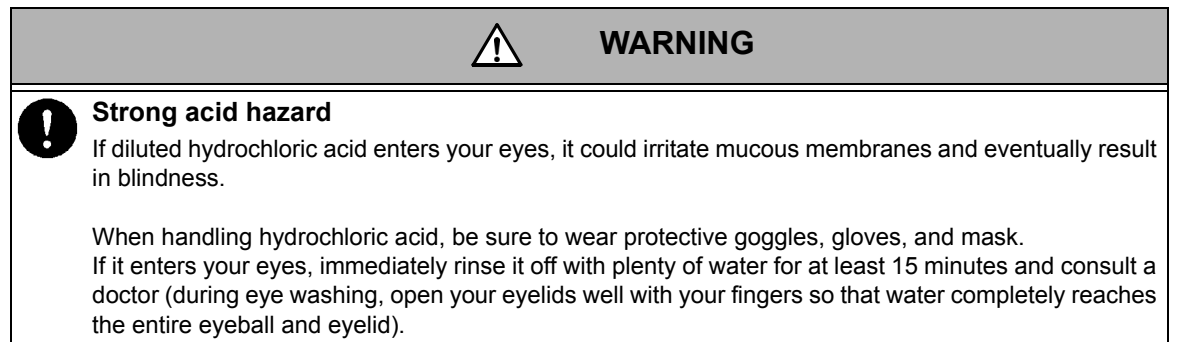

If the acid gets on a human body or clothing, it could cause burns (chemical burns). Therefore, throw off your clothing immediately and rinse it off with plenty of water.

If the characteristics are not returned in [1], perform the procedure in [2] (or [3] as the next step). If the characteristics are still not returned, it can be considered that the sensor life has expired. In this case, replace the sensor.

|                                                                                                    | Contamination<br>in general | Removal of soft<br>contamination<br>Organic<br>substances<br>Fiber<br>Algae | Removal of<br>adhesive<br>contamination<br>Oils<br>Organic<br>substances | Removal of<br>hard<br>contamination<br>Calcium salt<br>Inorganic salt | Remarks                                                                              |
|----------------------------------------------------------------------------------------------------|-----------------------------|-----------------------------------------------------------------------------|--------------------------------------------------------------------------|-----------------------------------------------------------------------|--------------------------------------------------------------------------------------|
| Common procedure<br>Rinse with pure water<br>and wipe off the<br>contamination with gauze                                                  | [1]                         | [1]                                                                         | [1]                                                                      | [1]                                                                   |                                                                                      |
| Wipe off the<br>contamination with gauze<br>moistened with organic<br>solvent and rinse it off<br>with pure water                          | [2]                         | [2]                                                                         | [2]                                                                      | -                                                                     |                                                                                      |
| Wipe off the<br>contamination with gauze<br>moistened with neutral<br>detergent and rinse it off<br>with pure water                        | -                           | [3]                                                                         | [3]                                                                      | -                                                                     |                                                                                      |
| Immerse the sensor in<br>diluted hydrochloric acid<br>(1 mol/L) for 15 seconds<br>and rinse it off with pure<br>water<br>(Repeat the step) | [3]                         | -                                                                           | -                                                                        | [2]                                                                   | <b>Note</b> Do not immerse the product in diluted hydrochloric acid for a long time. |

#### KCI internal solution replenishment

In order to ensure correct measurement, the liquid surface of the sensor internal solution (3.33 mol/L KCL solution) must be at least 10 cm higher than the liquid surface of the liquid to be measured.

Replenish the internal solution periodically so that the liquid surface will not fall under this level.

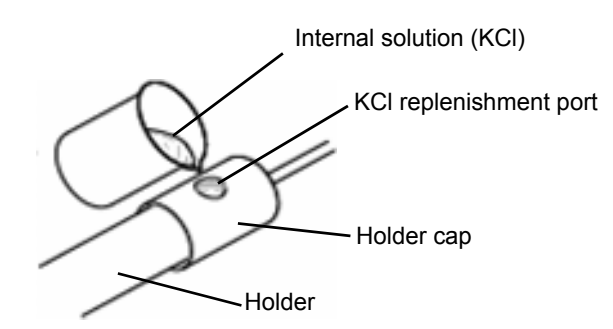

#### Storage

Do not allow the tip of the sensor (metal sensing membrane) to become dry. Pour tap water in the provided protective cap and cover it onto the tip of the sensor when storing the sensor. In addition, seal the internal solution replenishment port to prevent the inside of the sensor from drying.

#### Sensor replacement procedure

The ORP sensor is made of glass. Applying a shock or excessive force could damage the sensor. Be extremely careful when handling it.

\_ Note

Prepare the silicon grease for installing the holder cap.

This section describes the typical sensor holder. For details, refer to the relevant instruction manual.

Note

- As KCI is used as the ORP sensor internal solution, it is harmless to the human body. However, wear protective gear such as gloves and protective goggles.
- The internal solution can be drained through the sink as it is.

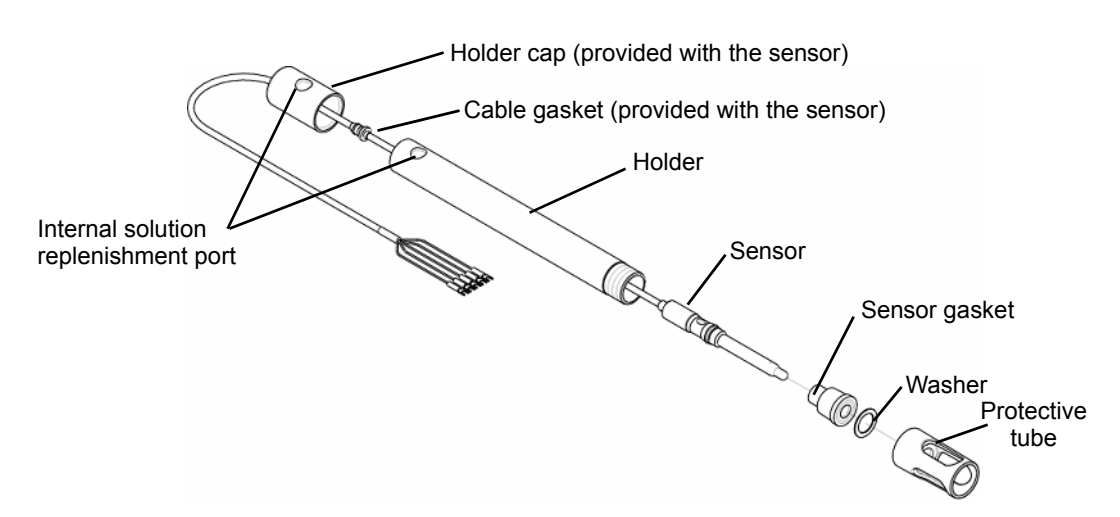

- 1. Remove the holder cap, and then drain the internal solution from the holder completely.
- 2. Remove the protective pipe and washer from the tip of the holder, and then remove the sensor gasket from the holder.
- 3. Hold the sensor when removing the sensor gasket.
- 4. Remove the sensor from the top of the holder.

Handle the ORP sensor as industrial waste.

Note

5. Rinse off contamination from the holder, sensor gasket, washer, and protective pipe with alcohol, etc., and then dry them completely.

6. Move the positions of the holder cap and cable gasket approximately up to the holder length.

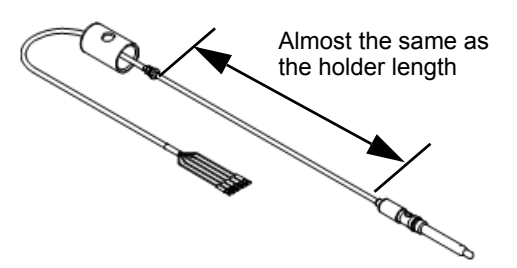

7. Put a new sensor through the holder from the top and draw it from the bottom.

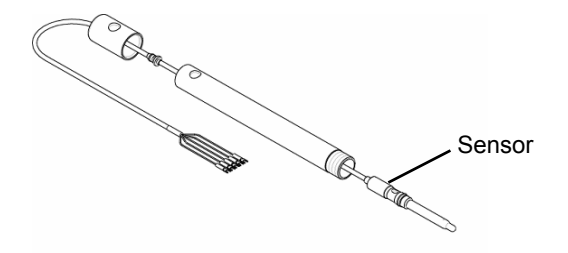

8. Put the sensor gasket on the sensor until it approximately reaches the stopper.

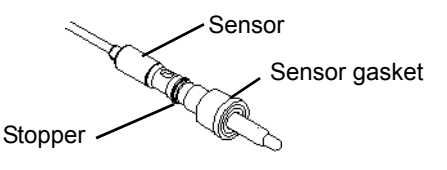

9. Remove the sensor protective cap and tape from the KCI replenishment port of the sensor.

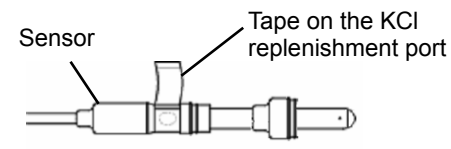

#### \_ Note

- If you do not remove the tape from the KCI replenishment port of the sensor, measurement cannot be performed correctly.
- In order to avoid leakage of internal solution, when removing the tape, be sure to orient the KCI replenishment port upward.
- As the protective cap will be reused for storage, do not dispose of it.
- 10. Push the sensor gasket into the holder, insert the washer, and then tighten the protective pipe.
- 11. Adjust the cable gasket so that the distance from the holder cap to the top of the holder is 5 cm to 10 cm.

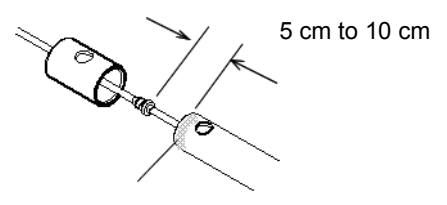

**12.** Coat the entire circumference of the holder top with silicon grease.

*13.* Inject new internal solution from the replenishment port up to the internal solution injection level.

```
____ Tip __
```

Approximately 500 mL of internal solution is necessary for a 1 m holder.

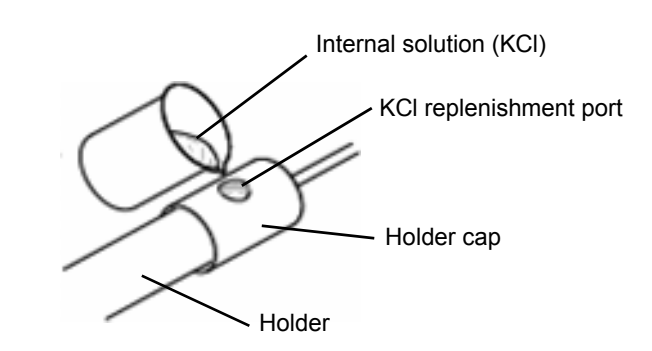

- 14. Fit the holder cap onto the holder.
- 15. Pinch the cable gasket and slightly pull it out from the holder gasket.

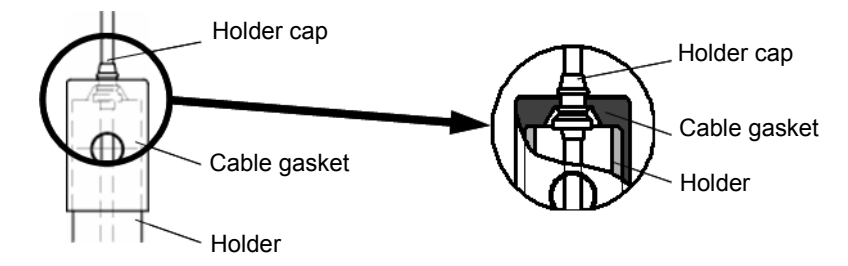

*16.* Open approximately a third of the internal solution replenishment port. This completes the preparation.

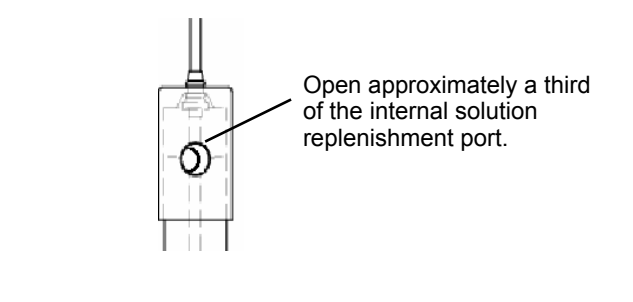

Note
 Note
 Check the following.

- The protective cap of the sensor has been removed
- The tape on the KCI replenishment port of the sensor has been removed
- A third of the replenishment port on the holder has been opened

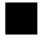

### Troubleshooting

#### Measures for ORP sensor failure

If a failure occurs in the ORP sensor manufactured by HORIBA Advanced Techno, check the currently used ORP sensor according to the following troubleshooting method. If the failure persists after checking and troubleshooting, please contact HORIBA Advanced Techno.

| Symptom<br>Possible cause                                                                   | Calibration cannot be performed | Instable indication | Slow response | No indication change | Internal solution reduction<br>in a short period | Foreign matter inside<br>reference electrode | Short lifetime | Troubleshooting                                                                                                    |
|---------------------------------------------------------------------------------------------|---------------------------------|---------------------|---------------|----------------------|--------------------------------------------------|----------------------------------------------|----------------|----------------------------------------------------------------------------------------------------|
| Metal sensing membrane/<br>reference electrode cracks                                       | $\checkmark$                    | $\checkmark$        | -             | $\checkmark$         | $\checkmark$                                     | $\checkmark$                                 | -              | The sensor cannot be used. Replace it.                                                                                                    |
| Contamination on metal sensing membrane                                                     | $\checkmark$                    | $\checkmark$        | $\checkmark$  | $\checkmark$         | -                                                | -                                            | -              | Rinse off the contamination with tap water, etc.                                                                                                    |
| Dry metal sensing<br>membrane                                                               | V                               | $\checkmark$        | $\checkmark$  | -                    | -                                                | -                                            | -              | Immerse the sensor in tap water for approximately one hour before using it.                                                                                                    |
| Contamination/clogging in<br>liquid junction                                                | V                               | $\checkmark$        | -             | $\checkmark$         | -                                                | -                                            | -              | Rinse off the contamination with tap water, etc.                                                                                                    |
| Insufficient reference<br>electrode internal solution                                       | V                               | $\checkmark$        | V             | -                    | -                                                | $\checkmark$                                 | -              | Replenish the reference electrode internal solution.                                                                                                    |
| Cap remains attached                                                                        | $\checkmark$                    | $\checkmark$        | $\checkmark$  | $\checkmark$         | -                                                | -                                            | -              | Remove the cap before using the sensor.                                                                                                    |
| Internal solution<br>replenishment port is not<br>open                                      | $\checkmark$                    | $\checkmark$        | -             | -                    | -                                                | $\checkmark$                                 | -              | Open the internal solution replenishment port.                                                                                                    |
| Terminal is not connected completely                                                        | $\checkmark$                    | $\checkmark$        | -             | -                    | -                                                | -                                            | -              | Connect the terminal using the cable specified by HORIBA Advanced Techno, according to the instruction manual.                                                                       |
| There is no liquid junction (ceramics)                                                      | -                               | -                   | -             | -                    | $\checkmark$                                     | $\checkmark$                                 | -              | Change to the sleeve type sensor, or replace the current sensor with a new one as soon as possible.                                                                                  |
| Old standard solution is used                                                               | $\checkmark$                    | -                   | -             | -                    | -                                                | -                                            | -              | Use new standard solution.                                                                                                    |
| Back flow of the liquid to be measured                                                      | $\checkmark$                    | $\checkmark$        | -             | -                    | -                                                | $\checkmark$                                 | $\checkmark$   | Replace the reference electrode internal solution, or replace the sensor.                                                                                                    |
| Hydrofluoric acid is mixed in the liquid to be measured                                     | $\checkmark$                    | -                   | $\checkmark$  | $\checkmark$         | -                                                | -                                            | $\checkmark$   | The glass is dissolved by hydrofluoric<br>acid. It is recommended that you<br>replace the sensor as soon as<br>possible. Examine the use of a<br>hydrofluoric acid-resistant sensor. |
| Electrical conductivity of the<br>liquid to be measured is<br>below 10 mS/m (0.1 mS/<br>cm) | -                               | $\checkmark$        | $\checkmark$  | -                    | -                                                | -                                            | -              | Measurement cannot be performed.<br>Contact HORIBA Advanced Techno.                                                                                                    |

#### 

#### Measures for values outside the measurement range

If the measured ORP value is outside the measurement range, the displayed measured value is blinking.

Perform the procedure according to the following table.

| Possible cause                                                                                                    | Corrective action                                                                                             |
|----------------------------------------------------------------------------------------------------|----------------------------------------------------------------------------------------------------|
| The sensor is not immersed in the liquid to be measured                                                                                                    | Immerse the sensor under the target liquid level, even if this level fluctuates.                              |
| The protective cap of the sensor is attached                                                                                                    | Remove the protective cap.                                                                                    |
| <ul> <li>Wiring of the sensor cable is wrong<br/>Wiring for the M and R lines, in particular,<br/>is disconnected.</li> <li>Wiring of the relay cable is wrong</li> </ul> | Check for looseness of screws or incorrect wiring<br>in the terminal blocks of this product and relay<br>box. |

#### Analog output conditions

|                            | C.HoLd    |                  | HoLd                |            |                      | PrES          |           |       |  |
|----------------------------|-----------|------------------|---------------------|------------|----------------------|---------------|-----------|-------|--|
| (HOLD setting)             |           |                  | (Latest value hold) |            | (Setting value hold) |               |           |       |  |
| b.out<br>(Burnout setting) |           | non              | out.4               | out.20     | non                  | out.4         | out.20    |       |  |
| Measu                      | urement   | mode             | Mea                 | asured val | ue                   | Mea           | asured va | lue   |  |
|                            |           | E-21 to E-25     |                     |            |                      |               |           |       |  |
|                            |           | E-72             |                     | 3.6 mA     | 21 mA                |               | 3.6 mA    | 21 mA |  |
|                            |           | E-90 to E-92     | Latest              |            |                      |               |           |       |  |
|                            | Externa   | al hold input ON | value               |            |                      | Setting v     | alue      |       |  |
|                            |           | E-21 to E-25     | hold                |            |                      |               |           |       |  |
|                            |           | E-72             |                     |            |                      |               |           |       |  |
|                            |           | E-90 to E-92     |                     | 3.6 mA     | 21 mA                |               | 3.6 mA    | 21 mA |  |
| Hold mode                  |           |                  |                     |            |                      |               |           |       |  |
| E-90 to E-92               |           | Latest           | 3.6 mA              | 21 mA      |                      | 3.6 mA        | 21 mA     |       |  |
|                            | Externa   | al hold input ON | hold                |            |                      | Setting v     | alue      |       |  |
|                            |           | E-90 to E-92     |                     | 3.6 mA     | 21 mA                |               | 3.6 mA    | 21 mA |  |
| ORP of                     | alibratic | n                |                     |            |                      |               |           |       |  |
|                            |           | E-21 to E-25     |                     |            |                      |               |           |       |  |
|                            |           | E-90 to E-92     | Latest              | 3.6 mA     | 21 mA                |               | 3.6 mA    | 21 mA |  |
|                            | Externa   | al hold input ON | hold                | ·          |                      | Setting value |           |       |  |
|                            |           | E-21 to E-15     |                     |            |                      |               |           |       |  |
|                            |           | E-90 to E-92     |                     | 3.6 mA     | 21 mA                |               | 3.6 mA    | 21 mA |  |
| Tempe                      | erature c | alibration       |                     |            |                      |               |           |       |  |
| E-21 to E-27               |           |                  |                     |            |                      |               |           |       |  |
| E-90 to E-92               |           | Latest           | 3.6 mA              | 21 mA      |                      | 3.6 mA        | 21 mA     |       |  |
|                            | Externa   | al hold input ON | hold                | L          | 1                    | Setting v     | alue      | 1     |  |
|                            |           | E-21 to E-27     |                     |            |                      |               |           |       |  |
|                            |           | E-90 to E-92     |                     | 3.6 mA     | 21 mA                | 1             | 3.6 mA    | 21 mA |  |

#### Error codes

This product has a function to display various error codes. An error code blinks in the auxiliary display.

#### Error code description

| Erro<br>displ | Error display priority*1 Error             |   | Error<br>description                        | Description                                                                                                    | When to occur                        |  |
|---------------|--------------------------------------------|---|---------------------------------------------|----------------------------------------------------------------------------------------------------|--------------------------------------|--|
| E-21          | 1 4 Temperature<br>sensor<br>disconnection |   | Temperature<br>sensor<br>disconnection      | The lead wire of the temperature sensor is disconnected                                                                                                    | During<br>measurement                |  |
| E-22          | ROR                                        | 5 | Temperature<br>sensor shorted-<br>circuited | The lead wire of the temperature sensor is shorted-<br>circuited                                                                                                    | During<br>calibration <sup>*2</sup>  |  |
| E-25          | ENSOR ERF                                  | 7 | Temperature<br>measurement<br>outside range | <ul> <li>When the temperature sensor type is set to Auto<br/>The temperature is below -5°C or above 105°C</li> <li>When the temperature sensor type is set individually<br/>The temperature is below -20°C or above 130°C</li> </ul> | During<br>measurement <sup>*2</sup>  |  |
| E-27          | S                                          | 7 | Temperature calibration error               | The temperature is below –20°C or above 130°C                                                                                                    | During<br>temperature<br>calibration |  |
| E-72          |                                            | 6 | Reference<br>electrode error                | The liquid junction of the reference electrode is clogged (This is only effective when there is a electrode (SE))                                                                                                    | During<br>measurement                |  |
| E-90          | 5~                                         | 1 | System error                                | Internal communication error                                                                                                    |                                      |  |
| E-91          | YSTE/<br>ERROF                             | 2 | System error                                | The memory data, such as the setting values, calibration values, are lost                                                                                                    | At all times<br>(System error)       |  |
| E-92          | ы<br>N m                                   | 3 | System error                                | A/D converter operation failure                                                                                                    |                                      |  |

\*1: Two or more errors cannot be displayed at the same time. If multiple errors occur, the error with the smallest priority number is displayed.

\*2: If there is no temperature sensor (the temperature sensor type is set to "non"), no error is displayed.

#### \_\_\_\_ Tip \_\_

When an error code is displayed, the HOLD lamp starts blinking, and the analog output will be the output value set in the setting menu. Refer to "The HOLD function" (page 81).

### **Corrective actions**

| Error codes                                           | Occurrence condition                                                                                                    | Reset condition                                | Possible cause                                            | Corrective action                                                                                                    |
|-------------------------------------------------------|----------------------------------------------------------------------------------------------------|------------------------------------------------|-----------------------------------------------------------|----------------------------------------------------------------------------------------------------|
| E-21                                                  | • When the temperature sensor is 500/1 k: If the resistance of the temperature sensor is approximately 1.58 k $\Omega$ or above (the 1 k $\Omega$ temperature sensor is approximately 150°C                                                   |                                                | Resistance error<br>between T and T of<br>the sensor      | The sensor has a problem<br>if the resistance meets the<br>occurrence conditions.<br>Replace the sensor with a<br>new one.<br>Refer to "Sensor<br>replacement procedure"<br>(page 97). |
| (Temperature<br>sensor<br>disconnection)              | <ul> <li>or above)</li> <li>When the temperature sensor is 6.8 k/10 k/<br/>Auto: If the resistance of the temperature</li> </ul>                                                                                                    | When the condition stated on the left is reset | Sensor without<br>temperature sensor                      | Set the sensor type to<br>"non".<br>Refer to "The temperature<br>sensor" (page 79).                                                                                                    |
|                                                       | sensor is<br>approximately 14.8 kΩ<br>or above (the 10 kΩ<br>temperature sensor is<br>approximately 150°C<br>or above)                                                                                                    |                                                | Wiring of the sensor<br>cable and relay cable<br>is wrong | Check that the wiring<br>between T and T is not<br>open.                                                                                                    |
| E-22                                                  | • When the temperature sensor is 500/1 k/Auto:<br>If the resistance of the temperature sensor is approximately 400 $\Omega$ or less (the 500 $\Omega$ temperature sensor is approximately –27°C                                               | When the condition                             | Resistance error<br>between T and T of<br>the sensor      | The sensor has a problem<br>if the resistance meets the<br>occurrence conditions.<br>Replace the sensor with a<br>new one.<br>Refer to "Sensor<br>replacement procedure"<br>(page 97). |
| (Temperature<br>sensor shorted-<br>circuited)         | or less)<br>• When the temperature<br>sensor is 6.8 k/10 k: If<br>the resistance of the<br>temperature sensor is<br>approximately 4.84 k $\Omega$<br>or less (the 6.8 k $\Omega$<br>temperature sensor is<br>approximately –50°C<br>or above) | stated on the left is<br>reset                 | Wiring of the sensor<br>cable and relay cable<br>is wrong | Check that the wiring<br>between T and T is not<br>shorted.                                                                                                    |
|                                                       | <ul> <li>Temperature type:<br/>Auto</li> </ul>                                                                                                    |                                                | the liquid to be<br>measured<br>temperature error         | Maintain the liquid to be<br>measured temperature<br>within the operating<br>temperature range of the<br>sensor.                                                                       |
| E-25<br>(Temperature<br>measurement<br>outside range) | The temperature is<br>below –5°C or above<br>105°C<br>● Temperature type:                                                                                                    | When the condition stated on the left is       | Incorrect setting of temperature sensor type              | Set the correct<br>temperature sensor type.<br>Refer to "The temperature<br>sensor" (page 79).                                                                                         |
|                                                       | Individual<br>The temperature is<br>below –20°C or above<br>130°C                                                                                                    |                                                | Temperature sensor resistance error                       | The temperature sensor is<br>faulty.<br>Replace the sensor with a<br>new one.<br>Refer to "Sensor<br>replacement procedure"<br>(page 97).                                              |

This product has a function to display various error codes.

| Error codes                                | Occurrence condition                                                                                                    | Reset condition                                                          | Possible cause                                                                                             | Corrective action                                                                                                    |
|--------------------------------------------|----------------------------------------------------------------------------------------------------|--------------------------------------------------------------------------|----------------------------------------------------------------------------------------------------|----------------------------------------------------------------------------------------------------|
|                                            |                                                                                                    |                                                                          | the liquid to be<br>measured<br>temperature error                                                          | Maintain the liquid to be<br>measured temperature<br>within the operating<br>temperature range of the<br>sensor.                                                                    |
| E-27<br>(Temperature<br>calibration error) | The temperature is below<br>–20°C or above 130°C                                                                                               | When the mode is<br>switched from the<br>temperature<br>calibration mode | Incorrect setting of temperature sensor type                                                               | Set the correct<br>temperature sensor type.<br>Refer to "The temperature<br>sensor" (page 79).                                                                                      |
| calibration error) calibr                  |                                                                                                    | using the ESC key                                                        | Temperature sensor resistance error                                                                        | The temperature sensor is<br>faulty.<br>Replace the sensor with a<br>new one.<br>Refer to "Sensor<br>replacement procedure"<br>(page 97).                                           |
| E-72                                       | If the impedance between<br>the reference electrode<br>for the ORP sensor and<br>electrode (SE) is<br>approximately 100 k $\Omega$ or<br>above |                                                                          | There is no internal solution for the reference electrode                                                  | Replenish the internal solution.                                                                                                    |
|                                            |                                                                                                    | When the condition                                                       | The liquid junction of the reference electrode is clogged                                                  | Clean the sensor. If the<br>problem cannot be<br>resolved even after<br>cleaning, replace the<br>sensor with a new one.<br>Refer to "Sensor<br>replacement procedure"<br>(page 97). |
| electrode error)                           |                                                                                                    | reset                                                                    | Sensor cable<br>disconnection                                                                              | Replace the sensor with a<br>new one.<br>Refer to "Sensor<br>replacement procedure"<br>(page 97).                                                                                   |
|                                            |                                                                                                    |                                                                          | The currently used<br>sensor does not have<br>a electrode (SE) and<br>there is no short-<br>circuit plate. | The diagnostics function is<br>not available. Set the<br>diagnostics function to<br>"non".<br>Refer to "The diagnostics<br>function" (page 79).                                     |
| E-90<br>(System error)                     | Internal communication<br>error                                                                                                    |                                                                          |                                                                                                    | Turn OFF the power and                                                                                                    |
| E-91<br>(System error)                     | The memory data, such<br>as the setting values,<br>calibration values, are lost                                                                | Turning the power<br>OFF and then ON                                     | Internal system error                                                                                      | turn it back ON.<br>If the system error persists,<br>contact HORIBA                                                                                                    |
| E-92<br>(System error)                     | A/D converter operation failure                                                                                                    |                                                                          |                                                                                                    | Advanced lechno.                                                                                                    |

#### Sensor diagnostics function

This product features a diagnostics function for the ORP sensor. The diagnostics function is used to detect clogging of the reference electrode (liquid junction). Note that this function may not be performed properly depending on the sensor type and operating environment. This section describes the details of this function.

#### **Details of diagnostics**

There are the following types of diagnostics for the ORP sensor.

#### Liquid junction resistance error detection (reference electrode error)

AC voltage is applied between the reference electrode and electrode (SE) to measure the impedance (resistance) between the reference electrode and electrode (SE). If the measured resistance exceeds the specified threshold, an E-72 (reference electrode error) alarm occurs.

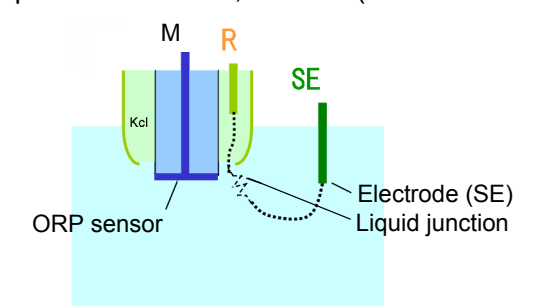

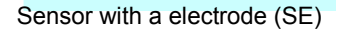

Details of diagnostics according to the ORP sensor type

For the ORP sensor without a electrode (SE) (sensors such as 6805 and 6815)

The diagnostics function is not available for this sensor.

For the ORP sensor with a electrode (SE) (sensors such as 6870)

This sensor can detect a liquid junction resistance (reference electrode error).

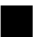

#### Cases where the diagnostics function is not performed properly

Note that the diagnostics function may not be performed properly depending on the sensor type and operating environment. This section describes examples of cases where the diagnostics function is not performed properly.

#### When the sensor is not in contact with the liquid to be measured

If the sensor is not in contact with the liquid to be measured, the diagnostics function is not performed properly.

• Even if the reference electrode functions properly, a reference electrode error (E-72) alarm will occur.

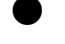

#### If there are cracks in the reference electrode support tube for the sensor with a electrode (SE)

If there are cracks in the reference electrode support tube for the sensor with a electrode (SE), the liquid junction resistance becomes smaller. In this case, no reference electrode error (E-72) will occur.

# If the electrical conductivity of the liquid to be measured is below 10 mS/m (0.1 mS/ cm)

If the electrical conductivity of the liquid to be measured is below 10 mS/m (0.1 mS/cm), the diagnostics function is not performed properly in principle. In this case, disable the

- diagnostics function and perform the operation.
  - Even if the reference electrode functions properly, a reference electrode error (E-72) alarm may occur.

\_\_\_\_ Tip

For details on changing the diagnostics settings, refer to "The diagnostics function" (page 79).

# Options

| Parts name                                       | Model   | Specifications                   |                                                                           |  |
|--------------------------------------------------|---------|----------------------------------|---------------------------------------------------------------------------|--|
| ORP standard powder                              | #160-22 | Powder for ORP standard solution | 10 packs included                                                         |  |
| Reference electrode internal solution            | #300    | 3.33 mol/L KCl solution          | 250 mL<br>Note) Two bottles (500 mL) are<br>required for each 1 m holder. |  |
| Powder for reference electrode internal solution | #350    | KCI powder 500 g                 | 1 bottle                                                                  |  |

| Parts<br>name |          | Specifications                                             |                                        |                          |                                 |                |  |  |  |
|---------------|----------|------------------------------------------------------------|----------------------------------------|--------------------------|---------------------------------|----------------|--|--|--|
|               | Model    | Туре                                                       | Temperature<br>compensation<br>element | Operating<br>temperature | Liquid<br>junction<br>structure | Lead<br>length |  |  |  |
|               | 6805     | ORP sensor [platinum]                                      |                                        | 0°C to 80°C              |                                 | 5 m            |  |  |  |
| OPP           | 6815     | ORP sensor [platinum + gold plate]                         | None                                   | 0°C to 80°C              | Ceramic                         |                |  |  |  |
| sensor        | 2500     | Immersion type ORP sensor [platinum]<br>KCI no-supply type |                                        | 0°C to 50°C              | junction                        |                |  |  |  |
|               | 6870-60B | Tip exchange type                                          | 6.8 kΩ (25°C)                          | 0°C to 60°C              |                                 | 6 m            |  |  |  |

| Parts name | Model          | Specifications                                              |
|------------|----------------|-------------------------------------------------------------|
|            | CH-101 series  | Immersion type holder                                       |
|            | HIBX series    | Immersion type holder for tip exchange sensor (6870)        |
| Holder     | CF-301 series  | Flow chamber type holder (pressure type) JIS 10K 25A FF     |
|            | CF-401S        | Flow chamber type holder (pressure type/SUS) JIS 10K 25A FF |
|            | CF-501         | Flow chamber type holder for tip exchange sensor (6870)     |
|            | UCH/UCF series | Ultrasonic cleaning unit (immersion/flow chamber type)      |
|            | JCH/JCF series | Water (air) jet cleaning unit (immersion/flow chamber type) |

# **Dissolved Oxygen (DO) Measurement**

# Description of mode and menu

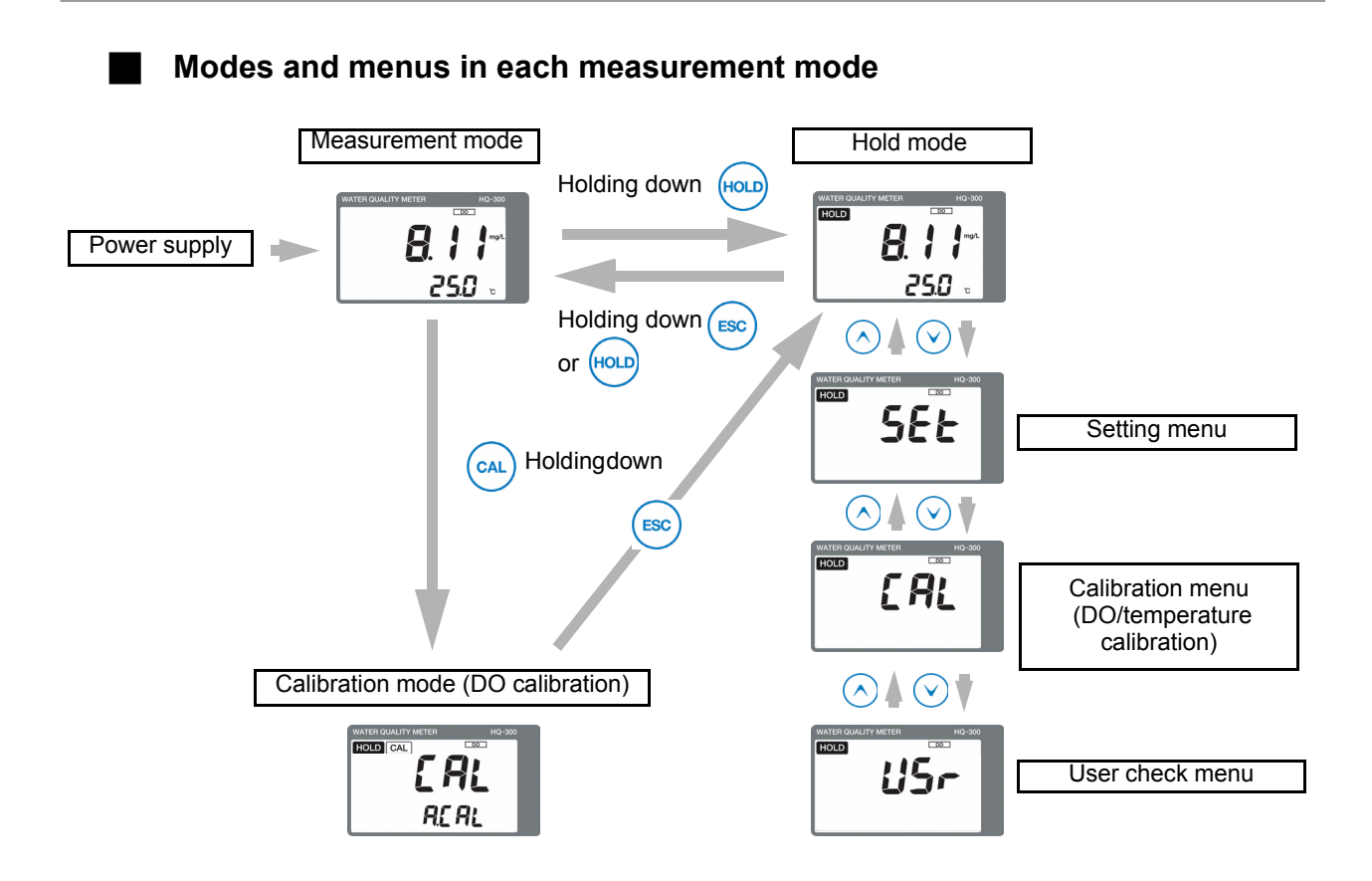

| Description of mode/menu                            | Description                                                                                                    | Reference<br>page |
|-----------------------------------------------------|----------------------------------------------------------------------------------------------------|-------------------|
| Measurement mode                                    | Performs measurement and analog output control.<br>Allows you to check the calibration values or set and check the<br>moving average count (damping factor) during measurement. | 116               |
| Calibration mode<br>(DO calibration)                | Performs DO calibration.                                                                                                    | 119               |
| Hold mode<br>(Measurement output<br>hold)           | Stops measurement and output and performs various settings.                                                                                                    | -                 |
| Setting menu                                        | Allows you to set all parameters related to measurement, such as the assignment of detector information input or output before starting operation.                              | 108               |
| Calibration menu<br>(DO/temperature<br>calibration) | The following two types of calibration can be performed:<br>DO calibration and temperature calibration<br>(the DO calibration is the same as the calibration mode).             | 85                |
| User check menu                                     | The output status and measured values can be checked. The setting value can be reset to the default value.                                                                      | 37                |

# Setting menu

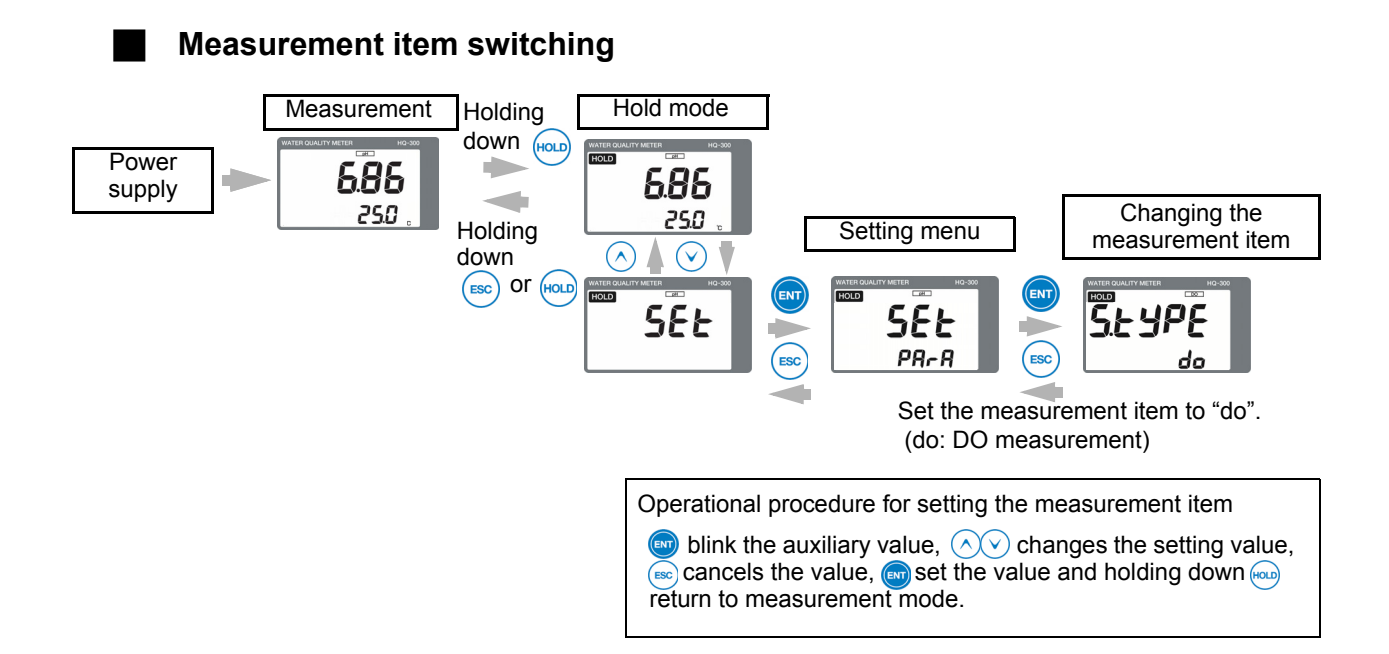

| i unctions available with Setting menus |  | <b>Functions</b> | available | with | setting | menus |
|-----------------------------------------|--|------------------|-----------|------|---------|-------|
|-----------------------------------------|--|------------------|-----------|------|---------|-------|

|                     |                             |                                                                                                    | Default settings    |                             | Reference<br>page |
|---------------------|-----------------------------|----------------------------------------------------------------------------------------------------|---------------------|-----------------------------|-------------------|
| Setting item        |                             | Description                                                                                                    | Displayed character | Meaning                     |                   |
| Setting the sensors | The DO sensor               | Allows automatic selection of the DO sensor type.                                                                                                    | 5505                | Sensor model<br>5505        | 112               |
| Setting the sensors | The diagnostics function    | Select the diagnostics function for the sensor.                                                                                                    | yES                 | Diagnostics is<br>performed | 112               |
| Calibration setting | The calibration type        | Select either auto calibration or basic calibration.                                                                                                  | Auto                | Auto calibration            | 112               |
|                     | The auxiliary<br>display    | Sets whether or not to display the measured temperature value.                                                                                        | t                   | Temperature<br>display      | 112               |
| Display setting     | Display limit at over range | Select whether or not to display<br>the measured DO value or<br>measured temperature value if<br>they exceed the measurement<br>ranges, respectively. | yES                 | Not displayed               | 112               |

| Setting item     |                                   |                                                                                                    | Default settings    |                                   | Deference |
|------------------|-----------------------------------|----------------------------------------------------------------------------------------------------|---------------------|-----------------------------------|-----------|
|                  |                                   | Description                                                                                                    | Displayed character | Meaning                           | page      |
|                  | The analog output range           | Sets the measurement range of DO to be assigned to the analog output (4 mA to 20 mA).                                 | 0-20                | 0 mg/L to<br>20 mg/L              | 113       |
|                  | The 4 mA analog output value      | Sets the DO value to be assigned<br>to 4 mA when the analog output<br>range can be set manually.                      | 0.00                | 0.00 mg/L                         | 113       |
| Analog output    | The 20 mA analog output value     | Sets the DO value to be assigned<br>to 20 mA when the analog output<br>range can be set manually.                     | 20.00               | 20.00 mg/L                        | 113       |
| setting          | The HOLD function                 | Select whether or not to stop the<br>analog output (latest value,<br>preset) in the hold mode or<br>calibration mode. | Hold                | Latest value<br>hold              | 113       |
|                  | The HOLD output<br>value          | Sets a manually measured DO value when the HOLD function is set to preset.                                            | 20.00               | 20.00 mg/L                        | 113       |
|                  | The burnout function              | Sets whether or not to burn out the analog output at the occurrence of an error.                                      | non                 | Disabled                          | 114       |
|                  | The polling<br>address            | Sets the polling address of HART communication.                                                                       | 0                   | Address 0                         | 115       |
| HART             | The analog output fix mode        | Sets whether or not to fix the analog output to 4 mA.                                                                 | off                 | Analog output<br>is not fix mode  | 115       |
| communication    | The number of preambles           | Sets the number of preambles.                                                                                         | 5                   | 5                                 | 115       |
|                  | The write protect mode            | Sets the write protect mode.                                                                                          | oFF                 | OFF                               | 115       |
|                  | Checking the device ID            | Allows you to check the value of the device ID.                                                                       | -                   | -                                 | 115       |
|                  | The measurement item switching    | Switches the measurement item.                                                                                        | do                  | DO<br>measurement                 | 111       |
|                  | The moving average count          | Sets the moving average count (damping factor) of the dissolved oxygen concentration.                                 | 1                   | 1 time                            | 111       |
|                  | Salinity correction value setting | This should be specified when<br>the liquid to be measured<br>contains salts.                                         | 0.0                 | Salinity<br>concentration<br>0.0% | 111       |
| Various settings | The compensation formulae         | The compensation formulae for the temperature and salinity.                                                           | PrE                 | Conventional formula              | 111       |
|                  | The automatic return              | Select whether or not to return<br>the hold mode to the<br>measurement mode<br>automatically.                         | yES                 | Enabled                           | 111       |
|                  | The automatic return time         | Sets the time before the automatic return is performed when automatic return is enabled.                              | 2                   | 2 hours                           | 111       |

#### How to enter the setting menu

- 1. Turn ON the power.
- 2. Hold down the HOLD key until the HOLD lamp lights up in the measurement mode.
- 3. Press the ▲/▼ key to display SEt in the measured value display, and then press ENT to enter the setting menu.

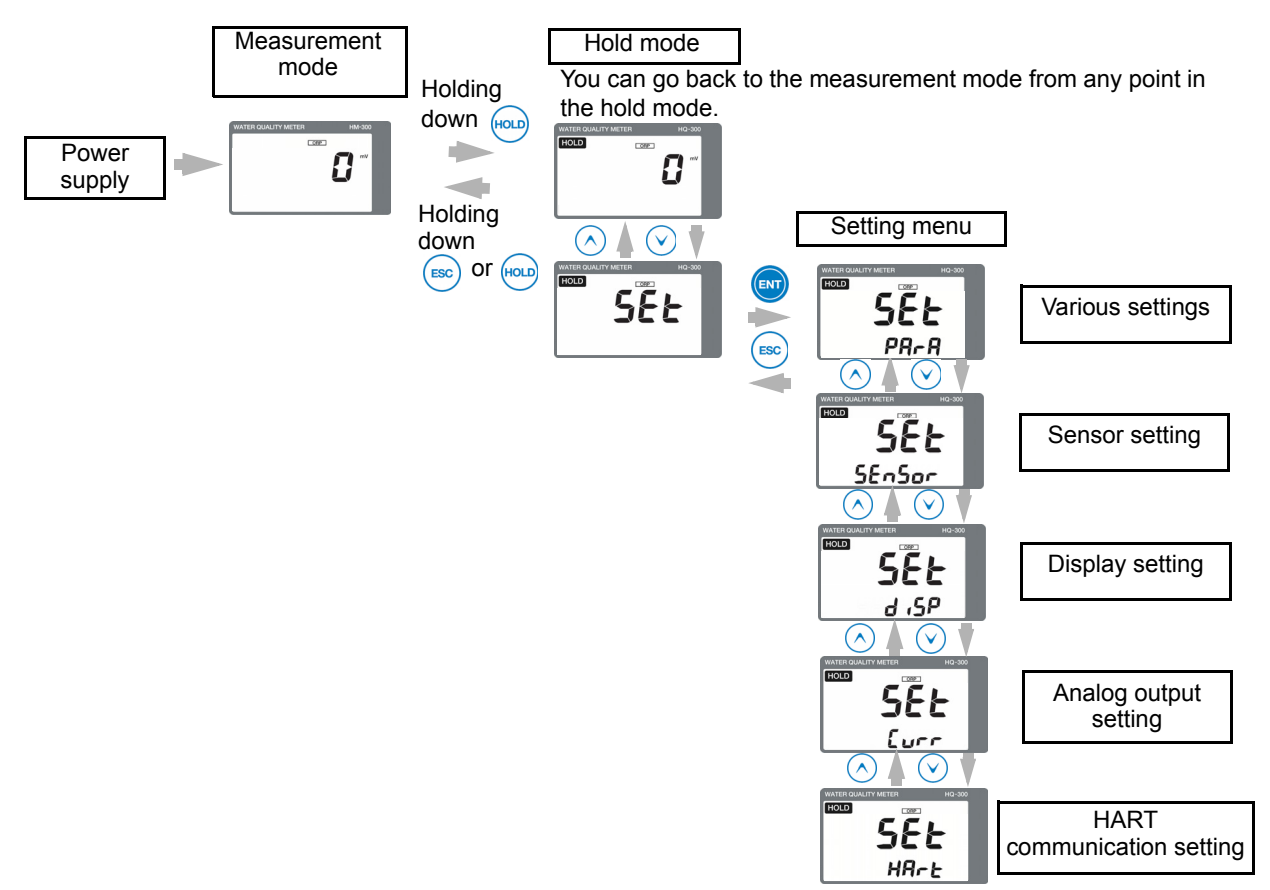

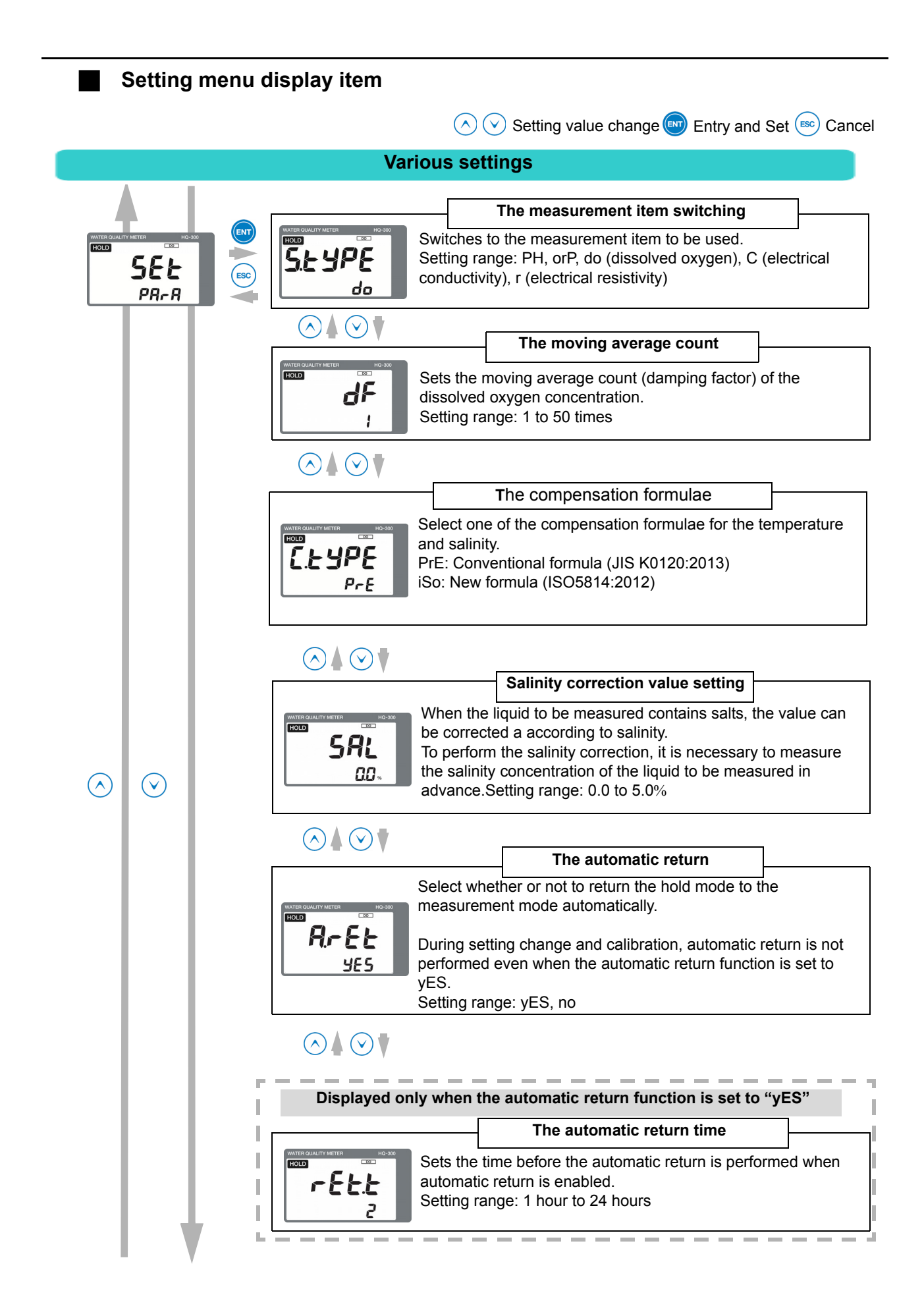

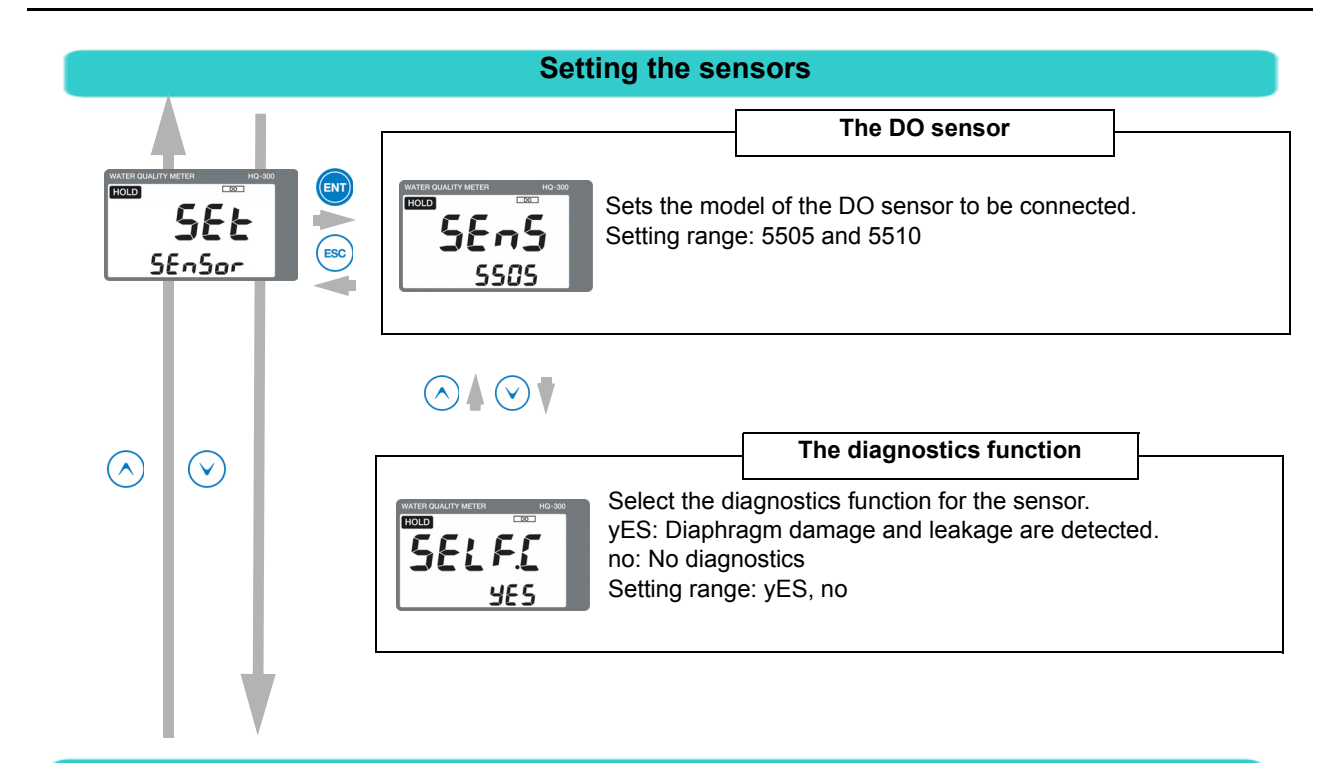

#### **Calibration setting**

|                                                 | <br>The calibration type                                                                                                    |                                          |
|-------------------------------------------------|----------------------------------------------------------------------------------------------------|------------------------------------------|
| WATER OUALTY METER<br>DEC<br>SEE<br>E AL<br>EBC | Select the calibration method.<br>Auto calibration: In this mode, simplified zero c<br>span calibration are automatically performed.<br>Basic calibration: In this mode, the details of ca<br>selected manually. | l<br>alibration and<br>alibration can be |
| $\bigcirc$ $\bullet$ $\bigcirc$ $\checkmark$    | Normally, auto calibration should be selected.<br>Setting range: Auto, bASic                                                                                                    |                                          |

### **Display setting**

| WATER GUALIT<br>HOLD | SEE<br>d .SP | 0-90<br>ENT<br>ESC | MATERIONALITY METER<br>TODO<br>5.0 , 5.0<br>E            | The auxiliary display           Sets whether or not to display the measured temperature in the measurement mode screen.           non: Measured temperature value is not displayed           t: Measured temperature value is displayed           Setting range: non, t                                                 | ire value                                |
|----------------------|--------------|--------------------|----------------------------------------------------------|----------------------------------------------------------------------------------------------------|------------------------------------------|
| $\bigcirc$           | $\odot$      |                    | $\bigcirc \blacktriangle \bigcirc \checkmark$            | Display limit at over range                                                                                                    |                                          |
|                      |              |                    | WATER CULATIT METER<br>FOLD<br>FOLD<br>SEE<br>SEE<br>SEE | Select whether or not to display the measured DO val<br>measured temperature value if they exceed the meas<br>ranges, respectively.<br>yES: Dissolved oxygen concentration: 0.00 mg/L to 20<br>Temperature: 0.0°C to 50.0°C<br>no: Dissolved oxygen concentration: 0.00 mg/L to 22.<br>Temperature: -10.0°C to 110.0 °C | ue or<br>urement<br>).00 mg/L<br>00 mg/L |

I

V

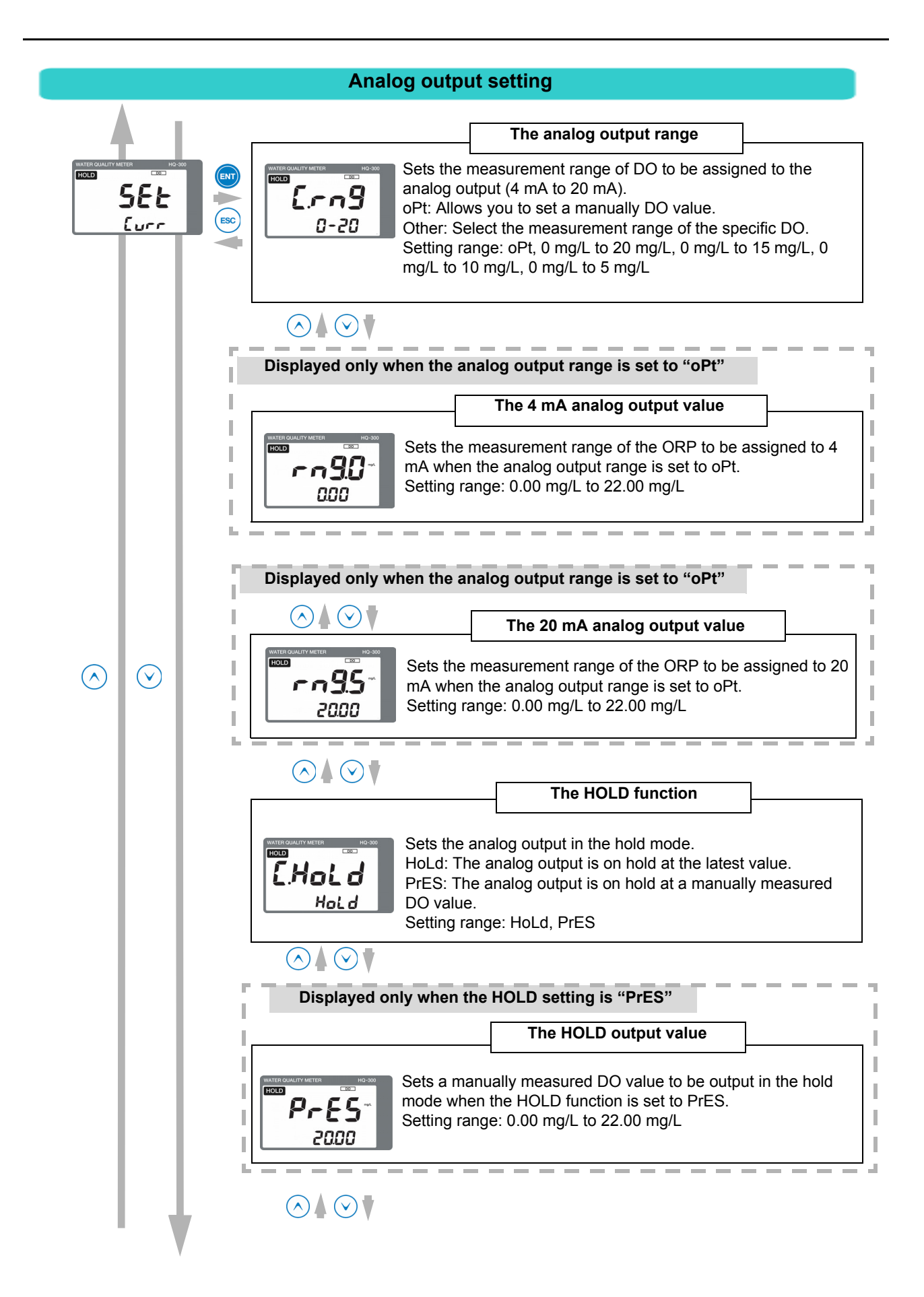

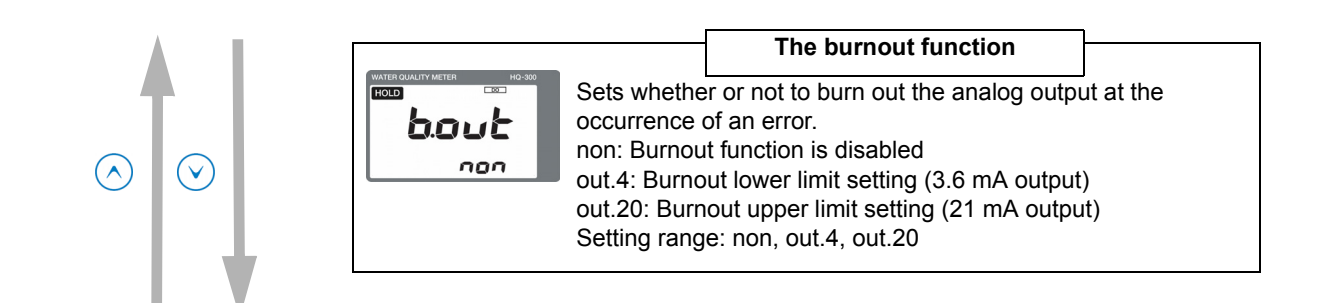

# Note

**Burnout function** 

In case of a sensor error or system error, the analog output can be changed to the upper or lower limit setting (burnout function).

- When the burnout upper limit setting is enabled, the analog output will change to 21 mA if an error occurs.
- When the burnout lower limit setting is enabled, the analog output will change to 3.6 mA if an error occurs.

For details on the burnout occurrence conditions, refer to "Analog output conditions" (page 136).

|                                            | HART                                                                    | communication setting                                                                                                    |
|--------------------------------------------|-------------------------------------------------------------------------|----------------------------------------------------------------------------------------------------|
| $\odot$                                    |                                                                         | The polling address                                                                                                    |
| WATER DUALITY METER 10-500<br>ESEE<br>HRrt |                                                                         | Sets the polling address of HART communication.<br>Setting range: 0 to 63<br>Select an address except for 0 for the multi-drop link.                                                                                                    |
|                                            |                                                                         | The analog output fix mode         Sets whether or not to fix the analog output to 4 mA.         on: The analog output is fixed to 4 mA.         oFF: The analog output is not fixed to 4 mA.         Setting range: on, oFF         It is recommended that you set this function to ON for the multi-drop link. When this function is set to ON, the burnout and preset settings are disabled. |
|                                            | WATER DUALITY METER BO-300<br>WATER DUALITY METER BO-300<br>Proceedings | The number of preambles         Sets the number of preambles.         Setting range: 2 pcs. to 20 pcs.                                                                                                    |
|                                            | A A A                                                                   | The write protect mode           Sets the write protect mode.           on: Change of various settings using the HART           communication is disabled.           oFF: Change of various settings using the HART           communication is enabled.           Setting range: on, oFF                                                                                                    |
|                                            | $\odot \blacktriangle \odot \checkmark$                                 | Checking the device ID                                                                                                    |
|                                            |                                                                         | Allows you to check the value of the device ID assigned to the transmitter.<br>The device ID cannot be changed.                                                                                                    |

#### Measurement mode

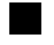

#### How to enter the measurement mode

#### 1. Turn ON the power.

The measurement target is displayed in the measured value display.

The measurement range is displayed and the system enters measurement mode. The measured value is displayed and measurement starts. This is the measurement mode state.

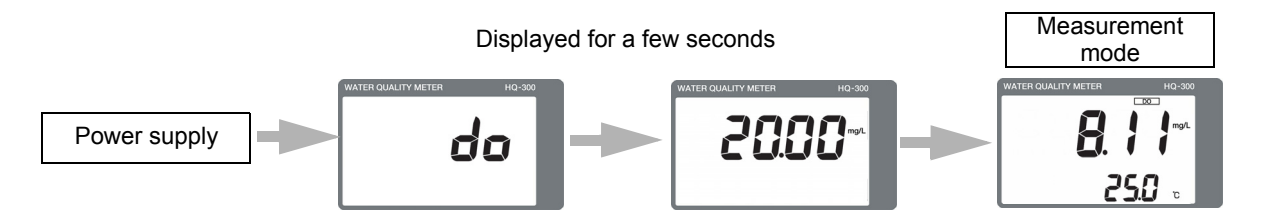

#### 2. Press the $\blacktriangle/\nabla$ key to switch the screen.

By switching the screen, you can change the moving average count (damping factor) and check the calibration data.

#### \_\_\_ Note

Be sure to perform calibration of sensors before measurement. Refer to "Calibration" (page 119).

#### Functions available with the measurement mode

The following information can be displayed in the auxiliary display during measurement. The moving average count (damping factor) is not only displayed but can also be changed.

| Display information          | Description                                                                           | Reference<br>page |
|------------------------------|---------------------------------------------------------------------------------------|-------------------|
| Measured value display       | Displays the measured temperature.                                                    |                   |
| Saturation degree display    | Displays the saturation degree of the DO.                                             | 117               |
| Calibration data display     | Displays various calibration data of sensors.                                         |                   |
| Moving average count display | Sets the moving average count (damping factor) of the dissolved oxygen concentration. | 118               |

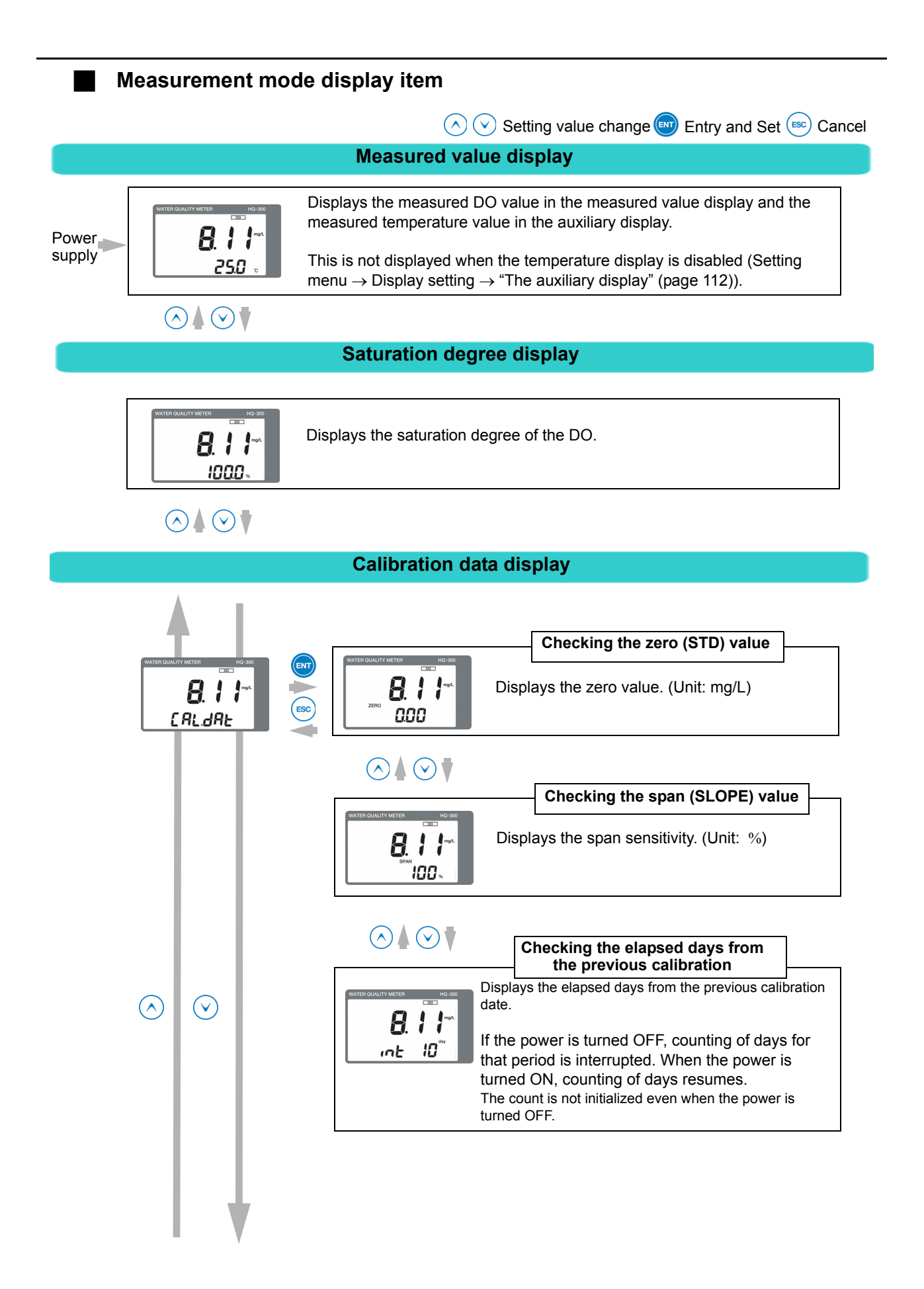

#### Moving average count display

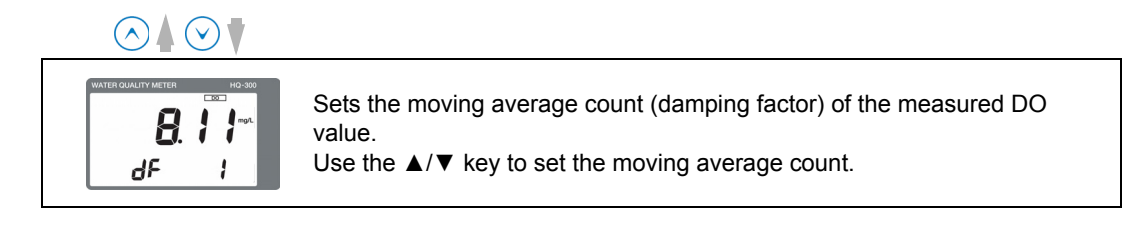

\_\_\_\_ Tip \_\_\_\_\_ Moving average count

If the measured DO value is not stabilized, you can stabilize it by setting the moving average count. The setting range is from 1 time to 50 times. The time averaging processing is performed during the period from one second to 50 seconds.

Example 1) When the moving average count is set to 10 times, the average value for the previous 10 seconds is updated every one second.

Example 2) When the moving average count is set to 1 time, averaging processing will not be performed.

## Calibration

#### Calibration type

There are the following three calibration types: dissolved oxygen calibration (Auto, Basic) and temperature calibration.

For details on the characteristics of each calibration type, refer to the following table.

|                         | Calibration type  |                                      | Remarks                                                                                                    | Reference<br>page            |                                                                                                    |     |
|-------------------------|-------------------|--------------------------------------|----------------------------------------------------------------------------------------------------|------------------------------|----------------------------------------------------------------------------------------------------|-----|
| DO calibration          | calibration       | Atmospheric calibration              | During zero calibration, the zero signal of the sensor is automatically<br>calibrated through the internal electrical circuit.<br>During span calibration, calibration is performed with reference to the<br>oxygen in the atmosphere.<br>In both types of calibration, the sensor remains attached to the probe and<br>left as it is in the atmosphere during calibration. | 121                          |                                                                                                    |     |
|                         | Auto              | Solution<br>calibration              | During zero calibration, the zero signal of the sensor is automatically calibrated through the internal electrical circuit.<br>During span calibration, calibration is performed by immersing the sensor in the span solution (air saturated water).                                                                                                    | 122                          |                                                                                                    |     |
|                         | Basic calibration | Simplified two-<br>point calibration | During zero calibration, the zero signal of the sensor is automatically<br>calibrated through the internal electrical circuit.<br>During span calibration, calibration is performed with reference to the<br>oxygen in the atmosphere.<br>In both types of calibration, the sensor remains attached to the probe and<br>left as it is in the atmosphere during calibration. | 123                          |                                                                                                    |     |
|                         |                   | Basic cali                           | Basic cali                                                                                                    | Atmospheric span calibration | Span calibration is performed with reference to the oxygen in the atmosphere.                         | 124 |
|                         |                   |                                      |                                                                                                    | Zero solution<br>calibration | Zero calibration is performed by immersing the sensor in the zero solution (sodium sulfite solution). | 125 |
|                         |                   | Span solution calibration            | Span calibration is performed by immersing the sensor in the span solution (air saturated water).                                                                                                    | 124                          |                                                                                                    |     |
| Temperature calibration |                   | re calibration                       | Allows you to correct the measured temperature value manually.                                                                                                    | 127                          |                                                                                                    |     |

#### - Note

When performing the atmospheric calibration, pull the probe out of the solution, and wipe the membrane surface with a dry cloth, etc. so that there are no residual water droplets. Do not leave the probe in the atmosphere for a long period of time, as doing so could generate bubbles inside.

#### \_ Reference

For details on the setting "Auto" or "bASic", refer to "The calibration type" (page 112).

#### \_\_\_\_ Tip \_

To perform the measurement accurately, use the span solution for the basic calibration.

#### Before performing DO calibration

#### Items to prepare

Calibration solution to be used

#### Precautions for solution calibration

• Using a tool, for example magnet stirrer, generate a flow rate over 25 cm/s in the calibration solution.

If the flow rate is low, a high span sensitivity is set.

- Set the probe in place so that the metal section on the side of the DO sensor is completely immersed in the solution.
- Saturated water containing salts can also be used for calibration. In this case, before
  performing calibration, separately measure the salinity concentration in the solution and
  then set salinity correction (Refer to "Salinity correction value setting" (page 111)).

The following calibration solutions are required depending on the calibration type.

| Name                                          | Creation method                                                                                                    |
|-----------------------------------------------|----------------------------------------------------------------------------------------------------|
| Span solution<br>(Air saturated<br>water)     | (Example) Prepare a 500 mL beaker, an air pump, and a bubbler.<br>Pour approximately 500 mL of water in the beaker and perform bubbling for 15 to 30 minutes. Then, leave it as it is for approximately one minute. |
| Zero solution<br>(Sodium sulfite<br>solution) | Dissolve 20 g of sodium sulfite solution in 100 mL of water. (Approximately 20%) Increase the amount of solution as necessary. The solution can be used for a day, approximately.                                   |

#### Transmitter

Set the transmitter to the calibration mode.

Hold down the CAL key in the measurement mode. "HOLD" and "CAL" are displayed in the upper left section and the calibration mode screen appears.

#### \_\_\_ Note

Before lifting up the sensor, set the analog output on hold.

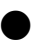

#### Sensor

Lift up the sensor. If it is contaminated, rinse off the contamination and coating with water and maintain a clean state.

### Auto calibration (atmospheric calibration) operational procedure

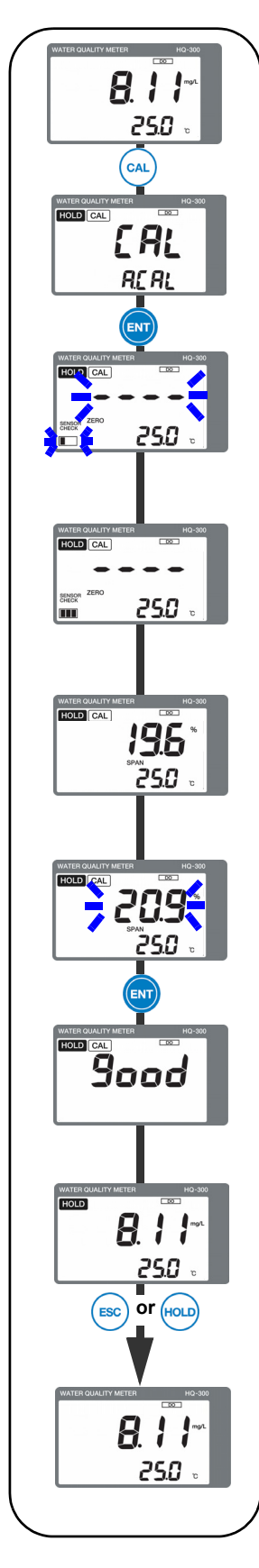

- Hold down the CAL key in the measurement mode. The display returns to the previously used calibration menu. At this point, the solution calibration may be displayed. In such a case, press the ▲ key to display the atmospheric calibration.
- 2. The atmospheric calibration screen is displayed. Leave the DO sensor in the atmosphere, and then press the ENT key to start the zero calibration.
- 3. The automatic stability judgment for the zero calibration starts. The measured value keeps blinking and the indicator at the lower left increases continuously.
- 4. Once the value has been stabilized, all the indicators at the lower left light up. This completes the zero calibration.
- 5. Next, the atmospheric span calibration automatically starts.
- 6. The measured value starts blinking. Once the measured value has been stabilized, press the ENT key to complete the span calibration.
- 7. The measured value display flashes, indicating "good", and the calibration value is updated.
- 8. After the calibration value is updated, the hold mode screen is displayed.
- 9. Hold down either the ESC or HOLD key to return to the measurement mode.

#### Auto calibration (solution calibration) operational procedure

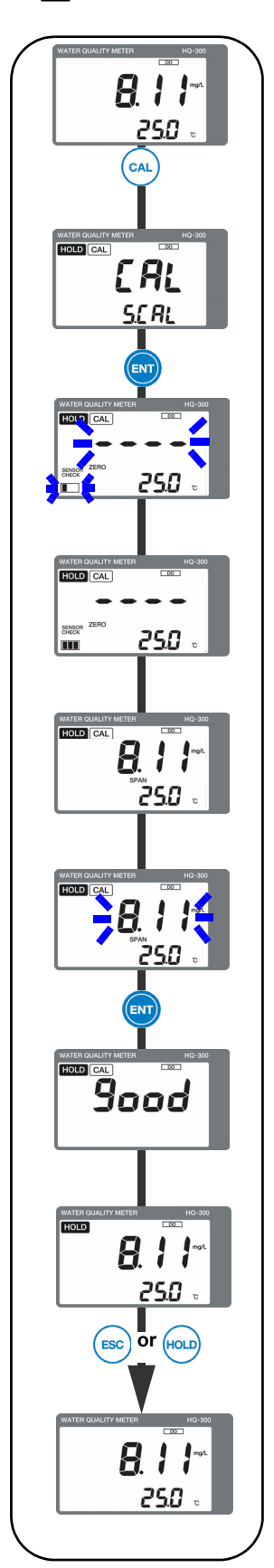

- Hold down the CAL key in the measurement mode. The display returns to the previously used calibration menu. At this point, the atmospheric calibration may be displayed. In such a case, press the ▼ key to display the solution calibration.
- 2. The solution calibration screen is displayed. Press the ENT key to start the zero calibration.
- 3. The automatic stability judgment for the zero calibration starts. The measured value keeps blinking and the indicator at the lower left increases continuously.
- 4. Once the value has been stabilized, all the indicators at the lower left light up. This completes the zero calibration.
- Next, immerse the sensor in the air saturated water to perform span calibration.
   The span calibration automatically starts.
- 6. The measured value starts blinking. Once the measured value has been stabilized, press the ENT key.
- 7. The measured value display flashes, indicating "good", and the calibration value is updated.
- 8. After the calibration value is updated, the hold mode screen is displayed.
- 9. Hold down either the ESC or HOLD key to return to the measurement mode.

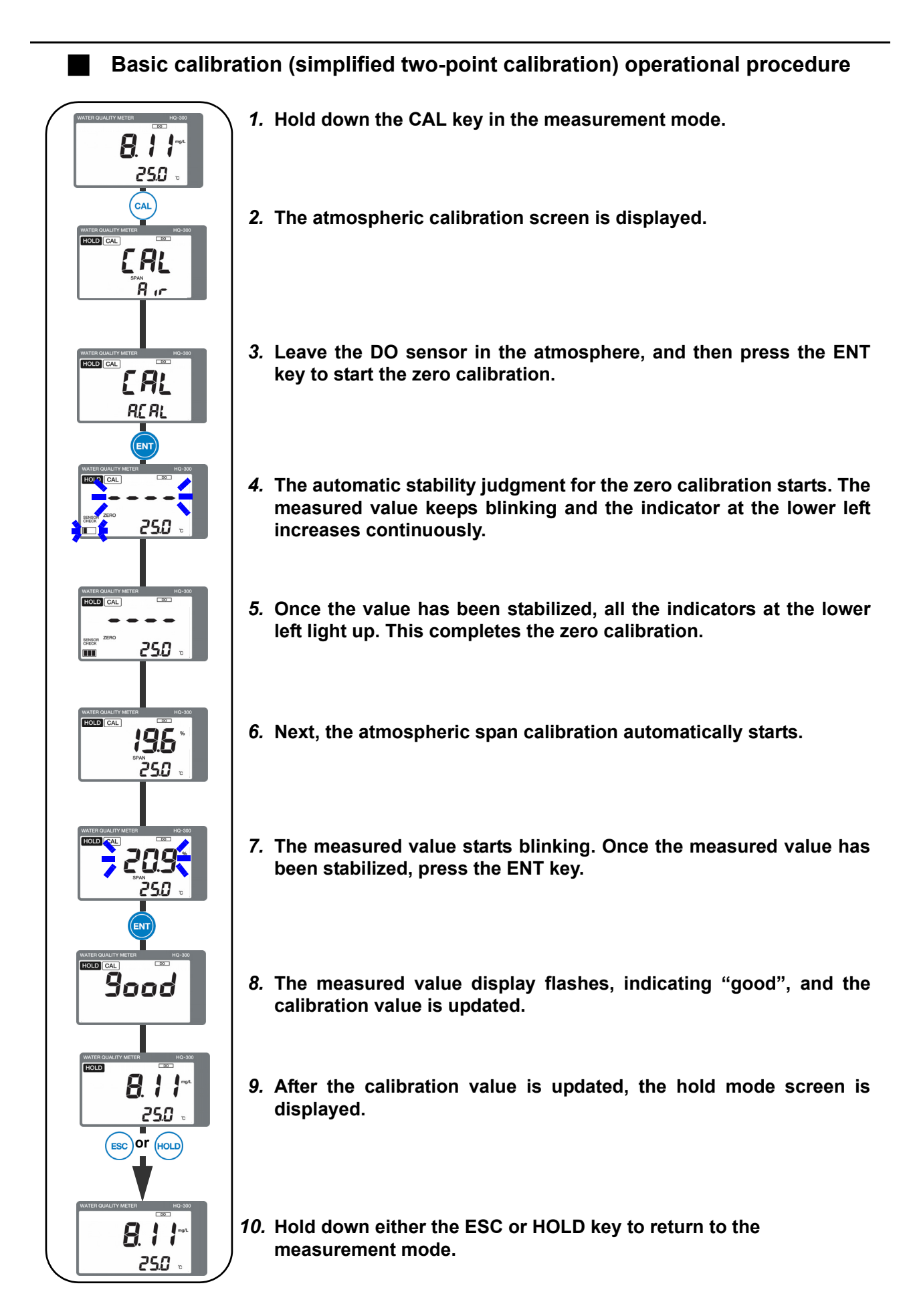

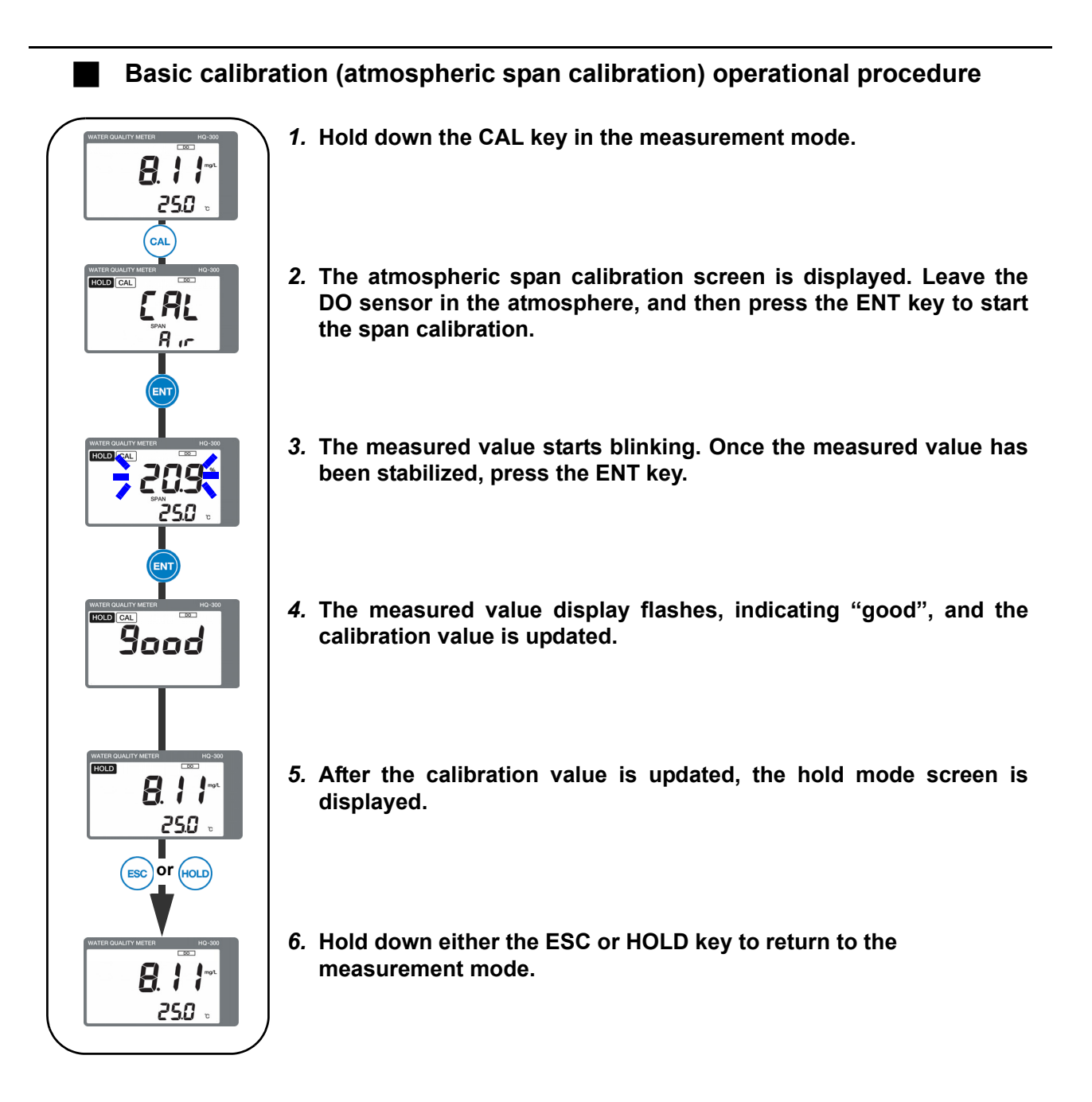

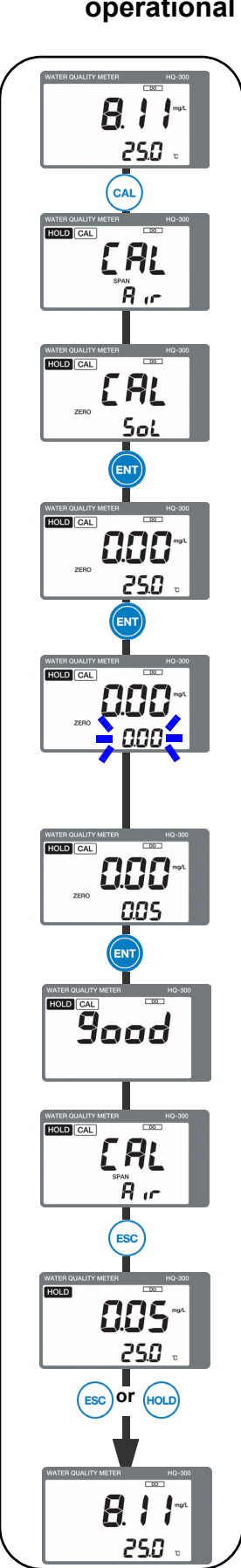

# Basic calibration (zero solution (Sodium sulfite solution) calibration) operational procedure

- 1. Hold down the CAL key in the measurement mode.
- 2. Press the ▼ key to switch to the zero solution calibration screen.
- 3. Immerse the sensor in the zero solution (sodium sulfite solution). Press the ENT key to start the zero calibration.
- 4. Once the measured value has been stabilized, press the ENT key.
- 5. "0.00" displayed in the auxiliary display starts blinking, allowing you to set the DO value. Press the ▲/▼ key to set the value. The change the value is not necessary in usual case. 0.00 mg/L of settings is suitable at almost cases. If the correct DO value of the zero solution is clear, then you can set and charge to this DO value.
  - ▲ key: The value increases by 0.01 mg/L.
  - ▼ key: The value decreases by 0.01 mg/L.

The measurement range is from 0.00 mg/L to 0.30 mg/L.

- 6. Once the DO value setting is completed, press the ENT key.
- 7. The measured value display flashes, indicating "good", and the calibration value is updated.
- 8. If no span calibration is necessary, press the ESC key. To continue and perform the span calibration, select the atmospheric span calibration or span solution calibration using the ▲/▼ key, and then press the ENT key. For details on the calibration procedure, refer to "Basic calibration (atmospheric span calibration) operational procedure" (page 124) and "Basic calibration (span solution (air saturated water) calibration) operational procedure" (page 126).
- 9. After the calibration value is updated, the hold mode screen is displayed.

10. Hold down either the ESC or HOLD key to return to the

| Basic calibr<br>procedure                                                                                                    | ation (span solution (air saturated water) calibration) operational                                                                          |
|----------------------------------------------------------------------------------------------------|----------------------------------------------------------------------------------------------------|
|                                                                                                    | <i>1.</i> Hold down the CAL key in the measurement mode.                                                                                     |
|                                                                                                    | 2. Press the ▼ key twice to switch to the span solution calibration screen.                                                                  |
| WHEN DUALITY WEITER WO-NO<br>HOLD CAL<br>SPIN<br>So L                                                                                                    | <ol> <li>Immerse the sensor in the span solution (air saturated water).</li> <li>Press the ENT key to start the span calibration.</li> </ol> |
| HOLD CAL<br>BAN<br>25.0 c                                                                                                    | <i>4.</i> Once the measured value has been stabilized, press the ENT key.                                                                    |
| Sood                                                                                                    | <i>5.</i> The measured value display flashes, indicating "good", and the calibration value is updated.                                       |
| WATER CUALITY MIETER<br>HOLD<br>CONT<br>CONT<br>CONT<br>CONT<br>HOLD<br>CONT<br>CONT<br>CO | <ol> <li>After the calibration value is updated, the hold mode screen is<br/>displayed.</li> </ol>                                           |
| VATER GUALITY METER<br>B. J. J. J.<br>25.0 c                                                                                                    | 7. Hold down either the ESC or HOLD key to return to the measurement mode.                                                                   |

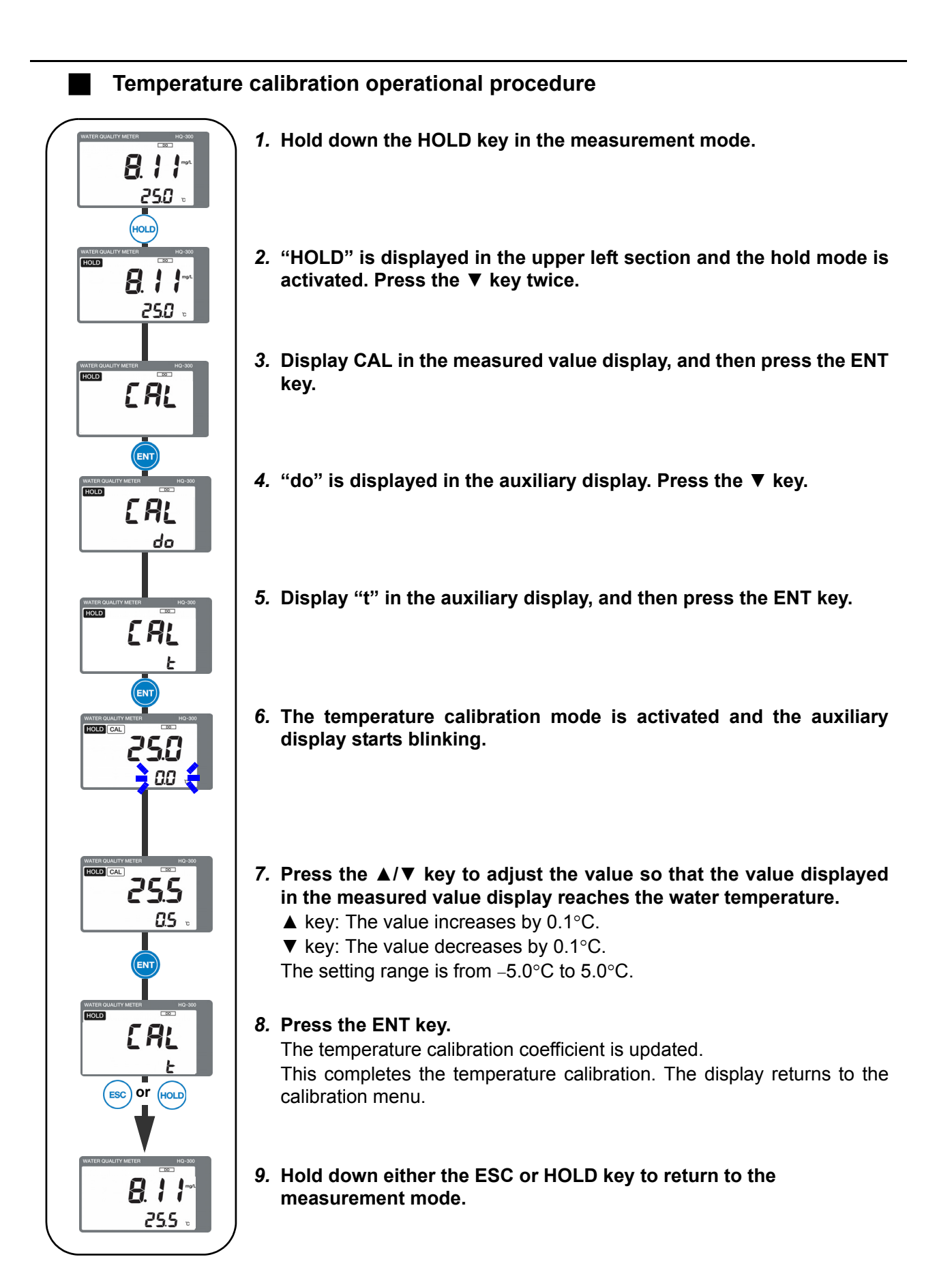

#### Maintenance procedure

#### User check menu

The user check menu allows you to check the display and analog output, and initialize the setting value.

#### How to enter the user check menu

- 1. Hold down the HOLD key until the HOLD lamp lights up in the measurement mode.
- 2. Press the ▲/▼ key to display USr in the measured value display, and then press the ENT key to enter the user check menu.

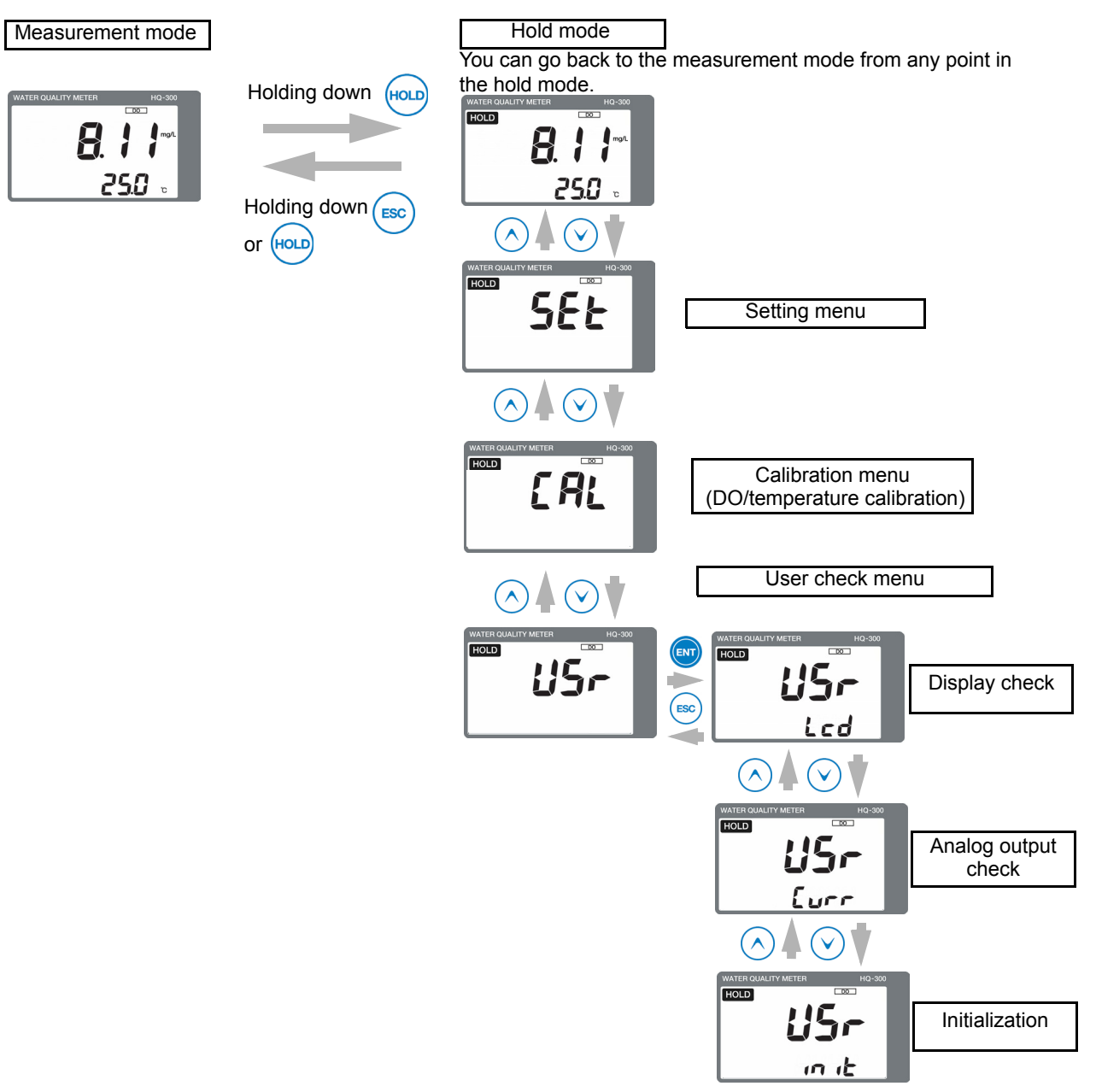
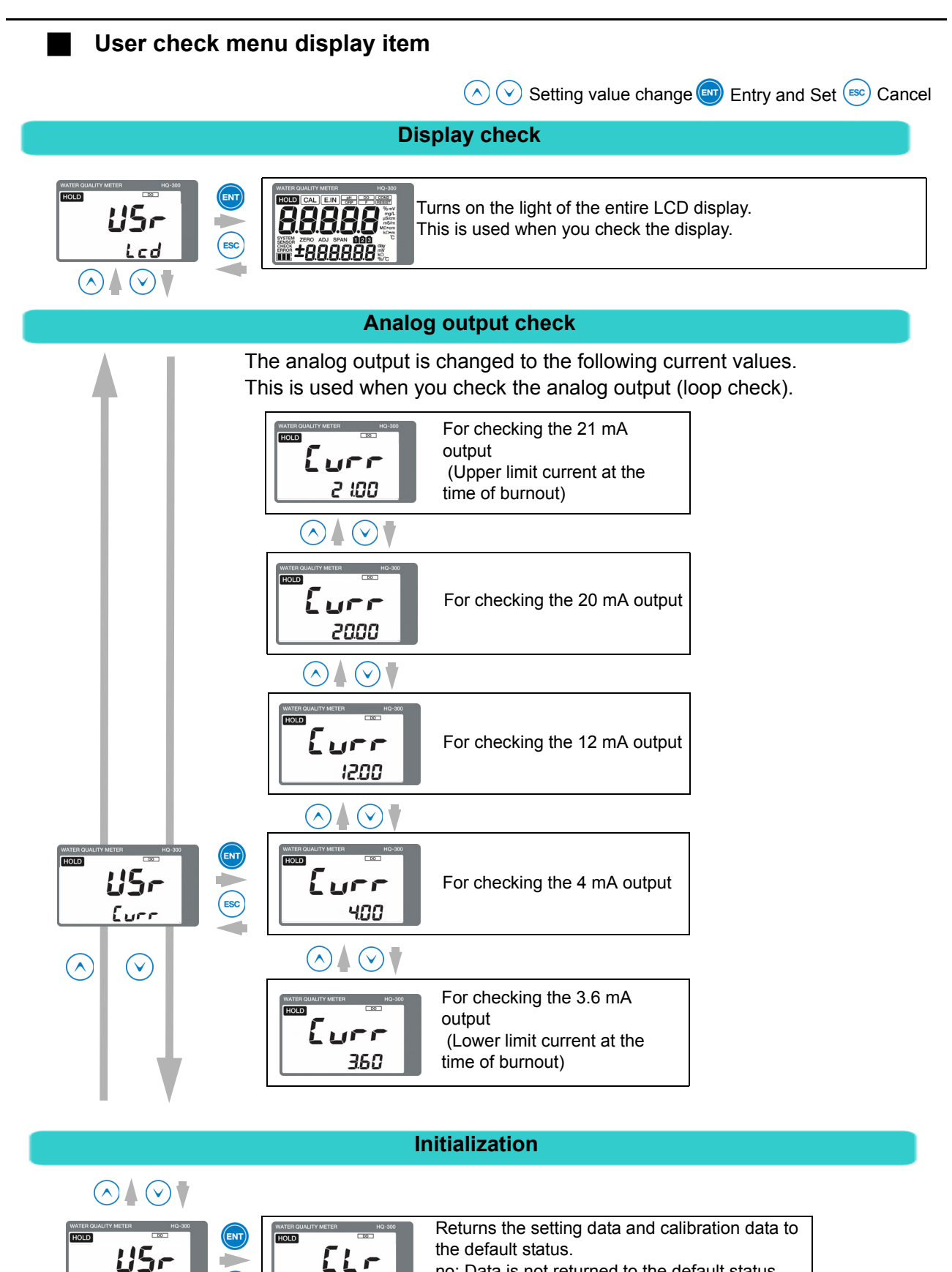

no: Data is not returned to the default status yES: Data is returned to the default status

no

in

#### Sensor maintenance

This section describes the maintenance procedure for general DO sensors. For details, refer to the instruction manual for the relevant sensor.

#### Sensor cleaning

Contamination on the sensor could cause a delay in response, indication drifting, or instability. Inspect the tip of the sensor periodically and maintain a clean state by rinsing off the contamination and coating with water, etc.

It is recommended that you perform sensor cleaning at the same time as the calibration. In this case, perform calibration after the cleaning.

\_ Note

Be extremely careful so as not to scratch the diaphragm of the DO sensor.

#### • Replacement of diaphragm cap and internal solution

#### Before replacement

Check the thickness of a new diaphragm to be attached according to the following table. Then, enter the sensor setting mode from the setting menu ("How to enter the setting menu" (page 110)) and change the settings according to ("The DO sensor" (page 112)).

| Diaphragm kit product<br>model | Diaphragm<br>thickness | Appearance | Sensor model<br>setting |  |  |
|--------------------------------|------------------------|------------|-------------------------|--|--|
| 307S-5                         | 50 μm                  |            | 5505                    |  |  |
| 307S-10                        | 100 μm                 |            | 5510                    |  |  |

#### Note

Once the diaphragm cap is attached, it cannot be reused.

#### Replacement procedure

1. Remove the protective tube of the DO probe, and then remove the DO sensor (or spacer).

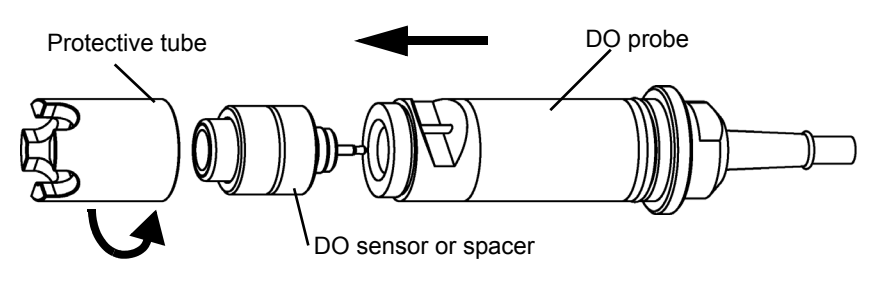

- Diaphragm cap Gasket Cap nut
- 2. Remove the cap nut, gasket, and diaphragm cap of the DO sensor, in this order.

- \_\_\_ Note
- As KCI is used as the DO sensor internal solution, it is harmless to the human body. However, wear protective gear such as gloves and protective goggles.
- The internal solution can be drained through the sink as it is.
- 3. Clean the electrodes (anode and cathode) of the DO sensor with pure water and wipe it off.

If pure water is not available, you can use tap water.

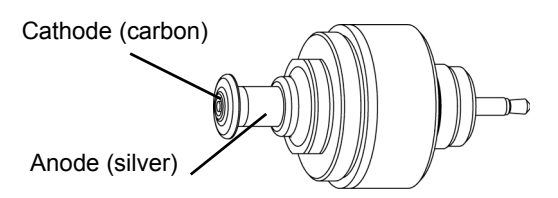

If there is contamination on the cathode, moisten a soft cloth, etc., with water and wipe it off.

4. Inject the internal solution into the new diaphragm cap. For the amount of solution to be injected, refer to the table below.

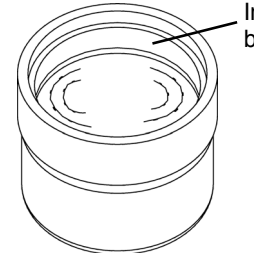

Inject the solution up to below the screw section.

If there are bubbles inside the internal solution, drain the internal solution and inject it again up to the specified point.

5. Screw the diaphragm cap into the DO sensor.

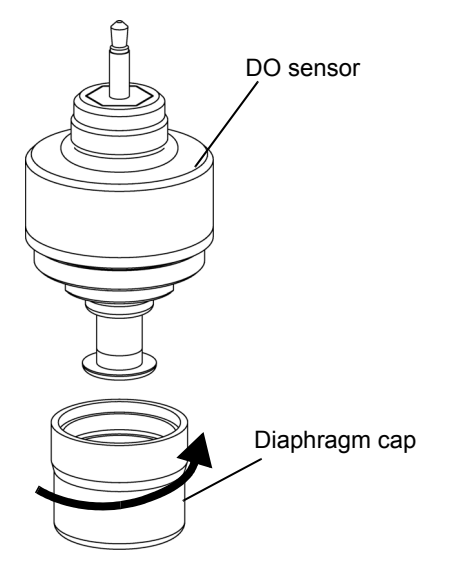

6. Check that there are no bubbles in the diaphragm.

|                     | Good       | Wrong               |
|---------------------|------------|---------------------|
| Presence of bubbles |            | Bubbles             |
| Remarks             | No bubbles | Bubbles are present |

If there are bubbles inside the internal solution, remove the diaphragm cap and inject the internal solution again, and then screw the cap into the DO sensor.

\_\_ Note

Some bubbles may remain in the screw section of the diaphragm cap. Be sure to observe the specified injection amount.

If there are bubbles inside the internal solution, drain the internal solution once and inject it again up to the specified point.

7. Wipe off the moisture from the surroundings of the diaphragm cap and DO sensor completely.

| Wipe off the moisture from the side of each part, in particular, completely. |  |
|------------------------------------------------------------------------------|--|
| completely.                                                                  |  |

8. Attach a new gasket.

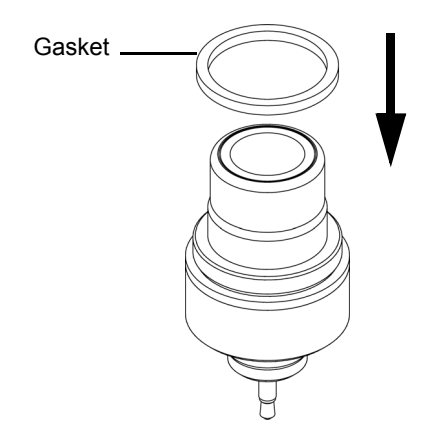

9. Screw the cap nut into the DO sensor completely.

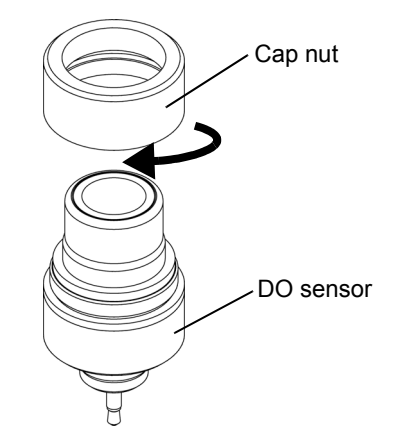

*10.* Insert the DO sensor into the DO probe, and then screw in the protective pipe completely.

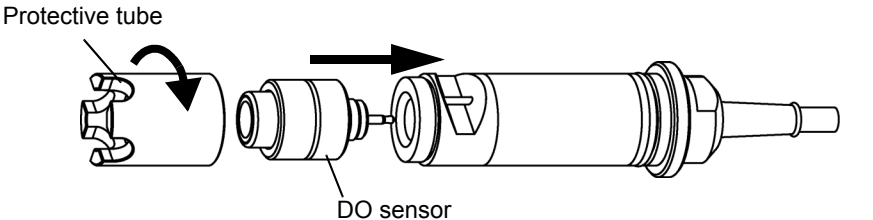

11. If the diaphragm cap has been replaced, perform the sensor settings on the transmitter. It takes a while until the membrane is stabilized. Leave the sensor as it is according to the following table.

| For the operational procedure, refer to "The DO sensor" ( | page 1 | 112). |
|-----------------------------------------------------------|--------|-------|
|-----------------------------------------------------------|--------|-------|

| Sensor model | Diaphragm thickness | Settling time |  |  |
|--------------|---------------------|---------------|--|--|
| 5505         | 50 μm               | 30 min        |  |  |
| 5510         | 100 µm              | 60 min        |  |  |

#### 12. After the above setting, perform calibration.

For the operational procedure, refer to "Calibration" (page 119).

#### • DO sensor storage

Pour pure water in the protective cap (white) up to approximately half the cap, and cover the cap onto the tip of the DO sensor when storing the sensor.

At this point, be sure that there is no residual air within the cap.

In addition, put the protective cap (black) on the plug section.

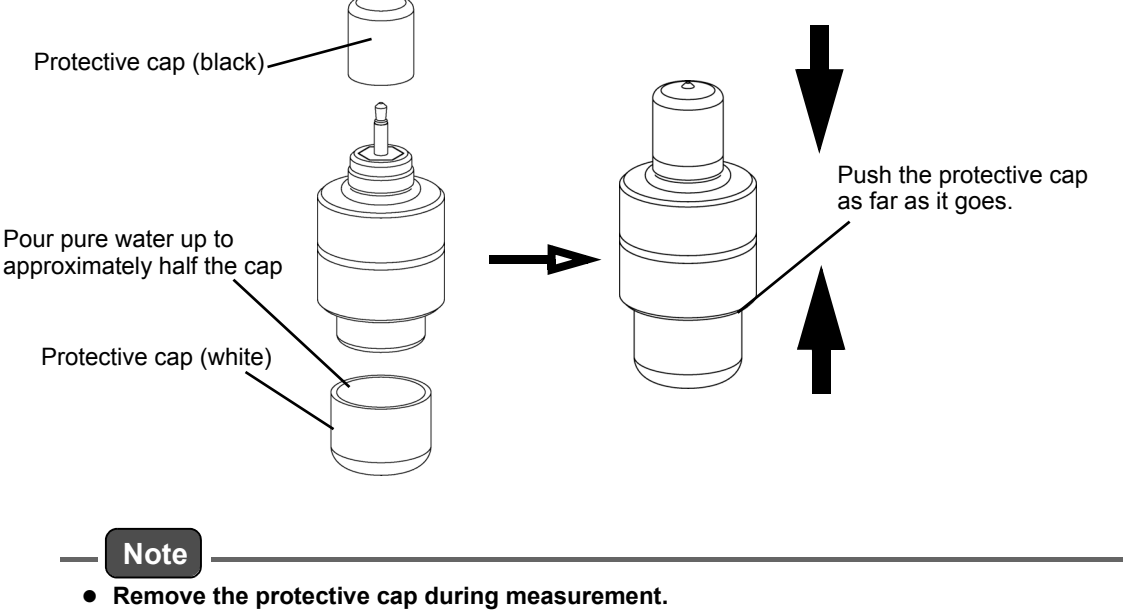

• If pure water is not available, you can use tap water.

### Troubleshooting

#### Measures for DO sensor failure

If a failure occurs in the DO sensor manufactured by HORIBA Advanced Techno, check the currently used DO sensor according to the following troubleshooting method. If the problem persists after checking and troubleshooting, please contact HORIBA Advanced Techno.

| Symptom<br>Possible cause                                                                                                    | Instable indication | A wrong value is displayed | Slow response | Troubleshooting                                                                                                    |
|----------------------------------------------------------------------------------------------------|---------------------|----------------------------|---------------|----------------------------------------------------------------------------------------------------|
| The diaphragm is damaged                                                                                                    | -                   | $\checkmark$               | -             | Replace the diaphragm cap. Refer to "Replacement of<br>diaphragm cap and internal solution" (page 130).<br>If the diaphragm damage occurs frequently, it is<br>possible that the diaphragm is installed in a location<br>where foreign matter adheres. In such a case, change<br>the installation location. |
| Bubbles are attached to the sensor                                                                                                   | $\checkmark$        | $\checkmark$               | -             | Prevent bubbles from forming in the liquid to be measured.                                                                                                    |
| Bubbles form due to a high flow rate                                                                                                 |                     |                            | -             | Adjust the flow rate.                                                                                                    |
| The surface level of the liquid to be<br>measured fluctuates and as a result,<br>the liquid contact area of the sensor<br>fluctuates | V                   | V                          | -             | Take measures to prevent the surface level of the liquid to be measured from changing.                                                                                                    |
| A sudden liquid temperature change occurs                                                                                            | $\checkmark$        | -                          | -             | Install the sensor where a sudden liquid temperature change does not occur.                                                                                                    |
| The terminal block screws are loose<br>or there is a contact failure in the<br>terminal block                                        | $\checkmark$        | $\checkmark$               | -             | Tighten the screws completely.                                                                                                    |
| The terminal block insulation has deteriorated                                                                                       | $\checkmark$        | $\checkmark$               | -             | Remove any moisture and contamination from the terminal block.                                                                                                    |
| The sensor is contaminated                                                                                                    | -                   |                            | -             | Wipe off the contamination using alcohol.                                                                                                    |
| The sensor is not immersed in the liquid to be measured                                                                              | -                   | $\checkmark$               | -             | Take measures to prevent the surface level of the liquid to be measured from changing.                                                                                                    |
| The sensor cable is disconnected or shorted                                                                                          | -                   | $\checkmark$               | -             | Check the sensor cable.                                                                                                    |
| The flow rate is low                                                                                                    | -                   | $\checkmark$               | $\checkmark$  | Maintain a sufficient flow rate for the liquid to be measured replacement.                                                                                                    |
| The concentration of the liquid to be<br>measured is not constant<br>(if a tank is installed)                                        | $\checkmark$        | -                          | $\checkmark$  | Thoroughly stir the liquid to be measured. Or, install the sensor where the concentration can be kept constant.                                                                                                    |
| The setting value is not appropriate                                                                                                 | -                   | $\checkmark$               | -             | Review "The DO sensor" (page 112).<br>Review "Salinity correction value setting" (page 111).                                                                                                    |

#### Measures for values outside the measurement range

If the measured DO value is within the measurement range, the measured value is blinking. Perform the procedure according to the following table.

| Possible cause                                                                                                    | Corrective action                                                                                              |
|----------------------------------------------------------------------------------------------------|----------------------------------------------------------------------------------------------------|
| The sensor is not immersed in the liquid to be measured                                                                                                    | Install the sensor so that it is immersed in the liquid to be measured even when its surface level fluctuates. |
| <ul> <li>Wiring of the sensor cable is wrong<br/>Wiring for the A and K lines, in particular, is<br/>disconnected</li> <li>Wiring of the relay cable is wrong</li> </ul> | Check for looseness of screws or incorrect wiring<br>in the terminal blocks of this product and relay<br>box.  |

#### Analog output conditions

|                                        | C.I<br>(HOLI | HoLd<br>) setting)  | HoLd<br>(Latest value hold) |           |           | PrES<br>(Setting value hold) |           |        |
|----------------------------------------|--------------|---------------------|-----------------------------|-----------|-----------|------------------------------|-----------|--------|
|                                        | (11021       | 5 ootting)          | (Luio                       |           |           | )001                         |           |        |
|                                        | b<br>(Burno  | .out<br>ut setting) | non                         | out.4     | out.20    | non                          | out.4     | out.20 |
| Measurement mode                       |              |                     | Mea                         | sured val | ue        | Меа                          | asured va | lue    |
| E-21 to E-25                           |              |                     |                             |           |           |                              |           |        |
| E-71 to E-75                           |              |                     | 3.6 mA                      | 21 mA     |           | 3.6 mA                       | 21 mA     |        |
|                                        | E-90 to E-92 |                     | Latest                      |           |           |                              |           |        |
| External hold input ON<br>E-21 to E-25 |              |                     | value                       |           | 1         | Preset va                    | alue      |        |
|                                        |              |                     | hold                        |           |           |                              |           |        |
|                                        |              | E-71 to E-75        |                             |           |           |                              |           |        |
|                                        |              | E-90 to E-92        |                             | 3.6 mA    | 21 mA     |                              | 3.6 mA    | 21 mA  |
| Hold mode                              |              |                     | 1                           | 1         |           | 1                            |           |        |
| E-90 to E-92                           |              | Latest              | 3.6 mA                      | 21 mA     |           | 3.6 mA                       | 21 mA     |        |
| External hold input ON<br>E-90 to E-92 |              | hold                |                             |           | Preset va | alue                         |           |        |
|                                        |              |                     | 3.6 mA                      | 21 mA     |           | 3.6 mA                       | 21 mA     |        |
| DO ca                                  | libration    |                     |                             | 1         | 1         |                              | 1         |        |
|                                        |              | E-11 to E-13        |                             |           |           |                              |           |        |
|                                        |              | E-21 to E-25        |                             |           |           |                              |           |        |
|                                        |              | E-90 to E-92        | Latest                      | 3.6 mA    | 21 mA     |                              | 3.6 mA    | 21 mA  |
|                                        | Externa      | al hold input ON    | hold                        |           |           | Preset va                    | alue      |        |
|                                        |              | E-11 to E-13        |                             |           |           |                              |           |        |
|                                        |              | E-21 to E-25        |                             |           |           |                              |           |        |
|                                        |              | E-90 to E-92        |                             | 3.6 mA    | 21 mA     |                              | 3.6 mA    | 21 mA  |
| Tempe                                  | rature c     | alibration          |                             | •         |           |                              | •         |        |
| E-21 to E-27<br>E-90 to E-92           |              |                     |                             |           |           |                              |           |        |
|                                        |              | Latest              | 3.6 mA                      | 21 mA     |           | 3.6 mA                       | 21 mA     |        |
|                                        | Externa      | al hold input ON    | hold                        |           |           | Preset value                 |           |        |
|                                        |              | E-21 to E-27        |                             |           |           |                              |           |        |
|                                        |              | E-90 to E-92        |                             | 3.6 mA    | 21 mA     |                              | 3.6 mA    | 21 mA  |

#### Error code description

This product has a function to display various error codes. An error code blinks in the auxiliary display.

| Eri<br>disp | ror<br>olay                                                                                  | Error display<br>priority <sup>*1</sup> | Error description                                          | Details                                                                   | When to occur                                    |  |  |
|-------------|----------------------------------------------------------------------------------------------|-----------------------------------------|------------------------------------------------------------|---------------------------------------------------------------------------|--------------------------------------------------|--|--|
| E-11        |                                                                                              | 10                                      | Electrical zero<br>calibration stability<br>error          | The circuit during zero calibration is not stable                         |                                                  |  |  |
| E-12        |                                                                                              | 11                                      | Span calibration error                                     | The sensor current during span (sensitivity) calibration is low           | During calibration <sup>*2</sup>                 |  |  |
| E-13        |                                                                                              | 12                                      | Zero calibration error                                     | The sensor current during zero calibration is high                        |                                                  |  |  |
| E-21        |                                                                                              | 4                                       | Temperature sensor disconnection                           | The lead wire of the temperature sensor is disconnected                   |                                                  |  |  |
| E-22        | К<br>К                                                                                       | 5                                       | Temperature sensor<br>shorted-circuited                    | The lead wire of the temperature sensor is shorted-circuited              | During measurement                               |  |  |
| E-25        | Y Constraint     Temperature<br>measurement outside<br>range     The measurement<br>below -5 |                                         | The measured temperature value is below –5°C or above 55°C |                                                                           |                                                  |  |  |
| E-27        |                                                                                              | 9                                       | Temperature calibration error                              | A temperature calibration failure occurred                                | Only during<br>temperature<br>calibration        |  |  |
| E-71        |                                                                                              | 6                                       | Diagnostics<br>(membrane breakage)                         | The sensor sensing membrane is broken                                     |                                                  |  |  |
| E-72        |                                                                                              | 7                                       | Diagnostics<br>(immersion)                                 | The sensor tip is not completely insert                                   | During measurement and calibration <sup>*2</sup> |  |  |
| E-75        |                                                                                              | 8 Sensor error                          |                                                            | The wire between sensors A and K is shorted-circuited                     |                                                  |  |  |
| E-90        |                                                                                              | 1                                       | System error                                               | Meter internal communication error                                        |                                                  |  |  |
| E-91        | SYSTEM<br>ERROR                                                                              | 2                                       | System error                                               | The memory data, such as the setting values, calibration values, are lost | At all times<br>(System error)                   |  |  |
| E-92        |                                                                                              | 3                                       | System error                                               | A/D converter operation failure                                           |                                                  |  |  |

\*1: Two or more errors cannot be displayed at the same time. If multiple errors occur, the error with the smallest priority number is displayed.

\*2: If an error from E-11 to E-13 occurs, recalibration can be performed. However, if error E-21 or E-22 occurs during calibration, recalibration cannot be performed.

Take a corrective action according to "Analog output conditions" (page 136).

#### \_\_\_\_ Tip

When an error code is displayed, the HOLD lamp starts blinking, and the analog output will be the output value set in the setting menu. Refer to "The HOLD function" (page 113).

### **Corrective actions**

When an error code is displayed, take corrective actions according to the table below.

| Error codes                                                    | Occurrence condition                                                                                                    | Reset condition                                                             | Possible cause                                                                                                    | Corrective action                                                                                                    |
|----------------------------------------------------------------|----------------------------------------------------------------------------------------------------|-----------------------------------------------------------------------------|----------------------------------------------------------------------------------------------------|----------------------------------------------------------------------------------------------------|
| E-11<br>(Electrical<br>zero<br>calibration<br>stability error) | During zero calibration,<br>the circuit is not<br>stabilized even after<br>one minute has<br>elapsed                          | <ul> <li>Reset using the ESC key</li> <li>Reset by recalibration</li> </ul> | <ul> <li>Circuit board failure</li> <li>Influence of exogenous noise</li> </ul>                                                                                                    | Check that the terminals<br>are installed appropriately<br>(class D installation).<br>Turn OFF the power and<br>turn it back ON.<br>If the system error persists<br>even after recalibration,<br>contact HORIBA<br>Advanced Techno.                                                              |
| E-12<br>(Span<br>calibration<br>error)                         | This error occurs when<br>the sensor sensitivity is<br>below 70% of the<br>default standard value<br>during calibration       | <ul> <li>Reset using the ESC key</li> <li>Reset by recalibration</li> </ul> | <ul> <li>The sensor sensitivity<br/>has deteriorated</li> <li>The sensor diaphragm<br/>is damaged (e.g., by a<br/>pin hole)</li> </ul>                                                                     | Replace the sensor.                                                                                                    |
| E-13<br>(Zero<br>calibration<br>error)                         | This error occurs when<br>the zero value deviates<br>from $\pm 2\%$ of the default<br>standard value during<br>calibration    | <ul> <li>Reset using the ESC key</li> <li>Reset by recalibration</li> </ul> | <ul> <li>The concentration of<br/>the sodium sulfite<br/>solution, if it is used, is<br/>low</li> <li>Calibration has not<br/>been performed<br/>correctly or the meter<br/>main unit is broken</li> </ul> | <ul> <li>Recreate the solution.</li> <li>Once the measured<br/>value has been<br/>stabilized, press the<br/>ENT key.</li> <li>If the problem persists<br/>even after performing<br/>calibration by<br/>disconnecting the A and<br/>K lead wires, the meter<br/>transmitter is broken.</li> </ul> |
| E-21<br>(Temperature<br>sensor<br>disconnection                | If the resistance of the temperature sensor is approximately 1.58 k $\Omega$ or above (the 1 k $\Omega$ temperature sensor is | When the condition stated on the left is reset                              | Resistance error between<br>T and T of the sensor                                                                                                    | The sensor has a problem<br>if the resistance meets the<br>occurrence conditions.<br>Replace the DO probe with<br>a new one.                                                                                                    |
| )                                                              | approximately 150°C<br>or above)                                                                                              |                                                                             | Wiring of the sensor cable and relay cable is wrong                                                                                                    | Check that the wiring<br>between T and T is not<br>open.                                                                                                    |
| E-22<br>(Temperature<br>sensor                                 | If the resistance of the temperature sensor is approximately 0.8 k $\Omega$ or less (the 1 k $\Omega$ temperature sensor is   | When the condition stated on the left is                                    | Resistance error between<br>T and T of the sensor                                                                                                    | The sensor has a problem<br>if the resistance meets the<br>occurrence conditions.<br>Replace the DO probe with<br>a new one.                                                                                                    |
| circuited)                                                     | approximately –50°C or<br>less)                                                                                               |                                                                             | Wiring of the sensor cable and relay cable is wrong                                                                                                    | Check that the wiring<br>between T and T is not<br>shorted.                                                                                                    |
| F 25                                                           |                                                                                                    |                                                                             | The wiring between T and<br>T is open<br>(The lead wire is<br>disconnected)                                                                                                    | Check the wiring.                                                                                                    |
| E-25<br>(Temperature<br>measurement<br>outside<br>range)       | The temperature is<br>below –5°C or above<br>55°C                                                                             | When the condition<br>stated on the left is<br>reset                        | Temperature sensor failure                                                                                                    | Check that the resistance<br>between T and T is within<br>the range from $1.00 \text{ k}\Omega$ to<br>$1.21 \text{ k}\Omega$ (If the temperature<br>sensor is faulty, replace<br>the DO probe).                                                                                                  |
|                                                                |                                                                                                    |                                                                             | The solution temperature is 55°C or above                                                                                                    | Decrease the solution temperature below 55°C.                                                                                                    |

| Error codes                                                  | Occurrence condition                                                                  | Reset condition                                                                            | Possible cause                                                                                                    | Corrective action                                                                                                    |  |
|--------------------------------------------------------------|---------------------------------------------------------------------------------------|--------------------------------------------------------------------------------------------|----------------------------------------------------------------------------------------------------|----------------------------------------------------------------------------------------------------|--|
| E-27<br>(Temperature<br>calibration<br>error)                | The temperature is<br>below –5°C or above<br>55°C                                     | When the mode is<br>switched from the<br>temperature<br>calibration mode by<br>the ESC key | Temperature sensor failure                                                                                                    | Check that the resistance<br>between T and T is within<br>the range from 1.00 k $\Omega$ to<br>1.21 k $\Omega$ (If the temperature<br>sensor is faulty, replace<br>the DO probe).                                                                                                    |  |
| E-71<br>Diagnostics                                          | If the impedance of the DO sensor diaphragm                                           | When the condition                                                                         | The diaphragm is damaged                                                                                                    | Refer to "DO sensor                                                                                                    |  |
| (membrane                                                    | is approximately below                                                                | stated on the left is reset                                                                | out                                                                                                    | diagnostics function" (page 140).                                                                                                    |  |
| breakage)                                                    | 20 kΩ                                                                                 |                                                                                            | The probe cable has an insulation failure                                                                                       |                                                                                                    |  |
| E-72<br>Diagnostics                                          | 2<br>gnostics<br>DO probe jack section<br>When the condition<br>stated on the left is |                                                                                            | The sensor is not<br>completely insert                                                                                          | Refer to "DO sensor<br>diagnostics function" (page                                                                                                    |  |
| (immersion)                                                  | DO probe jack section                                                                 | reset                                                                                      | The seal ring is damaged                                                                                                    | 140).                                                                                                    |  |
| E-75<br>Sensor error                                         | If sensor signals A and<br>K are short-circuited                                      | When the condition<br>stated on the left is<br>reset                                       | <ul> <li>The sensor wire<br/>connection is wrong</li> <li>The sensor is damaged</li> <li>The DO probe is<br/>damaged</li> </ul> | <ol> <li>Remove the DO sensor<br/>from the probe (If the error<br/>can be reset, the sensor<br/>could be damaged).</li> <li>Disconnect wiring for<br/>the DO probe (If the error<br/>can be reset, the DO probe<br/>could be damaged).</li> <li>If the error cannot be<br/>reset in steps 1 and 2<br/>above, this product could<br/>be broken. In such a case,<br/>contact HORIBA<br/>Advanced Techno.</li> </ol> |  |
| E-90<br>(System<br>error)                                    | Meter internal communication error                                                    |                                                                                            |                                                                                                    | Turn OFF the neuror and                                                                                                    |  |
| E-91<br>(System<br>error)                                    | The memory data,<br>such as the setting<br>values, calibration<br>values, are lost    | Turning the power<br>OFF and then ON                                                       | Internal system error                                                                                                    | I urn OFF the power and<br>turn it back ON.<br>If the system error persists,<br>contact HORIBA                                                                                                    |  |
| E-92<br>(System<br>error) A/D converter<br>operation failure |                                                                                       |                                                                                            |                                                                                                    |                                                                                                    |  |

# DO sensor diagnostics function

This product features a diagnostics function for the DO sensor. The diagnostics function is used to detect breakage of the sensor membrane and sensor immersion. Note that this function may not be performed properly depending on the operating environment and sample type. This section describes the details of this function.

#### **Diagnostics type**

There are the following two types of diagnostics for the DO sensor.

#### Diagnostics (membrane breakage)

Although the internal solution for the DO sensor is neutral, if it gets on your clothing or skin through the broken diaphragm of the sensor, rinse it off well. If it enters your eyes, wash your eyes immediately.

CAUTION

If the DO sensor diaphragm is damaged, an error (E-71) is displayed. Replace the DO sensor according to "Replacement of diaphragm cap and internal solution" (page 130).

If the E-71 error persists even after replacing the DO sensor, the DO probe cable has an insulation failure.Replace the DO probe with a new one.

Follow the procedure below to check for an insulation failure of the DO probe cable.

**1.** Remove the DO sensor from the DO probe, and then attach the spacer provided with the DO probe (DO-1100).

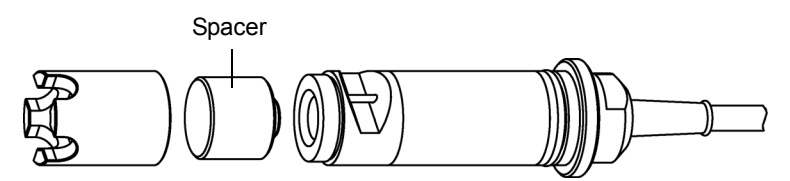

- 2. Set the sensor to the normal measurement condition (immersed in the liquid to be measured).
- 3. If an E-71 error is displayed, the DO probe cable has an insulation failure.

Â

#### • Diagnostics (immersion)

# CAUTION

Do not scratch the diaphragm of the DO sensor. The diaphragm is made of a thin film. Do not scratch it by hitting the film surface with a hard object or pressing it excessively.

When the DO probe is immersed in the solution, an error (E-72) is displayed. Remove the DO sensor from the DO probe and check if the seal ring is damaged. If it is damaged, replace the seal ring.

If it is not damaged, the DO sensor may not be installed correctly. Wipe off the moisture from the inside of the socket and dry it completely. Then, firmly attach the DO sensor.

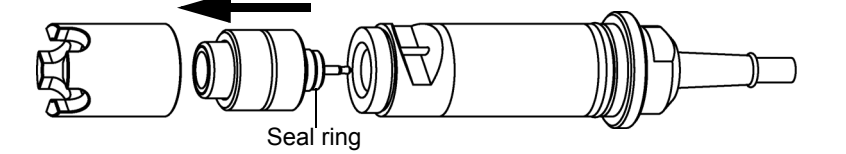

#### **Measurement principle**

The following shows the structure of the diaphragm type polarographic sensor. The sensor is provided with an anode made of silver in a neutral electrolyte partitioned with a PFA (fluorine resin film) gas-permeable membrane. Its cathode is made of carbon adhered to the diaphragm.

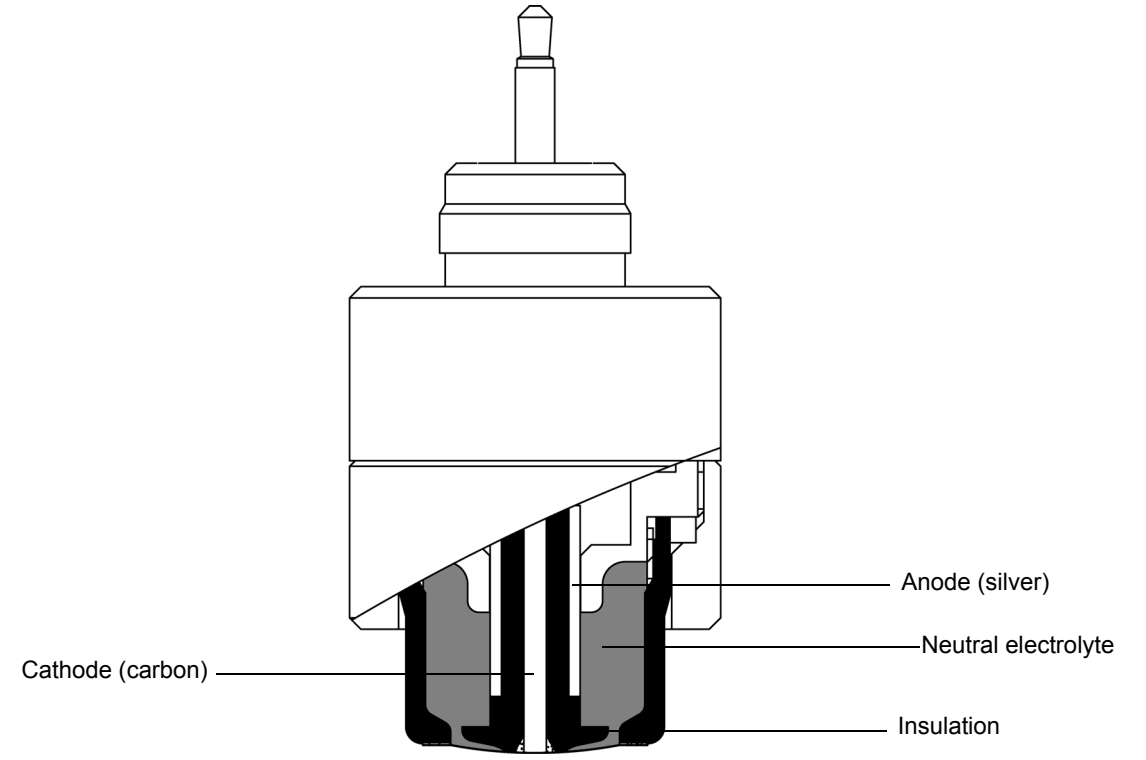

The dissolved oxygen within the liquid to be measured permeates the PFA film and causes the following electrochemical reactions on the cathode surface.

Cathode reaction  $O_2+2H_2O+4e^- \rightarrow 4OH^-$ 

#### Anode reaction Ag+Cl<sup>-</sup> $\rightarrow$ AgCl +e<sup>-</sup>

Voltage is applied from the transmitter between these two electrodes and current flows when the oxygen undergoes reaction. The amount of current is proportional to the oxygen partial pressure within the liquid to be measured. Based on this principle, you can measure the dissolved oxygen by detecting the current. In addition, the permeability of the oxygen that permeates the diaphragm varies depending on the temperature, and the amount of the air saturated oxygen within the water also varies depending on the temperature. Due to this, temperature detection and correction calculation are executed. If the liquid to be measured flow rate is small, there will be a concentration gradient on the surface of the diaphragm. In order to avoid this, it is necessary to obtain at least the specified flow rate.

# **Technical reference**

The dissolved oxygen meters generally output a dissolved oxygen concentration by mg/L using an equation for the compensation of salinity and temperature, because the saturated dissolved oxygen concentration mg/L is affected by salinity and temperature.

In the dissolved oxygen meters with a detector using these measurement principles, membrane galvanic cell, membrane polarographic method, fluorescence method, the signal from the detector is not the reflection of the dissolved oxygen concentration, but a linear signal to the partial pressure of the dissolved oxygen.

On the other hand, partial pressure of the dissolved oxygen is not influenced by salinity.

The detector outputs the signal independent from salinity, though the concentration of the dissolved oxygen is decreased by the salinity.

The partial pressure of the saturated dissolved oxygen is not influenced by temperature in normal temperature, though it is influenced a little by the partial pressure of water vapor varied with temperature.

The concentration of the dissolved oxygen is calculated with the compensation for these characteristics and also for the temperature dependence of the detector (permeability of the membrane).

Conventionally the formula of Truesdale 1955 is adopted for the relationship of saturated dissolved oxygen with temperature and salinity.

In recent years the formula of Benson 1984 is adopted in the ISO5814:2012.

In the materials of JIS, some chapters including description about the dissolved oxygen were revised and will be revised according to the ISO5814:2012 (Already revised in JIS K0102: 2016).

The concentration of saturated dissolved oxygen derived from these two formulae differs from each other slightly.

The definition of the salinity is different from each other for detail.

(The salinity based on the chlorinity for Truesdale 1955, based on practical salinity based on the conductivity for Benson 1984)

Results from two formulae are shown on the "Concentration of saturated dissolved oxygen in water (JIS K0120:2013)" (page 143) and "Concentration of saturated dissolved oxygen in water (ISO5814:2012)" (page 144)

The dissolved oxygen meter described on this manual has a function to select which ever formula user wants.

# Concentration of saturated dissolved oxygen in water (JIS K0120:2013)

[Unit: mg/L]

| Temperature | ature Salinity(%) |       |       |       |       |       |       |       |       |       |      |
|-------------|-------------------|-------|-------|-------|-------|-------|-------|-------|-------|-------|------|
| (°C)        | 0                 | 0.5   | 1     | 1.5   | 2     | 2.5   | 3     | 3.5   | 4     | 4.5   | 5    |
| 0           | 14.16             | 13.74 | 13.32 | 12.90 | 12.48 | 12.06 | 11.64 | 11.22 | 10.80 | 10.38 | 9.96 |
| 1           | 13.77             | 13.37 | 12.96 | 12.55 | 12.14 | 11.73 | 11.33 | 10.92 | 10.51 | 10.10 | 9.70 |
| 2           | 13.40             | 13.01 | 12.61 | 12.22 | 11.82 | 11.42 | 11.03 | 10.63 | 10.24 | 9.84  | 9.45 |
| 3           | 13.05             | 12.66 | 12.28 | 11.89 | 11.51 | 11.13 | 10.74 | 10.36 | 9.98  | 9.59  | 9.21 |
| 4           | 12.70             | 12.33 | 11.96 | 11.59 | 11.21 | 10.84 | 10.47 | 10.10 | 9.72  | 9.35  | 8.98 |
| 5           | 12.37             | 12.01 | 11.65 | 11.29 | 10.93 | 10.57 | 10.21 | 9.85  | 9.48  | 9.12  | 8.76 |
| 6           | 12.06             | 11.71 | 11.36 | 11.01 | 10.66 | 10.31 | 9.96  | 9.61  | 9.26  | 8.91  | 8.55 |
| 7           | 11.76             | 11.42 | 11.08 | 10.74 | 10.40 | 10.06 | 9.72  | 9.38  | 9.04  | 8.70  | 8.36 |
| 8           | 11.47             | 11.14 | 10.81 | 10.48 | 10.15 | 9.82  | 9.49  | 9.16  | 8.83  | 8.50  | 8.17 |
| 9           | 11.19             | 10.87 | 10.55 | 10.23 | 9.91  | 9.59  | 9.27  | 8.95  | 8.63  | 8.31  | 7.99 |
| 10          | 10.92             | 10.61 | 10.30 | 9.99  | 9.68  | 9.37  | 9.06  | 8.75  | 8.44  | 8.12  | 7.81 |
| 11          | 10.67             | 10.37 | 10.07 | 9.76  | 9.46  | 9.16  | 8.86  | 8.55  | 8.25  | 7.95  | 7.65 |
| 12          | 10.43             | 10.13 | 9.84  | 9.55  | 9.25  | 8.96  | 8.67  | 8.37  | 8.08  | 7.78  | 7.49 |
| 13          | 10.20             | 9.91  | 9.63  | 9.34  | 9.05  | 8.77  | 8.48  | 8.20  | 7.91  | 7.63  | 7.34 |
| 14          | 9.98              | 9.70  | 9.42  | 9.14  | 8.86  | 8.59  | 8.31  | 8.03  | 7.75  | 7.47  | 7.20 |
| 15          | 9.76              | 9.49  | 9.22  | 8.95  | 8.68  | 8.41  | 8.14  | 7.87  | 7.60  | 7.33  | 7.06 |
| 16          | 9.56              | 9.30  | 9.04  | 8.77  | 8.51  | 8.24  | 7.98  | 7.72  | 7.45  | 7.19  | 6.93 |
| 17          | 9.37              | 9.11  | 8.86  | 8.60  | 8.34  | 8.09  | 7.83  | 7.57  | 7.31  | 7.06  | 6.80 |
| 18          | 9.19              | 8.94  | 8.68  | 8.43  | 8.18  | 7.93  | 7.68  | 7.43  | 7.18  | 6.93  | 6.68 |
| 19          | 9.01              | 8.77  | 8.52  | 8.28  | 8.03  | 7.79  | 7.54  | 7.30  | 7.05  | 6.81  | 6.56 |
| 20          | 8.84              | 8.60  | 8.37  | 8.13  | 7.89  | 7.65  | 7.41  | 7.17  | 6.93  | 6.69  | 6.45 |
| 21          | 8.68              | 8.45  | 8.22  | 7.98  | 7.75  | 7.51  | 7.28  | 7.05  | 6.81  | 6.58  | 6.34 |
| 22          | 8.53              | 8.30  | 8.07  | 7.84  | 7.61  | 7.39  | 7.16  | 6.93  | 6.70  | 6.47  | 6.24 |
| 23          | 8.39              | 8.16  | 7.94  | 7.71  | 7.49  | 7.26  | 7.04  | 6.81  | 6.59  | 6.36  | 6.14 |
| 24          | 8.25              | 8.03  | 7.81  | 7.58  | 7.36  | 7.14  | 6.92  | 6.70  | 6.48  | 6.26  | 6.04 |
| 25          | 8.12              | 7.90  | 7.68  | 7.46  | 7.25  | 7.03  | 6.81  | 6.59  | 6.38  | 6.16  | 5.94 |
| 26          | 7.99              | 7.77  | 7.56  | 7.35  | 7.13  | 6.92  | 6.70  | 6.49  | 6.28  | 6.06  | 5.85 |
| 27          | 7.87              | 7.66  | 7.44  | 7.23  | 7.02  | 6.81  | 6.60  | 6.39  | 6.18  | 5.97  | 5.75 |
| 28          | 7.75              | 7.54  | 7.33  | 7.12  | 6.92  | 6.71  | 6.50  | 6.29  | 6.08  | 5.87  | 5.66 |
| 29          | 7.64              | 7.43  | 7.23  | 7.02  | 6.81  | 6.61  | 6.40  | 6.19  | 5.99  | 5.78  | 5.57 |
| 30          | 7.53              | 7.33  | 7.12  | 6.92  | 6.71  | 6.51  | 6.30  | 6.10  | 5.89  | 5.69  | 5.48 |
| 31          | 7.43              | 7.22  | 7.02  | 6.82  | 6.61  | 6.41  | 6.21  | 6.00  | 5.80  | 5.60  | 5.39 |
| 32          | 7.33              | 7.12  | 6.92  | 6.72  | 6.52  | 6.31  | 6.11  | 5.91  | 5.71  | 5.50  | 5.30 |
| 33          | 7.23              | 7.03  | 6.82  | 6.62  | 6.42  | 6.22  | 6.02  | 5.82  | 5.61  | 5.41  | 5.21 |
| 34          | 7.13              | 6.93  | 6.73  | 6.53  | 6.33  | 6.13  | 5.92  | 5.72  | 5.52  | 5.32  | 5.12 |
| 35          | 7.04              | 6.84  | 6.64  | 6.44  | 6.23  | 6.03  | 5.83  | 5.63  | 5.43  | 5.23  | 5.02 |
| 36          | 6.95              | 6.75  | 6.55  | 6.34  | 6.14  | 5.94  | 5.74  | 5.54  | 5.33  | 5.13  | 4.93 |
| 37          | 6.86              | 6.66  | 6.45  | 6.25  | 6.05  | 5.85  | 5.64  | 5.44  | 5.24  | 5.03  | 4.83 |
| 38          | 6.77              | 6.57  | 6.36  | 6.16  | 5.96  | 5.75  | 5.55  | 5.34  | 5.14  | 4.93  | 4.73 |
| 39          | 6.68              | 6.48  | 6.27  | 6.07  | 5.86  | 5.66  | 5.45  | 5.24  | 5.04  | 4.83  | 4.63 |
| 40          | 6.60              | 6.39  | 6.18  | 5.97  | 5.77  | 5.56  | 5.35  | 5.14  | 4.94  | 4.73  | 4.52 |

# Concentration of saturated dissolved oxygen in water (ISO5814:2012)

|             |       |       |                |         | [Unit: mg/L] |  |  |
|-------------|-------|-------|----------------|---------|--------------|--|--|
| Temperature |       |       | Salinity (Sp*) | y (Sp*) |              |  |  |
| (°C)        | 0     | 9     | 18             | 27      | 36           |  |  |
| 0           | 14.62 | 13.73 | 12.89          | 12.11   | 11.37        |  |  |
| 1           | 14.22 | 13.36 | 12.55          | 11.79   | 11.08        |  |  |
| 2           | 13.83 | 13.00 | 12.22          | 11.49   | 10.80        |  |  |
| 3           | 13.46 | 12.66 | 11.91          | 11.20   | 10.54        |  |  |
| 4           | 13.11 | 12.34 | 11.61          | 10.93   | 10.28        |  |  |
| 5           | 12.77 | 12.03 | 11.33          | 10.66   | 10.04        |  |  |
| 6           | 12.45 | 11.73 | 11.05          | 10.41   | 9.81         |  |  |
| 7           | 12.14 | 11.44 | 10.79          | 10.17   | 9.58         |  |  |
| 8           | 11.84 | 11.17 | 10.54          | 9.94    | 9.37         |  |  |
| 9           | 11.56 | 10.91 | 10.29          | 9.71    | 9.16         |  |  |
| 10          | 11.29 | 10.66 | 10.06          | 9.50    | 8.97         |  |  |
| 11          | 11.03 | 10.42 | 9.84           | 9.29    | 8.78         |  |  |
| 12          | 10.78 | 10.19 | 9.63           | 9.09    | 8.59         |  |  |
| 13          | 10.54 | 9.96  | 9.42           | 8.90    | 8.42         |  |  |
| 14          | 10.31 | 9.75  | 9.22           | 8.72    | 8.25         |  |  |
| 15          | 10.08 | 9.54  | 9.03           | 8.55    | 8.09         |  |  |
| 16          | 9.87  | 9.35  | 8.85           | 8.38    | 7.93         |  |  |
| 17          | 9.67  | 9.15  | 8.67           | 8.21    | 7.78         |  |  |
| 18          | 9.47  | 8.97  | 8.50           | 8.05    | 7.63         |  |  |
| 19          | 9.28  | 8.79  | 8.34           | 7.90    | 7.49         |  |  |
| 20          | 9.09  | 8.62  | 8.18           | 7.75    | 7.35         |  |  |
| 21          | 8.92  | 8.46  | 8.02           | 7.61    | 7.22         |  |  |
| 22          | 8.74  | 8.30  | 7.88           | 7.47    | 7.09         |  |  |
| 23          | 8.58  | 8.14  | 7.73           | 7.34    | 6.97         |  |  |
| 24          | 8.42  | 8.00  | 7.59           | 7.21    | 6.85         |  |  |
| 25          | 8.26  | 7.85  | 7.46           | 7.09    | 6.73         |  |  |
| 26          | 8.11  | 7.71  | 7.33           | 6.97    | 6.62         |  |  |
| 27          | 7.97  | 7.58  | 7.20           | 6.85    | 6.51         |  |  |
| 28          | 7.83  | 7.45  | 7.08           | 6.73    | 6.40         |  |  |
| 29          | 7.69  | 7.32  | 6.96           | 6.62    | 6.30         |  |  |
| 30          | 7.56  | 7.20  | 6.85           | 6.52    | 6.20         |  |  |
| 31          | 7.43  | 7.07  | 6.74           | 6.41    | 6.10         |  |  |
| 32          | 7.31  | 6.96  | 6.63           | 6.31    | 6.01         |  |  |
| 33          | 7.18  | 6.84  | 6.52           | 6.21    | 5.92         |  |  |
| 34          | 7.07  | 6.73  | 6.42           | 6.11    | 5.83         |  |  |
| 35          | 6.95  | 6.63  | 6.32           | 6.02    | 5.74         |  |  |
| 36          | 6.84  | 6.52  | 6.22           | 5.93    | 5.65         |  |  |
| 37          | 6.73  | 6.42  | 6.12           | 5.84    | 5.57         |  |  |
| 38          | 6.62  | 6.32  | 6.03           | 5.75    | 5.48         |  |  |
| 39          | 6.52  | 6.22  | 5.93           | 5.66    | 5.40         |  |  |
| 40          | 6.41  | 6.12  | 5.84           | 5.58    | 5.32         |  |  |

| Temperature | Salinity (Sp*) |      |      |      |      |  |  |
|-------------|----------------|------|------|------|------|--|--|
| (°C)        | 0              | 9    | 18   | 27   | 36   |  |  |
| 41          | 6.31           | 6.03 | 5.75 | 5.50 | 5.25 |  |  |
| 42          | 6.21           | 5.94 | 5.67 | 5.41 | 5.17 |  |  |
| 43          | 6.12           | 5.84 | 5.58 | 5.33 | 5.09 |  |  |
| 44          | 6.02           | 5.75 | 5.50 | 5.25 | 5.02 |  |  |
| 45          | 5.93           | 5.67 | 5.42 | 5.18 | 4.95 |  |  |

# \_\_\_ Note

\*: The practical salinity (Sp) is the salinity defined with the electrical conductivity of the sea water. The practical salinity consists of defining a single reference point (S = 35) on the scale as having the same electrical conductivity as a reference potassium chloride (KCI) solution 32.4356 g/1 kg at 15° C and atmospheric pressure.

# Options

| Parts name        | Model                                                           | Specifications                                                                                                    | Recommended<br>replacement<br>cycle |
|-------------------|-----------------------------------------------------------------|----------------------------------------------------------------------------------------------------|-------------------------------------|
| 550               |                                                                 | Operating temperature range: 0°C to 50°C<br>Working pressure range: 0 MPa to 0.5 MPa<br>Material: PFA<br>Film thickness: 50 μm  | 3 years                             |
|                   | 5510                                                            | Operating temperature range: 0°C to 50°C<br>Working pressure range: 0 MPa to 0.5 MPa<br>Material: PFA<br>Film thickness: 100 µm | 3 years                             |
| Diaphragm kit 50  | t 50 - Diaphragm cap (50 μm), internal solution 50 mL, gasket 1 |                                                                                                    | 1 years                             |
| Diaphragm kit 100 | -                                                               | Diaphragm cap (100 $\mu m$ ), internal solution 50 mL, gasket                                                                   | 1 years                             |
| O-ring            | -                                                               | Attached to EPDM and DO sensor                                                                                                  | 1 years                             |

| Parts name | Model   | Specifications                                                   |  |
|------------|---------|------------------------------------------------------------------|--|
| Holder     | DH-101  | Specify the length of the immersion type holder.                 |  |
| TIOIOCI    | NH-10   | Specify the length and material of the submerged type holder.    |  |
| Bracket    | SP-601  | Specify the length of the bracket for the immersion type holder. |  |
| DIBORCE    | MH-60   | Specify the length of the bracket for the immersion type holder. |  |
| Probe      | DO-1100 | Immersion type (supply type) PPO Titanium EPDM                   |  |

# **Fluoride Ion Measurement**

# Description of mode and menu

The measurement of fluoride ion is offered as an option.A standard product can't measure fluoride ion.

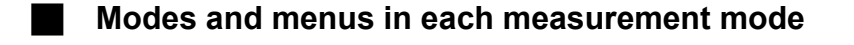

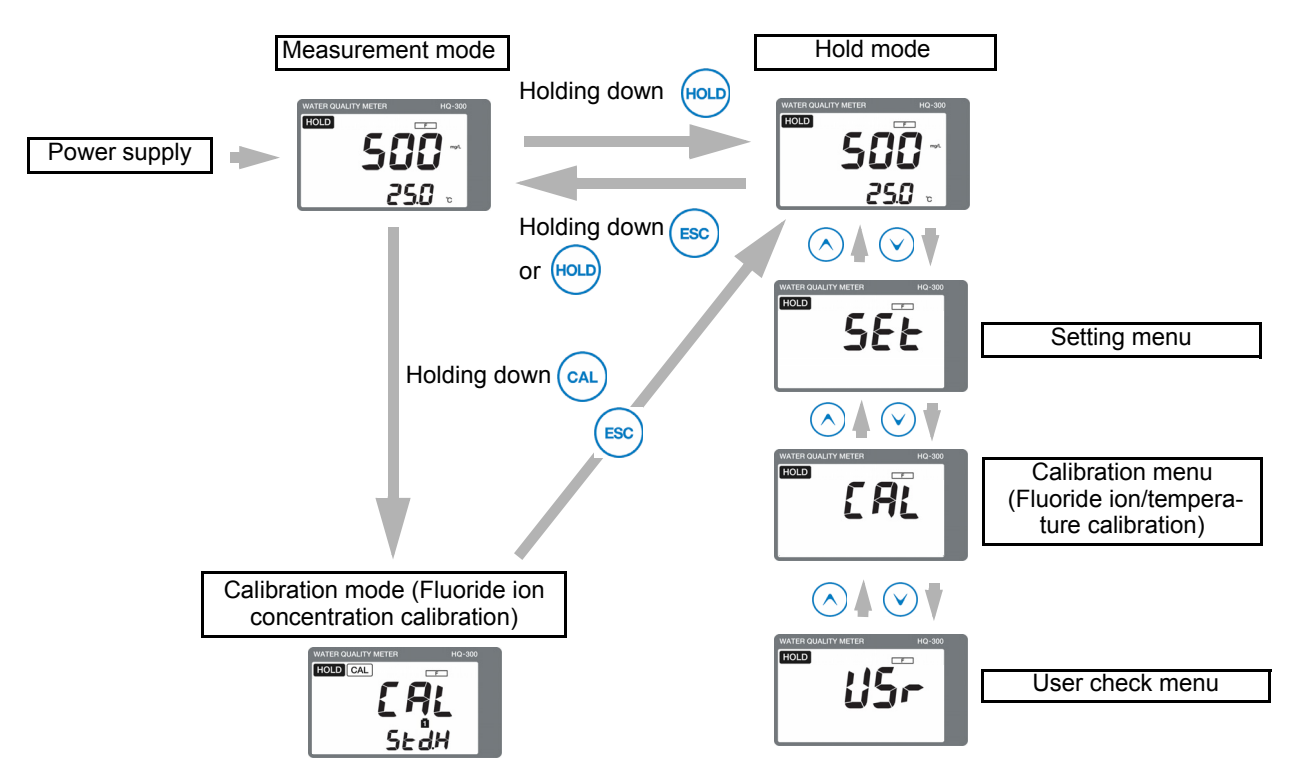

| Description of mode/menu                                      | Description                                                                                                    | Reference<br>page |
|---------------------------------------------------------------|----------------------------------------------------------------------------------------------------|-------------------|
| Measurement mode                                              | Performs measurement and analog output.<br>Allows you to check the calibration values or set and check the<br>moving average count (damping factor) during measurement.                                                 | 156               |
| Hold mode<br>(Measurement output<br>hold)                     | Stops measurement and output and performs various settings.                                                                                                    | -                 |
| Calibration mode<br>(Fluoride ion calibration)                | Allows you to perform the fluoride ion calibration.                                                                                                    | 158               |
| Setting menu                                                  | Allows you to set all parameters related to measurement, such as the assignment of detector information input or output before starting operation.                                                                      | 150               |
| Calibration menu<br>(Fluoride ion/temperature<br>calibration) | The following three types of calibration can be performed:<br>fluoride ion calibration, temperature calibration, and manual input<br>calibration<br>(the fluoride ion calibration is the same as the calibration mode). | 158               |

| Description of mode/menu | Description                                                                                                | Reference<br>page |
|--------------------------|----------------------------------------------------------------------------------------------------|-------------------|
| User check menu          | The output status and measured values can be checked. The setting value can be reset to the default value. | 169               |

# Setting menu

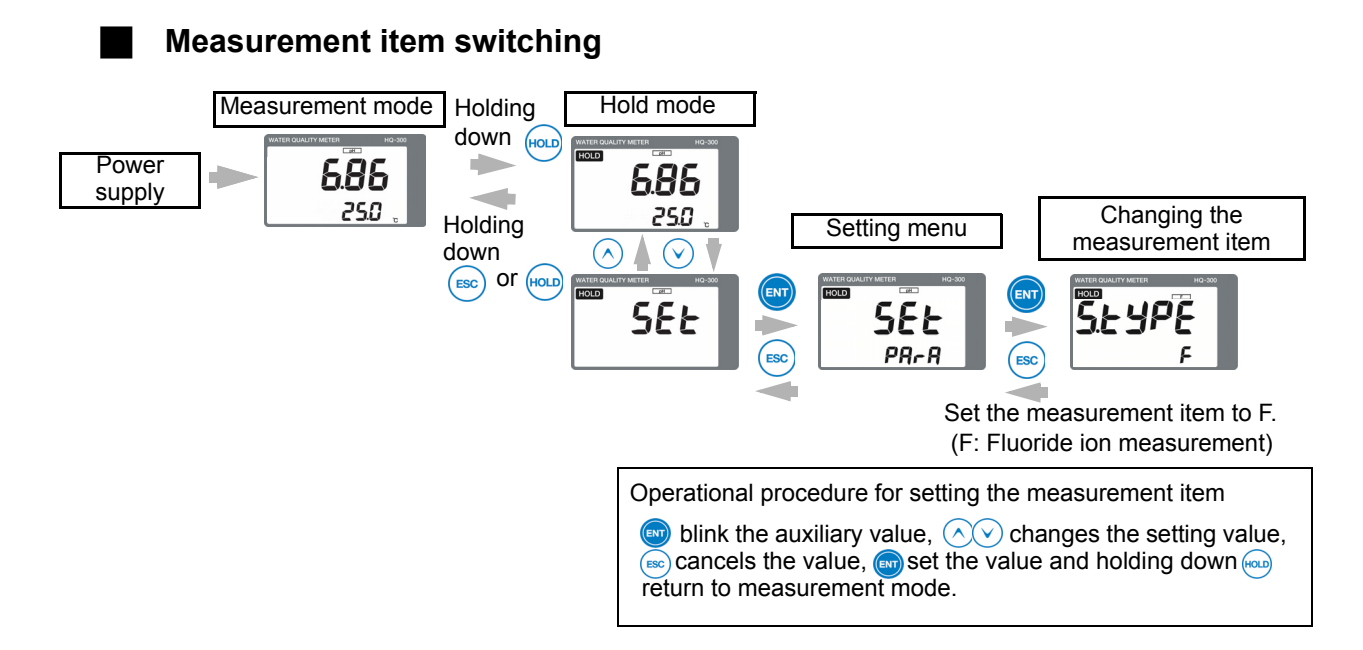

#### Functions available with setting menus

| Setting item           |                                                             |                                                                                                    | De                  | Peference                                            |      |
|------------------------|-------------------------------------------------------------|----------------------------------------------------------------------------------------------------|---------------------|------------------------------------------------------|------|
|                        |                                                             | Description                                                                                                    | Displayed character | Meaning                                              | page |
|                        | The temperature sensor                                      | Select the temperature sensor type.                                                                                                    | 1 k                 | Platinum resistance<br>temperature<br>detector: 1 kΩ | 151  |
| Setting the            | The fluoride ion measurement range                          | Sets the fluoride ion measurement range.                                                                                                    | 1000                | 1000 mg/L                                            | 151  |
| sensors                | The concentration at the isothermal point of intersection   | Sets the concentration at the<br>isothermal point of<br>intersection.                                                                                          | 9                   | 9 mg/L                                               | 151  |
|                        | The potential at the<br>isothermal point of<br>intersection | Sets the potential at the<br>isothermal point of<br>intersection.                                                                                              | 17                  | 17 mV                                                | 152  |
| Calibration<br>setting | The calibration value<br>on the high<br>concentration side  | Sets the calibration value on the high concentration side.                                                                                                    | 1000                | 1000 mg/L                                            | 152  |
|                        | The calibration value<br>on the low<br>concentration side   | Sets the calibration value on the low concentration side.                                                                                                    | 100                 | 100 mg/L                                             | 152  |
| Display setting        | The auxiliary display                                       | Sets whether or not to display the measured temperature value.                                                                                                 | t                   | Temperature<br>display                               | 152  |
|                        | Display limit at over range                                 | Select whether or not to<br>display the measured fluoride<br>ion value or measured<br>temperature value if they<br>exceed the setting ranges,<br>respectively. | yES                 | Not displayed                                        | 152  |

|                          |                                 |                                                                                                    | De                          | Deference                     |      |  |
|--------------------------|---------------------------------|----------------------------------------------------------------------------------------------------|-----------------------------|-------------------------------|------|--|
| Se                       | etting item                     | Description                                                                                                    | Displayed Meaning character |                               | page |  |
|                          | The 4 mA analog<br>output value | Sets the measured fluoride ion value to be assigned to 4 mA.                                                          | 0                           | 0 mg/L                        | 153  |  |
|                          | The 20 mA analog output value   | Sets the measured fluoride ion value to be assigned to 20 mA.                                                         | 1000                        | 1000 mg/L                     | 153  |  |
| Analog output<br>setting | The HOLD function               | Select whether or not to stop<br>the analog output (latest value,<br>preset) in the hold mode or<br>calibration mode. | HoLd                        | Latest value hold             | 153  |  |
|                          | The HOLD output value           | Sets a manually measured<br>fluoride ion value when the<br>HOLD function is set to preset.                            | 1000                        | 1000 mg/L                     | 153  |  |
|                          | The burnout function            | Sets whether or not to activate<br>a burnout function at the<br>occurrence of an error.                               | non                         | Disabled                      | 153  |  |
| НАРТ                     | The polling address             | Sets the polling address of HART communication.                                                                       | 0                           | Address 0                     | 154  |  |
|                          | The analog output fix mode      | Sets whether or not to fix the analog output to 4 mA at the time of multi-drop link.                                  | off                         | Analog output is not fix mode | 154  |  |
| communication setting    | The number of preambles         | Sets the number of preambles.                                                                                         | 5                           | 5                             | 154  |  |
|                          | The write protect mode          | Sets the write protect mode.                                                                                          | oFF                         | OFF                           | 154  |  |
|                          | Checking the device ID          | Allows you to check the value of the device ID.                                                                       | -                           | -                             | 154  |  |
|                          | The measurement item switching  | Switches the measurement item.                                                                                        | F                           | F                             | 151  |  |
| Various settings         | The moving average count        | Set the moving average count of the measured fluoride ion value.                                                      | 20                          | 20 time                       | 151  |  |
|                          | The automatic return            | Select whether or not to return<br>the hold mode to the<br>measurement mode<br>automatically.                         | yES                         | Enabled                       | 151  |  |
|                          | The automatic return time       | Sets the time before the automatic return is performed when automatic return is enabled.                              | 2                           | 2 hours                       | 151  |  |

#### How to enter the setting menu

- 1. Turn ON the power.
- 2. Hold down the HOLD key until the HOLD lamp lights up in the measurement mode.
- 3. Press the ▲/▼ key to display SEt in the measured value display, and then press ENT to enter the setting menu.

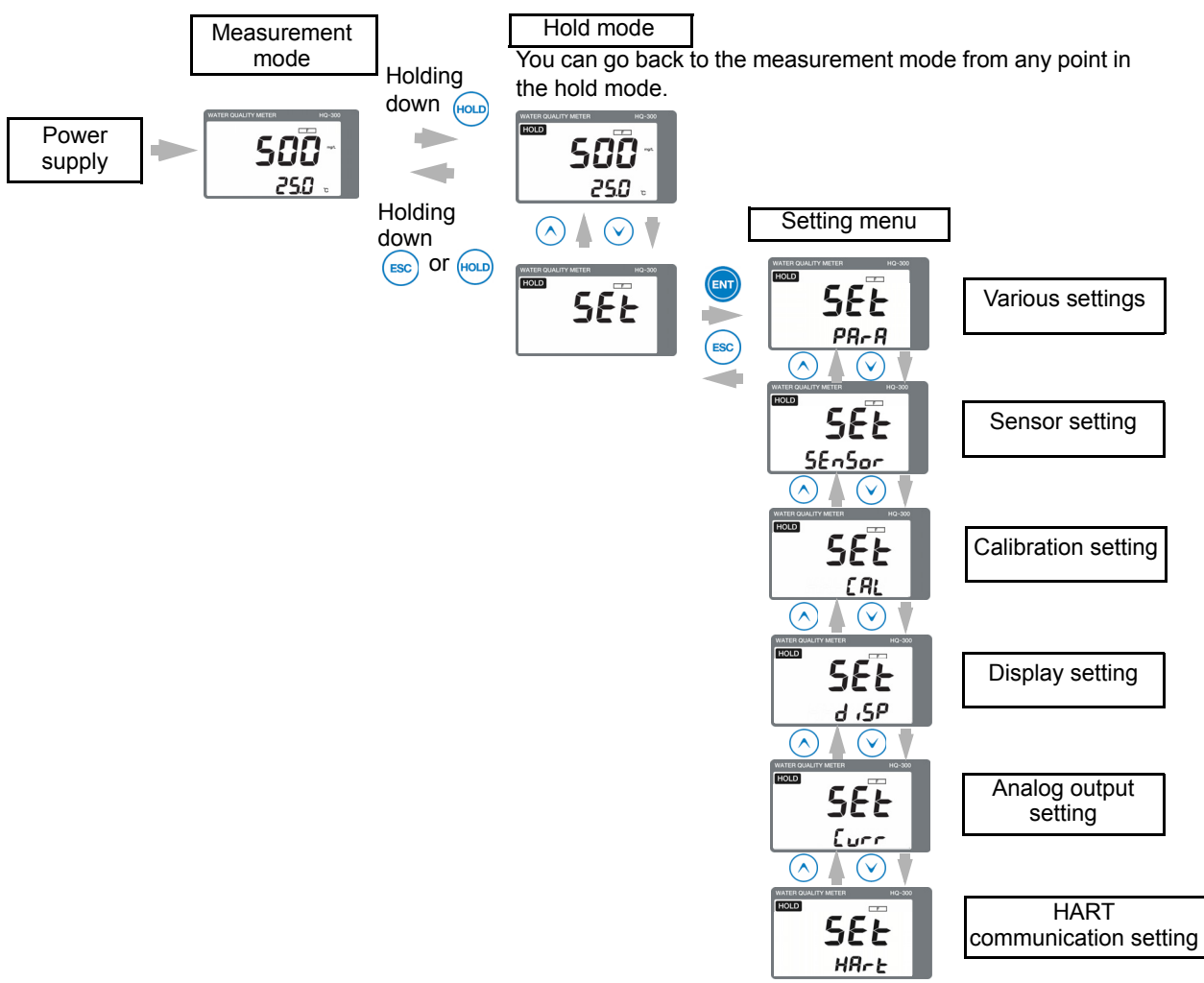

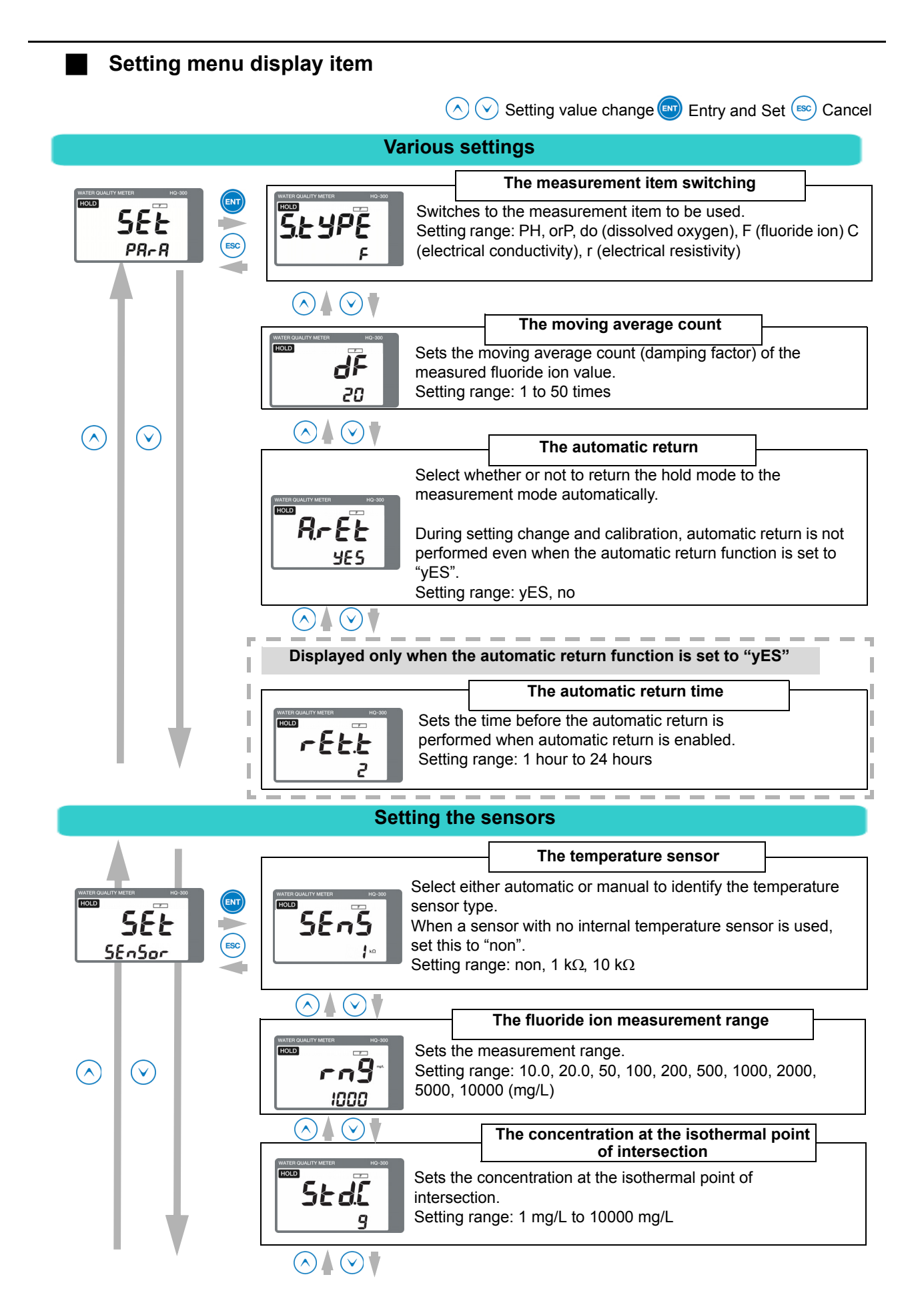

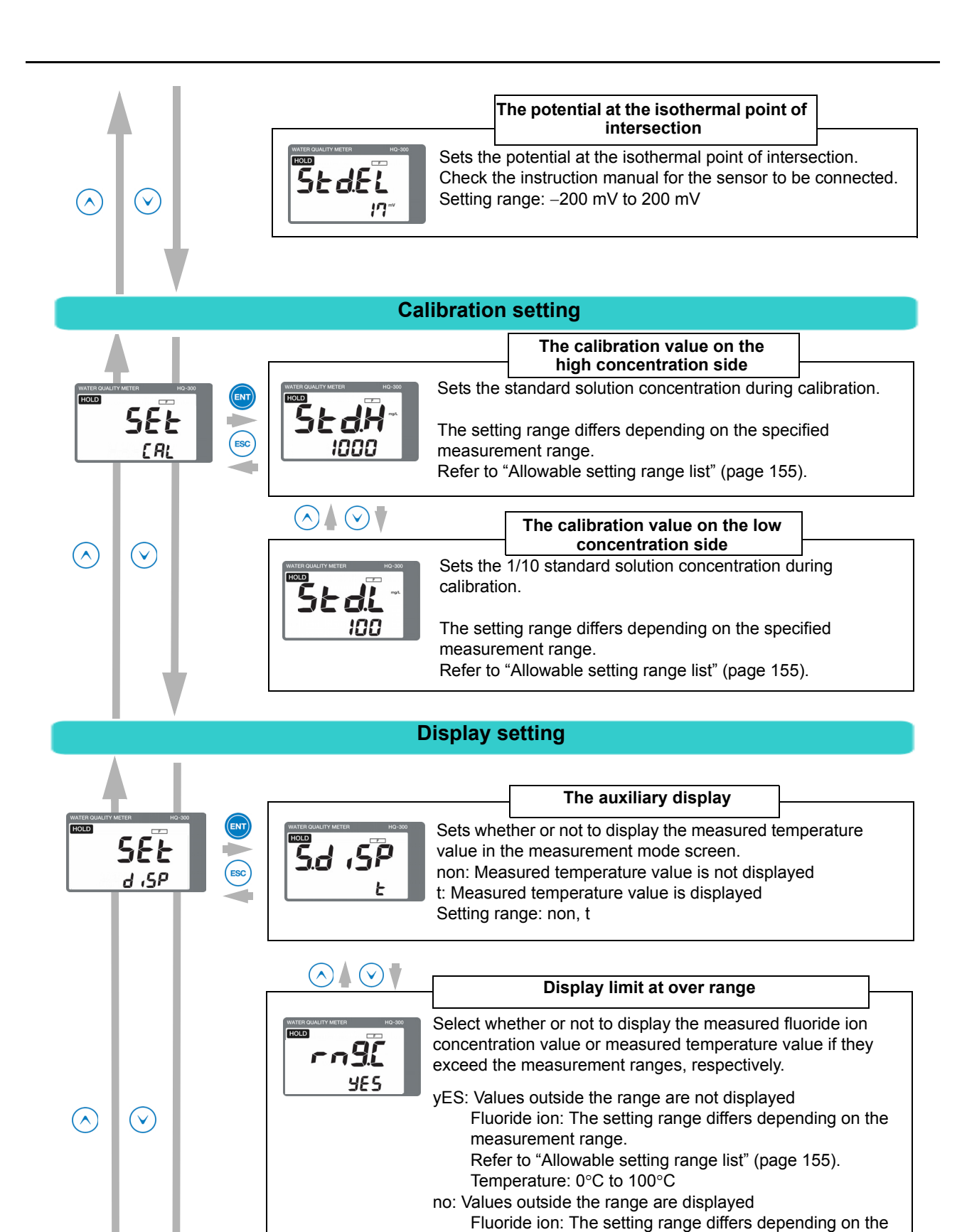

measurement range.

Range: yES, no

Refer to "Allowable setting range list" (page 155).

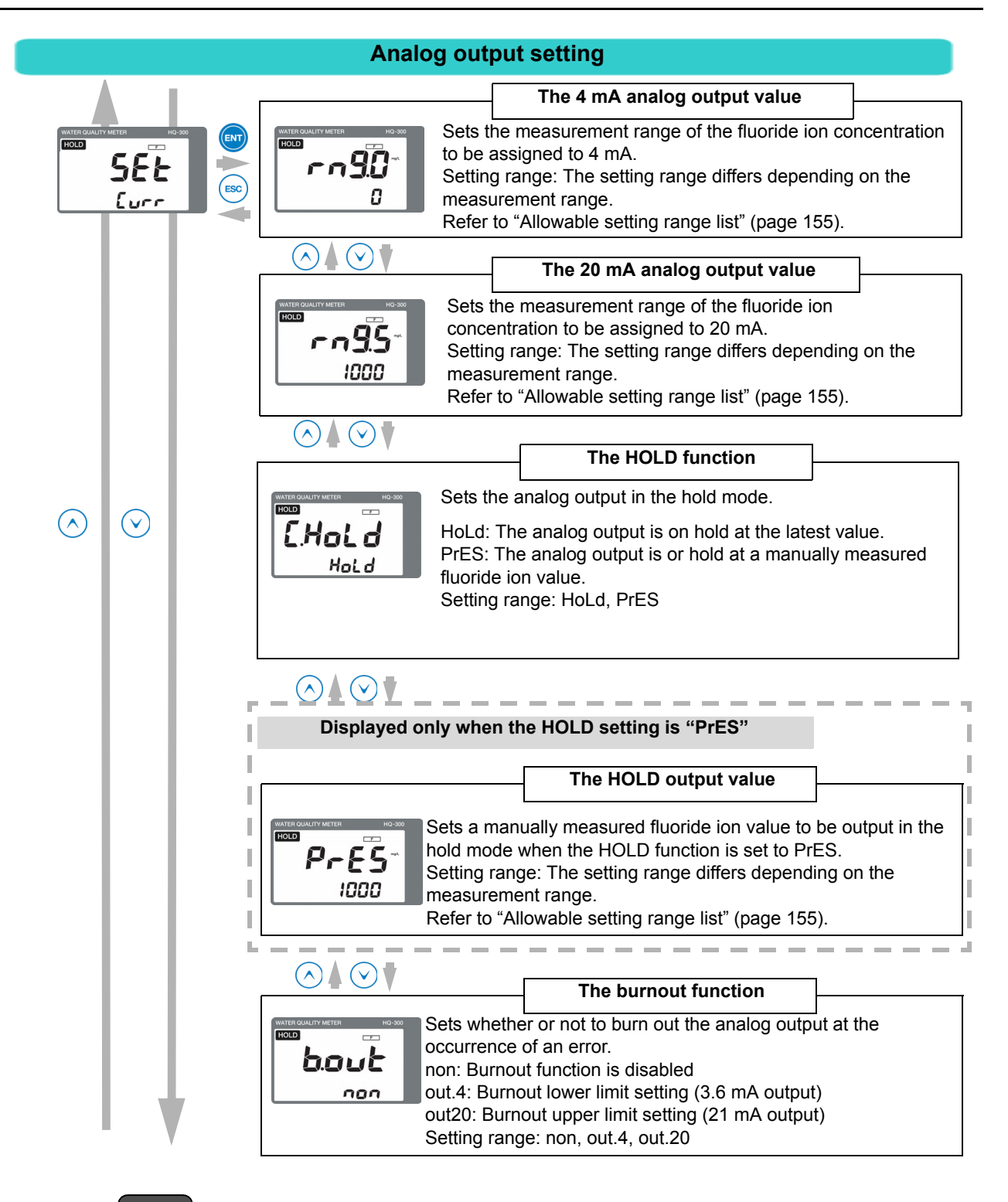

#### Note

#### **Burnout function**

In case of a sensor error or system error, the analog output can be changed to the upper or lower limit setting (burnout function).

- When the burnout upper limit setting is enabled, the analog output will change to 21 mA if an error occurs.
- When the burnout lower limit setting is enabled, the analog output will change to 3.6 mA if an error occurs.

For details on the burnout occurrence conditions, refer to "Analog output conditions" (page 178).

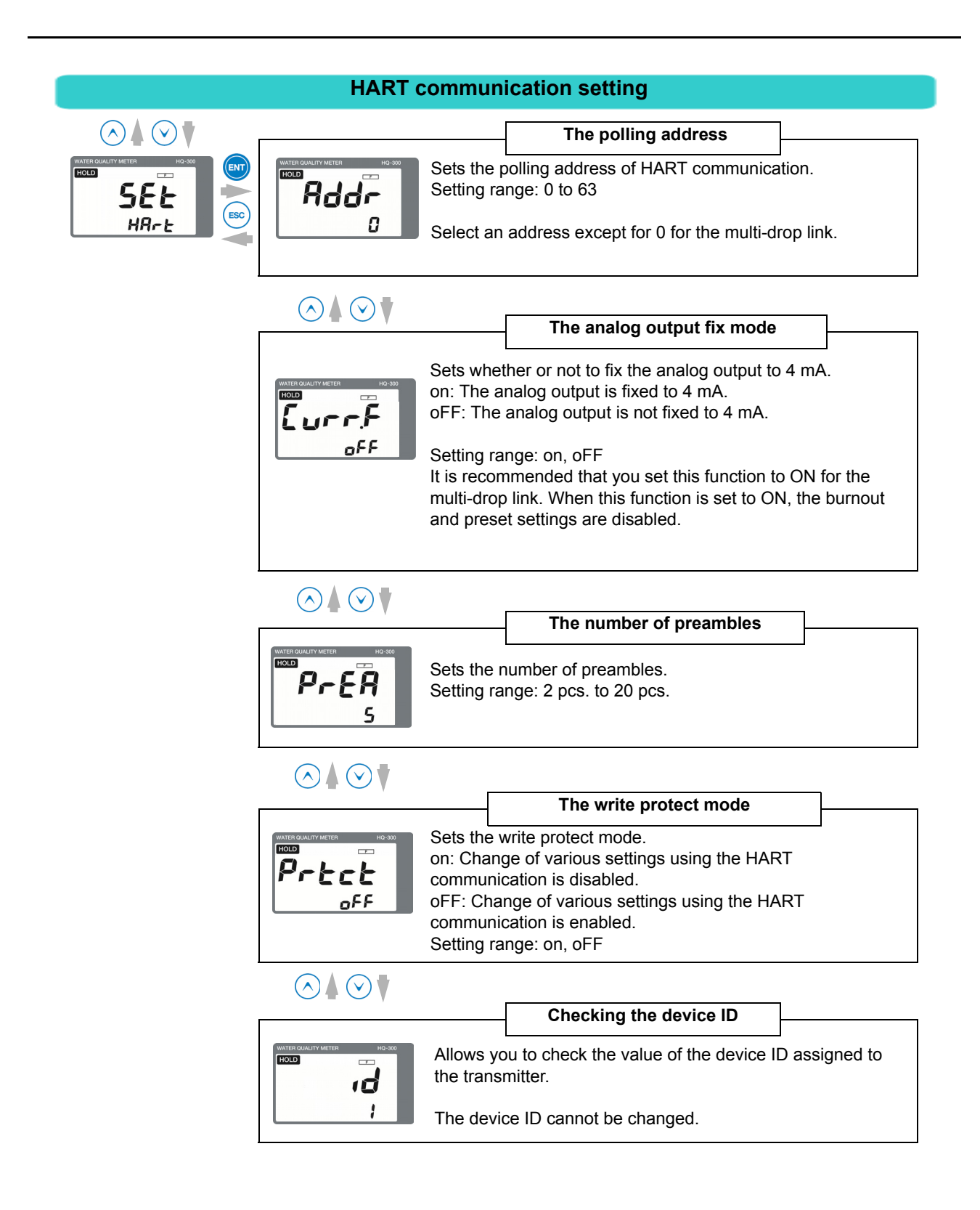

#### • Allowable setting range list

The setting range of the function varies depending on the specified fluoride ion concentration measurement range in "rng". Perform setting according to the following table.

|        |                                                                                       | Setting range (mg/L) |                  |              |              |                |                |                |                  |                  |                  |
|--------|---------------------------------------------------------------------------------------|----------------------|------------------|--------------|--------------|----------------|----------------|----------------|------------------|------------------|------------------|
| Screen | Description                                                                           | 10.0                 | 20.0             | 50           | 100          | 200            | 500            | 1000           | 2000             | 5000             | 10000            |
|        |                                                                                       |                      |                  | •            | Allow        | able sett      | ting/disp      | lay range      | ;                | •                |                  |
| Std.H  | Standard solution<br>concentration setting<br>during calibration                      | 5.0 to<br>10.0       | 10.0 to<br>20.0  | 25 to<br>50  | 50 to<br>100 | 100 to<br>200  | 250 to<br>500  | 500 to<br>1000 | 1000 to<br>2000  | 2500 to<br>5000  | 5000 to<br>10000 |
| Std.L  | 1/10 standard solution<br>concentration setting<br>during calibration                 | 0.1 to<br>2.0        | 0.2 to<br>4.0    | 1 to<br>10   | 1 to<br>20   | 2 to<br>40     | 5 to<br>100    | 10 to<br>200   | 20 to<br>400     | 50 to<br>1000    | 100 to<br>2000   |
| rng.C  | Displayed when the<br>non-display setting for<br>outside the range is<br>set to "yES" | 0.0 to<br>10.0       | 0.0 to<br>20.0   | 0 to<br>50   | 0 to<br>100  | 0 to<br>200    | 0 to<br>500    | 0 to<br>1000   | 0 to<br>2000     | 0 to<br>5000     | 0 to<br>10000    |
| rng.C  | Displayed when the<br>non-display setting for<br>outside the range is<br>set to "no"  | 0.0 to<br>11.0       | 0.0 to<br>22.0   | 0 to<br>55   | 0 to<br>110  | 0 to<br>220    | 0 to<br>550    | 0 to<br>1100   | 0 to<br>2200     | 0 to<br>5500     | 0 to<br>11000    |
| rng.0  | 4 mA output value<br>setting for analog<br>output                                     | 0.0 to<br>11.0       | 0.0 to<br>22.0   | 0 to<br>55   | 0 to<br>110  | 0 to<br>220    | 0 to<br>550    | 0 to<br>1100   | 0 to<br>2200     | 0 to<br>5500     | 0 to<br>11000    |
| rng.S  | 20 mA output value<br>setting for analog<br>output                                    | 0.0 to<br>11.0       | 0.0 to<br>22.0   | 0 to<br>55   | 0 to<br>110  | 0 to<br>220    | 0 to<br>550    | 0 to<br>1100   | 0 to<br>2200     | 0 to<br>5500     | 0 to<br>11000    |
| PrES   | Manually setting<br>HOLD output value for<br>analog output                            | 0.0 to<br>11.0       | 0.0 to<br>22.0   | 0 to<br>55   | 0 to<br>110  | 0 to<br>220    | 0 to<br>550    | 0 to<br>1100   | 0 to<br>2200     | 0 to<br>5500     | 0 to<br>11000    |
| FAct.b | Calibration curve<br>intercept coefficient<br>value setting                           | -5.0<br>to 5.0       | -10.0<br>to 10.0 | –25 to<br>25 | –50 to<br>50 | -100<br>to 100 | -250<br>to 250 | –500 to<br>500 | -1000<br>to 1000 | -2500<br>to 2500 | -5000<br>to 5000 |

### **Measurement mode**

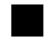

#### How to enter the measurement mode

#### 1. Turn ON the power.

The measurement target is displayed in the measured value display.

The measurement range is displayed and the system enters measurement mode. The measured value is displayed and measurement starts. This is the measurement mode state.

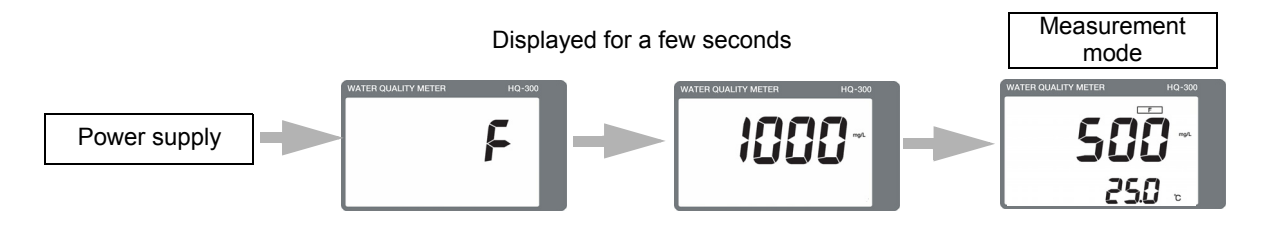

#### 2. Press the $\blacktriangle/\blacksquare$ key to switch the screen.

By switching the screen, you can change the moving average count (damping factor) and check the calibration data.

#### \_\_\_ Note

Be sure to perform calibration of sensors before measurement. Refer to "Calibration" (page 158).

#### Functions available with the measurement mode

The following information can be displayed in the auxiliary display during measurement. The moving average count (damping factor) is not only displayed but can also be changed.

| Display information                                                    | Description                                                                        |     |
|------------------------------------------------------------------------|------------------------------------------------------------------------------------|-----|
| Measured value display                                                 | Displays the measured temperature.                                                 |     |
| Calibration data display Displays various calibration data of sensors. |                                                                                    | 157 |
| Moving average count display                                           | Sets the moving average count (damping factor) of the measured fluoride ion value. | -   |

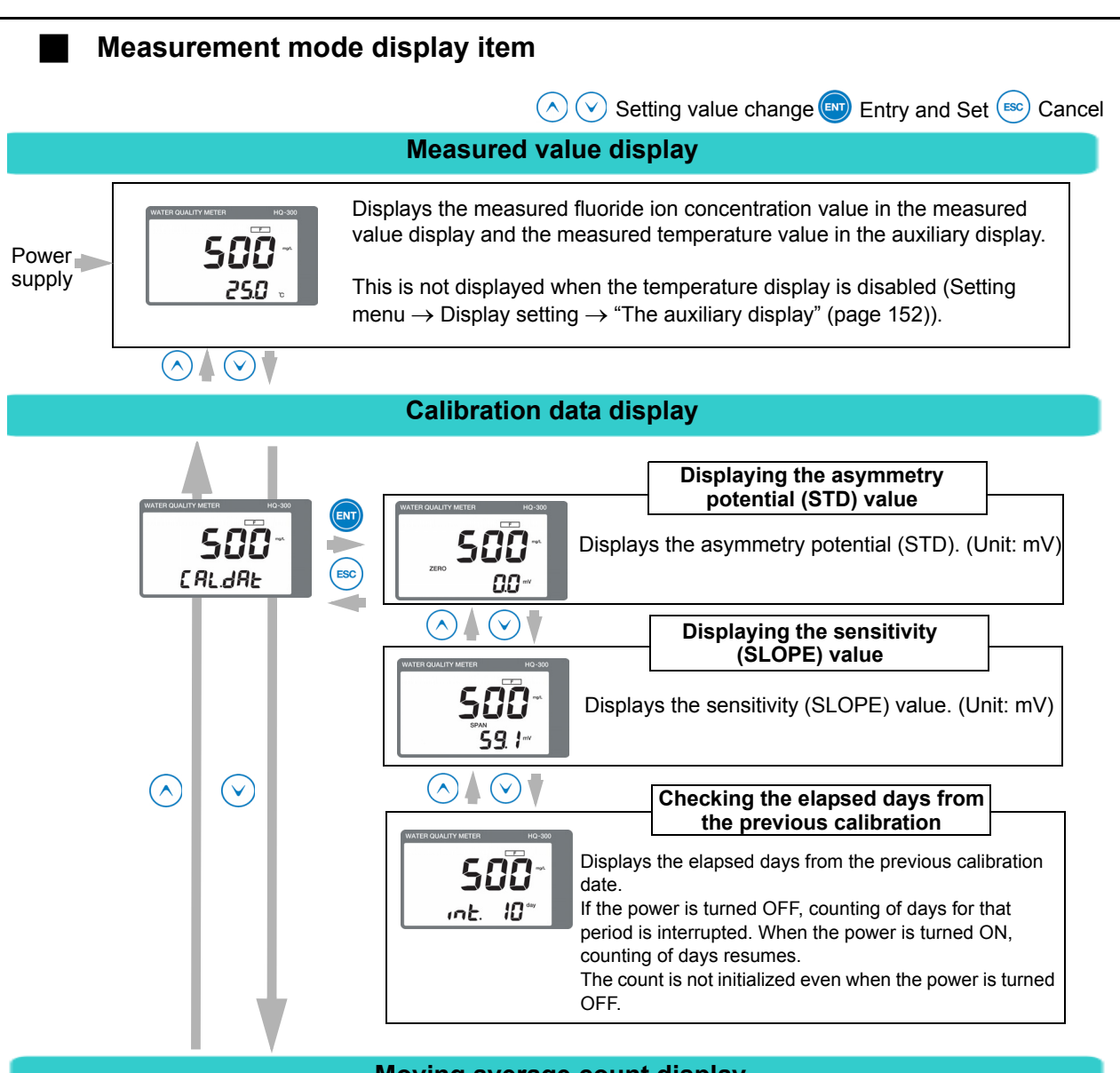

#### Moving average count display

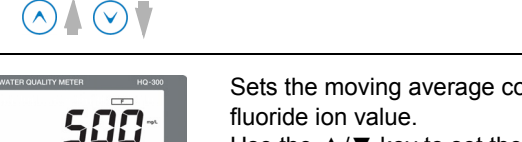

Sets the moving average count (damping factor) of the measured fluoride ion value.
Use the ▲/▼ key to set the moving average count.
Setting range: 1 to 50 times

#### \_\_\_\_ Tip

Moving average count

dF

20

If the measured fluoride ion value is not stabilized, you can stabilize it by setting the moving average count.

The setting range is from 1 time to 50 times. The time averaging processing is performed during the period from one second to 50 seconds.

- Example 1) When the moving average count is set to 10 times, the average value for the previous 10 seconds is updated every one second.
- Example 2) When the moving average count is set to 1 time, averaging processing will not be performed.

# Calibration

There are the following two calibration types: fluoride ion concentration calibration and temperature calibration.

| Calibration type            |                                     | Remarks                                                                                                    |          |  |
|-----------------------------|-------------------------------------|----------------------------------------------------------------------------------------------------|----------|--|
| Fluoride ion<br>calibration | Standard<br>solution<br>calibration | Performs calibration using the standard solution.<br>The number of calibration points can be selected from 1 point or 2 points.<br>For the one-point calibration, the standard solution with the concentration<br>that is most similar to the measurement range is used.<br>For the two-point calibration, the standard solution with the concentration that<br>is most similar to the measurement range, and the standard solution with 1/<br>10 concentration, are used. | 162, 163 |  |
|                             | Manual calibration                  | For the calibration curve gradient coefficient (FAct.A), the gradient coefficient of the sensor is manually input. For the calibration curve intercept coefficient (FAct.b), the intercept coefficient of the sensor is manually input.                                                                                                    | 167, 168 |  |
| Temperature                 | calibration                         | Allows you to correct the measured temperature value manually.                                                                                                    | 165      |  |

# \_ Note

- When the power is turned ON for the first time or sensors are replaced, be sure to perform calibration using the standard solution.
- The automatic stability judgment is a function to judge whether the measured fluoride ion value has been stabilized by reading the variations in the measured value during calibration. If variations in the measured fluoride ion value for 10 seconds have become smaller after 10 seconds from the start of stability judgment, the fluoride ion measured value is considered to be stable and the value is then on hold.
- If standard solution of 100 mg/L or less is used, the reading value may fluctuate even after the stability judgment. For this reason, if you use the standard solution of 100 mg/L or less, wait for approximately 15 minutes after the stability judgment and then complete the calibration.

#### Adjustment of fluoride ion standard solution

For the two-point calibration, adjust the following two types of standard solution: 1/10 standard solution and standard solution.

For the one-point calibration, adjust the standard solution.

#### • Creation method of undiluted standard solution (1000 mgF<sup>-</sup>/L)... (A)

- 1. Dry an appropriate amount of special grade sodium fluoride at 110°C for a few hours.
- 2. Put it in the desiccator and cool it.
- 3. Measure 2.210 g of sodium fluoride.
- 4. Add pure water to make a total of 1 L.

• Creation method of undiluted standard solution (10000 mgF<sup>-</sup>/L)... (B)

- 1. Dry an appropriate amount of special grade sodium fluoride at 110°C for a few hours.
- 2. Put it in the desiccator and cool it.
- 3. Measure 22.10 g of sodium fluoride.
- 4. Add pure water to make a total of 1 L.

#### • Creation method of supporting liquid (1 mol KNO<sub>3</sub>/L)... (C)

- 1. Measure 100 g of special grade potassium nitrate.
- 2. Add pure water and dissolve it completely.
- 3. Add more pure water to make a total of 1 L.

#### • Adjustment procedure of various fluoride ion standard solutions

| Measurement<br>range (mg/L) | Adjustment of 1/10 standard solution                                                                                 | Adjustment of standard solution                                                                                      |
|-----------------------------|----------------------------------------------------------------------------------------------------|----------------------------------------------------------------------------------------------------|
| 0 to 10                     | Add pure water to 0.5 mL of the undiluted solution (A) and 50 mL of supporting liquid (C) to make a total of 500 mL. | Add pure water to 5 mL of the undiluted solution (A) and 50 mL of supporting liquid (C) to make a total of 500 mL.   |
| 0 to 20                     | Add pure water to 1.0 mL of the undiluted solution (A) and 50 mL of supporting liquid (C) to make a total of 500 mL. | Add pure water to 10 mL of the undiluted solution (A) and 50 mL of supporting liquid (C) to make a total of 500 mL.  |
| 0 to 50                     | Add pure water to 2.5 mL of the undiluted solution (A) and 50 mL of supporting liquid (C) to make a total of 500 mL. | Add pure water to 25 mL of the undiluted solution (A) and 50 mL of supporting liquid (C) to make a total of 500 mL.  |
| 0 to 100                    | Add pure water to 5.0 mL of the undiluted solution (A) and 50 mL of supporting liquid (C) to make a total of 500 mL. | Add pure water to 50 mL of the undiluted solution (A) and 50 mL of supporting liquid (C) to make a total of 500 mL.  |
| 0 to 200                    | Add pure water to 10 mL of the undiluted solution (A) and 50 mL of supporting liquid (C) to make a total of 500 mL.  | Add pure water to 100 mL of the undiluted solution (A) and 50 mL of supporting liquid (C) to make a total of 500 mL. |
| 0 to 500                    | Add pure water to 25 mL of the undiluted solution (A) and 50 mL of supporting liquid (C) to make a total of 500 mL.  | Add pure water to 250 mL of the undiluted solution (A) and 50 mL of supporting liquid (C) to make a total of 500 mL. |
| 0 to 1000                   | Add pure water to 5.0 mL of the undiluted solution (B) and 50 mL of supporting liquid (C) to make a total of 500 mL. | Add pure water to 50 mL of the undiluted solution (B) and 50 mL of supporting liquid (C) to make a total of 500 mL.  |
| 0 to 2000                   | Add pure water to 10 mL of the undiluted solution (B) and 50 mL of supporting liquid (C) to make a total of 500 mL.  | Add pure water to 100 mL of the undiluted solution (B) and 50 mL of supporting liquid (C) to make a total of 500 mL. |
| 0 to 5000                   | Add pure water to 25 mL of the undiluted solution (B) and 50 mL of supporting liquid (C) to make a total of 500 mL.  | Add pure water to 250 mL of the undiluted solution (B) and 50 mL of supporting liquid (C) to make a total of 500 mL. |

#### Note

- Do not mix the sodium fluoride solution with acid liquid. Toxic hydrofluoric acid will be generated.
- Put the sodium fluoride solution in a polypropylene container and seal it when storing it. Putting it in a glass container could decrease the fluoride ion concentration.
- Potassium nitrate is a strong oxidant. If it undergoes reaction with a substance that is susceptible to oxidation, an explosion may occur.
- Dispose of the used standard solution according to the related laws and/or regulations.
- Do not reuse the standard solution.

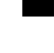

### Before performing fluoride ion calibration

#### Items to prepare

Standard solution to be used

#### Transmitter

Set the transmitter to the calibration mode.

Hold down the CAL key in the measurement mode. "HOLD" and "CAL" are displayed in the upper left section and the calibration mode screen appears.

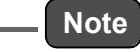

Before lifting up the sensor, set the analog output on hold.

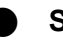

Sensor

Lift up the sensor. If it is contaminated, follow the sensor cleaning procedure below.

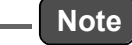

If standard solution of 100 mg/L or less is used, the reading value may fluctuate even after the stability judgment. For this reason, if you use the standard solution of 100 mg/L or less, wait for approximately 15 minutes after the stability judgment and then complete the calibration.

#### Fluoride ion sensor cleaning procedure

#### 

#### Strong acid hazard

If diluted hydrochloric acid enters your eyes, it could irritate mucous membranes and eventually result in blindness.

When handling hydrochloric acid, be sure to wear protective goggles, gloves, and mask.

If it enters your eyes, wash your eyes with plenty of water for at least 15 minutes and consult a doctor. (During eye washing, open your eyelids well with your fingers so that water completely reaches the entire eyeball and eyelids).

If the acid gets on a human body or clothing, it could cause burns (chemical burns). Therefore, throw off your clothing immediately and rinse it off with plenty of water.

If the characteristics are not returned in [1], perform the procedure in [2] (or [3] as the next step). If the characteristics are still not returned, it can be considered that the sensor life has expired. In this case, replace the sensor.

|                                                                                                    | Contamination<br>in general | Removal of soft<br>contamination<br>Organic<br>substances<br>Fiber<br>Algae | Removal of<br>adhesive<br>contamination<br>Oils<br>Organic<br>substances | Removal of<br>hard<br>contamination<br>Calcium salt<br>Inorganic salt | Remarks                                                                           |
|----------------------------------------------------------------------------------------------------|-----------------------------|-----------------------------------------------------------------------------|--------------------------------------------------------------------------|-----------------------------------------------------------------------|-----------------------------------------------------------------------------------|
| Common procedure<br>Rinse with pure water<br>and wipe off the<br>contamination with gauze                                                  | [1]                         | [1]                                                                         | [1]                                                                      | [1]                                                                   |                                                                                   |
| Wipe off the<br>contamination with gauze<br>moistened with organic<br>solvent and rinse it off<br>with pure water                          | [2]                         | [2]                                                                         | [2]                                                                      | -                                                                     |                                                                                   |
| Wipe off the<br>contamination with gauze<br>moistened with neutral<br>detergent and rinse it off<br>with pure water                        | -                           | [3]                                                                         | [3]                                                                      | -                                                                     |                                                                                   |
| Immerse the sensor in<br>diluted hydrochloric acid<br>(1 mol/L) for 15 seconds<br>and rinse it off with pure<br>water<br>(Repeat the step) | [3]                         | -                                                                           | -                                                                        | [2]                                                                   | Do not immerse the<br>product in diluted<br>hydrochloric acid<br>for a long time. |

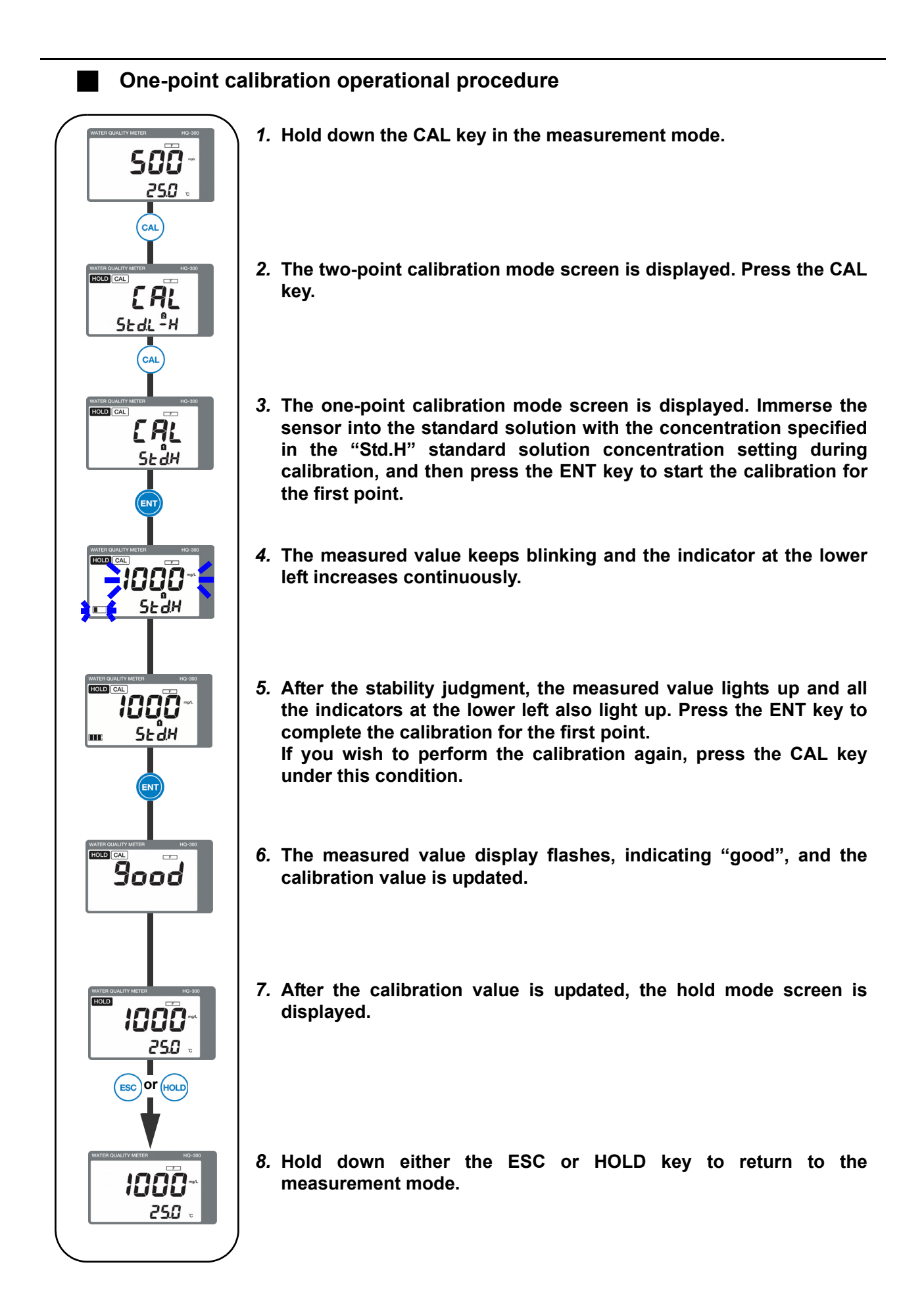

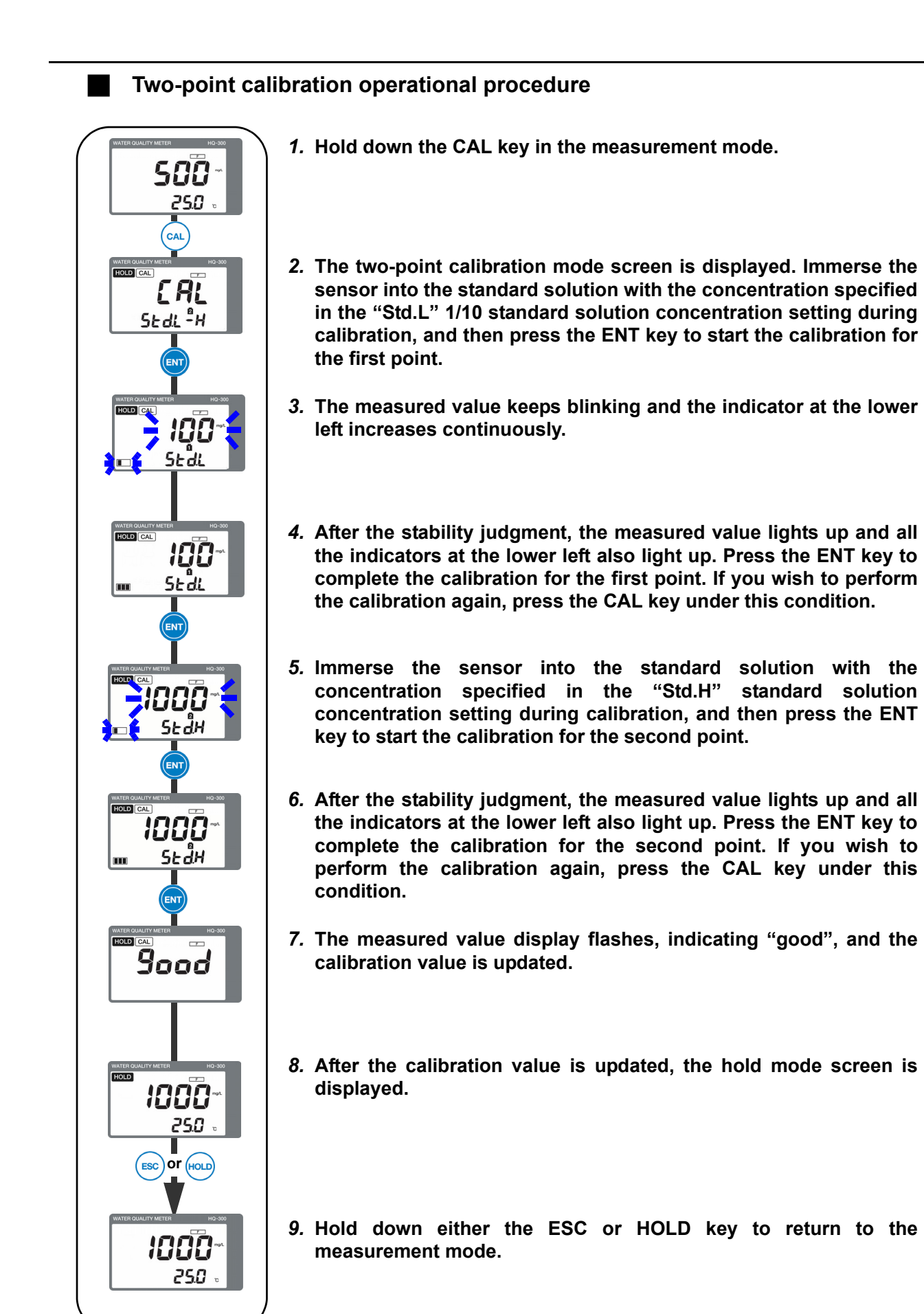

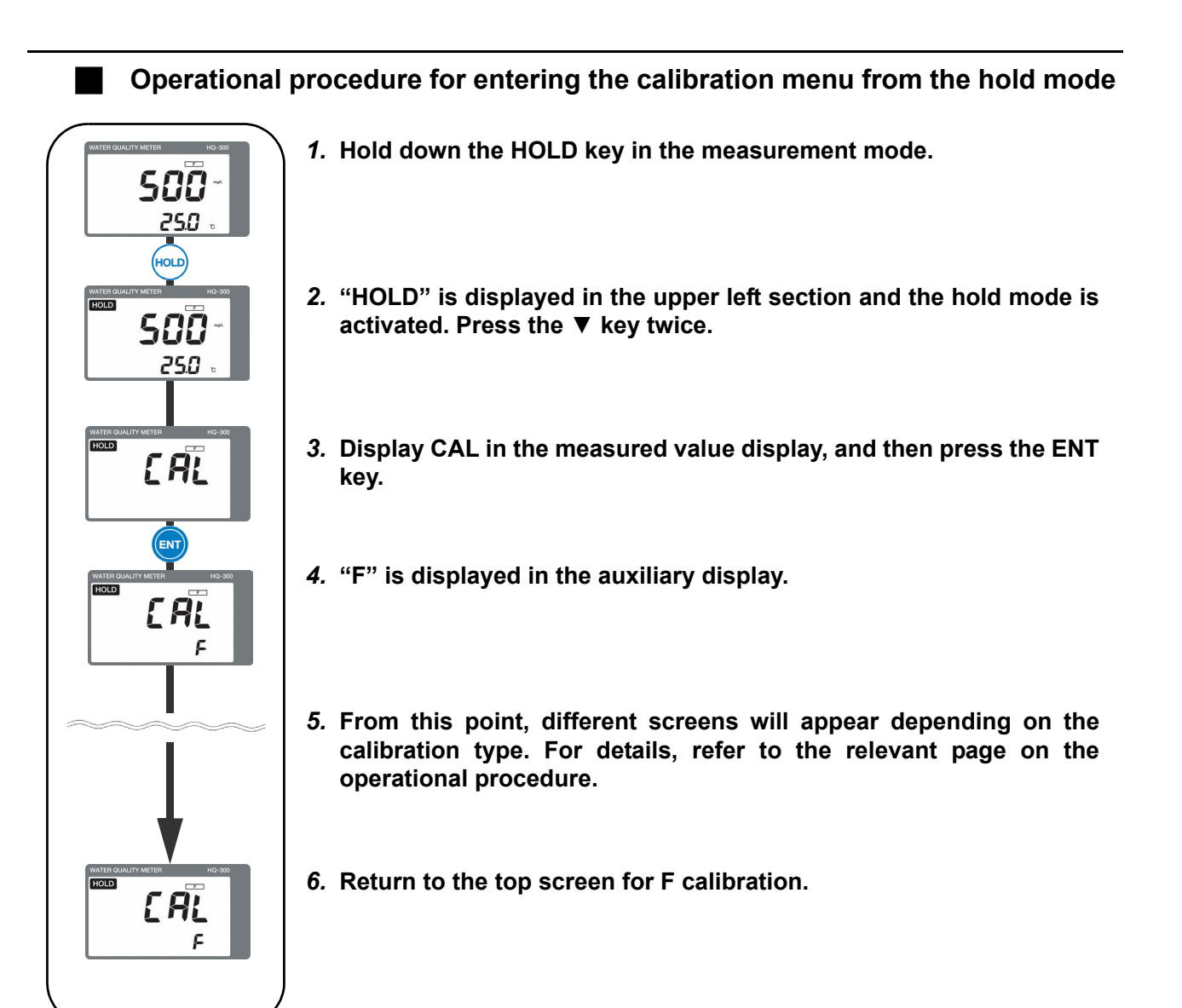
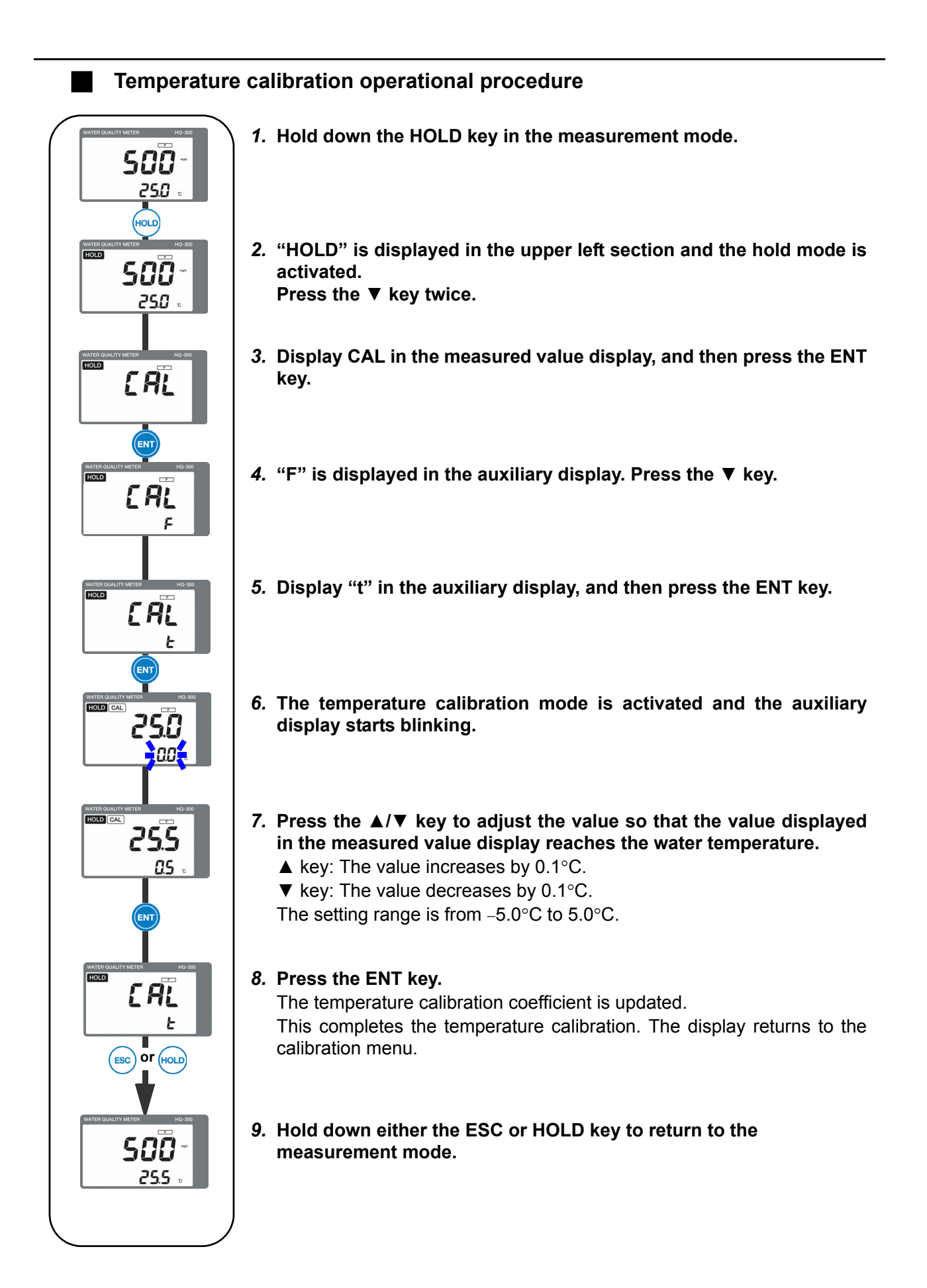

#### Note

- Immerse the sensor into the liquid at a known temperature and ensure the sensor reaches the water temperature.
- When the hold mode is activated, the analog output will be the output value set in the setting menu (Refer to "Analog output setting" (page 153)).
- When the temperature sensor type "SEnSor" is set to "non" in the setting menu, the temperature calibration mode cannot be activated.

## \_\_\_\_ Tip

- If you wish to cancel the calibration in the middle of the process, press the ESC key. The display will return to the calibration menu without updating the calibration data.
- To continue and set other calibration items, press the  $\blacktriangle/\nabla$  key to select the setting item.

# Operational procedure for calibration curve gradient coefficient for fluoride ion manual input calibration

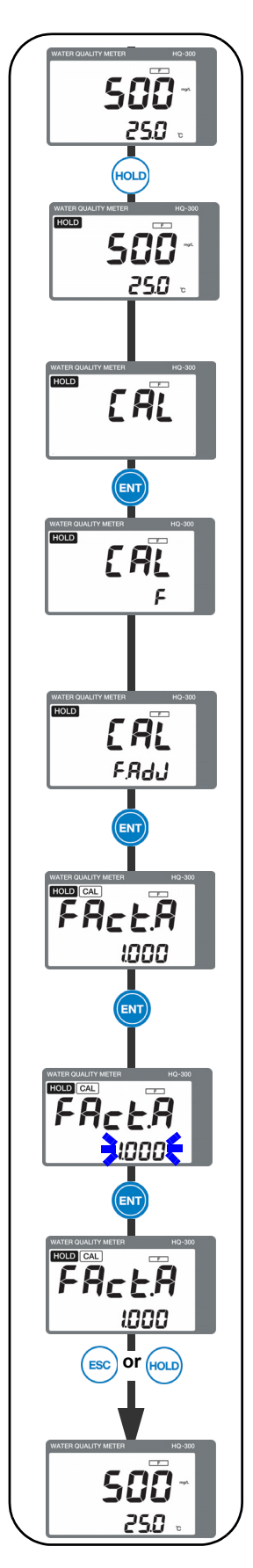

- 1. Hold down the HOLD key in the measurement mode.
- 2. "HOLD" is displayed in the upper left section and the hold mode is activated. Press the ▼ key twice.
- 3. Display CAL in the measured value display, and then press the ENT key.
- 4. "F" is displayed in the auxiliary display. Press the ▼ key.
- 5. Display "F.Adj" in the auxiliary display, and then press the ENT key.
- 6. Display "FAct.A" in the measured value display, and then press the ENT key.

Press the  $\blacktriangle/\lor$  key. The calibration curve gradient coefficient setting mode is activated and the auxiliary display starts blinking.

- ▲ key: The value increases by 0.001.
- ▼ key: The value decreases by 0.001.

The setting range is from 0.500 to 2.000.

- 7. Press the ENT key to set the calibration curve gradient coefficient.
- 8. Hold down either the ESC or HOLD key.
- 9. Press the ESC key to return to the measurement mode.

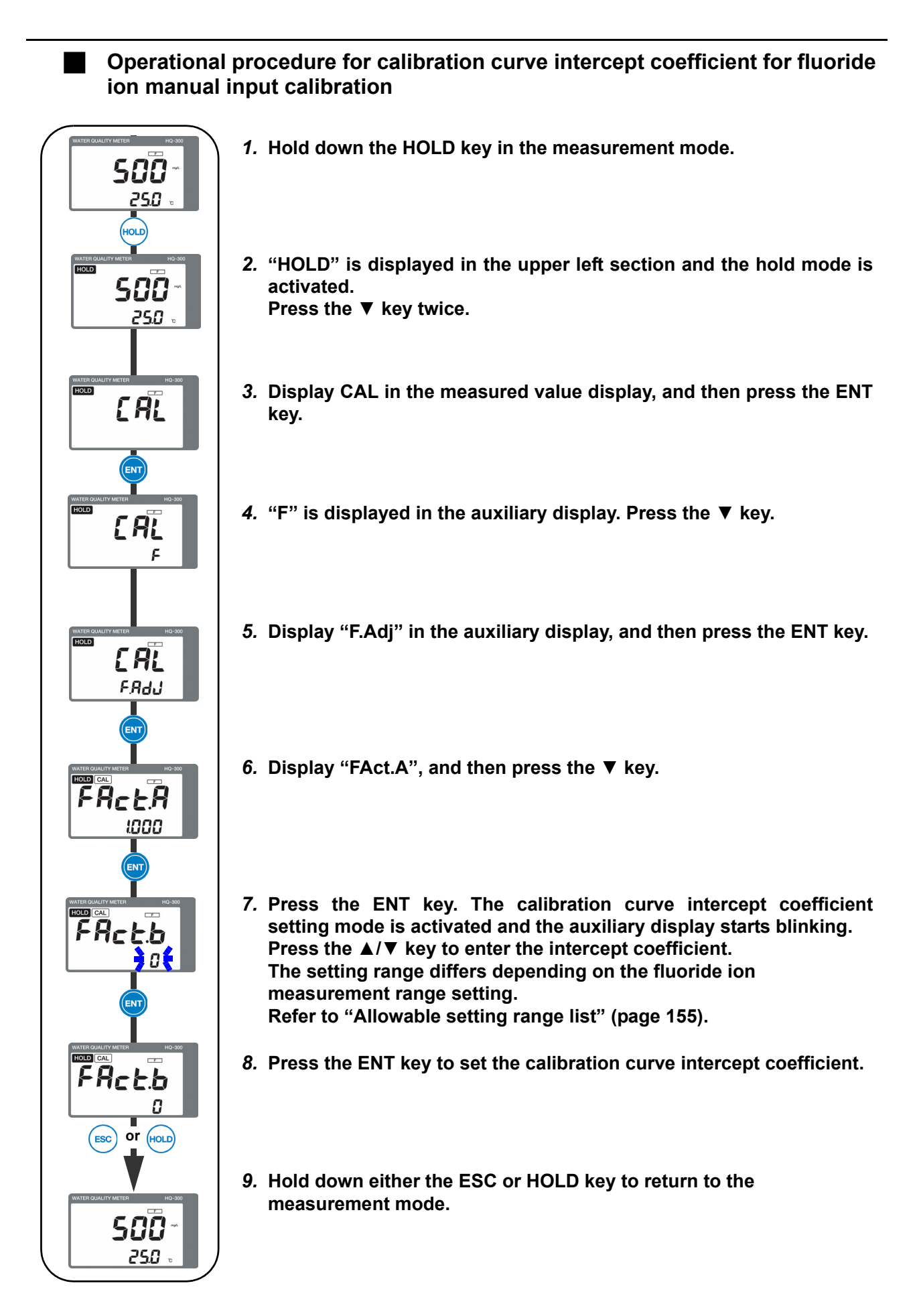

## Maintenance procedure

## User check menu

The user check menu allows you to check the display, analog output, and sensor data, and initialize the setting value.

## How to enter the user check menu

- 1. Hold down the HOLD key until the HOLD lamp lights up in the measurement mode.
- 2. Press the ▲/▼ key to display USr in the measured value display, and then press the ENT key to enter the user check menu.

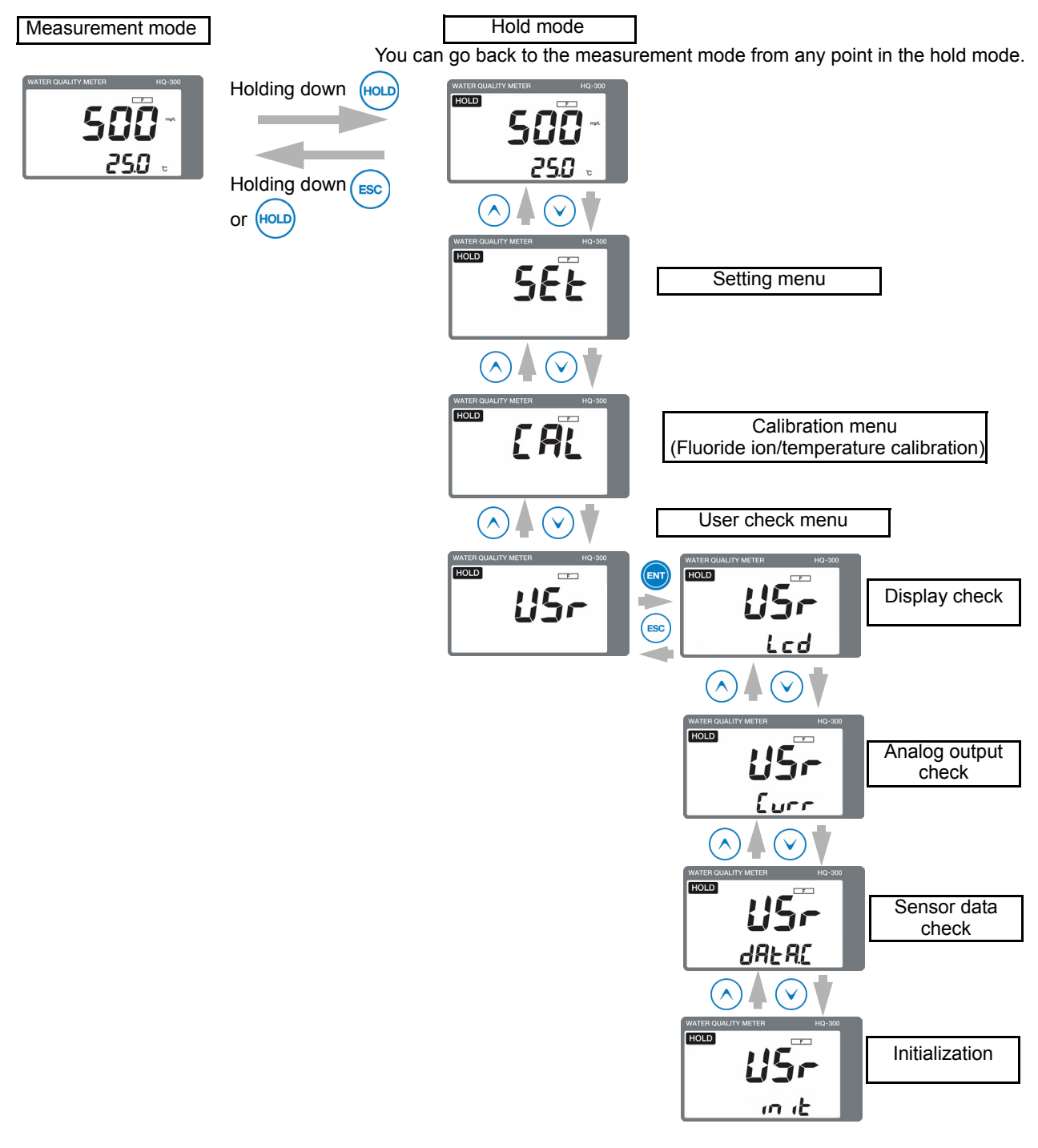

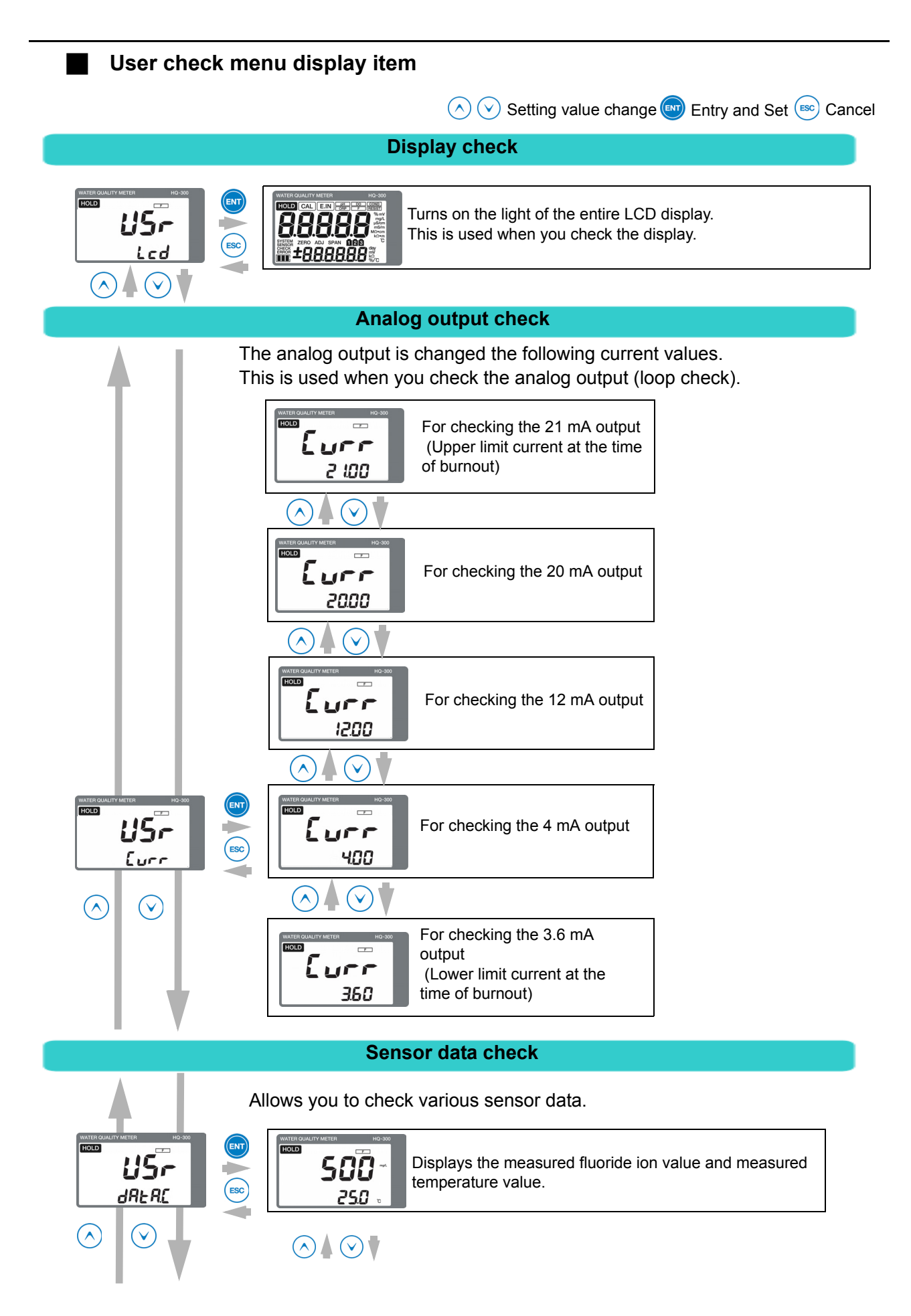

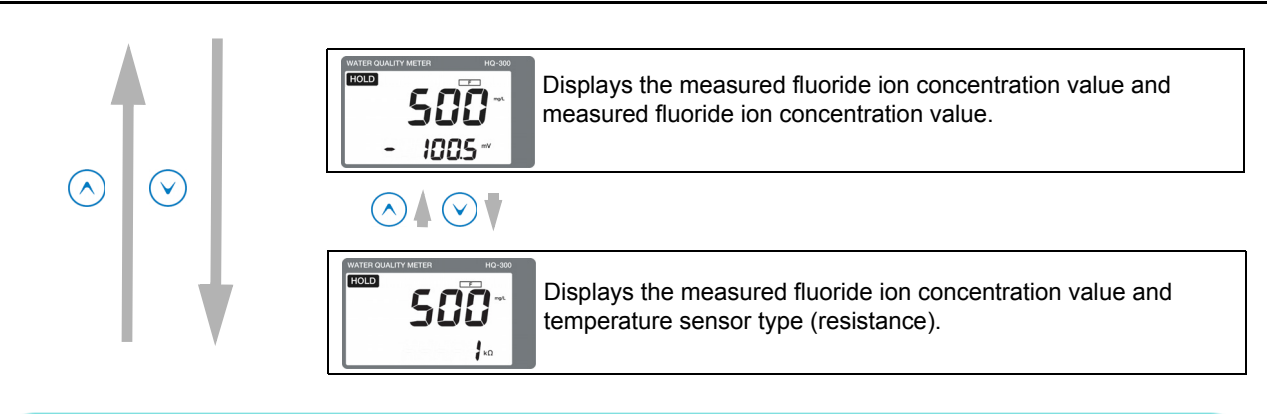

## Initialization

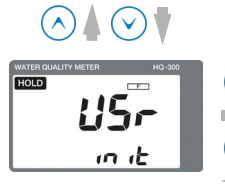

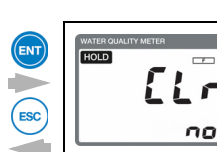

Returns the setting data and calibration data to the default status. no: Data is not returned to the default status yES: Data is returned to the default status

## Sensor maintenance

This section describes the maintenance procedure for general fluoride ion sensors. For details, refer to the instruction manual for the relevant sensor.

## Sensor cleaning

The sensing membrane at the tip of the sensor is made of mirror polished lanthanum fluoride, which is highly fragile. If it is scratched, the characteristics will deteriorate. Do not touch it with your bare hand or expose it to foreign matter.

Contamination on the sensor could cause a delay in response, indication drifting, or instability. Inspect the tip of the sensor (glass membrane) and liquid junction periodically and maintain a clean state by rinsing off the contamination with water, etc. After cleaning the sensor, perform calibration.

## Note

If the sensor is embedded in the holder, removing the protective pipe may spill out the internal solution.

Clean the sensor while the protective tube remains attached.

## Fluoride ion sensor single view

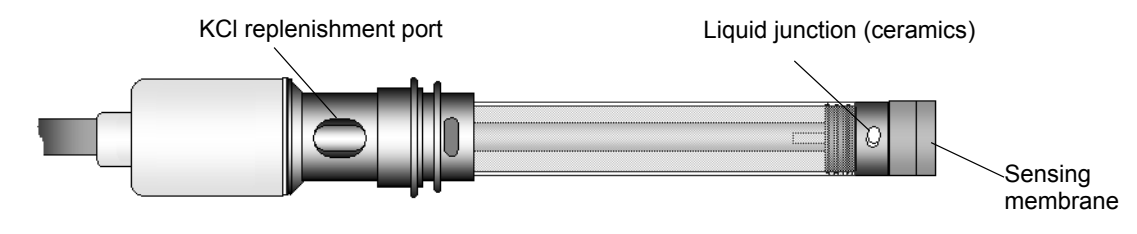

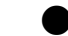

#### Fluoride ion sensor cleaning procedure

| $\wedge$ | WARNING |
|----------|---------|
| / • \    |         |

#### Strong acid hazard

If diluted hydrochloric acid enters your eyes, it could irritate mucous membranes and eventually result in blindness.

When handling hydrochloric acid, be sure to wear protective goggles, gloves, and mask.

If it enters your eyes, immediately rinse it off with plenty of water for at least 15 minutes and consult a doctor (during eye washing, open your eyelids well with your fingers so that water completely reaches the entire eyeball and eyelid).

If the acid gets on a human body or clothing, it could cause burns (chemical burns). Therefore, throw off your clothing immediately and rinse it off with plenty of water.

If the characteristics are not returned in [1], perform the procedure in [2] (or [3] as the next step). If the characteristics are still not returned, it can be considered that the sensor life has expired. In this case, replace the sensor.

|                                                                                                    | Contamination<br>in general | Removal of soft<br>contamination<br>Organic<br>substances<br>Fiber<br>Algae | Removal of<br>adhesive<br>contamination<br>Oils<br>Organic<br>substances | Removal of<br>hard<br>contamination<br>Calcium salt<br>Inorganic salt | Remarks                                                                              |
|----------------------------------------------------------------------------------------------------|-----------------------------|-----------------------------------------------------------------------------|--------------------------------------------------------------------------|-----------------------------------------------------------------------|--------------------------------------------------------------------------------------|
| Common procedure<br>Rinse with pure water and<br>wipe off the contamination<br>with gauze                                               | [1]                         | [1]                                                                         | [1]                                                                      | [1]                                                                   |                                                                                      |
| Wipe off the contamination<br>with gauze moistened with<br>organic solvent and rinse it<br>off with pure water                          | [2]                         | [2]                                                                         | [2]                                                                      | -                                                                     |                                                                                      |
| Wipe off the contamination<br>with gauze moistened with<br>neutral detergent and<br>rinse it off with pure water                        | -                           | [3]                                                                         | [3]                                                                      | -                                                                     |                                                                                      |
| Immerse the sensor in<br>diluted hydrochloric acid (1<br>mol/L) for 15 seconds and<br>rinse it off with pure water<br>(Repeat the step) | [3]                         | -                                                                           | -                                                                        | [2]                                                                   | Do not immerse<br>the product in<br>diluted<br>hydrochloric acid<br>for a long time. |

## KCI internal solution replenishment

In order to ensure correct measurement, the liquid surface of the sensor internal solution (3.33 3mol/L KCL solution) must be at least 10 cm higher than the liquid surface of the liquid to be measured. Replenish the internal solution periodically so that the liquid surface will not fall under this level.

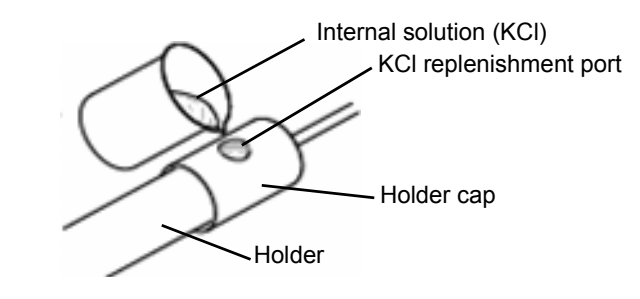

## Note

- As KCI is used as the fluoride ion sensor internal solution, it is harmless to the human body. However, wear protective gear such as gloves and protective goggles.
- The internal solution can be drained through the sink as it is.

#### Storage

After cleaning the sensor with pure water, wipe off the water droplets with tissue paper and store the sensor in the open air.

Tie the sensor with a vinyl tape so that the internal solution will not spill out from the KCl inlet. Attach the protective cap to the tip of the sensor and put the sensor in a case to store it.

∕∖∖

## Sensor replacement procedure

The fluoride ion sensor is made of fragile lanthanum fluoride and glass. Applying a shock or excessive force could damage the sensor. Be extremely careful when handling it.

CAUTION

## Note

Prepare the silicon grease for installing the holder cap.

This section describes the typical sensor holder. For details, refer to the relevant instruction manual.

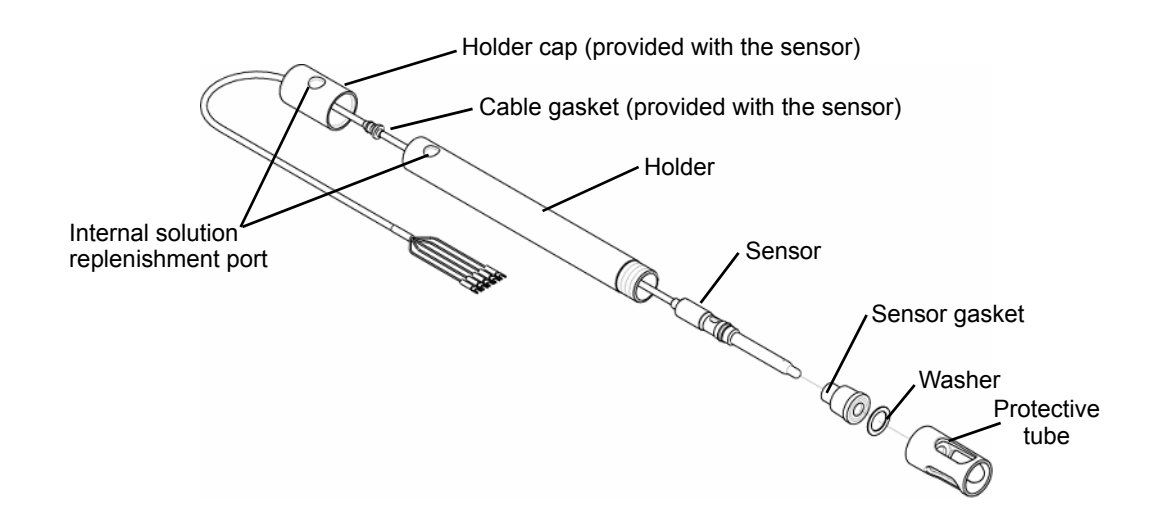

- 1. Remove the holder cap, and then drain the internal solution from the holder completely.
- 2. Remove the protective pipe and washer from the tip of the holder, and then remove the sensor gasket from the holder.
- 3. Hold the sensor when removing the sensor gasket.
- 4. Remove the sensor from the top of the holder.

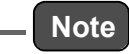

Handle the fluoride ion sensor as industrial waste.

- 5. Rinse off contamination from the holder, sensor gasket, washer, and protective pipe with alcohol, etc., and then dry them completely.
- 6. Move the positions of the holder cap and cable gasket approximately up to the holder length.

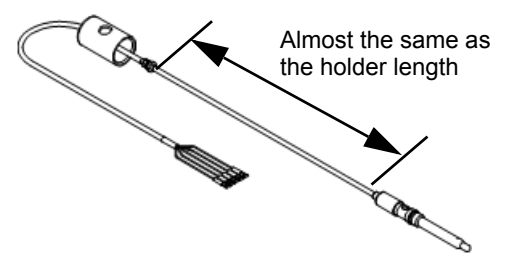

7. Put a new sensor through the holder from the top and draw it from the bottom.

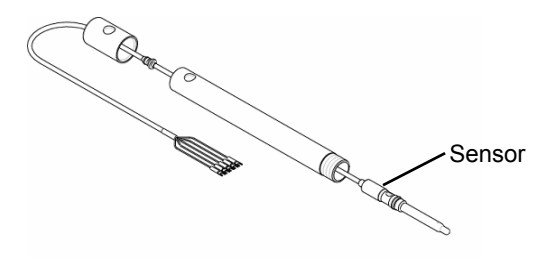

8. Put the sensor gasket on the sensor until it approximately reaches the stopper.

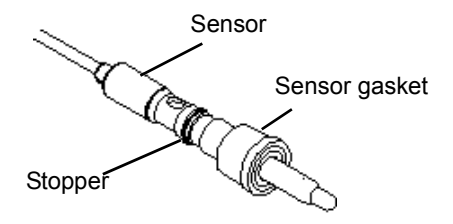

9. Remove the tape from the KCI replenishment port of the sensor.

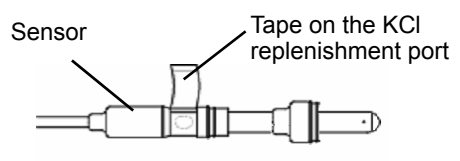

#### – Note

- If you do not remove the tape from the replenishment port of the sensor, measurement cannot be performed correctly.
- In order to avoid leakage of internal solution, when removing the tape, be sure to orient the KCI replenishment port upward.
- As the protective cap will be reused for storage, do not dispose of it.
- 10. Push the sensor gasket into the holder, insert the washer, and then tighten the protective pipe.
- 11. Adjust the cable gasket so that the distance from the holder cap to the top of the holder is 5 cm to 10 cm.

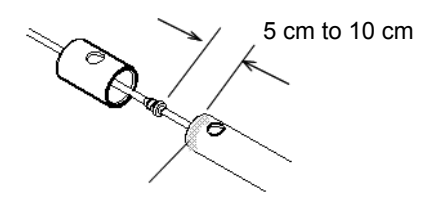

- 12. Coat the entire circumference of the holder top with silicon grease.
- 13. Fit the holder cap onto the holder.
- *14.* Inject new internal solution from the replenishment port up to the internal solution injection level.

\_\_\_\_ Tip

Approximately 500 mL of internal solution is necessary for a 1 m holder.

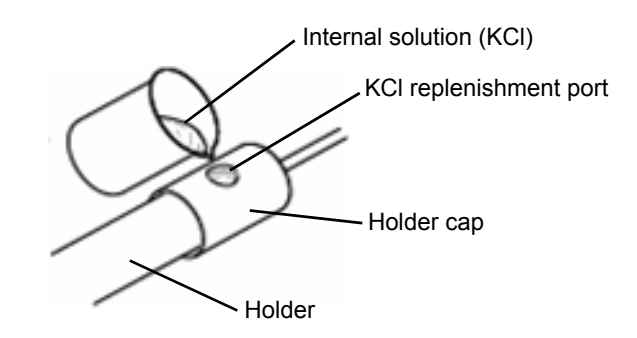

15. Pinch the cable gasket and slightly pull it out from the holder cap.

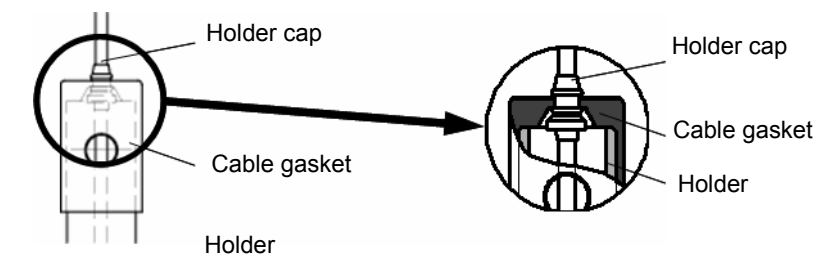

*16.* Open approximately a third of the internal solution replenishment port. This completes the preparation.

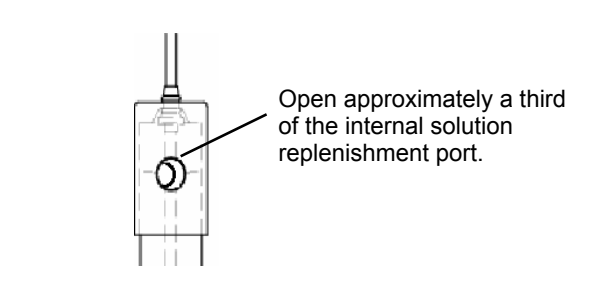

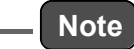

Check the following.

- The protective cap of the sensor has been removed
- The tape on the KCI replenishment port of the sensor has been removed
- A third of the replenishment port on the holder has been opened

## Troubleshooting

## Measures for fluoride ion sensor failure

If a failure occurs in the sensor manufactured by HORIBA Advanced Techno, check the currently used sensor according to the following troubleshooting method. If the failure persists after checking and troubleshooting, please contact the dealer.

| Symptom<br>Possible cause                                     | libration cannot be performed | Instable indication | Slow response | No indication change | Internal solution reduction<br>in a short period | Foreign matter inside<br>reference electrode | Short lifetime | Troubleshooting                                                                                                    |
|---------------------------------------------------------------|-------------------------------|---------------------|---------------|----------------------|--------------------------------------------------|----------------------------------------------|----------------|----------------------------------------------------------------------------------------------------|
|                                                               | Ca                            |                     |               |                      |                                                  |                                              |                |                                                                                                    |
| cracks                                                        | $\checkmark$                  | $\checkmark$        | -             | $\checkmark$         | $\checkmark$                                     | $\checkmark$                                 | -              | The sensor cannot be used.<br>Replace it.                                                                             |
| Contamination on sensing membrane                             | $\checkmark$                  | $\checkmark$        | $\checkmark$  | $\checkmark$         | -                                                | -                                            | -              | Rinse off the contamination with tap water, etc.                                                                      |
| Dry sensing membrane                                          | $\checkmark$                  | $\checkmark$        | $\checkmark$  | -                    | -                                                | -                                            | -              | Immerse the sensor in tap water<br>for approximately one hour<br>before using it.                                     |
| Contamination/clogging in liquid junction (ceramics)          | $\checkmark$                  | $\checkmark$        | -             | $\checkmark$         | -                                                | -                                            | -              | Rinse off the contamination with tap water, etc.                                                                      |
| Insufficient reference electrode internal solution            | $\checkmark$                  | $\checkmark$        | $\checkmark$  | -                    | -                                                | $\checkmark$                                 | -              | Replenish the reference electrode internal solution.                                                                  |
| Cap remains attached                                          | $\checkmark$                  | $\checkmark$        | $\checkmark$  |                      | -                                                | -                                            | -              | Remove the cap before using the sensor.                                                                               |
| Internal solution replenishment port is not open              | $\checkmark$                  | $\checkmark$        | -             | -                    | -                                                | $\checkmark$                                 | -              | Open the internal solution replenishment port.                                                                        |
| Terminal is not connected completely                          | V                             | $\checkmark$        | -             | -                    | -                                                | -                                            | -              | Connect the terminal using the cable specified by HORIBA Advanced Techno, according to "Sensor connection" (page 18). |
| There is no liquid junction (ceramics)                        | -                             | -                   | -             | -                    | $\checkmark$                                     |                                              | -              | Replace the sensor.                                                                                                   |
| Old calibration solution is used                              |                               | -                   | -             | I                    | -                                                | -                                            | -              | Use new calibration solution.                                                                                         |
| Hydrofluoric acid is mixed in the sample                      | $\checkmark$                  | -                   | $\checkmark$  | $\checkmark$         | -                                                | -                                            | $\checkmark$   | The glass deteriorates due to<br>hydrofluoric acid. Replace it<br>ahead of time.                                      |
| Sample back flow                                              | V                             | V                   | -             | -                    | -                                                | $\checkmark$                                 | V              | Replace the reference electrode<br>internal solution, or replace the<br>sensor. Use new standard<br>solution.         |
| Electrical conductivity of the sample is below 500 $\mu$ S/cm | -                             | $\checkmark$        | $\checkmark$  | -                    | -                                                | -                                            | -              | Measurement cannot be<br>performed. Contact HORIBA<br>Advanced Techno.                                                |

## Measures for values outside the measurement range

If the measured fluoride ion value is outside the measurement range (below 0 or above the measurement range), the measured value is blinking. Perform the procedure according to the following table.

Perform the procedure according to the following table.

| Possible cause                                                                                                    | Corrective action                                                                                                    |
|----------------------------------------------------------------------------------------------------|----------------------------------------------------------------------------------------------------|
| The sensor is not immersed in the liquid to be measured                                                                                                    | Install the sensor so that it is immersed in the liquid to be measured even when the surface level of the liquid to be measured changes. |
| The protective cap of the sensor is attached                                                                                                    | Remove the protective cap.                                                                                                    |
| <ul> <li>Wiring of the sensor cable is wrong<br/>Wiring for the G and R lines, in particular,<br/>is disconnected</li> <li>Wiring of the relay cable is wrong</li> </ul> | Check for looseness of screws or incorrect wiring in the terminal blocks of this product and relay box.                                  |

## Analog output conditions

|                        | C.<br>(HOLI                                 | HoLd<br>D setting) | HoLd<br>(Latest value hold) |           |           | (Sett     | PrES<br>ing value | hold) |
|------------------------|---------------------------------------------|--------------------|-----------------------------|-----------|-----------|-----------|-------------------|-------|
|                        | b.out<br>(Burnout setting) non out.4 out.20 |                    | non                         | out.4     | out.20    |           |                   |       |
| Measu                  | irement                                     | mode               | Mea                         | sured val | lue       | Mea       | asured va         | lue   |
|                        |                                             | E-21 to E-25       |                             |           |           |           |                   |       |
|                        |                                             | E-72               |                             | 3.6 mA    | 21 mA     |           | 3.6 mA            | 21 mA |
|                        |                                             | E-90 to E-92       | Latest                      |           |           |           |                   |       |
|                        | Externa                                     | al hold input ON   | value                       |           | •         | Preset va | alue              |       |
|                        |                                             | E-21 to E-25       | hold                        |           |           |           |                   |       |
|                        |                                             | E-72               |                             |           |           |           |                   |       |
|                        |                                             | E-90 to E-92       |                             | 3.6 mA    | 21 mA     |           | 3.6 mA            | 21 mA |
| Hold n                 | node                                        |                    |                             |           |           |           | ł                 |       |
|                        |                                             | E-90 to E-92       | Latest                      | 3.6 mA    | 21 mA     |           | 3.6 mA            | 21 mA |
| External hold input ON |                                             | hold               | L                           |           | Preset va | alue      |                   |       |
|                        |                                             | E-90 to E-92       |                             | 3.6 mA    | 21 mA     |           | 3.6 mA            | 21 mA |
| Fluoric                | le ion ca                                   | alibration         |                             | 1         | 1         |           | 1                 |       |
|                        |                                             | E-11 to E-13       |                             |           |           |           |                   |       |
|                        |                                             | E-21 to E-25       |                             |           |           |           |                   |       |
|                        |                                             | E-90 to E-92       | Latest                      | 3.6 mA    | 21 mA     |           | 3.6 mA            | 21 mA |
|                        | Externa                                     | al hold input ON   | hold                        |           | 1         | Preset va | alue              |       |
|                        |                                             | E-11 to E-13       |                             |           |           |           |                   |       |
|                        |                                             | E-21 to E-25       |                             |           |           |           |                   |       |
|                        |                                             | E-90 to E-92       |                             | 3.6 mA    | 21 mA     |           | 3.6 mA            | 21 mA |
| Tempe                  | rature c                                    | alibration         |                             |           |           |           | I.                |       |
|                        |                                             | E-21 to E-27       |                             |           |           |           |                   |       |
|                        |                                             | E-90 to E-92       | Latest                      | 3.6 mA    | 21 mA     |           | 3.6 mA            | 21 mA |
|                        | Externa                                     | al hold input ON   | hold                        |           |           | Preset va | alue              |       |
|                        |                                             | E-21 to E-27       |                             |           |           |           |                   |       |
|                        |                                             | E-90 to E-92       |                             | 3.6 mA    | 21 mA     |           | 3.6 mA            | 21 mA |

## Error codes

This product has a function to display various error codes. An error code blinks in the auxiliary display.

## Error code description

| Err<br>disp | or<br>olay     | Error<br>display<br>priority <sup>*1</sup> | Error<br>description                        | Description                                                                                                    | When to occur                                 |
|-------------|----------------|--------------------------------------------|---------------------------------------------|----------------------------------------------------------------------------------------------------|-----------------------------------------------|
| E-11        |                | 8                                          | Response<br>speed error                     | The fluoride ion sensor response is slow during calibration of the standard solution                            |                                               |
| E-12        |                | 9                                          | Sensor<br>sensitivity error                 | The fluoride ion sensor sensitivity is poor during calibration of the standard solution                         | During fluoride ion calibration <sup>*2</sup> |
| E-13        | ROR            | 10                                         | Asymmetry potential error                   | The fluoride ion electromotive force (asymmetry potential) is large during calibration of the standard solution |                                               |
| E-21        | SOR ERF        | 4                                          | Temperature<br>sensor<br>disconnection      | The lead wire of the temperature sensor is disconnected                                                         | During                                        |
| E-22        | SEN            | 5                                          | Temperature<br>sensor shorted-<br>circuited | The lead wire of the temperature sensor is shorted-circuited                                                    | measurement<br>and fluoride ion               |
| E-25        |                | 7                                          | Temperature<br>measurement<br>outside range | The temperature is below –20°C or above 130°C                                                                   |                                               |
| E-27        |                | 7                                          | Temperature calibration error               | The temperature is below –20°C or above 130°C                                                                   | During<br>temperature<br>calibration          |
| E-90        | 5 %            | 1                                          | System error                                | Internal communication error                                                                                    |                                               |
| E-91        | YSTEN<br>ERROF | 2                                          | System error                                | The memory data, such as the setting values, calibration values, are lost                                       | At all times<br>(System error)                |
| E-92        | ഗ്             | 3                                          | System error                                | A/D converter operation failure                                                                                 |                                               |

\*1: Two or more errors cannot be displayed at the same time. If multiple errors occur, the error with the smallest priority number is displayed.

\*2: If an error from E-11 to E-13 occurs, recalibration can be performed. However, if an error from E-21 to E-25 occurs during calibration, recalibration cannot be performed. Take a corrective action according to "Corrective actions" (page 180).

\*3: If there is no temperature sensor (the temperature sensor type is set to "non"), no error is displayed.

#### \_\_\_\_ Тір

When an error code is displayed, the HOLD lamp starts blinking, and the analog output will be the output value set in the setting menu. Refer to "The HOLD function" (page 153).

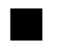

## **Corrective actions**

When an error code is displayed, take corrective actions according to the table below.

| Error codes                            | Occurrence condition                                                                                                    | Reset condition                                                                                            | Possible cause                                                                                                    | Corrective action                                                                                                    |
|----------------------------------------|----------------------------------------------------------------------------------------------------|----------------------------------------------------------------------------------------------------|----------------------------------------------------------------------------------------------------|----------------------------------------------------------------------------------------------------|
| E-11<br>(Response<br>speed error)      | <ul> <li>Reset by<br/>the ESC<br/>key</li> <li>Reset by</li> </ul>                                                                                                    | <ul> <li>Contamination on the sensor</li> <li>The sensor has been dry for a long period of time</li> </ul> | Clean the sensor.<br>If the sensing membrane is<br>dry, it deteriorates the<br>response. Immerse the<br>sensor in pure water for<br>the entire day and night,<br>and then perform<br>calibration of the standard<br>solution again. |                                                                                                    |
|                                        | stability judgment recalibration                                                                                                    | recalibration                                                                                              | There is a large<br>difference in<br>temperature between<br>the liquid to be<br>measured and standard<br>solution                                                                                                    | Wait until the temperature<br>of the sensor temperature<br>compensation element is<br>stabilized, and then<br>perform calibration of the<br>standard solution.                                                                                                    |
| E-12<br>(Sensor<br>sensitivity error)  | If the sensor sensitivity<br>(SLOPE) deviates from<br>the specified range during<br>calibration of two points or<br>more<br>An error occurs under the<br>following conditions:<br>SLOPE < 40 mV<br>SLOPE > 65 mV | <ul> <li>Reset by<br/>the ESC<br/>key</li> <li>Reset by<br/>recalibration</li> </ul>                       | <ul> <li>Contamination on the sensor</li> <li>The sensing membrane is cracked</li> <li>Sensor internal solution error</li> <li>Insufficient amount of internal solution</li> </ul>                                                  | <ul> <li>Clean the sensor.</li> <li>If the sensor is broken, replace it.</li> <li>For the internal solution replenishment type, if the amount of internal solution is insufficient, replenish it.</li> <li>For the internal solution</li> </ul>                                                                                                    |
| E-13<br>(Asymmetry<br>potential error) | If the asymmetry potential<br>(STD) deviates from the<br>specified range during<br>calibration<br>An error also occurs<br>under the following<br>conditions: STD 90 mV or<br>STD 90 mV                           | <ul> <li>Reset by<br/>the ESC<br/>key</li> <li>Reset by<br/>recalibration</li> </ul>                       | <ul> <li>Contamination on the sensor</li> <li>Discoloration of internal solution</li> <li>Contamination of internal solution</li> <li>Abnormality or deterioration of standard solution</li> </ul>                                  | <ul> <li>For the internal solution<br/>non-supply type, if no<br/>white powder can be<br/>seen inside the solution,<br/>replace the sensor.</li> <li>If discoloration or<br/>alteration of the internal<br/>solution is detected,<br/>replace the entire<br/>internal solution with a<br/>new one.</li> <li>If old standard solution<br/>is used, perform<br/>calibration using new<br/>standard solution.</li> <li>Use the proper standard<br/>solution.</li> </ul> |

| Error codes                                                                                                    | Occurrence condition                                                                                                    | Reset condition                                           | Possible cause                                              | Corrective action                                                                                                    |
|----------------------------------------------------------------------------------------------------|----------------------------------------------------------------------------------------------------|-----------------------------------------------------------|-------------------------------------------------------------|----------------------------------------------------------------------------------------------------|
|                                                                                                    | <ul> <li>When the temperature<br/>sensor is 1 k: If the<br/>resistance of the<br/>temperature sensor is<br/>approximately 1.58 kΩ<br/>or above (the 1 kΩ</li> </ul>                                                 |                                                           | Resistance error<br>between T and T of the<br>sensor        | The sensor has a problem<br>if the resistance meets the<br>occurrence conditions<br>described on the left.<br>Replace the sensor with a<br>new one. |
| E-21<br>(Temperature<br>sensor                                                                                                    | temperature sensor is<br>approximately 150°C<br>or above)<br>• When the temperature<br>sensor is 10 k: If the                                                                                                    | When the condition stated on the                          | Sensor without<br>temperature sensor                        | Set the sensor type to<br>"non".<br>Refer to "The temperature<br>sensor" (page 151).                                                                |
| disconnection)                                                                                                    | disconnection)<br>disconnection)<br>resistance of the<br>temperature sensor is<br>approximately 14.8 k $\Omega$<br>or above<br>(When the 10 k $\Omega$<br>temperature sensor is<br>approximately 150°C<br>or above) | left is reset                                             | Wiring of the sensor<br>cable and relay cable is<br>wrong   | Check that the wiring<br>between T and T is not<br>open.                                                                                            |
| E-22<br>(Temperature                                                                                                    | <ul> <li>When the temperature<br/>sensor is 1 k: If the<br/>resistance of the<br/>temperature sensor is<br/>approximately 400 Ω<br/>or less</li> </ul>                                                              | When the condition                                        | Resistance error<br>between T and T of the<br>sensor        | The sensor has a problem<br>if the resistance meets the<br>occurrence conditions<br>described on the left.<br>Replace the sensor with a<br>new one. |
| <ul> <li>Sensor shorted-<br/>circuited)</li> <li>When the temperature<br/>sensor is 10 k: If the<br/>resistance of the<br/>temperature sensor is<br/>approximately 4.84 kΩ<br/>or less</li> </ul> | stated on the<br>left is reset                                                                                                    | Wiring of the sensor<br>cable and relay cable is<br>wrong | Check that the wiring<br>between T and T is not<br>shorted. |                                                                                                    |
| E 25                                                                                                    |                                                                                                    | When the                                                  | the liquid to be<br>measured temperature<br>error           | Maintain the liquid to be<br>measured temperature<br>within the operating<br>temperature range of the<br>sensor.                                    |
| (Temperature<br>measurement<br>outside range)                                                                                                    | The temperature is below<br>–20°C or above 130°C                                                                                                    | voluen the<br>condition<br>stated on the<br>left is reset | Incorrect setting of temperature sensor type                | Set the correct<br>temperature sensor type.<br>Refer to "The temperature<br>sensor" (page 151).                                                     |
|                                                                                                    |                                                                                                    |                                                           | Temperature sensor resistance error                         | The temperature sensor is faulty.<br>Replace the sensor with a new one.                                                                             |
| E-27<br>(Temperature<br>calibration error)                                                                                                    |                                                                                                    | When the mode is                                          | the liquid to be<br>measured temperature<br>error           | Maintain the liquid to be<br>measured temperature<br>within the operating<br>temperature range of the<br>sensor.                                    |
|                                                                                                    | The temperature is below<br>–20°C or above 130°C                                                                                                    | switched from<br>the<br>temperature<br>calibration        | Incorrect setting of temperature sensor type                | Set the correct<br>temperature sensor type.<br>Refer to "The temperature<br>sensor" (page 151).                                                     |
|                                                                                                    |                                                                                                    | the ESC key                                               | Temperature sensor resistance error                         | The temperature sensor is faulty.<br>Replace the sensor with a new one.                                                                             |

| Error codes            | Occurrence condition                                                            | Reset condition                         | Possible cause        | Corrective action                                                   |
|------------------------|---------------------------------------------------------------------------------|-----------------------------------------|-----------------------|---------------------------------------------------------------------|
| E-90<br>(System error) | Internal communication<br>error                                                 |                                         |                       | Turn OFF the power and                                              |
| E-91<br>(System error) | The memory data, such<br>as the setting values,<br>calibration values, are lost | Turning the<br>power OFF<br>and then ON | Internal system error | turn it back ON.<br>If the system error persists,<br>contact HORIBA |
| E-92<br>(System error) | A/D converter operation failure                                                 |                                         |                       | Advanced lechno.                                                    |

## Sensor rating

| Product name        | Fluoride ion sensor                                     |                                                                                                    |  |  |  |
|---------------------|---------------------------------------------------------|----------------------------------------------------------------------------------------------------|--|--|--|
| Model               | 1009                                                    |                                                                                                    |  |  |  |
| the liquid to be    | pH range                                                | 4 pH to 8 pH (within the range up to 0.2 mg/L)<br>4 pH to 10 pH (within the range up to 20 mg/L)<br>4 pH to 12 pH (within the range up to 2000 mg/L) |  |  |  |
| measured            | Temperature range                                       | 0 °C to 40 °C                                                                                                    |  |  |  |
| conditions          | Electrical conductivity                                 | 500 μs/cm or above                                                                                                    |  |  |  |
|                     | Flow rate range                                         | 1 cm/sec to 20 cm/sec                                                                                                    |  |  |  |
|                     | Structure                                               | Submerged type                                                                                                    |  |  |  |
|                     | Sensing membrane                                        | Lanthanum fluoride                                                                                                    |  |  |  |
| Sensor structure    | Reference electrode                                     | Ag/AgCl, internal solution KCL3.3 mol/L replenishment type                                                                                           |  |  |  |
|                     | Liquid junction section                                 | Ceramic double-junction                                                                                                    |  |  |  |
|                     | Temperature compensation element                        | Pt1000 Ω (0°C)                                                                                                    |  |  |  |
|                     | Cable length                                            | 5 m                                                                                                    |  |  |  |
| External dimensions | s 12φ mm × 175 (L) mm (excluding cable and protrusions) |                                                                                                    |  |  |  |
| Mass                | Approx. 200 g                                           |                                                                                                    |  |  |  |

## \_ Note

- This monitoring function detects the free fluoride ions within water. It does not necessarily mean that it detects fluorine completely. If a complex is contained, the measured value will be lower than that measured according to the JIS method.
- There may be some measured value errors depending on the pH value. Use near neutral solution.

## Options

| Parts name | Model          | Specifications                                              |
|------------|----------------|-------------------------------------------------------------|
|            | JCH/JCF series | Water (air) jet cleaning unit (immersion/flow chamber type) |
|            | CCH series     | Chemical cleaning unit (immersion type)                     |
| Holder     | CH-101 series  | Immersion type holder                                       |
| Holder     | CF-301 series  | Flow chamber type holder (pressure type) JIS 10K 25A FF     |

| Parts name                                       | Model | Specifications                                                                                   |
|--------------------------------------------------|-------|--------------------------------------------------------------------------------------------------|
| Reference electrode internal solution            | #300  | 3.33 mol/L KCl solution (250 mL)<br>Note) Two bottles (500 mL) are required for each 1 m holder. |
| Powder for reference electrode internal solution | #350  | KCI powder 500 g (one bottle)                                                                    |
| Fluoride ion sensor                              | 1009  | -                                                                                                |

## **Electrical Conductivity Measurement**

## Description of mode and menu

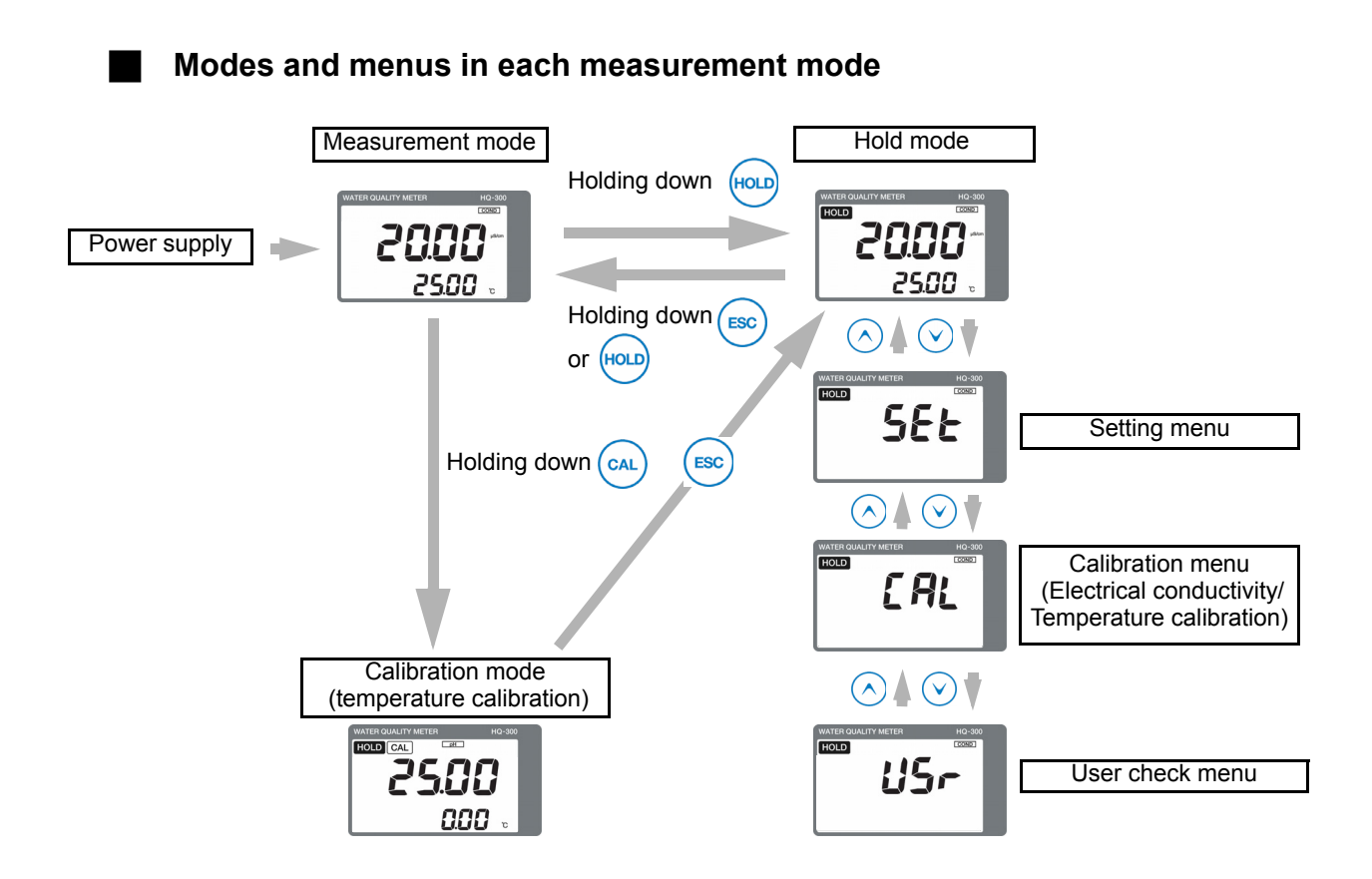

| Description of mode/menu                                                  | Description                                                                                                    | Reference<br>page |
|---------------------------------------------------------------------------|----------------------------------------------------------------------------------------------------|-------------------|
| Measurement mode                                                          | Performs measurement and analog output.<br>Allows you to check the calibration values or set and check the<br>moving average count (damping factor) during measurement.               | 195               |
| Calibration mode<br>(Temperature calibration)                             | Performs temperature calibration.                                                                                                    | 197               |
| Hold mode<br>(Measurement output<br>hold)                                 | Stops measurement and output and performs various settings.                                                                                                    | -                 |
| Setting menu                                                              | Allows you to set all parameters related to measurement, such as the assignment of detector information input or output before starting operation.                                    | 185               |
| Calibration menu<br>(Electrical conductivity/<br>Temperature calibration) | The following two types of calibration can be performed:<br>Electrical conductivity and temperature calibration<br>(the temperature calibration is the same as the calibration mode). | 197               |
| User check menu                                                           | The output status and measured values can be checked. The setting value can be reset to the default value.                                                                            | 195               |

## Setting menu

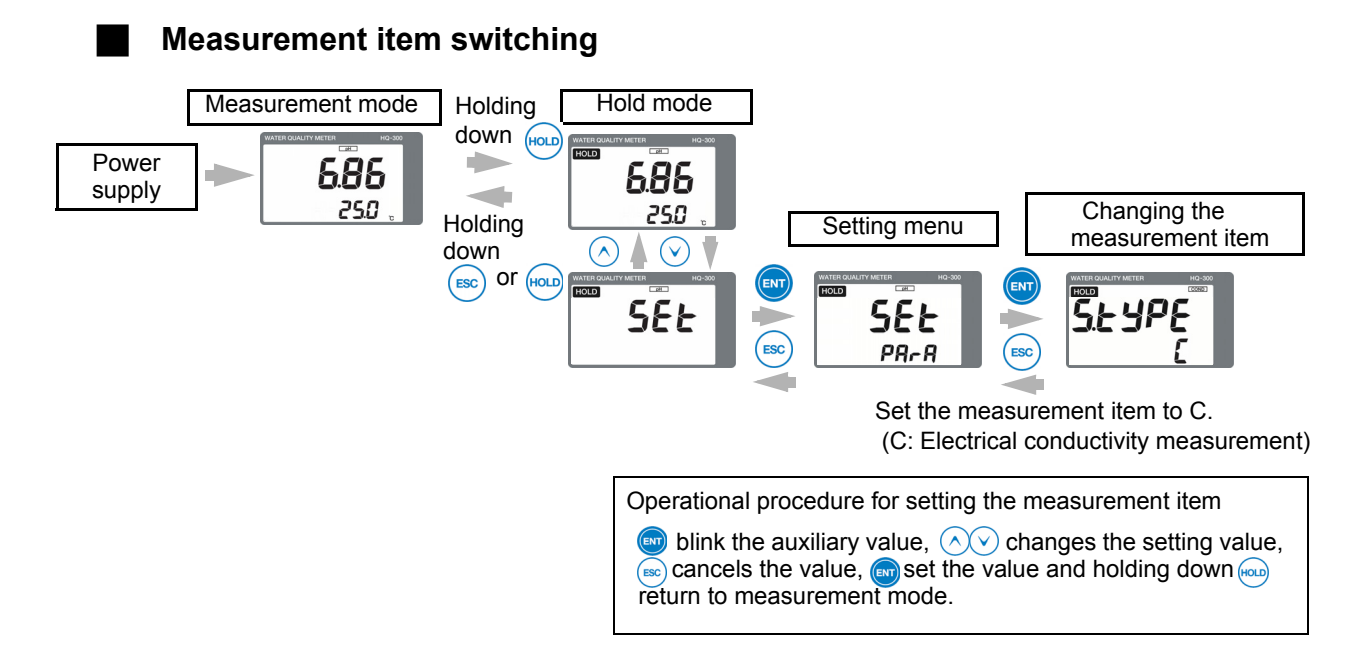

## Sensor setting

Enter the value written on the sensor label.

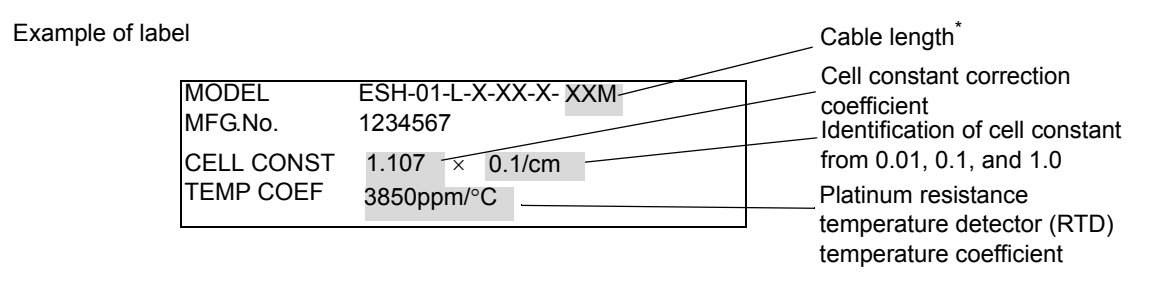

<sup>\*</sup>There is no description of the cable length for the connector type sensor. Enter the cable length value written on the extension cable.

When an extension cable is used, enter the cable length written on the cable label.

Cable length

## **Functions available with setting menus**

| Setting item             |                                                   |                                                                                                    | Default settings    |                                                  | Deference |
|--------------------------|---------------------------------------------------|----------------------------------------------------------------------------------------------------|---------------------|--------------------------------------------------|-----------|
|                          |                                                   | Description                                                                                                    | Displayed character | Meaning                                          | page      |
|                          | The cell constant                                 | Select the cell constant of the sensor.                                                                                                    | 0.1                 | Cell<br>constant 0.1                             | 190       |
|                          | The cell<br>constant<br>correction<br>coefficient | Sets the cell constant correction coefficient of<br>the sensor.<br>Enter the value written on the sensor label.                                                        | 1.000               | 1.000                                            | 190       |
|                          | The temperature coefficient                       | Sets the temperature coefficient of the built-in temperature sensor for the sensor.                                                                                    | 3850                | 3850<br>ppm/°C                                   | 190       |
|                          | The resistance correction value                   | Sets the resistance compensation value of the<br>built-in temperature sensor for the sensor.<br>Enter the value only when it is written on the<br>sensor label.        | 0.00                | 0.00 Ω                                           | 190       |
| Setting the              | The cable length                                  | Sets the cable length of the sensor.                                                                                                    | 10                  | 10 m                                             | 190       |
| Sensors                  | The<br>measurement<br>range                       | Sets the measurement range to be used.                                                                                                    | 20.00               | 20 μS/cm                                         | 190       |
|                          | The temperature compensation                      | Select the temperature compensation calculation method.                                                                                                    | nACL                | NaCl<br>temperature<br>compensati<br>on          | 190       |
|                          | The temperature compensation coefficient          | Sets the temperature for the reference compensation                                                                                                    | 2.00                | 2.00%/°C                                         | 191       |
|                          | The reference<br>compensation<br>temperature      | Sets the coefficient for the temperature for compensation                                                                                                    | 25                  | 25°C                                             | 191       |
|                          | The auxiliary<br>display                          | Sets whether or not to display the measured temperature value.                                                                                                    | t                   | Temperatur<br>e display                          | 191       |
| Display<br>setting       | Display limit at<br>over range                    | Select whether or not to display the measured<br>electrical conductivity value or measured<br>temperature value if they exceed the<br>measurement range, respectively. | yES                 | Not<br>displayed                                 | 191       |
|                          | The temperature display digit                     | Select whether to display the measured temperature value down to one or two decimal places.                                                                            | 0.01                | Down to two<br>decimal<br>places is<br>displayed | 191       |
| Analog<br>output setting | The 4 mA<br>analog output<br>value                | Sets the measured electrical conductivity value to be assigned to 4 mA when the analog output range is manually.                                                       | 0.00                | 0 μS/cm                                          | 192       |
|                          | The 20 mA<br>analog output<br>value               | Sets the measured electrical conductivity value to be assigned to 20 mA when the analog output range is manually.                                                      | 20.00               | 20 μS/cm                                         | 192       |
|                          | The HOLD<br>function                              | Select whether or not to stop the analog<br>output (latest value, preset) in the hold mode<br>or calibration mode.                                                     | HoLd                | Latest value<br>hold                             | 192       |
|                          | The HOLD<br>output value                          | Sets a manually measured electrical conductivity value when the HOLD function is set to preset.                                                                        | 20.00               | 20 μS/cm                                         | 192       |
|                          | The burnout function                              | Sets whether or not to burn out the analog output at the occurrence of an error.                                                                                       | non                 | Disabled                                         | 192       |

| Setting item                      |                                          |                                                                                               | Default settings    |                                     | Deference |
|-----------------------------------|------------------------------------------|-----------------------------------------------------------------------------------------------|---------------------|-------------------------------------|-----------|
|                                   |                                          | Description                                                                                   | Displayed character | Meaning                             | page      |
| HART<br>communicati<br>on setting | The polling address                      | Sets the polling address of HART communication.                                               | 0                   | Address 0                           | 193       |
|                                   | The analog<br>output fix mode            | Sets whether or not to fix the analog output to 4 mA.                                         | off                 | Analog<br>output is not<br>fix mode | 193       |
|                                   | The number of preambles                  | Sets the number of preambles.                                                                 | 5                   | 5                                   | 193       |
|                                   | The write<br>protect mode                | Sets the write protect mode.                                                                  | oFF                 | OFF                                 | 193       |
|                                   | Checking the device ID                   | Allows you to check the value of the device ID.                                               | -                   | -                                   | 193       |
| Various<br>settings               | The<br>measurement<br>item switching     | Switches the measurement item.                                                                | С                   | COND                                | 189       |
|                                   | The moving average count                 | Sets the moving average count (damping factor) of the measured electrical conductivity value. | 1                   | 1 time                              | 189       |
|                                   | Unit setting                             | Select the display unit of the measured electrical conductivity value.                        | Conv                | μS/cm                               | 189       |
|                                   | TDS conversion<br>coefficient<br>setting | Sets the TDS conversion coefficient when the TDS concentration is selected.                   | 0.50                | 0. 50                               | 189       |
|                                   | The automatic return                     | Select whether or not to return the hold mode to the measurement mode automatically.          | yES                 | Enabled                             | 189       |
|                                   | The automatic return time                | Sets the time before the automatic return is performed when automatic return is enabled.      | 2                   | 2 hours                             | 189       |

## How to enter the setting menu

- 1. Turn ON the power.
- 2. Hold down the HOLD key until the HOLD lamp lights up in the measurement mode.
- 3. Press the ▲/▼ key to display SEt in the measured value display, and then press ENT to enter the setting menu.

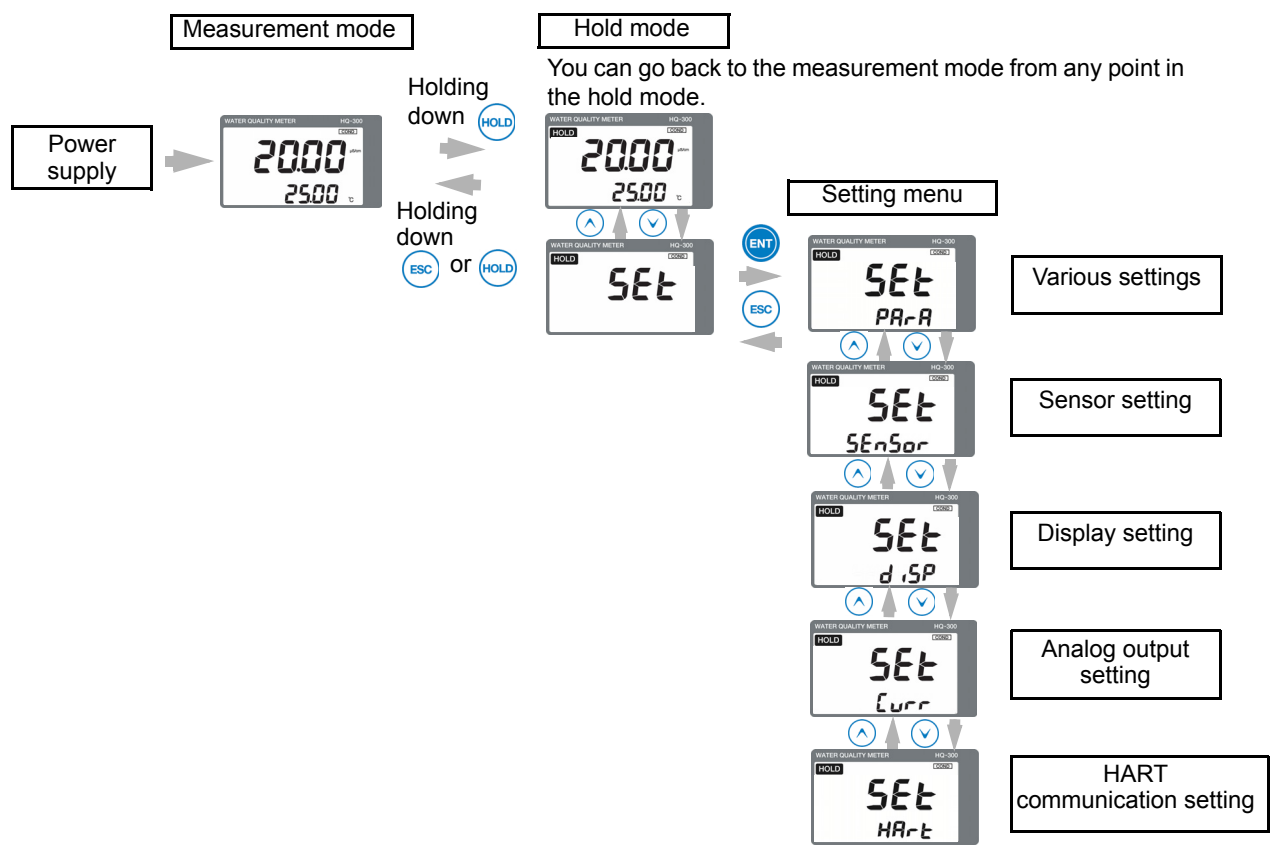

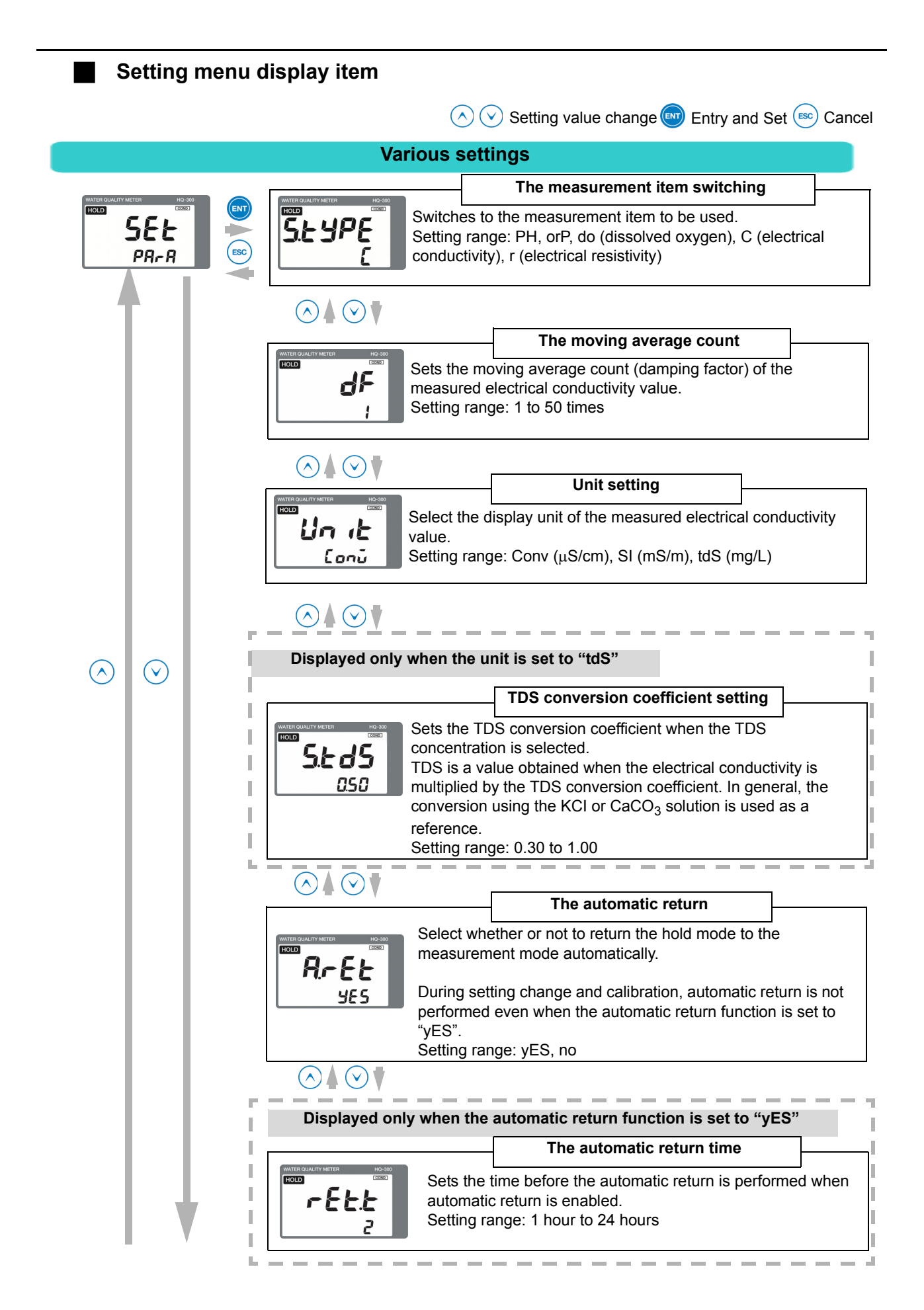

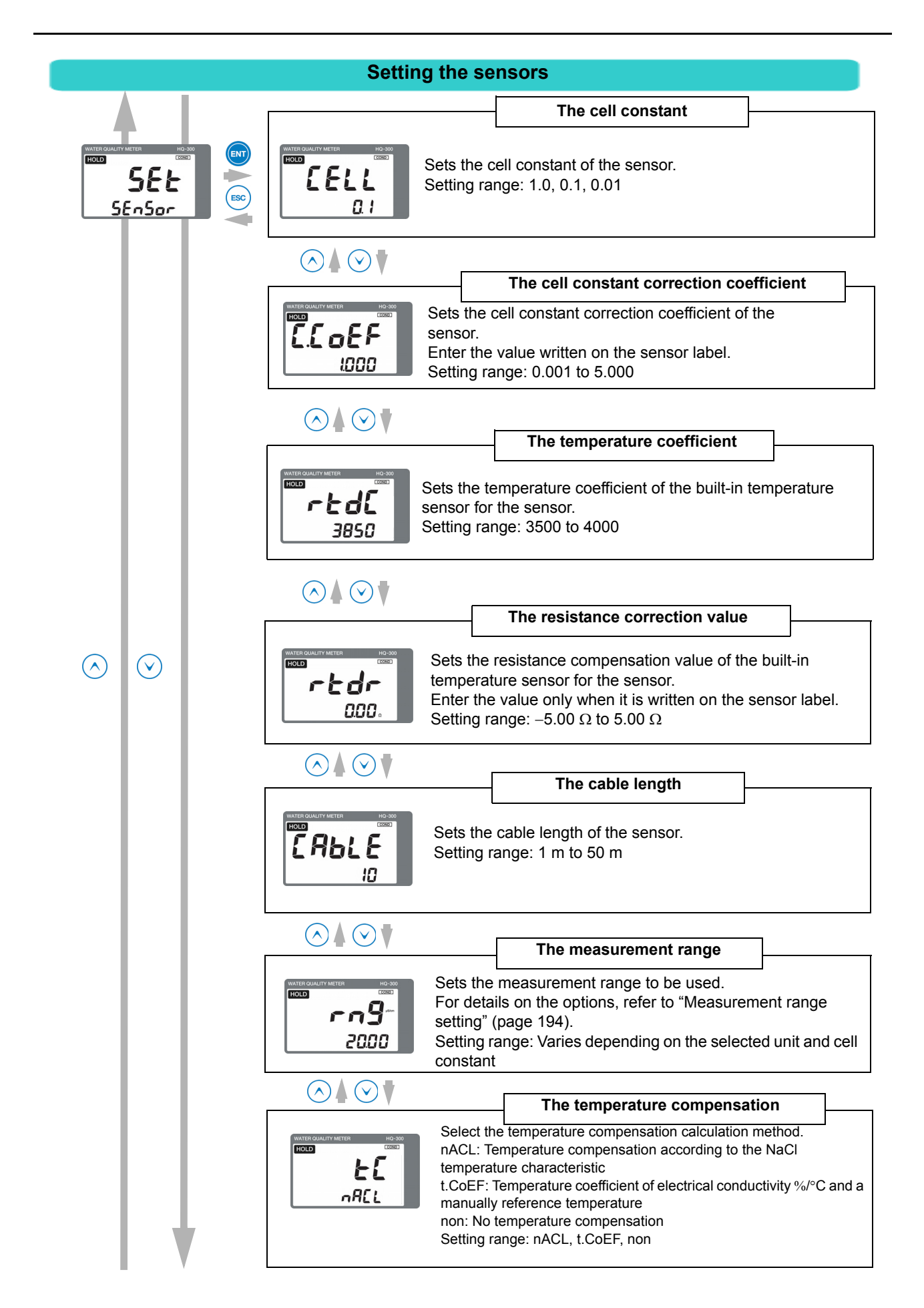

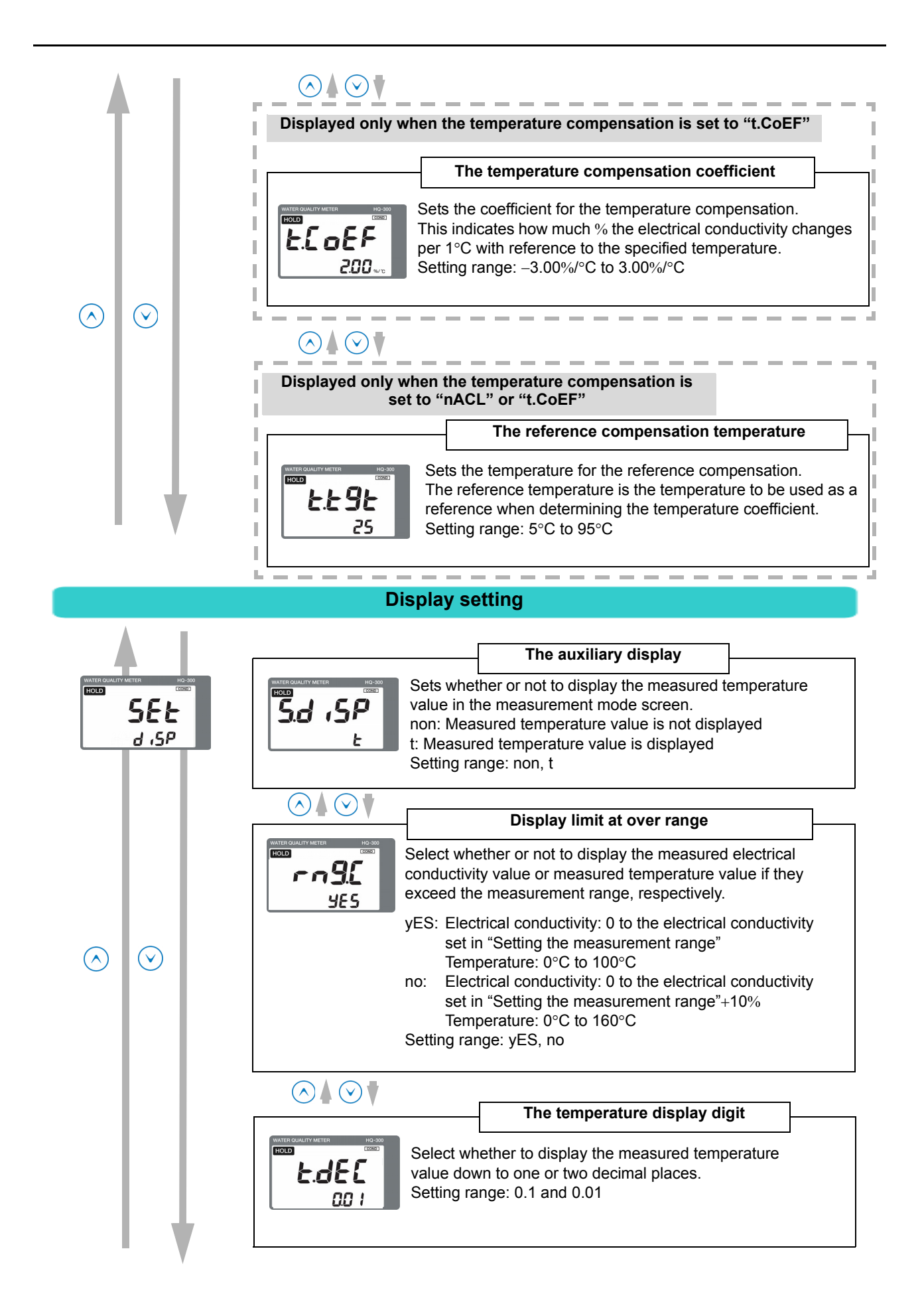

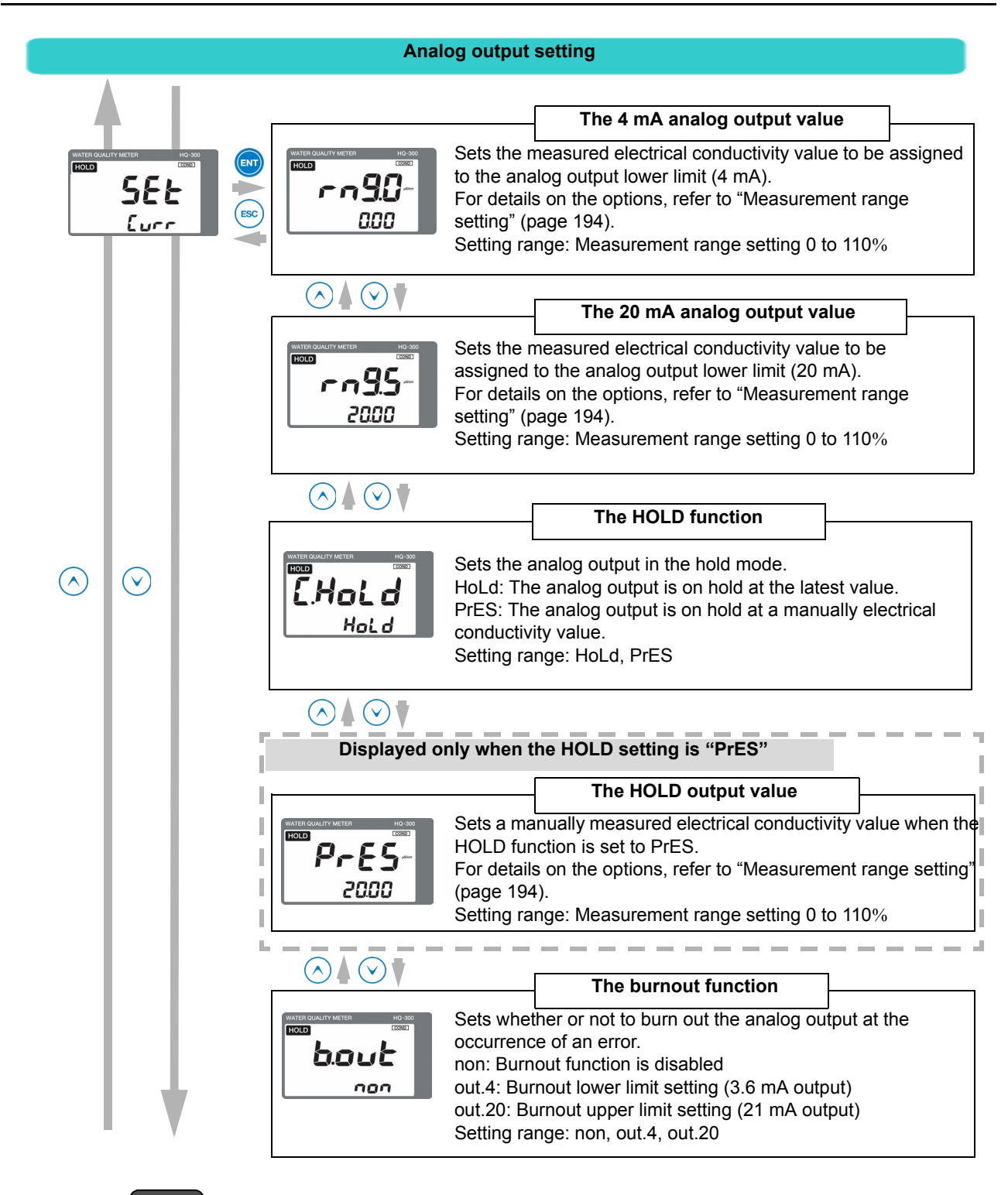

## Note

#### **Burnout function**

In case of a sensor error or system error, the analog output can be changed to the upper or lower limit setting (burnout function).

- When the burnout upper limit setting is enabled, the analog output will change to 21 mA if an error occurs.
- When the burnout lower limit setting is enabled, the analog output will change to 3.6 mA if an error occurs.

For details on the burnout occurrence conditions, refer to "Analog output conditions" (page 205).

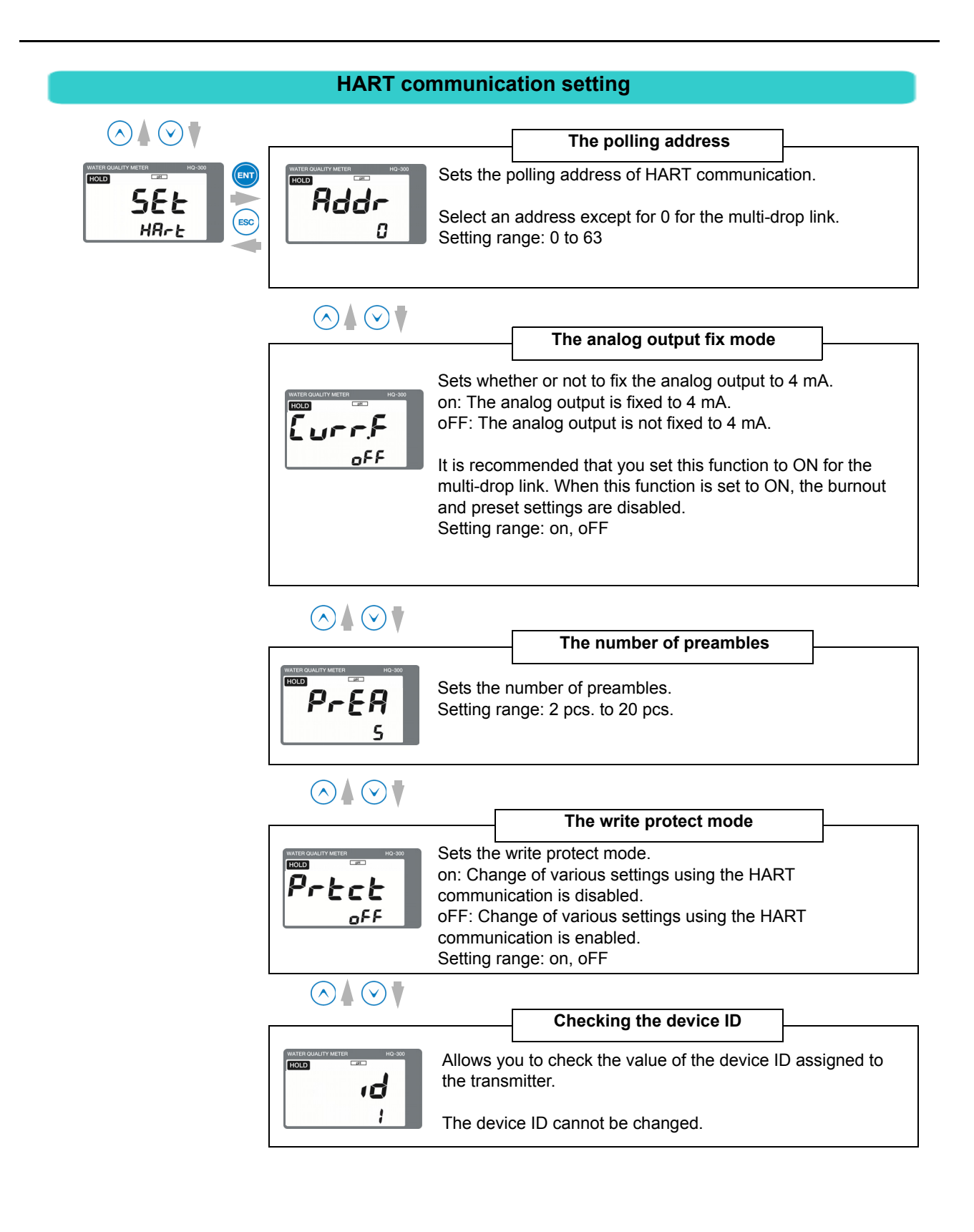

## TDS

TDS is an abbreviation of Total Dissolved Solids.

The electrical conductivity of the solution is attributed to the amount of salinity, minerals, and dissolved gases. The electrical conductivity is an index of the total amount of all substances contained in the solution. The TDS, on the other hand, indicates only the total dissolved solids among them.

The TDS can be used to precisely compare the status of a substance made of a single component, such as NaCl. However, there will be a large error when different types of solution are compared.

The electrical conductivity and TDS are expressed using the following formulas:

Electrical conductivity in SI units (mS/m): TDS (mg/L) = L (mS/m) × K × 10 Electrical conductivity in conventional units ( $\mu$ S/cm): TDS (mg/L) = L ( $\mu$ S/cm) × K

K = TDS conversion coefficient, L = Electrical conductivity

## Measurement range setting

The measurement range setting options differ depending on the combination of the cell constant and unit.

For details on the options, refer to the following table.

| Unit            | Cell constant |       |        |       |       |       |       |
|-----------------|---------------|-------|--------|-------|-------|-------|-------|
|                 | 0.01          |       | 0.1    |       |       | 1.0   |       |
| Conv<br>(μS/cm) | 2.000         | 20.00 | 2.000  | 20.00 | 200.0 | 200.0 | 2000  |
| SI<br>(mS/m)    | 0.2000        | 2.000 | 0.2000 | 2.000 | 20.00 | 20.00 | 200.0 |
| tdS<br>(mg/L)   | 2.00          | 20.0  | 2.00   | 20.0  | 200   | 200   | 2000  |

## Measurement mode

## Functions available with the measurement mode

The following information can be displayed in the auxiliary display during measurement. The moving average count (damping factor) is not only displayed but can also be changed.

| Display information          | Description                                                                                   | Reference<br>page |
|------------------------------|-----------------------------------------------------------------------------------------------|-------------------|
| Measured value display       | Displays the measured temperature.                                                            |                   |
| Moving average count display | Sets the moving average count (damping factor) of the measured electrical conductivity value. | 196               |

## How to enter the measurement mode

## 1. Turn ON the power.

The measurement target is displayed in the measured value display.

The measurement range is displayed and the system enters measurement mode.

The measured value is displayed and measurement starts. This is the measurement mode state.

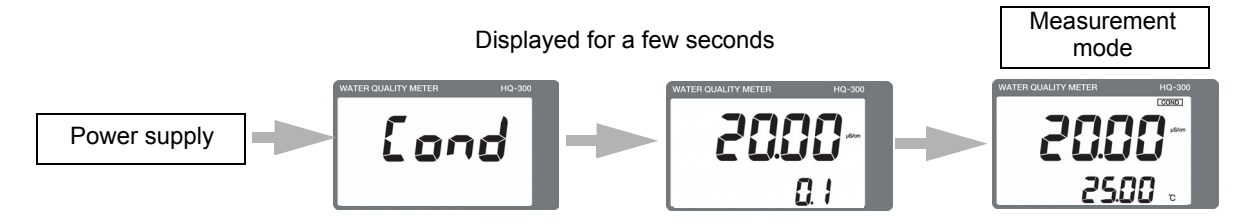

## 2. Press the $\blacktriangle/\blacksquare$ key to switch the screen.

By switching the screen, you can change and check the moving average count (damping factor).

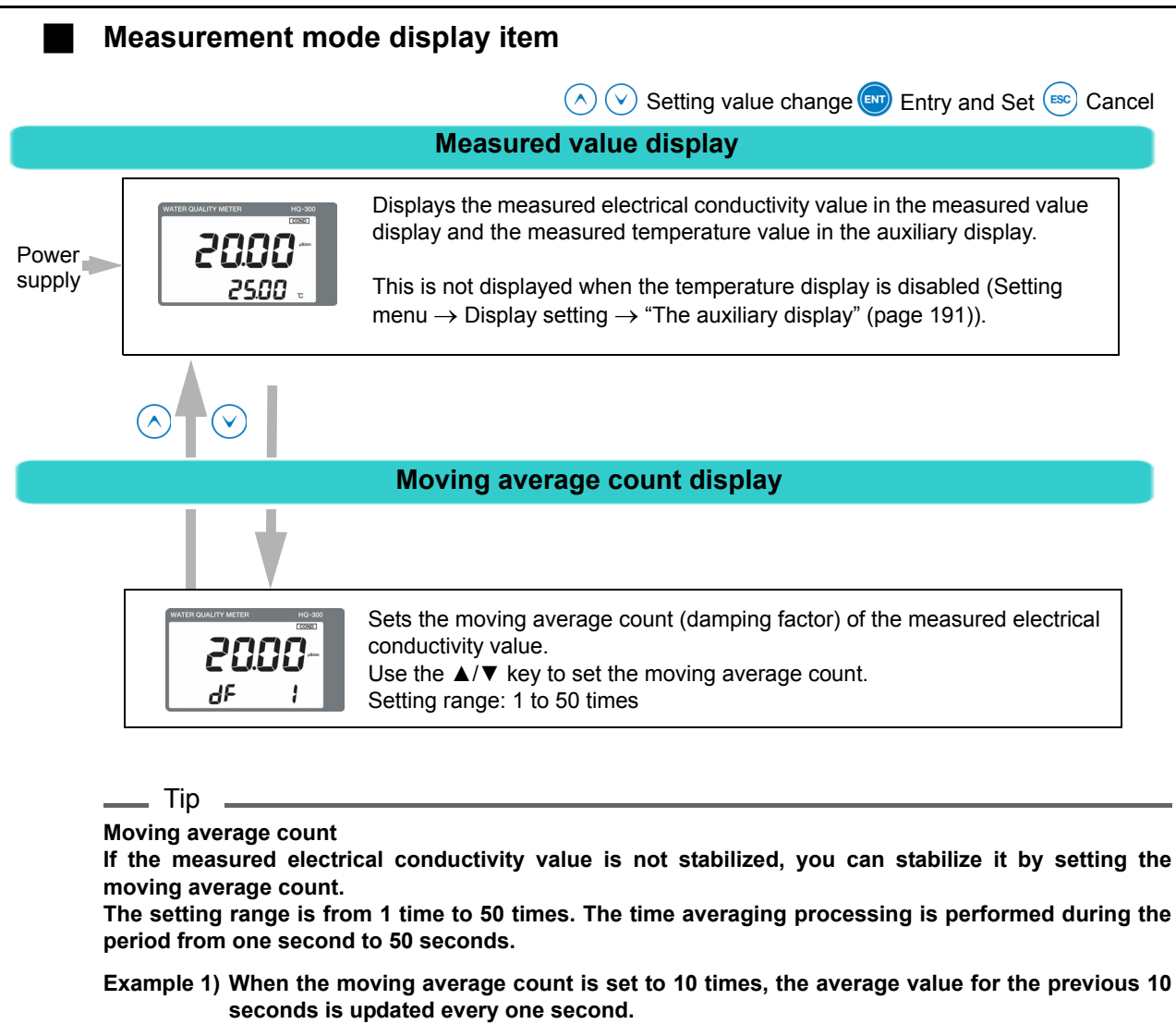

Example 2) When the moving average count is set to 1 time, averaging processing will not be performed.

## Calibration

## Calibration type

| Туре                                        | Remarks                                                                                                    | Reference<br>page |
|---------------------------------------------|----------------------------------------------------------------------------------------------------|-------------------|
| Temperature calibration                     | Allows you to input the temperature manually.                                                                                                    | 199               |
| Zero point adjustment                       | Performs zero adjustment of the electrical conductivity. This adjustment is not necessary for any cases except when you change the measured value on purpose. | 199               |
| Correction coefficient<br>(span) adjustment | Performs span adjustment of the electrical conductivity. This adjustment is not necessary for any cases except when you change the measured value on purpose. | 200               |

## Before performing electrical conductivity calibration

## Transmitter

Set the transmitter to the hold mode.

Hold down the CAL key in the measurement mode. "HOLD" and "CAL" are displayed in the upper left section and the calibration mode screen appears.

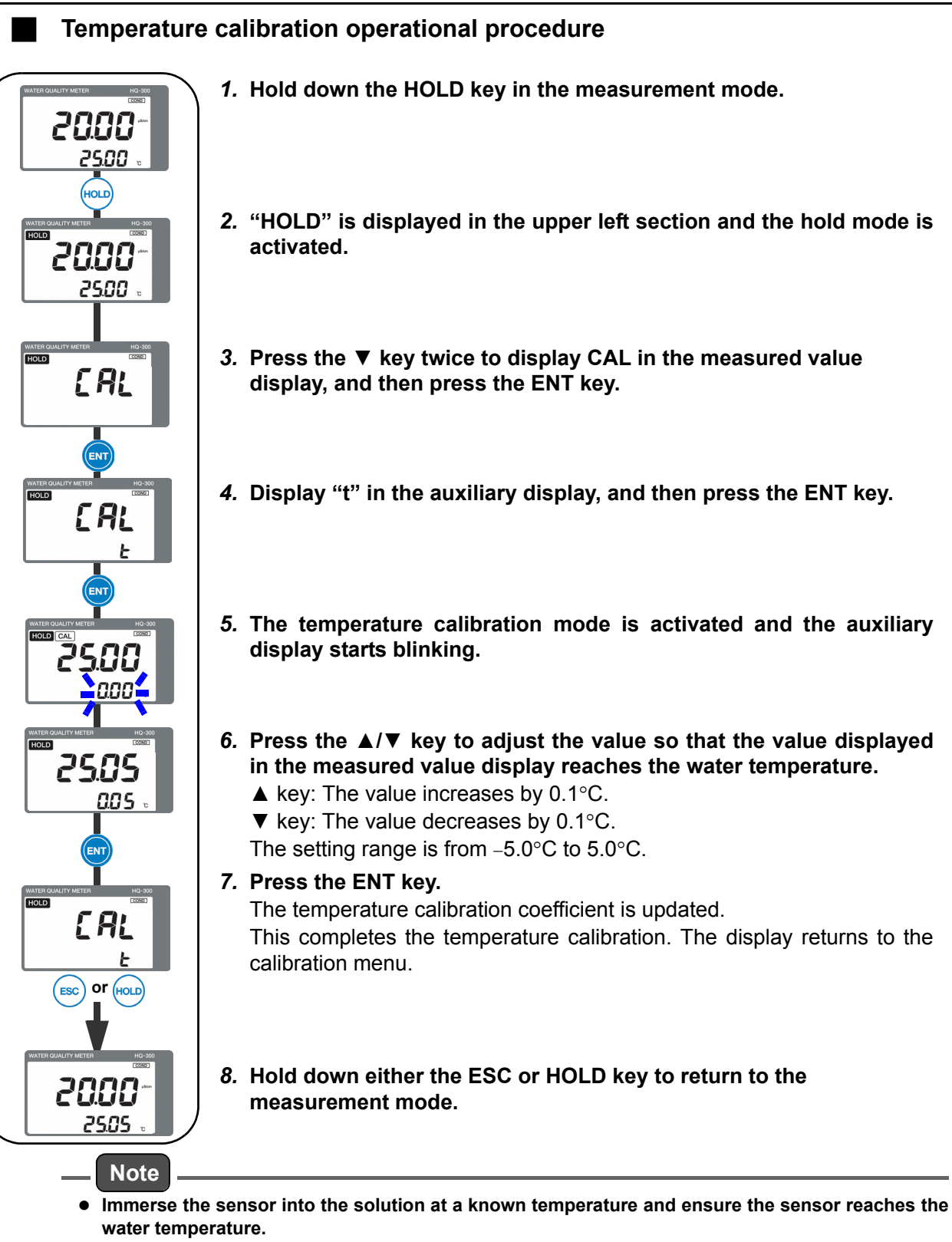

• When the hold mode is activated, the analog output will be the output value set in the setting menu (Refer to "Analog output setting" (page 192)).

To continue and perform other calibration operations, press the  $\blacktriangle/\nabla$  key to select the setting item.

\_\_\_\_ Tip

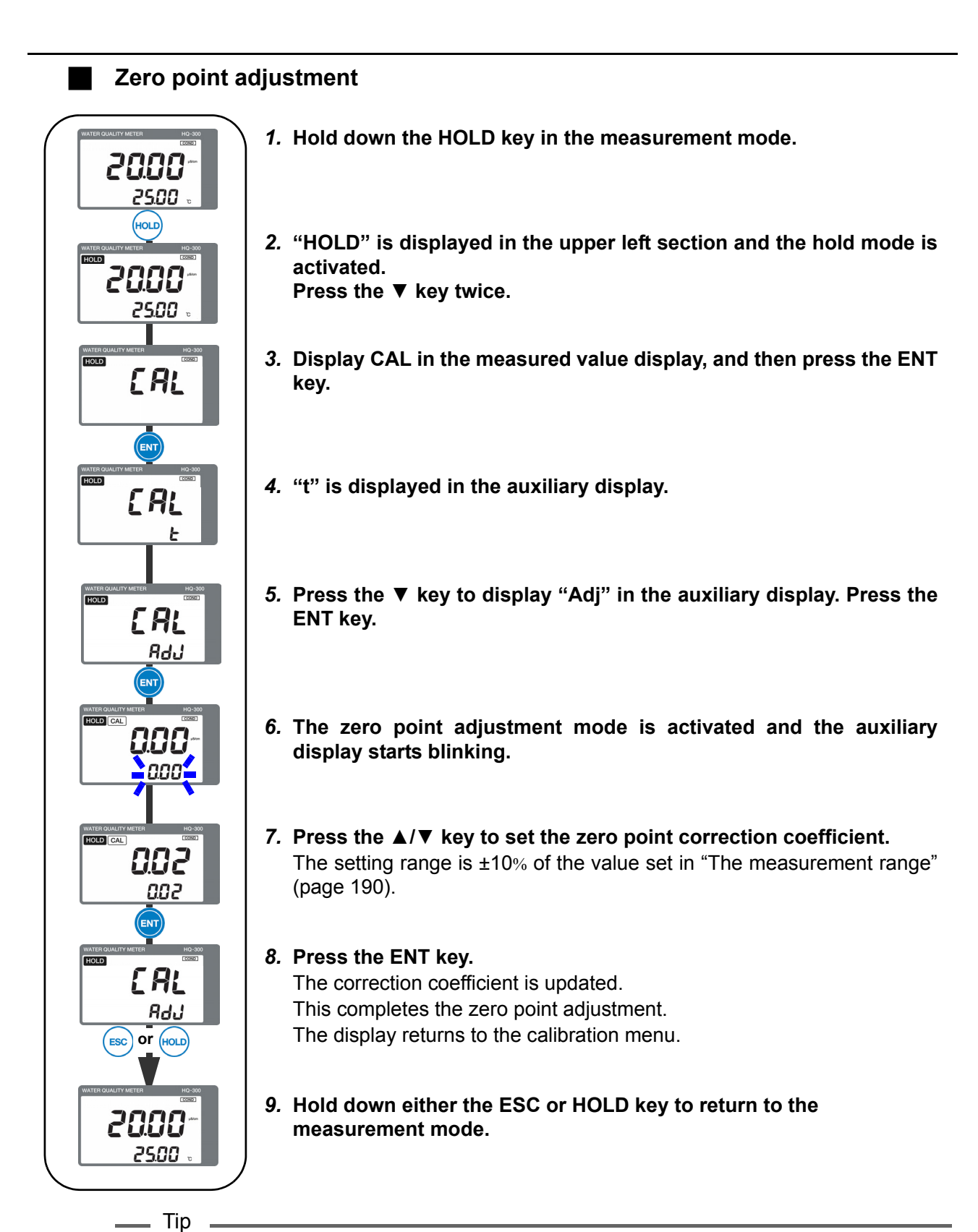

Perform the zero point adjustment while the sensor is lifted up in the atmosphere. At this point, check if water droplets adhere to the sensor. If there are any water droplets, wipe them off.

## Correction coefficient (span) adjustment

Adjust the correction coefficient so that the measured value matches the reference electrical conductivity meter.

- 2000 25.00 (HOLD 2500 [ AL E AL [ AL SPAn ENT nnn 1000 [ AL SPRn ESC OF (HOLD) 2000 25.00
- 1. Hold down the HOLD key in the measurement mode.
- "HOLD" is displayed in the upper left section and the hold mode is activated.
   Press the ▼ key twice.
- 3. Display CAL in the measured value display, and then press the ENT key.
- 4. "t" is displayed in the auxiliary display.
- 5. Press the ▼ key twice, to display SPAN in the auxiliary display. Press the ENT key.
- 6. The adjustment mode is activated and the auxiliary display starts blinking.
- 7. Press the ▲/▼ key to set the correction coefficient.
   Set the correction coefficient so that the value displayed in the measured value display reaches the reference value.
  - ▲ key: The value increases by 0.001.
  - ▼ key: The value decreases by 0.001.

The setting range is from 0.700 to 1.300.

8. Press the ENT key.

The correction coefficient is updated.

This completes the adjustment of the correction coefficient (span). The display returns to the calibration menu.

- 9. Hold down either the ESC or HOLD key to return to the measurement mode.
- Note
- Normally, it is not necessary to adjust the correction coefficient. However, only when the cell constant changes due to deterioration of the sensor, etc., adjust the correction coefficient.
- The calibration operation and sensor setting are independent operations. This calibration does not change the sensor settings.

To return the original settings, set the correction coefficient to 1.000.
# Maintenance procedure

#### User check menu

The user check menu allows you to check the display and analog output, and initialize the setting value.

#### How to enter the user check menu

- 1. Hold down the HOLD key until the HOLD lamp lights up in the measurement mode.
- 2. Press the ▲/▼ key to display USr in the measured value display, and then press the ENT key to enter the user check menu.

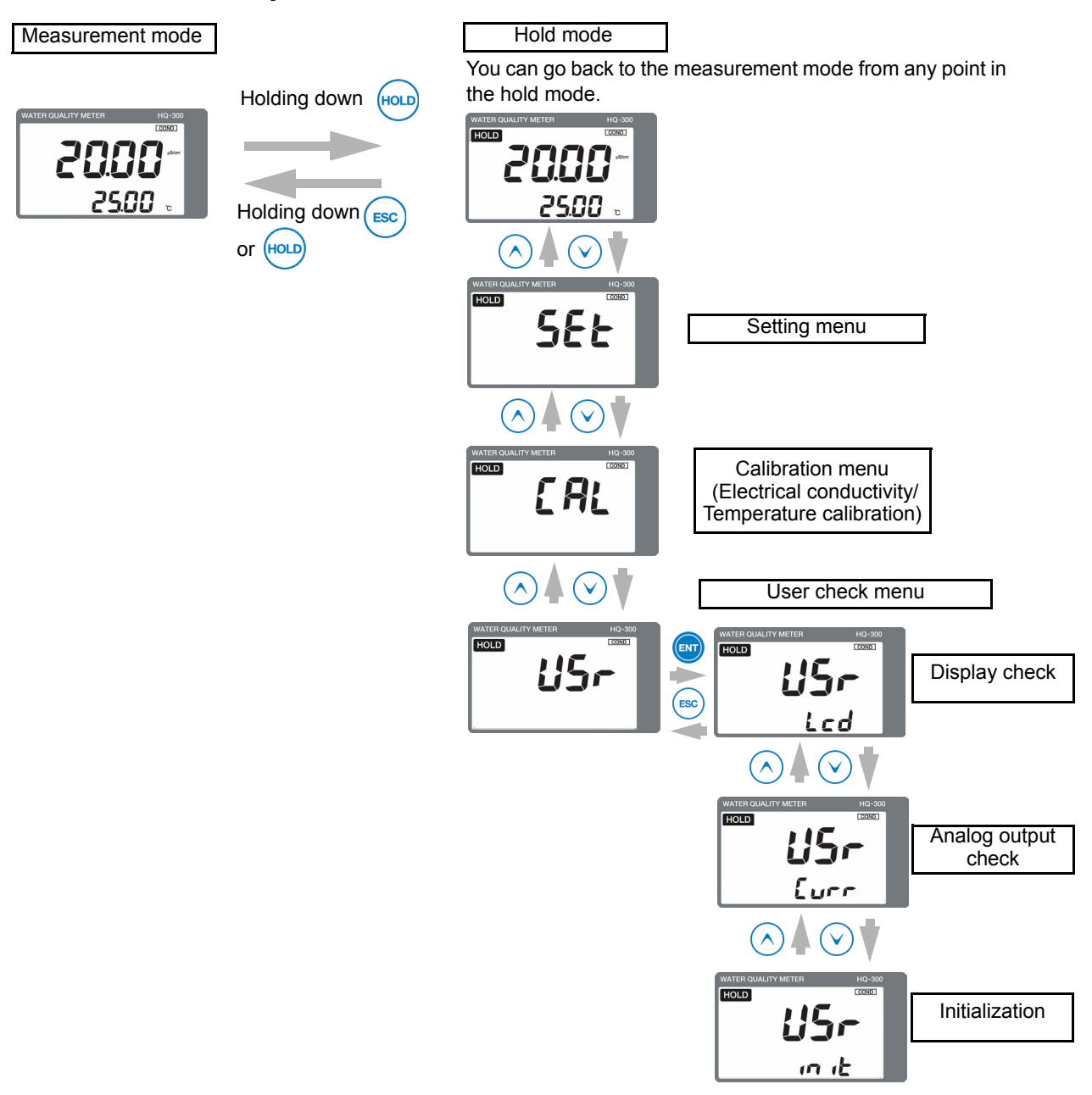

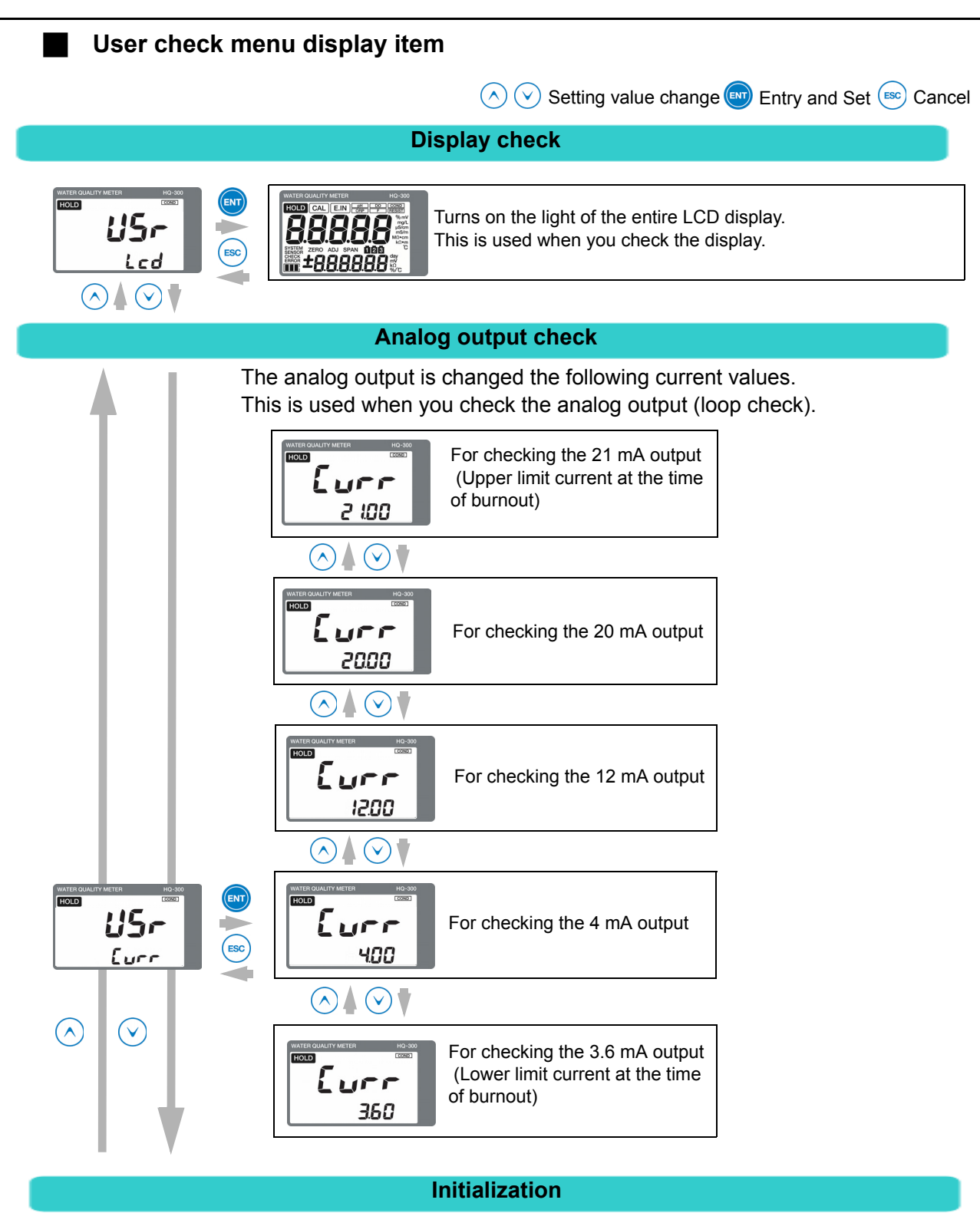

Returns the setting data and calibration data to the default status. no: Data is not returned to the default status yES: Data is returned to the default status

# Troubleshooting

#### Measures for sensor failure

If a failure occurs in the sensor manufactured by HORIBA Advanced Techno, check the currently used sensor according to the following troubleshooting method. If the problem persists after checking and troubleshooting, please contact HORIBA Advanced Techno.

| Symptom<br>Possible cause                                                                                                    | Instable indication | A wrong value is displayed | Slow response | Troubleshooting                                                                                                    |
|----------------------------------------------------------------------------------------------------|---------------------|----------------------------|---------------|----------------------------------------------------------------------------------------------------|
| Bubbles are attached to the sensor                                                                                                   | $\checkmark$        | $\checkmark$               | -             | Prevent bubbles from forming in the liquid to be measured.                                                                                                    |
| Bubbles form due to a high flow rate                                                                                                 |                     |                            | -             | Adjust the flow rate.                                                                                                    |
| The surface level of the liquid to be<br>measured fluctuates and as a result,<br>the liquid contact area of the sensor<br>fluctuates | V                   | V                          | -             | Take measures to prevent the surface level of the liquid to be measured from changing.                                                                                                    |
| A sudden liquid temperature change occurs                                                                                            | $\checkmark$        | -                          | -             | Install the sensor where a sudden liquid temperature change does not occur.                                                                                                    |
| The terminal block screws are loose<br>or there is a contact failure in the<br>terminal block                                        | $\checkmark$        | $\checkmark$               | -             | Tighten the screws completely.                                                                                                    |
| The terminal block insulation has deteriorated                                                                                       | $\checkmark$        | $\checkmark$               | -             | Remove any moisture and contamination from the terminal block.                                                                                                    |
| The sensor is contaminated                                                                                                    | -                   | $\checkmark$               | -             | If the sensor is microbially contaminated, wipe off the contamination using alcohol.<br>For sensors made of stainless steel or titanium, if rust has occurred, immerse the sensor in the 5% concentration nitric acid and remove the rust.                                                                                                    |
| The sensor is not immersed in the liquid to be measured                                                                              | -                   | $\checkmark$               | -             | Take measures to prevent the surface level of the liquid to be measured from changing.                                                                                                    |
| The sensor cable is disconnected or shorted                                                                                          | -                   | $\checkmark$               | -             | Check the sensor cable.                                                                                                    |
| The flow rate is low                                                                                                    | -                   | -                          | $\checkmark$  | Maintain a sufficient flow rate for the liquid to be measured replacement.                                                                                                    |
| The concentration of the liquid to be<br>measured is not constant<br>(if a tank is installed)                                        | $\checkmark$        | -                          | $\checkmark$  | Thoroughly stir the liquid to be measured. Or, install the sensor where the concentration can be kept constant.                                                                                                    |
| The setting value is not appropriate                                                                                                 | -                   | V                          | -             | <ul> <li>Review "Setting the sensors" (page 190).</li> <li>Setting the cell constant correction coefficient</li> <li>Setting the temperature coefficient</li> <li>Setting the resistance correction value</li> <li>Setting the cable length</li> <li>Setting the temperature compensation</li> <li>Selecting the temperature compensation and setting the calculation method</li> <li>Setting the temperature compensation coefficient</li> <li>Setting the temperature compensation coefficient</li> </ul> |

# Measures for values outside the measurement range

If the measured electrical conductivity value is outside the measurement range, the measured value is blinking.

Perform the procedure according to the following table.

| Possible cause                                                                                                    | Corrective action                                                                                             |
|----------------------------------------------------------------------------------------------------|----------------------------------------------------------------------------------------------------|
| The sensor is not immersed in the liquid to be measured                                                                                                    | Immerse the sensor under the target liquid level, even if this level fluctuates.                              |
| <ul> <li>Wiring of the sensor cable is wrong<br/>Wiring for lines 1 and 2, in particular, is<br/>disconnected</li> <li>Wiring of the relay cable is wrong</li> </ul> | Check for looseness of screws or incorrect wiring<br>in the terminal blocks of this product and relay<br>box. |

# Analog output conditions

| C.HoLd<br>(HOLD setting)   |           | (Late            | HoLd<br>(Latest value hold) |            |           | PrES<br>(Setting value hold) |           |        |
|----------------------------|-----------|------------------|-----------------------------|------------|-----------|------------------------------|-----------|--------|
| b.out<br>(Burnout setting) |           | non              | out.4                       | out.20     | non       | out.4                        | out.20    |        |
| Measu                      | irement   | mode             | Mea                         | asured val | lue       | Mea                          | asured va | alue   |
|                            |           | E-21 to E-22     |                             | 3.6 m A    | 21 mA     |                              | 2.6 m/    | 21 mA  |
|                            |           | E-90 to E-92     |                             | 5.0 MA     | 211114    |                              | 5.0 MA    | 211114 |
|                            | Externa   | al hold input ON | Latest va                   | lue hold   | •         | Preset va                    | alue      | •      |
|                            |           | E-21 to E-22     |                             |            |           |                              |           |        |
|                            |           | E-90 to E-92     |                             | 3.6 mA     | 21 mA     |                              | 3.6 mA    | 21 mA  |
| Hold n                     | node      |                  |                             |            | •         |                              |           | •      |
|                            |           | E-90 to E-92     | Latest                      | 3.6 mA     | 21 mA     |                              | 3.6 mA    | 21 mA  |
| External hold input ON     |           | hold             |                             | •          | Preset va | alue                         | •         |        |
|                            |           | E-90 to E-92     |                             | 3.6 mA     | 21 mA     |                              | 3.6 mA    | 21 mA  |
| Electri                    | cal cond  | luctivity        |                             |            |           |                              |           | •      |
| calibra                    | ition     | Г                |                             |            |           |                              |           |        |
|                            |           | E-21 to E-22     | Latest                      |            |           |                              |           |        |
|                            |           | E-90 to E-92     | value                       | 3.6 mA     | 21 mA     |                              | 3.6 mA    | 21 mA  |
|                            | Externa   | al hold input ON | hold                        |            |           | Preset va                    | alue      |        |
|                            |           | E-21 to E-22     |                             |            |           |                              |           |        |
|                            |           | E-90 to E-92     |                             | 3.6 mA     | 21 mA     |                              | 3.6 mA    | 21 mA  |
| Tempe                      | erature c | alibration       |                             |            | •         |                              |           | •      |
|                            |           | E-21 to E-27     |                             |            |           |                              |           |        |
|                            |           | E-90 to E-92     | Latest                      | 3.6 mA     | 21 mA     |                              | 3.6 mA    | 21 mA  |
| External hold input ON     |           | hold             |                             |            | Preset va | alue                         | •         |        |
|                            |           | E-21 to E-27     | 1                           |            |           |                              |           |        |
|                            |           | E-90 to E-92     | 1                           | 3.6 mA     | 21 mA     | 1                            | 3.6 mA    | 21 mA  |

| Error | code | descri | ption |
|-------|------|--------|-------|
|-------|------|--------|-------|

| Er<br>Dis | ror<br>play           | Error<br>display<br>priority <sup>*1</sup> | Error description                       | Description                                                                                 | When to occur                        |
|-----------|-----------------------|--------------------------------------------|-----------------------------------------|---------------------------------------------------------------------------------------------|--------------------------------------|
| E-21      | ROR                   | 4                                          | Temperature sensor disconnection        | The lead wire of the temperature sensor is disconnected                                     | During<br>measurement                |
| E-22      | IR ERF                | 5                                          | Temperature sensor<br>shorted-circuited | The lead wire of the temperature sensor is shorted-circuited                                | and calibration <sup>*2</sup>        |
| E-27      | SENSC                 | 6                                          | Temperature calibration outside range   | The measured temperature value during temperature calibration is below –10°C or above 160°C | During<br>temperature<br>calibration |
| E-90      | 5~                    | 1                                          | System error                            | Meter internal communication error                                                          |                                      |
| E-91      | <u>YSTEN</u><br>ERROF | 2                                          | System error                            | The memory data, such as the setting values, calibration values, are lost                   | At all times<br>(System error)       |
| E-92      | ωш                    | 3                                          | System error                            | A/D converter operation failure                                                             | ]                                    |

\*1: Two or more errors cannot be displayed at the same time. If multiple errors occur, the error with the smallest priority number is displayed.

\*2: If an E-21 to E-27 error occurs during calibration, recalibration cannot be performed. Take a corrective action according to "Corrective actions" (page 207).

#### \_\_\_\_ Tip \_

When an error code is displayed, the HOLD lamp starts blinking, and the analog output will be the output value set in the setting menu. Refer to "The HOLD function" (page 192).

# Corrective actions

When an error code is displayed, take corrective actions according to the table below.

| Error codes                             | Occurrence condition                                                                                                    | Reset condition                                                        | Possible cause                                                                       | Corrective action                                                                                                    |
|-----------------------------------------|----------------------------------------------------------------------------------------------------|------------------------------------------------------------------------|--------------------------------------------------------------------------------------|----------------------------------------------------------------------------------------------------|
| E-21<br>(Temperature<br>sensor          | If the resistance of the temperature sensor is approximately 1.616 k $\Omega$ or above                                                    | When the condition stated                                              | Resistance error between<br>T and T of the sensor                                    | The sensor has a problem<br>if the resistance meets the<br>occurrence conditions.<br>Replace the sensor with a<br>new one. |
| disconnection)                          | sensor is approximately<br>160°C or above)                                                                                                |                                                                        | Wiring of the sensor cable and relay cable is wrong                                  | Check that the wiring<br>between T and T is not<br>open.                                                                   |
| E-22<br>(Temperature<br>sensor shorted- | If the resistance of the temperature sensor is approximately $0.692 \text{ k}\Omega$ or less                                              | When the condition stated                                              | Resistance error between<br>T and T of the sensor                                    | The sensor has a problem<br>if the resistance meets the<br>occurrence conditions.<br>Replace the sensor with a<br>new one. |
| circuited)                              | sensor is approximately<br>-80°C or less)                                                                                                 |                                                                        | Wiring of the sensor cable and relay cable is wrong                                  | Check that the wiring between T and T is not shorted.                                                                      |
| E-27<br>(Temperature                    | If the measured temperature during                                                                                                    | When the<br>calibration mode<br>is exited and the<br>temperature falls | Temperature error of the<br>liquid to be measured<br>(Below –10°C or above<br>160°C) | Maintain the temperature<br>of the liquid to be<br>measured within the<br>operating temperature<br>range of the sensor.    |
| measurement<br>outside range)           | measurement<br>outside range) temperature calibration<br>is below –10°C or<br>above 160°C measurement<br>temperature<br>above 160°C range |                                                                        | Error between T and T of the sensor                                                  | The sensor has a problem<br>if the resistance meets the<br>occurrence conditions.<br>Replace the sensor with a<br>new one. |
| E-90<br>(System error)                  | Meter internal communication error                                                                                                    |                                                                        |                                                                                      |                                                                                                    |
| E-91<br>(System error)                  | The memory data, such<br>as the setting values,<br>calibration values, are<br>lost                                                        | Turning the<br>power OFF and<br>then ON                                | Inside the product                                                                   | Turn OFF the power and<br>turn it back ON.<br>If the system error persists,<br>contact HORIBA                              |
| E-92<br>(System error)                  | A/D converter operation failure                                                                                                    |                                                                        |                                                                                      |                                                                                                    |

# **Measurement principle**

Г

# Measurement of electrical conductivity

#### **Temperature compensation calculation**

This section describes the principle of the temperature compensation for the electrical conductivity.

#### Method using NaCl characteristic

When the main compound of the salt contained in the sample is sodium chloride, select the method to perform temperature compensation using the NaCl characteristic.

The electrical conductivity of the sodium chloride aqueous solution varies at the following ratio with reference to the electrical conductivity at 25°C.

From this table, a manually temperature ratio is obtained, and the electrical conductivity at 25°C is then obtained.

The following table shows the results tested by HORIBA Advanced Techno, Co., Ltd.

| Temperature<br>(°C) | Electrical<br>conductivity<br>ratio of<br>NaCl | Coefficient | Electrical conductivity ratio of sodium chloride under<br>the condition of 25°C: 1 |
|---------------------|------------------------------------------------|-------------|------------------------------------------------------------------------------------|
| 0                   | 0.542                                          | 1.845       | 2.5                                                                                |
| 5                   | 0.626                                          | 1.596       |                                                                                    |
| 10                  | 0.715                                          | 1.399       |                                                                                    |
| 15                  | 0.806                                          | 1.240       | ₩ 1.5 - <b>A A A</b>                                                               |
| 20                  | 0.902                                          | 1.109       | 8                                                                                  |
| 25                  | 1.000                                          | 1.000       | 1.0                                                                                |
| 30                  | 1.101                                          | 0.908       | 0.5                                                                                |
| 35                  | 1.205                                          | 0.830       |                                                                                    |
| 40                  | 1.312                                          | 0.762       |                                                                                    |
| 45                  | 1.420                                          | 0.704       | Temperature °C                                                                     |
| 50                  | 1.531                                          | 0.653       |                                                                                    |
| 55                  | 1.643                                          | 0.609       |                                                                                    |
| 60                  | 1.757                                          | 0.569       |                                                                                    |
| 65                  | 1.872                                          | 0.534       |                                                                                    |
| 70                  | 1.987                                          | 0.503       |                                                                                    |
| 75                  | 2.103                                          | 0.476       |                                                                                    |
| 80                  | 2.219                                          | 0.451       |                                                                                    |
| 85                  | 2.335                                          | 0.428       |                                                                                    |
| 90                  | 2.450                                          | 0.408       |                                                                                    |
| 95                  | 2.564                                          | 0.390       |                                                                                    |
| 100                 | 2.677                                          | 0.374       |                                                                                    |
| No                  | ote                                            |             |                                                                                    |

In the pure water zone, temperature compensation for pure water is automatically activated.

#### • Method by entering the temperature coefficient

The electrical conductivity of the aqueous solution varies depending on the temperature. In general, when the solution temperature increases by 1°C, the electrical conductivity increases by approximately 2% with reference to the electrical conductivity at 25°C. The approximate expression will be as follows:

 $C_{(T)} = C_{(25)} \times (1 + 0.01 \times \alpha \times (T - 25))$ 

C(T): Electrical conductivity of T°C solution

C<sub>(25)</sub>: Electrical conductivity (reference) of 25°C solution

α: Temperature coefficient of electrical conductivity (Unit: %)

T: Manually temperature T°C

The temperature coefficient varies depending on the solution type and concentration. It is within the range from 0.5 to 2.5. Entering the temperature coefficient executes the temperature compensation calculation for estimating the electrical conductivity at 25°C. As long as 2% is entered for the temperature coefficient, almost all aqueous solutions can be supported.

If the temperature coefficient of the solution is known, enter the value.

When you enter 0 for the temperature coefficient, the pure electrical conductivity without temperature compensation can be obtained.

In general, the reference temperature for the temperature compensation is 25°C. However, temperatures other than 25°C is available for the reference temperature.

When the electrical conductivity at T°C is known, given that the reference temperature is ST, the electrical conductivity  $C_{(ST)}$  at the reference temperature can be obtained using the following formula:

 $C_{(ST)} = C_{(T)} / (1 + 0.01 \times \alpha \times (T - ST))$ 

C<sub>(ST)</sub>: Electrical conductivity (reference) of ST°C solution

C(T): Electrical conductivity of T°C solution

α: Temperature coefficient of electrical conductivity (Unit: %)

T: Manually temperature T°C

ST: Reference temperature ST°C

# Note

If you have changed the reference temperature, use the temperature coefficient after the reference temperature change.

In the pure water zone, temperature compensation for pure water is automatically activated.

#### • Pure water characteristic

The electrical conductivity of pure water is measured as a sum of the electrical conductivity based on dissociation of the water molecules and impurity ions.

 $C_{(T)} = F_{(T)} + G_{(T)}$ 

 $C_{(T)}$ : Electrical conductivity of T°C solution

- F (T) : Electrical conductivity of T°C pure water
- G (T) : Electrical conductivity based on T°C impurity ions

#### Electrical conductivity of pure water

The electrical conductivity of pure water is generated by dissociation of the water molecules. The dissociation of the water molecules is significantly affected by the temperature change. The electrical conductivity of pure water is measured using the continuous temperature functions created in accordance with the tables of ASTM D 1125-91 and JISK0130-1995.

| Temperature<br>(°C) | Electrical conductivity (µS/cm) | Pure water electrical conductivity        |
|---------------------|---------------------------------|-------------------------------------------|
| 0                   | 0.012                           | 1.0                                       |
| 5                   | 0.017                           | U.9 -                                     |
| 10                  | 0.023                           | ○ <u>1</u> 0.8                            |
| 15                  | 0.031                           | ĺ ∰ 0.7                                   |
| 20                  | 0.042                           |                                           |
| 25                  | 0.055                           | 5 <sup>0.5</sup>                          |
| 30                  | 0.071                           |                                           |
| 35                  | 0.090                           |                                           |
| 40                  | 0.114                           |                                           |
| 45                  | 0.141                           |                                           |
| 50                  | 0.173                           | 0.0 <u>10</u> 20 30 40 50 60 70 80 90 100 |
| 55                  | 0.210                           | Pure water temperature °C                 |
| 60                  | 0.251                           |                                           |
| 65                  | 0.299                           |                                           |
| 70                  | 0.352                           |                                           |
| 75                  | 0.410                           |                                           |
| 80                  | 0.474                           |                                           |
| 85                  | 0.544                           |                                           |
| 90                  | 0.621                           |                                           |
| 95                  | 0.703                           |                                           |
| 100                 | 0.793                           |                                           |

## Temperature measurement

For the element RTD for temperature measurement, the resistance temperature detector whose resistance at 0°C is 1000  $\Omega$  is adopted. As a characteristic of this resistance temperature detector, the resistance becomes higher when the temperature increases. It is 1385  $\Omega$  (standard) at 100°C. Variations in resistance at 0°C during manufacturing influence the temperature measurement accuracy.

Variations in the temperature element are corrected according to an algorithm that was not conventionally available for this product. The resistance for a temperature element of 0°C is screened and the value is entered to correct all temperature resistances. When you enter the value, all temperature resistances are corrected, even when the RTD has a different temperature coefficient.

As a result of the adoption of this new temperature measurement algorithm, a temperature accuracy of  $\pm 0.2$  °C has been achieved. However, the temperature calibration mode is additionally provided, so that the temperature calibration can be performed by comparing with a higher-accuracy thermometer. In the temperature calibration mode, the resistance at 0 °C is also corrected in correspondence with the reference temperature.

In addition, the RTD input value at 0°C and the correction value for the temperature calibration are individually stored, so that the temperature calibration value can be returned to the original value.

The sensor for which the RTD resistance at 0°C is not screened can be used without correction. In this case, however, the accuracy will be  $\pm 0.5$ °C.

The longer the cable length, the higher the measured resistance value is. Entering the cable length executes the calculation for canceling the resistance of the electric wire.

The 0°C screening is performed with reference to the state (equilibrium state obtained when water and ice are agitated in the atmosphere), instead of the thermometer.

# Options

|                     | Specifications   |                  |                         |            |                 |  |  |
|---------------------|------------------|------------------|-------------------------|------------|-----------------|--|--|
| Model               | Shape            | Cell<br>constant | Liquid contact material | Connection | Connection bore |  |  |
| ESH-001-L-S-ST-Y10M |                  | 0.01/cm          |                         |            |                 |  |  |
| ESH-01-L-S-ST-Y10M  |                  | 0.1/cm           |                         | Lead: 10 m |                 |  |  |
| ESH-1-L-S-ST-Y10M   | Short cell (Cell | 1.0/cm           | SUS316,                 |            | D (DT)2/4       |  |  |
| ESH-001-C-S-ST      | length: 60 mm)   | 0.01/cm          |                         | Connector  |                 |  |  |
| ESH-01-C-S-ST       |                  | 0.1/cm           |                         |            |                 |  |  |
| ESH-1-C-S-ST        |                  | 1.0/cm           |                         |            |                 |  |  |
| ESH-001-L-S-LG-Y10M |                  | 0.01/cm          | PVDF, FPM               |            | K (F1)3/4       |  |  |
| ESH-01-L-S-LG-Y10M  |                  | 0.1/cm           |                         | Lead: 10 m |                 |  |  |
| ESH-1-L-S-LG-Y10M   | Long cell (Cell  | 1.0/cm           |                         |            |                 |  |  |
| ESH-001-C-S -LG     | length: 110 mm)  | 0.01/cm          |                         |            |                 |  |  |
| ESH-01-C-S -LG      |                  | 0.1/cm           |                         | Connector  |                 |  |  |
| ESH-1-C-S -LG       |                  | 1.0/cm           |                         |            |                 |  |  |

# Sensor (standard)

# • Flow chamber type holder

|         | Specifications                 |                            |                                                |                                             |  |  |
|---------|--------------------------------|----------------------------|------------------------------------------------|---------------------------------------------|--|--|
| Model   | Shape                          | Liquid contact<br>material | Temperature of<br>the liquid to be<br>measured | Pressure of the<br>liquid to be<br>measured |  |  |
| EFA-30  |                                | PVC                        | 0°C to 50°C                                    | 0 MPa to 0.1 MPa                            |  |  |
| EFA-30P | ESD sensor<br>(For short cell) | PVDF                       | 0°C to 100°C                                   | 0 MPa to 0.1 MPa                            |  |  |
| EFA-30S |                                | SUS316                     |                                                | 0 MPa to 0.5 MPa                            |  |  |
| EFA-31  |                                | PVC                        | 0°C to 50°C                                    | 0 MPa to 0.1 MPa                            |  |  |
| EFA-31P | ESL sensor<br>(For long cell)  | PVDF                       | 0°C to 100°C                                   | 0 MPa to 0.1 MPa                            |  |  |
| EFA-31S |                                | SUS316                     |                                                | 0 MPa to 0.5 MPa                            |  |  |

# Sanitary sensor

|                   |                                   | Specifications   |                         |            |                         |  |  |  |
|-------------------|-----------------------------------|------------------|-------------------------|------------|-------------------------|--|--|--|
| Model             | Shape                             | Cell<br>constant | Liquid contact material | Connection | Connection<br>bore      |  |  |  |
| FS-01FC-SL15A     |                                   |                  |                         |            | 15 A ferrule            |  |  |  |
| FS-01FC-SL-1.0S   | Flow chamber                      | 0.1/cm           | SUS316L,<br>PTFE, FKM   | Connector  | IDF/ISO<br>1S ferrule   |  |  |  |
| FS-01FC-SL-1.5S   |                                   |                  |                         |            | IDF/ISO<br>1.5S ferrule |  |  |  |
| FS-01FC-2.0S      |                                   |                  |                         |            | IDF/ISO<br>2S ferrule   |  |  |  |
| FS-01FC-SL-2.5S   |                                   |                  |                         |            | IDF/ISO<br>2.5S ferrule |  |  |  |
| ESH-01C-S-SN-1.5S | Sanitary sensor<br>insertion type |                  | SUS316L,<br>PEEK, FKM   |            | IDF/ISO<br>1.5S ferrule |  |  |  |

# • Extension cable, relay box

| Parts name      | Model  | Specifications                                                             |           |  |  |
|-----------------|--------|----------------------------------------------------------------------------|-----------|--|--|
|                 | C-5C   | Specify the dedicated cable length for the electrical conductivity sensor. | Lead      |  |  |
| Extension cable | CK-10M | Cable length: 10 m                                                         |           |  |  |
|                 | CK-20M | Cable length: 20 m                                                         | Connector |  |  |
|                 | CK-30M | Cable length: 30 m                                                         |           |  |  |

(

# **Electrical Resistivity Measurement**

# Description of mode and menu

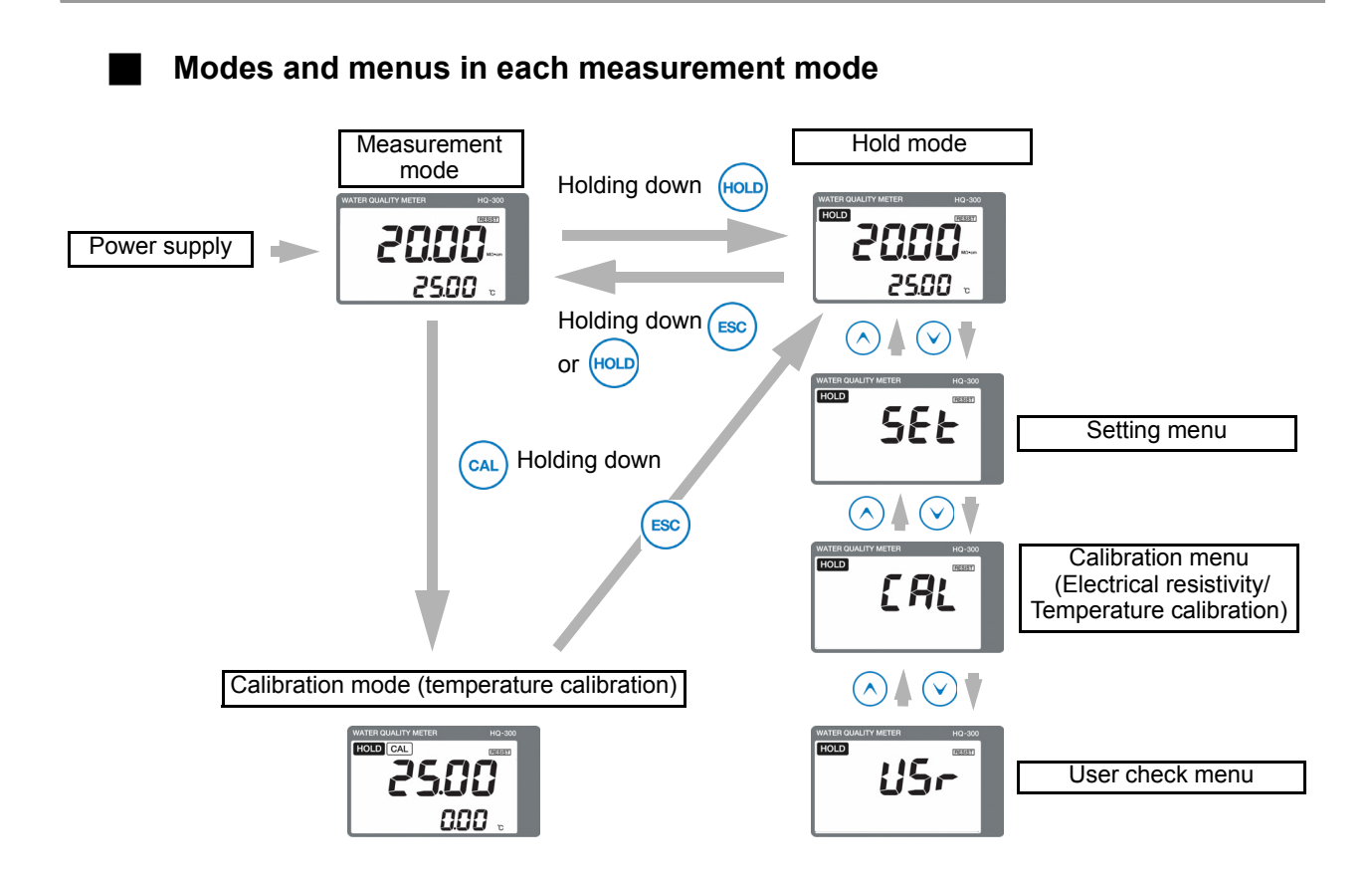

| Description of mode/menu                                                 | Description                                                                                                    | Reference<br>page |
|--------------------------------------------------------------------------|----------------------------------------------------------------------------------------------------|-------------------|
| Measurement mode                                                         | Performs measurement and analog output<br>Allows you to check the calibration values or set and check the<br>moving average count (damping factor) during measurement.               | 225               |
| Calibration mode<br>(Temperature calibration)                            | Performs temperature calibration.                                                                                                    | 227               |
| Hold mode<br>(Measurement output<br>hold)                                | Stops measurement and output and performs various settings.                                                                                                    | -                 |
| Setting menu                                                             | Allows you to set all parameters related to measurement, such as the assignment of detector information input or output before starting operation.                                   | 214               |
| Calibration menu<br>(Electrical resistivity/<br>Temperature calibration) | The following two types of calibration can be performed:<br>electrical resistivity and temperature calibration<br>(the temperature calibration is the same as the calibration mode). | 227               |
| User check menu                                                          | The output status and measured values can be checked. The setting value can be reset to the default value.                                                                           | 225               |

# Setting menu

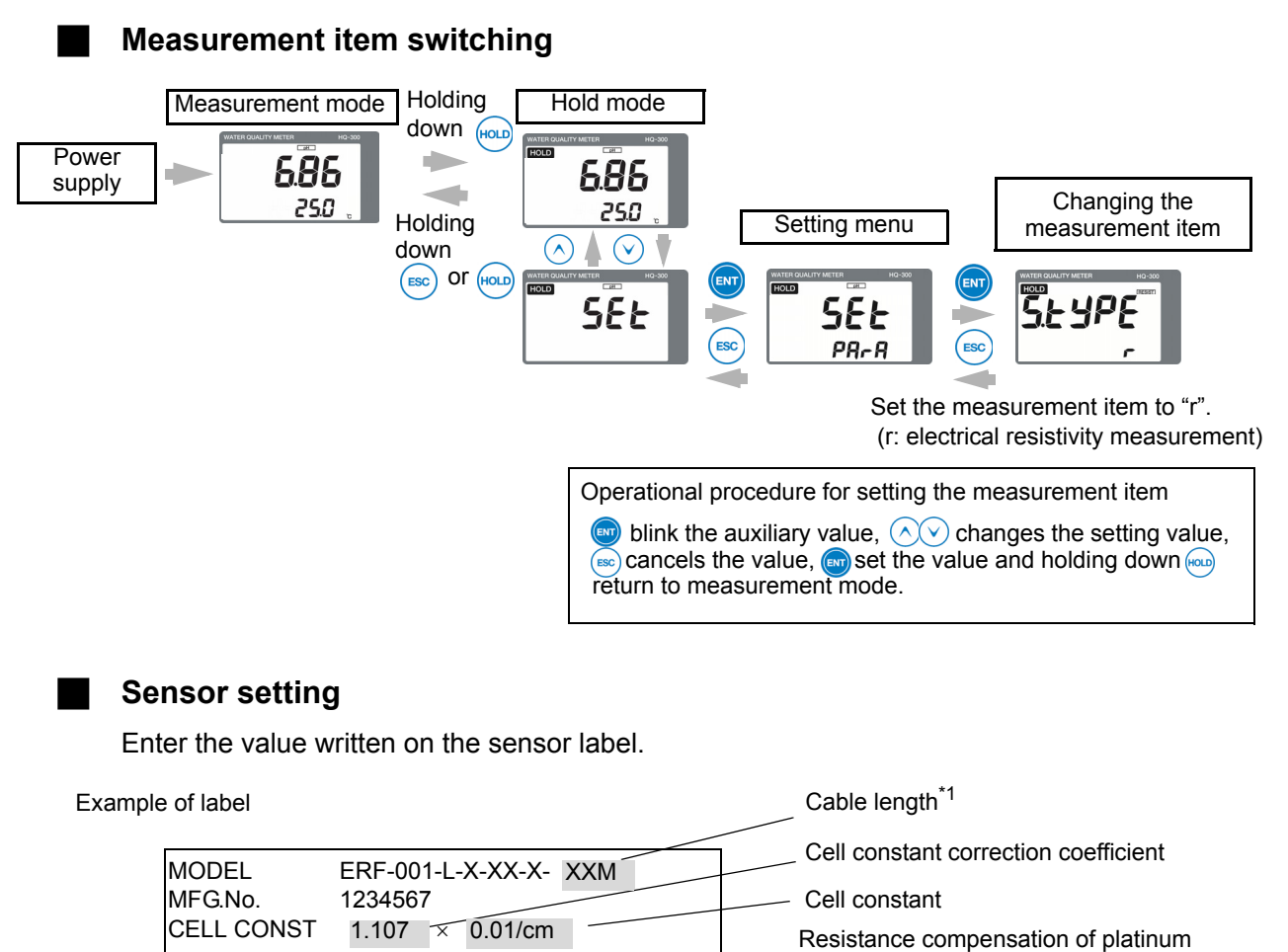

resistance compensation of platinum resistance temperature detector (RTD) Deviation from 1000  $\Omega$  is displayed<sup>\*2</sup>

Platinum resistance temperature detector (RTD) temperature coefficient

\*<sup>1</sup>There is no description of the cable length for the connector type sensor. Enter the cable length value written on the extension cable.
\*<sup>2</sup>Set this item only when there is a description.

When an extension cable is used, enter the cable length written on the cable label.

Cable length

| MODEL   | CK- XXM   |
|---------|-----------|
| HGS NO. | XXXXXXXXX |

1000 -0.26 Ω

3850ppm/°C

RTD

TEMP COEF

Functions available with setting menus

|                     |                                                                   |                                                                                                    | Defaul              | Poforonco                                           |      |
|---------------------|-------------------------------------------------------------------|----------------------------------------------------------------------------------------------------|---------------------|-----------------------------------------------------|------|
|                     | Setting item                                                      | Description                                                                                                    | Displayed character | Meaning                                             | page |
|                     | Display the cell constant                                         | Displays the cell constant of the sensor.                                                                                                    | 0.01                | Cell<br>constant<br>0.01                            | 219  |
|                     | The cell constant correction coefficient                          | Sets the cell constant correction<br>coefficient of the sensor.<br>Enter the value written on the<br>sensor label.                                                        | 1.000               | 1.000                                               | 219  |
|                     | The temperature coefficient                                       | Sets the temperature coefficient of the built-in temperature sensor for the sensor.                                                                                       | 3850                | 3850<br>ppm/°C                                      | 219  |
|                     | The resistance correction value                                   | Sets the resistance compensation<br>value of the built-in temperature<br>sensor for the sensor.<br>Enter the value only when it is<br>written on the sensor label.        | 0.00                | 0.00 Ω                                              | 219  |
|                     | The cable length                                                  | Sets the cable length of the sensor.                                                                                                    | 10                  | 10 m                                                | 219  |
| Setting the sensors | The measurement range                                             | Sets the measurement range to be used.                                                                                                    | 20.00               | 20.00<br>MΩ∙cm                                      | 219  |
|                     | The clip                                                          | ip Sets the value to fix the measured value on appearance (clip setting value).                                                                                           |                     | 20.00<br>MΩ·cm                                      | 220  |
|                     | The temperature compensation                                      | Select whether or not to perform<br>the temperature compensation<br>according to the temperature<br>characteristic of pure water.                                         | PurE                | Temperatur<br>e<br>compensati<br>on is<br>performed | 220  |
|                     | Selecting the temperature compensation and the calculation method | Select the temperature compensation calculation method.                                                                                                    | nACL                | NaCl<br>temperature<br>compensati<br>on             | 220  |
|                     | The temperature compensation coefficient                          | Sets the temperature for the reference compensation                                                                                                    | 2.00                | 2%/°C                                               | 220  |
|                     | The reference compensation temperature                            | Sets the coefficient for the temperature for compensation                                                                                                    | 25                  | 25°C                                                | 220  |
|                     | The auxiliary display                                             | Sets whether or not to display the measured temperature value.                                                                                                    | t                   | Temperatur<br>e display                             | 221  |
| Display setting     | Display limit at over range                                       | Select whether or not to display the<br>measured electrical resistivity<br>value or measured temperature<br>value if they exceed the<br>measurement ranges, respectively. | yES                 | Not<br>displayed                                    | 221  |
|                     | The temperature display digit                                     | Select whether to display the measured temperature value down to one or two decimal places.                                                                               | 0.01                | Down to two<br>decimal<br>places is<br>displayed    | 221  |

|                          |                                |                                                                                                    | Defaul              | Deference                           |      |  |
|--------------------------|--------------------------------|----------------------------------------------------------------------------------------------------|---------------------|-------------------------------------|------|--|
|                          | Setting item                   | Description                                                                                                    | Displayed character | Meaning                             | page |  |
|                          | The 4 mA analog output value   | Sets the measured electrical<br>resistivity value to be assigned to 4<br>mA when the analog output range<br>is manually.  | 0.00                | 0.00 MΩ·cm                          | 221  |  |
|                          | The 20 mA analog output value  | Sets the measured electrical<br>resistivity value to be assigned to<br>20 mA when the analog output<br>range is manually. | 20.00               | 20.00<br>MΩ·cm                      | 221  |  |
| Analog output<br>setting | TheTheThe HOLD function        | Select whether or not to stop the<br>analog output (latest value, preset)<br>in the hold mode or calibration<br>mode.     | HoLd                | Latest value<br>hold                | 221  |  |
|                          | TheThe HOLD output value       | Sets a manually measured<br>electrical resistivity value when the<br>HOLD function is set to preset.                      | 20.00               | 20.00<br>MΩ·cm                      | 221  |  |
|                          | The burnout function           | Sets whether or not to burn out the analog output at the occurrence of an error.                                          | non                 | Disabled                            | 221  |  |
|                          | The polling address            | Sets the polling address of HART communication.                                                                           | 0                   | Address 0                           | 223  |  |
| HART                     | The analog output fix mode     | Sets whether or not to fix the<br>analog output to 4 mA at the time<br>of multi-drop link.                                | off                 | Analog<br>output is not<br>fix mode | 223  |  |
| n setting                | The number of preambles        | Sets the number of preambles.                                                                                             | 5                   | 5                                   | 223  |  |
|                          | The write protect mode         | Sets the write protect mode.                                                                                              | oFF                 | OFF                                 | 223  |  |
|                          | Checking the device ID         | Allows you to check the value of the device ID.                                                                           | -                   | -                                   | 223  |  |
|                          | The measurement item switching | Switches the measurement item.                                                                                            | r                   | RESIST                              | 218  |  |
| Various<br>settings      | The moving average count       | Sets the moving average count (damping factor) of the measured electrical resistivity value.                              | 10                  | 10 time                             | 218  |  |
|                          | Unit setting                   | Select the display unit of the measured electrical resistivity value.                                                     | Conv                | MΩ·cm                               | 218  |  |
|                          | The ultra-pure water value     | Sets the TDS conversion<br>coefficient when the TDS<br>concentration is selected.                                         | 18.23               | 18.23<br>MΩ·cm                      | 218  |  |
|                          | The automatic return           | Select whether or not to return the hold mode to the measurement mode automatically.                                      | yES                 | Enabled                             | 218  |  |
|                          | The automatic return time      | Sets the time before the automatic return is performed when automatic return is enabled.                                  | 2                   | 2 hours                             | 218  |  |

#### How to enter the setting menu

- 1. Turn ON the power.
- 2. Hold down the HOLD key until the HOLD lamp lights up in the measurement mode.
- 3. Press the ▲/▼ key to display SEt in the measured value display, and then press ENT to enter the setting menu.

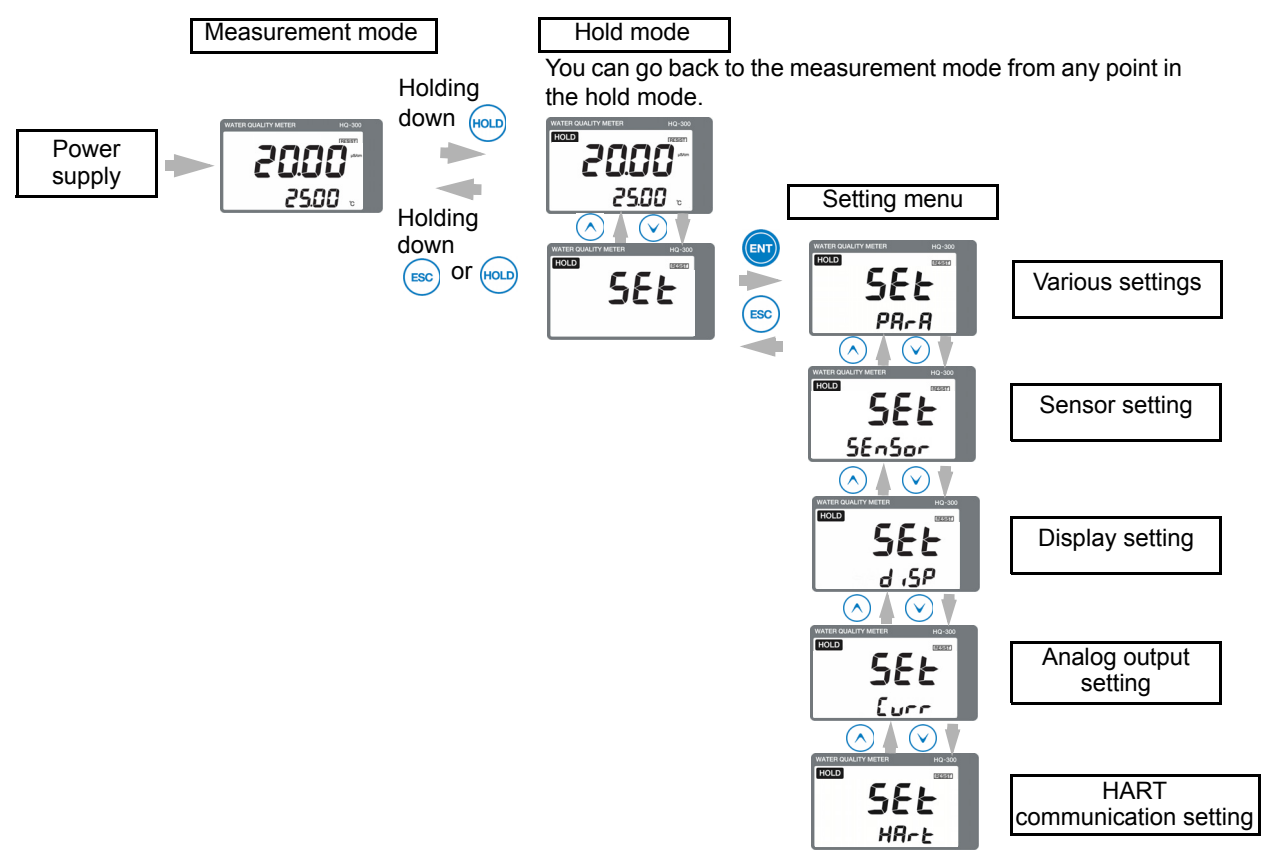

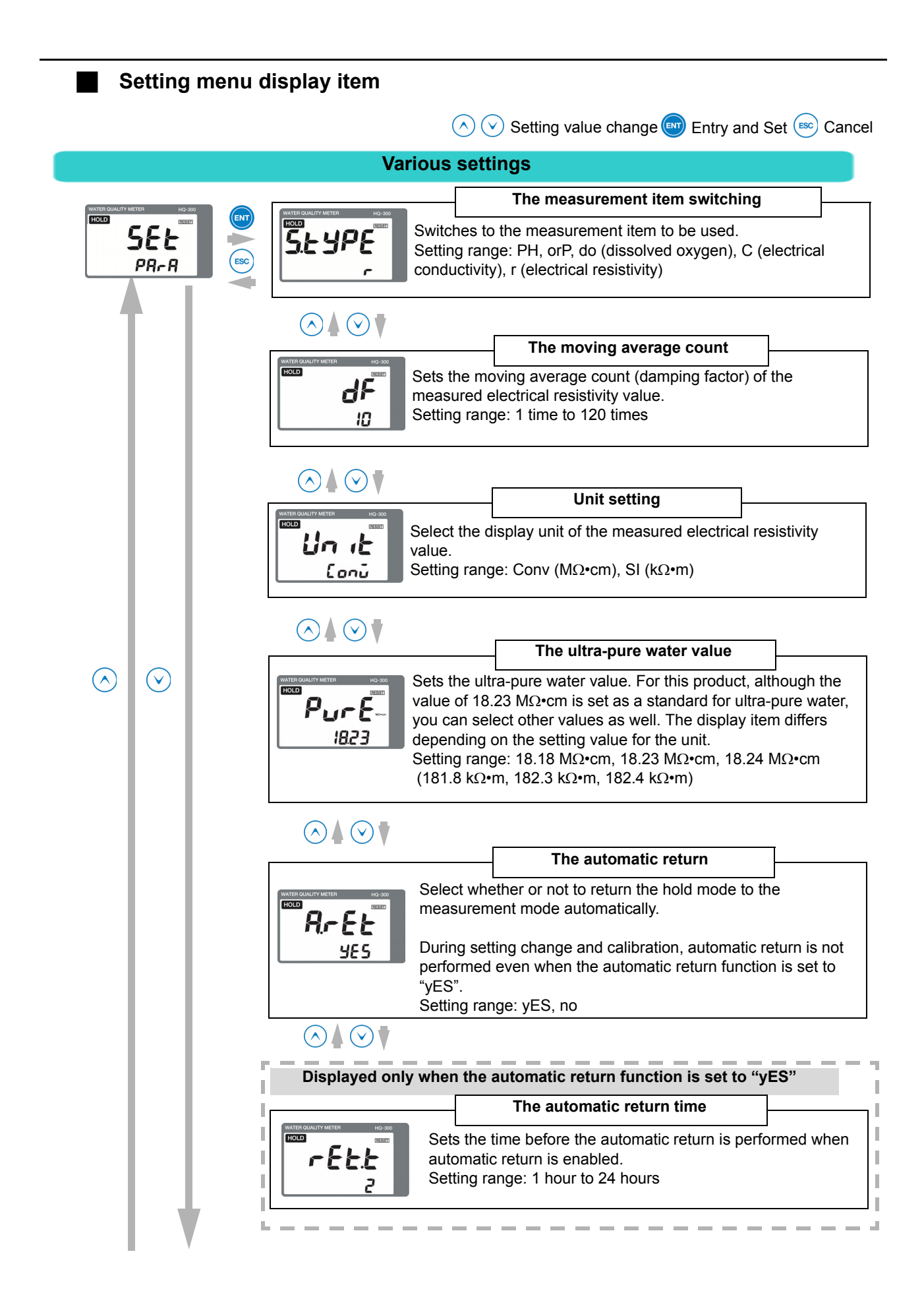

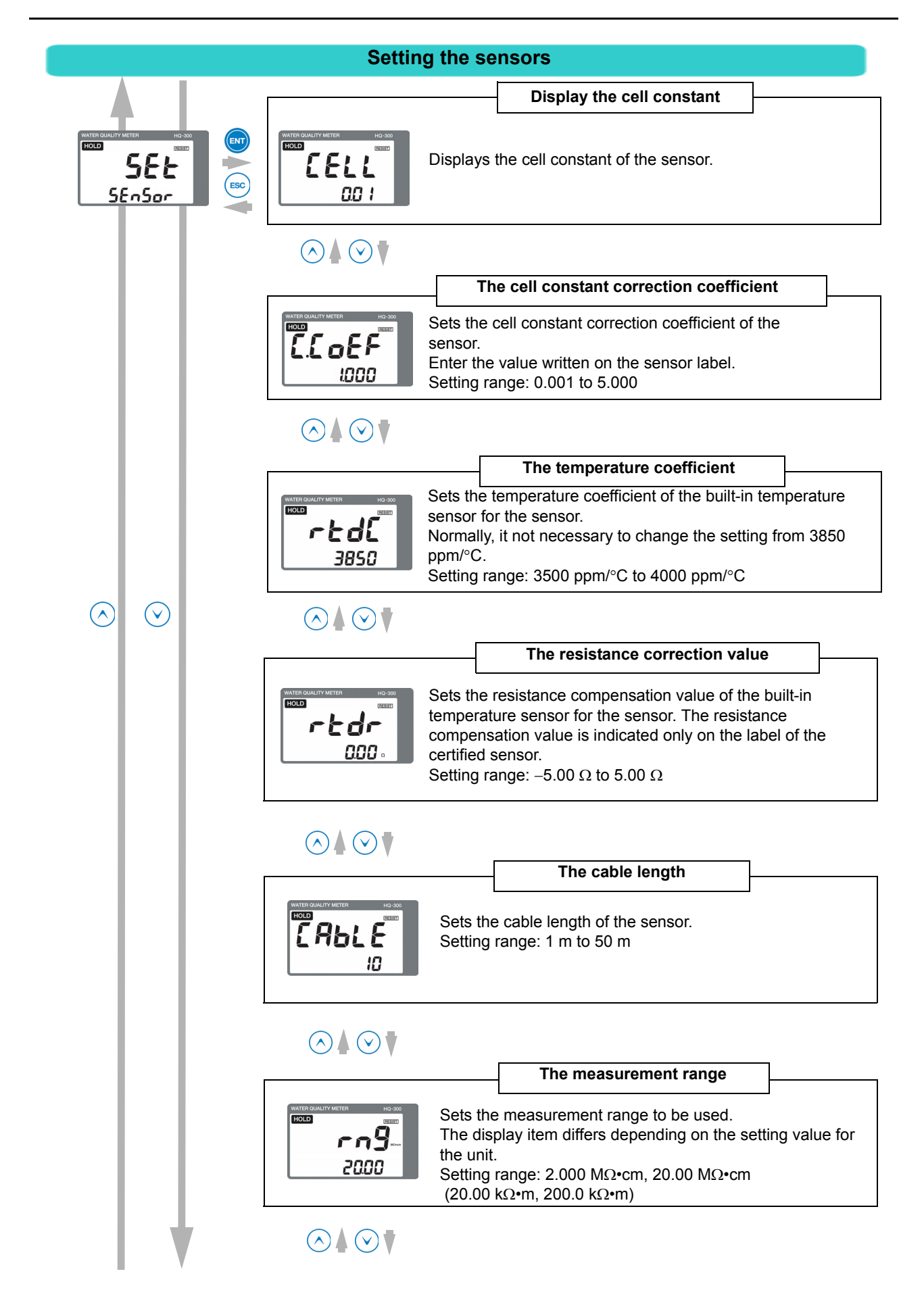

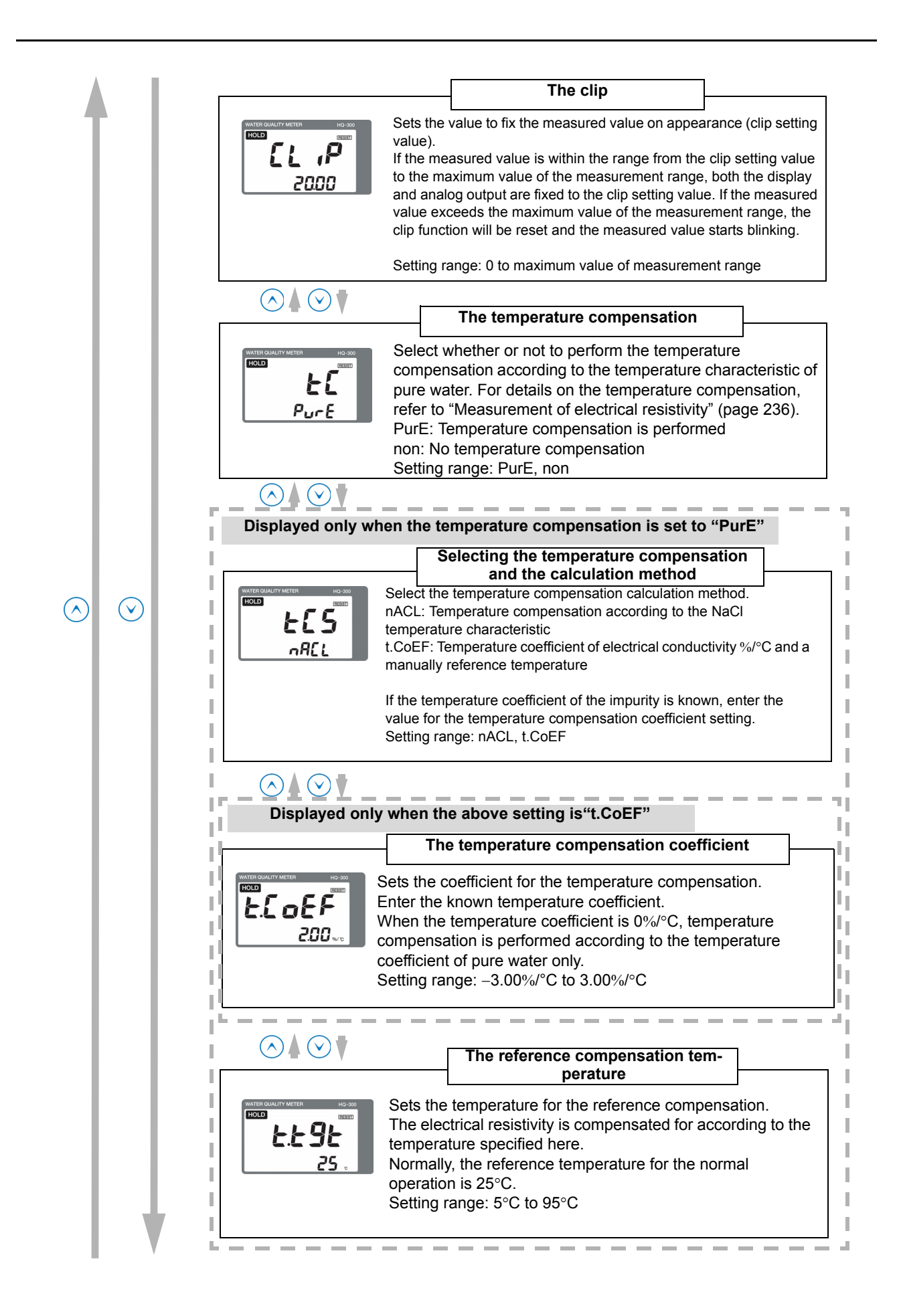

|                                                    | Display setting                                                                                                    |
|----------------------------------------------------|----------------------------------------------------------------------------------------------------|
| WATER CAULUTY METER HO-SOC<br>KOLD<br>SEE<br>d (5P | Sets whether or not to display the measured temperature value in the measurement mode screen.         non: Measured temperature value is not displayed t: Measured temperature value is displayed Setting range: non, t                                                                                                    |
|                                                    | Oisplay limit at over range         Select whether or not to display the measured electrical resistivity value or measured temperature value if they exceed the measurement ranges, respectively.         YES: Electrical resistivity: 0.000 MΩ•cm to 2.000 MΩ•cm, or 0.00 MΩ•cm to 20.00 MΩ•cm         0.00 KΩ•m to 20.00 KΩ•m, or 0.0 KΩ•m to 200.0 KΩ•m Temperature: 0.00°C to 100.00°C         no: Electrical resistivity: 0.000 MΩ•cm to 10.000 MΩ•cm, or 0.00 MΩ•cm to 100.00 MΩ•cm         0.00 KΩ•m to 100.00 KΩ•m, or 0.0 KΩ•m to 100.00 MΩ•cm to 100.00 MΩ•cm to 20.00 KΩ•m         Temperature: -10.00°C to 110.00°C         Setting range: yES, no                                                                                                    |
|                                                    | Image: Contract of the second second seco |
|                                                    | Analog output setting                                                                                                    |
| MARKAGANATATION NO SOC<br>FOLD<br>SEL<br>Lurr      | The 4 mA analog output value         Image: Collective of the measured electrical resistivity value to be assigned to 4 mA.         For details on the options, refer to "Measurement range setting" (page 224).         Setting range: Varies depending on the unit setting and measurement range setting                                                                                                    |
|                                                    |                                                                                                    |
| $\odot$                                            | Sets the measured electrical resistivity value to be assigned to 20 mA.<br>For details on the options, refer to "Measurement range setting" (page 224).<br>Setting range: Varies depending on the unit setting and measurement range setting                                                                                                    |
|                                                    |                                                                                                    |
|                                                    | Sets the analog output in the hold mode.<br>HoLd: The analog output is on hold at the latest value.<br>PrES: The analog output is on hold at a manually measured<br>electrical resistivity value.<br>Setting range: HoLd, PrES                                                                                                    |
| ,                                                  |                                                                                                    |

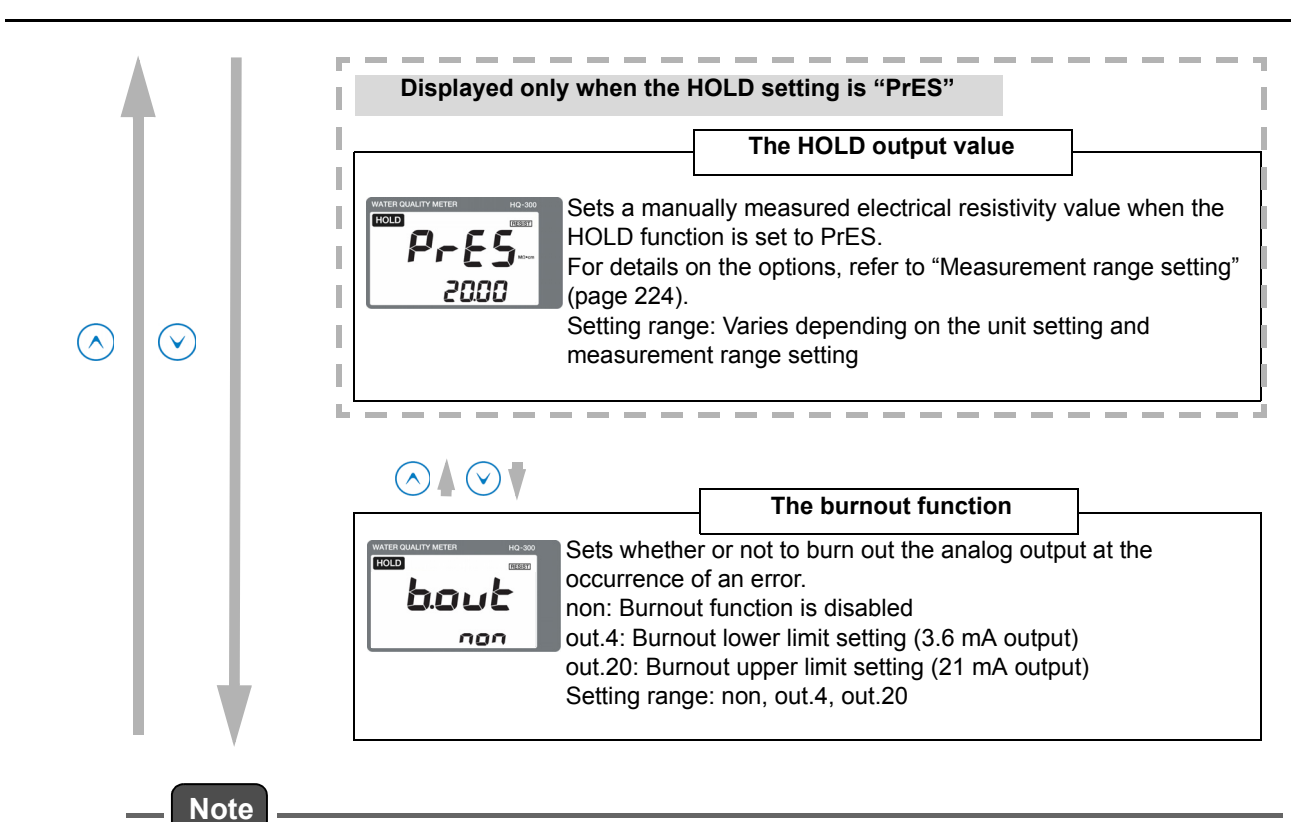

# Burnout function

In case of a sensor error or system error, the analog output can be changed to the upper or lower limit setting (burnout function).

- When the burnout upper limit setting is enabled, the analog output will change to 21 mA if an error occurs.
- When the burnout lower limit setting is enabled, the analog output will change to 3.6 mA if an error occurs.

For details on the burnout occurrence conditions, refer to "Analog output conditions" (page 233).

|   | HART cor                                                  | nmunication setting                                                                                                    |
|---|-----------------------------------------------------------|----------------------------------------------------------------------------------------------------|
|   |                                                           | The polling address                                                                                                    |
|   | HATER GUALITY METER HO-300<br>HOLD CERT<br>HOLD CERT<br>D | Sets the polling address of HART communication.<br>Setting range: 0 to 63<br>Select an address except for 0 for the multi-drop link.                                                                                                    |
|   | $\odot$                                                   |                                                                                                    |
|   |                                                           | The analog output fix mode         Sets whether or not to fix the analog output to 4 mA.         on: The analog output is fixed to 4 mA.         oFF: The analog output is not fixed to 4 mA.         Setting range: on, oFF         It is recommended that you set this function to ON for the multi-drop link. When this function is set to ON, the burnout and preset settings are disabled. |
|   | $\bigcirc \blacktriangle \odot \blacklozenge$             | The number of preambles                                                                                                    |
|   | HER DUALITY METER H9-300<br>EVENT<br>Pre E R<br>5         | Sets the number of preambles.<br>Setting range: 2 pcs. to 20 pcs.                                                                                                    |
|   | $\odot$                                                   |                                                                                                    |
|   | ATEROUALIY METER<br>HOLD<br>DEC<br>DEC<br>OFF             | The write protect mode         Sets the write protect mode.         on: Change of various settings using the HART         communication is disabled.         oFF: Change of various settings using the HART         communication is enabled.         Setting range: on, oFF                                                                                                    |
|   | $\bigcirc \blacktriangle \bigcirc \checkmark$             | Checking the device ID                                                                                                    |
| Ĩ |                                                           | Allows you to check the value of the device ID assigned to the transmitter.<br>The device ID cannot be changed.                                                                                                    |

# Measurement range setting

The measurement range setting options differ depending on the unit setting. The analog output setting range differs depending on the measurement range setting. For details, refer to the table below.

| Linit        | Cell constant (0.01) |                             |  |  |  |
|--------------|----------------------|-----------------------------|--|--|--|
| onii         | Measurement range    | Analog output setting range |  |  |  |
| Conv (MΩ•cm) | 2.000                | 0.000 to 10.000             |  |  |  |
|              | 20.00                | 0.00 to 100.00              |  |  |  |
| Si (kO•m)    | 20.00                | 0.00 to 100.00              |  |  |  |
| OI (K22*III) | 200.0                | 0.0 to 1000.0               |  |  |  |

# **Measurement mode**

## Functions available with the measurement mode

The following information can be displayed in the auxiliary display during measurement. The moving average count (damping factor) is not only displayed but can also be changed.

| Display information          | Description                                                                                               | Reference<br>page |
|------------------------------|----------------------------------------------------------------------------------------------------|-------------------|
| Measured value display       | Displays the measured temperature.                                                                        |                   |
| Moving average count display | Allows you to set the moving average count (damping factor) of the measured electrical resistivity value. | 226               |

#### How to enter the measurement mode

#### 1. Turn ON the power.

The measurement target is displayed in the measured value display.

The measurement range is displayed and the system enters measurement mode.

The measured value is displayed and measurement starts. This is the measurement mode state.

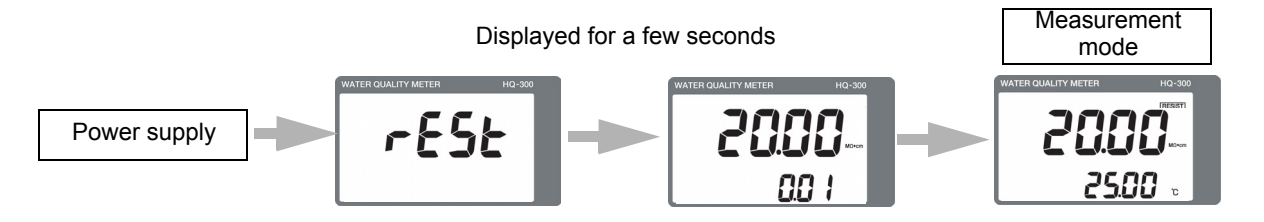

## 2. Press the $\blacktriangle/\lor$ key to switch the screen.

By switching the screen, you can change and check the moving average count (damping factor).

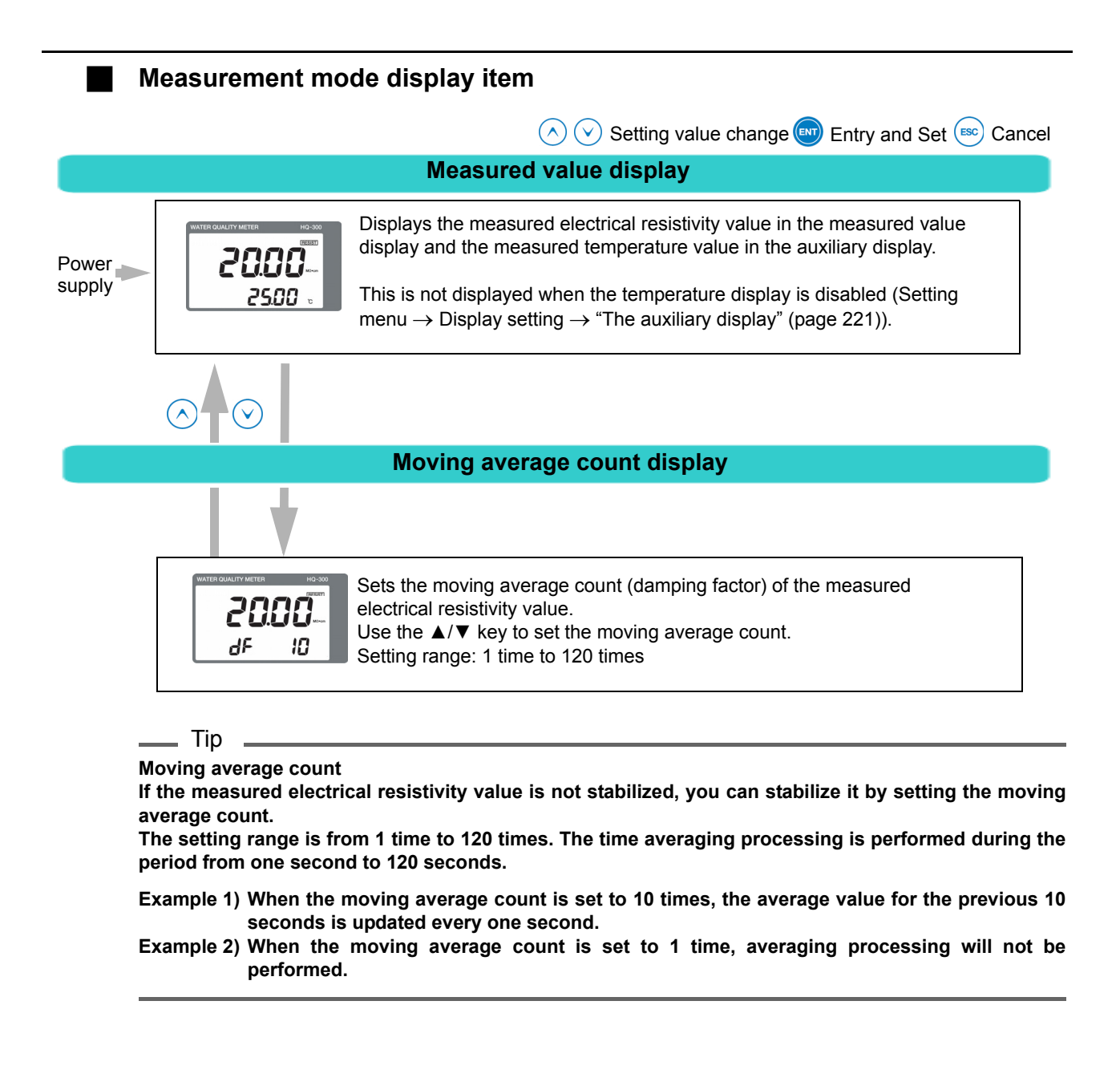

# Calibration

# Calibration type

| Туре                                     | Remarks                                                                                                    | Reference<br>page |
|------------------------------------------|----------------------------------------------------------------------------------------------------|-------------------|
| Temperature calibration                  | Allows you to input the temperature manually.                                                                                                    | 228               |
| Correction coefficient (span) adjustment | Performs span adjustment of the electrical resistivity. This adjustment is not necessary for any cases except when you change the measured value on purpose. | 229               |

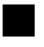

## Before performing electrical resistivity calibration

## Transmitter

Set the transmitter to the hold mode.

Hold down the HOLD key in the measurement mode. HOLD is displayed in the upper left section and the analog output is on hold.

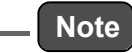

Before lifting up the sensor, set the analog output on hold.

nns

[ A:

ESC Or (HOLD

200C

25.05

Tip

HOLD

Temperature calibration operational procedure 1. Hold down the HOLD key in the measurement mode. 2000 2500 2. "HOLD" is displayed in the upper left section and the hold mode is 2000 activated. 2500 HOLD 3. Press the ▼ key to display CAL in the measured value display, and [ AL then press the ENT key. 4. Display "t" in the auxiliary display, and then press the ENT key. HOLD [ **A**: 5. The temperature calibration mode is activated and the auxiliary display starts blinking. 6. Press the  $\blacktriangle/\nabla$  key to adjust the value so that the value displayed in the measured value display reaches the water temperature. ▲ key: The value increases by 0.01°C.

▼ key: The value decreases by 0.01°C.

The setting range is from -5.00°C to 5.00°C.

7. Press the ENT key.

The temperature calibration coefficient is updated. This completes the temperature calibration. The display returns to the calibration menu.

- 8. Hold down either the ESC or HOLD key to return to the measurement mode.
- If you wish to cancel the calibration in the middle of the process, press the ESC key. The display will return to the calibration menu without updating the calibration data.
- To continue and perform other calibration operations, press the  $\blacktriangle/\nabla$  key to select the setting item.

Correction coefficient (span) adjustment

Adjust the correction coefficient so that the measured value matches the reference electrical resistivity meter.

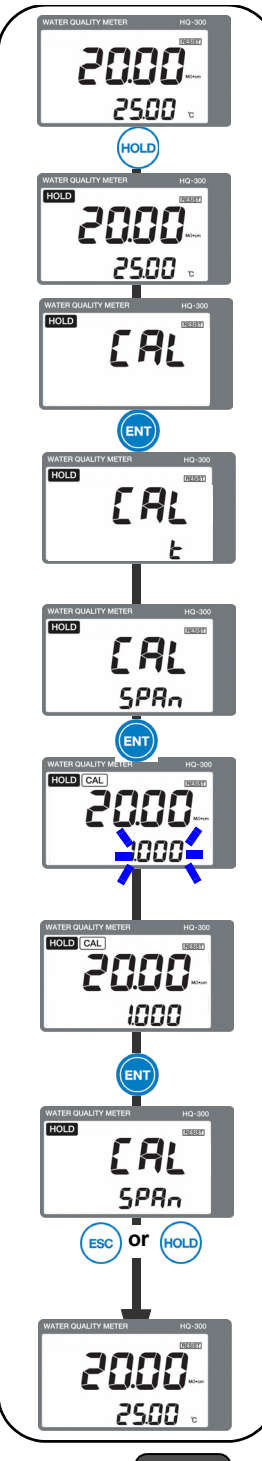

- 1. Hold down the HOLD key in the measurement mode.
- 2. "HOLD" is displayed in the upper left section and the hold mode is activated.
- 3. Press the ▼ key twice to display CAL in the measured value display, and then press the ENT key.
- 4. "t" is displayed in the auxiliary display.
- 5. Press the ▼ key twice to display SPAN in the auxiliary display. Press the ENT key.
- 6. The adjustment mode is activated and the auxiliary display starts blinking.
- 7. Press the ▲/▼ key to set the correction coefficient. Set the correction coefficient so that the value displayed in the measured value display reaches the reference value.
  - ▲ key: The value increases by 0.001.

▼ key: The value decreases by 0.001.

The setting range is from 0.700 to 1.300.

8. Press the ENT key.

The correction coefficient is updated.

This completes the adjustment of the cell constant correction coefficient (span).

The display returns to the calibration menu.

- 9. Hold down either the ESC or HOLD key to return to the measurement mode.
- \_ Note
- Normally, it is not necessary to adjust the correction coefficient (span). However, only when the cell constant changes due to deterioration of the sensor, etc., adjust the correction coefficient (span).

 The calibration operation and sensor setting are independent operations. This calibration does not change the sensor settings.
 To neture the original settings out the correction coefficient to 1,000.

To return the original settings, set the correction coefficient to 1.000.

# Maintenance procedure

# ι

## User check menu

The user check menu allows you to check the display and analog output, and initialize the setting value.

## How to enter the user check menu

- 1. Hold down the HOLD key until the HOLD lamp lights up in the measurement mode.
- 2. Press the ▲/▼ key to display USr in the measured value display, and then press the ENT key to enter the user check menu.

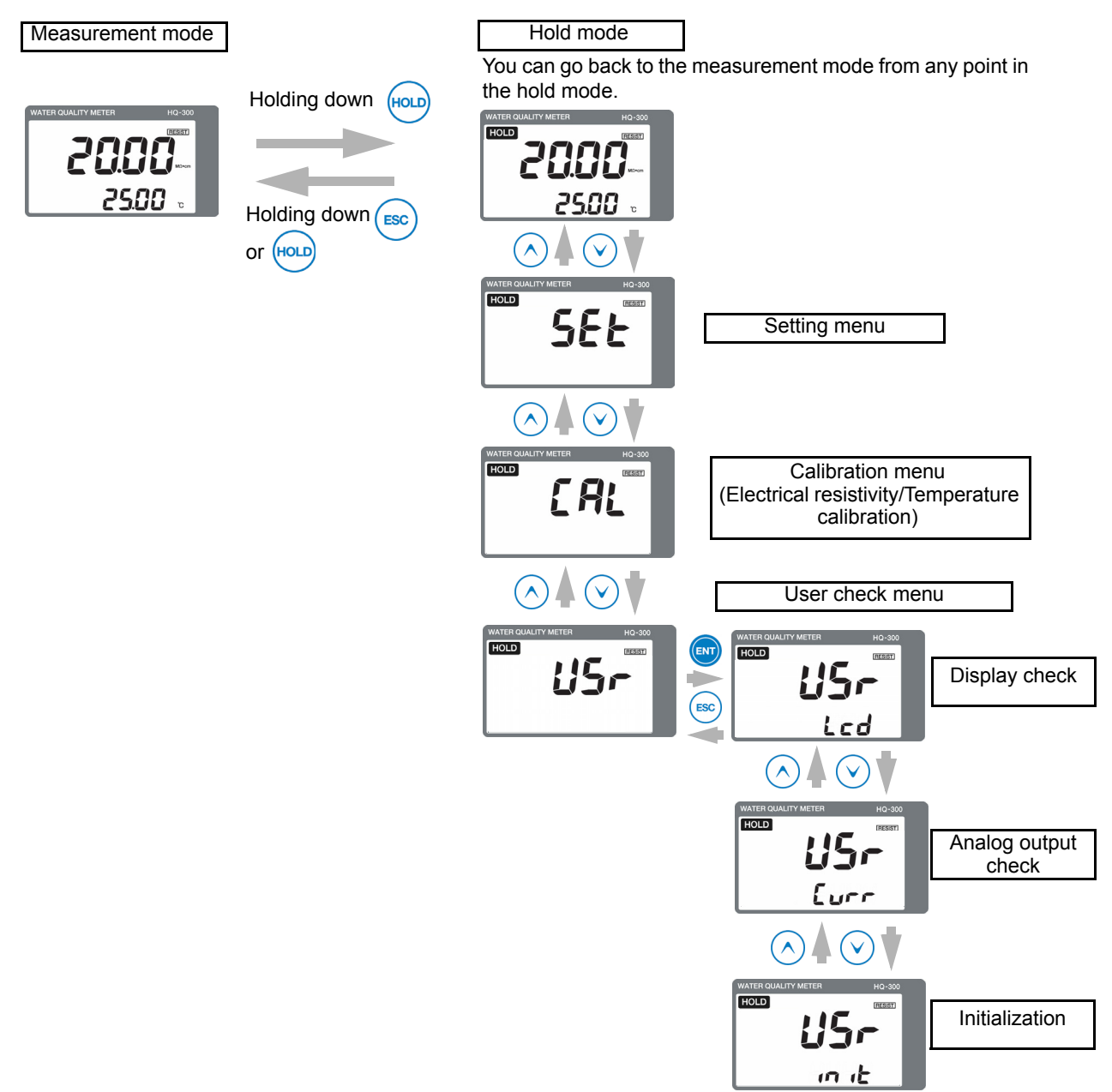

User check menu display item

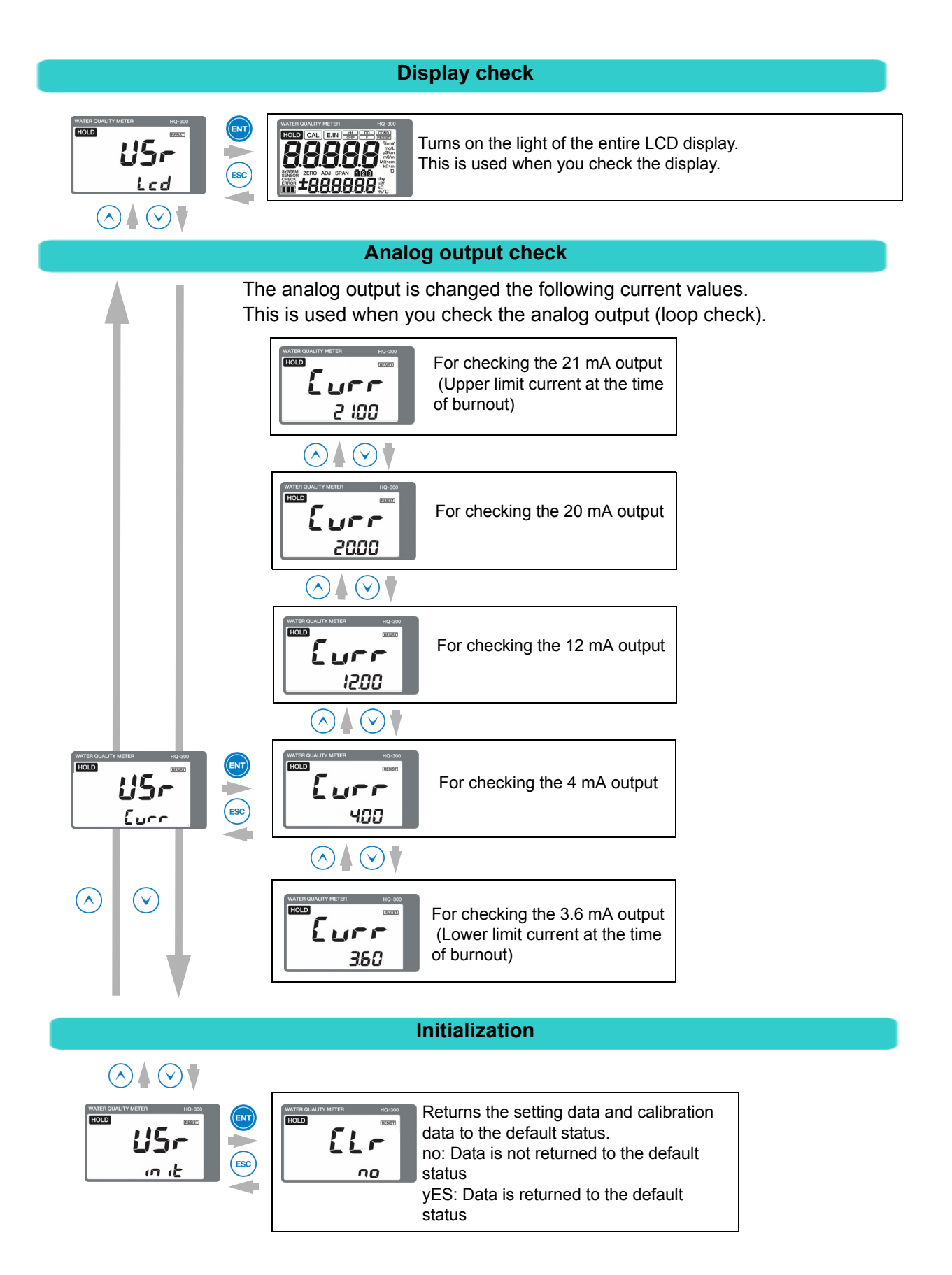

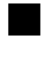

# Troubleshooting

#### Measures for sensor failure

If a failure occurs in the sensor manufactured by HORIBA Advanced Techno, check the currently used sensor according to the following troubleshooting method. If the problem persists after checking and troubleshooting, please contact HORIBA Advanced Techno.

| Symptom<br>Possible cause                                                                                                    | Instable indication | A wrong value is displayed | Slow response | Troubleshooting                                                                                                    |
|----------------------------------------------------------------------------------------------------|---------------------|----------------------------|---------------|----------------------------------------------------------------------------------------------------|
| Bubbles are attached to the sensor                                                                                                   | $\checkmark$        | $\checkmark$               | -             | Prevent bubbles from forming in the liquid to be measured.                                                                                                    |
| Bubbles form due to a high flow rate                                                                                                 | $\checkmark$        |                            | -             | Adjust the flow rate.                                                                                                    |
| The surface level of the liquid to be<br>measured fluctuates and as a result,<br>the liquid contact area of the sensor<br>fluctuates | V                   | V                          | -             | Take measures to prevent the surface level ofthe liquid to be measured from changing.                                                                                                    |
| A sudden liquid temperature change occurs                                                                                            | $\checkmark$        | -                          | -             | Install the sensor where a sudden liquid temperature change does not occur.                                                                                                    |
| The terminal block screws are loose<br>or there is a contact failure in the<br>terminal block                                        | $\checkmark$        | V                          | -             | Tighten the screws completely.                                                                                                    |
| The terminal block insulation has deteriorated                                                                                       | $\checkmark$        | $\checkmark$               | -             | Remove any moisture and contamination from the terminal block.                                                                                                    |
| The sensor is contaminated                                                                                                    | -                   | V                          | -             | If the sensor is microbial contaminated, wipe off the<br>contamination using alcohol.<br>For sensors made of stainless steel or titanium, if rust<br>has occurred, immerse the sensor in the 5%<br>concentration nitric acid and remove the rust.                                                                                                    |
| The sensor is not immersed in the liquid to be measured                                                                              | -                   | $\checkmark$               | -             | Take measures to prevent the surface level of the liquid to be measured from changing.                                                                                                    |
| The sensor cable is disconnected or shorted                                                                                          | -                   | $\checkmark$               | -             | Check the sensor cable.                                                                                                    |
| The flow rate is low                                                                                                    | -                   | -                          | $\checkmark$  | Maintain a sufficient flow rate for the liquid to be measured replacement.                                                                                                    |
| The concentration of the liquid to be<br>measured is not constant<br>(if a tank is installed)                                        | $\checkmark$        | -                          | $\checkmark$  | Thoroughly stir the liquid to be measured. Or, install the sensor where the concentration can be kept constant.                                                                                                    |
| The setting value is not appropriate                                                                                                 | -                   | V                          | -             | <ul> <li>Review "Setting the sensors" (page 219).</li> <li>Setting the cell constant correction coefficient</li> <li>Setting the temperature coefficient</li> <li>Setting the resistance correction value</li> <li>Setting the cable length</li> <li>Setting the temperature compensation</li> <li>Selecting the temperature compensation and setting the calculation method</li> <li>Setting the temperature compensation coefficient</li> <li>Setting the temperature compensation and setting the calculation method</li> <li>Setting the temperature compensation coefficient</li> <li>Setting the temperature compensation temperature</li> </ul> |

#### Measures for values outside the measurement range

If the measured electrical resistivity value is outside the measurement range, the measured value is blinking.

Perform the procedure according to the following table.

| Possible cause                                                                                                    | Corrective action                                                                                             |
|----------------------------------------------------------------------------------------------------|----------------------------------------------------------------------------------------------------|
| The sensor is not immersed in the liquid to be measured                                                                                                    | Immerse the sensor under the target liquid level, even if this level fluctuates.                              |
| <ul> <li>Wiring of the sensor cable is wrong<br/>Wiring for lines 1 and 2, in particular, is disconnected</li> <li>Wiring of the relay cable is wrong</li> </ul> | Check for looseness of screws or incorrect wiring<br>in the terminal blocks of this product and relay<br>box. |

# Analog output conditions

| C.HoLd<br>(HOLD setting)           |           | (Late            | HoLd<br>(Latest value hold) |            | PrES<br>(Setting value hold) |          |           |       |
|------------------------------------|-----------|------------------|-----------------------------|------------|------------------------------|----------|-----------|-------|
| b.out<br>(Burnout setting)         |           | non              | out.4                       | out.20     | non                          | out.4    | out.20    |       |
| Measu                              | urement   | mode             | Mea                         | asured val | ue                           | Mea      | asured va | lue   |
|                                    |           | E-21 to E-22     |                             | 26 m       | 21 m A                       |          | 26 m      | 21 mA |
|                                    |           | E-90 to E-92     |                             | 5.0 MA     | 21 MA                        |          | 3.0 MA    | 21 MA |
|                                    | Externa   | al hold input ON | Latest va                   | lue hold   |                              | Preset v | alue      |       |
|                                    |           | E-21 to E-22     |                             |            |                              |          |           |       |
|                                    |           | E-90 to E-92     |                             | 3.6 mA     | 21 mA                        |          | 3.6 mA    | 21 mA |
| Hold n                             | node      |                  |                             |            |                              |          |           |       |
|                                    |           | E-90 to E-92     | Latest                      | 3.6 mA     | 21 mA                        |          | 3.6 mA    | 21 mA |
| External hold input ON             |           | hold             |                             |            | Preset v                     | alue     |           |       |
|                                    |           | E-90 to E-92     |                             | 3.6 mA     | 21 mA                        |          | 3.6 mA    | 21 mA |
| Electrical resistivity calibration |           |                  |                             |            |                              |          |           |       |
|                                    |           | E-21 to E-22     |                             |            |                              |          |           |       |
|                                    |           | E-90 to E-92     | Latest                      | 3.6 mA     | 21 mA                        |          | 3.6 mA    | 21 mA |
|                                    | Externa   | al hold input ON | hold                        |            |                              | Preset v | alue      |       |
|                                    |           | E-21 to E-22     |                             |            |                              |          |           |       |
|                                    |           | E-90 to E-92     |                             | 3.6 mA     | 21 mA                        |          | 3.6 mA    | 21 mA |
| Tempe                              | erature o | alibration       |                             |            |                              |          |           |       |
| E-21 to E-27                       |           |                  |                             |            |                              |          |           |       |
|                                    |           | E-90 to E-92     | Latest                      | 3.6 mA     | 21 mA                        |          | 3.6 mA    | 21 mA |
|                                    | Externa   | al hold input ON | hold                        | L          | 1                            | Preset v | alue      | 1     |
|                                    |           | E-21 to E-27     | 1                           |            |                              |          |           |       |
|                                    |           | E-90 to E-92     | 1                           | 3.6 mA     | 21 mA                        |          | 3.6 mA    | 21 mA |

1

|   | Error code description |                 |                                            |                                             |                                                                           |                                      |  |  |  |  |
|---|------------------------|-----------------|--------------------------------------------|---------------------------------------------|---------------------------------------------------------------------------|--------------------------------------|--|--|--|--|
|   | Error display          |                 | Error<br>display<br>priority <sup>*1</sup> | Error description                           | Description                                                               | When to occur                        |  |  |  |  |
|   | E-21                   | SENSOR<br>ERROR | 4                                          | Temperature<br>sensor<br>disconnection      | The lead wire of the temperature sensor is disconnected                   | During<br>measurement                |  |  |  |  |
| E | E-22                   |                 | 5                                          | Temperature<br>sensor shorted-<br>circuited | The lead wire of the temperature sensor is shorted-circuited              | and calibration <sup>*2</sup>        |  |  |  |  |
|   | E-27                   |                 | 6                                          | Temperature calibration error               | The temperature is below –10°C or above 110°C                             | During<br>temperature<br>calibration |  |  |  |  |
|   | E-90                   | SYSTEM<br>ERROR | 1                                          | System error                                | Internal communication error                                              |                                      |  |  |  |  |
|   | E-91                   |                 | 2                                          | System error                                | The memory data, such as the setting values, calibration values, are lost | At all times<br>(System error)       |  |  |  |  |
|   | E-92                   |                 | 3                                          | System error                                | A/D converter operation failure                                           |                                      |  |  |  |  |

Two or more errors cannot be displayed at the same time. If multiple errors occur, the error with \*1: the smallest priority number is displayed.

If an E-21 or E-22 error occurs during calibration, recalibration cannot be performed. \*2:

Take a corrective action according to "Corrective actions" (page 235).

#### \_\_\_\_ Tip

If an error code is displayed, the HOLD display starts blinking and the analog output is fixed to the latest value before the occurrence of the error.

# **Corrective actions**

When an error code is displayed, take corrective actions according to the table below.

| Error codes                             | Occurrence condition                                                                                                | Reset condition                                                        | Possible cause                                                                       | Corrective action                                                                                                    |
|-----------------------------------------|----------------------------------------------------------------------------------------------------|------------------------------------------------------------------------|--------------------------------------------------------------------------------------|----------------------------------------------------------------------------------------------------|
| E-21<br>(Temperature<br>sensor          | If the resistance of the temperature sensor is approximately $1.423 \text{ k}\Omega$ or above (When the temperature | When the condition stated                                              | Resistance error between<br>T and T of the sensor                                    | The sensor has a problem<br>if the resistance meets the<br>occurrence conditions.<br>Replace the sensor with a<br>new one. |
| disconnection)                          | sensor is approximately 110°C or above)                                                                             |                                                                        | Wiring of the sensor cable and relay cable is wrong                                  | Check that the wiring between T and T is not open.                                                                         |
| E-22<br>(Temperature<br>sensor shorted- | If the resistance of the temperature sensor is approximately $0.962 \text{ k}\Omega$ or above (When the temperature | When the condition stated on the left is reset                         | Resistance error between<br>T and T of the sensor                                    | The sensor has a problem<br>if the resistance meets the<br>occurrence conditions.<br>Replace the sensor with a<br>new one. |
| circuited)                              | sensor is approximately<br>–10°C or below)                                                                          |                                                                        | Wiring of the sensor cable and relay cable is wrong                                  | Check that the wiring<br>between T and T is not<br>shorted.                                                                |
| E-27<br>(Temperature                    | If the measured<br>temperature during                                                                               | When the<br>calibration mode<br>is exited and the<br>temperature falls | Temperature error of the<br>liquid to be measured<br>(Below –10°C or above<br>110°C) | Maintain the temperature<br>of the liquid to be<br>measured within the<br>operating temperature<br>range of the sensor.    |
| measurement<br>outside range)           | is below –10°C or<br>above 110°C                                                                                    | within the normal<br>measurement<br>temperature<br>range               | Error between T and T of the sensor                                                  | The sensor has a problem<br>if the resistance meets the<br>occurrence conditions.<br>Replace the sensor with a<br>new one. |
| E-90<br>(System error)                  | m error) Meter internal communication error                                                                         |                                                                        |                                                                                      |                                                                                                    |
| E-91<br>(System error)                  | The memory data, such<br>as the setting values,<br>calibration values, are<br>lost                                  | Turning the<br>power OFF and<br>then ON                                | Internal system error                                                                | Turn OFF the power and<br>turn it back ON.<br>If the system error persists,<br>contact HORIBA<br>Advanced Techno.          |
| E-92<br>(System error)                  | A/D converter operation failure                                                                                     |                                                                        |                                                                                      |                                                                                                    |

# **Measurement principle**

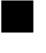

## Measurement of electrical resistivity

#### Temperature compensation calculation

The electrical resistivity is a reciprocal of the electrical conductivity. This section describes the principle of the temperature compensation for the electrical conductivity.

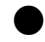

#### Pure water characteristic

The electrical conductivity of pure water is measured as a sum of the electrical conductivity based on dissociation of the water molecules and impurity ions.

C (T)=F (T)+G (T)

- C (T): Electrical conductivity of T°C solution
- F (T): Electrical conductivity of T°C pure water
- G (T): Electrical conductivity based on T°C impurity ions

#### • Electrical conductivity of pure water

The electrical conductivity of pure water is generated by dissociation of the water molecules. The dissociation of the water molecules is significantly affected by the temperature change. The electrical conductivity of pure water is measured using the continuous temperature functions created in accordance with the tables of ASTM D 1125-91 and JISK0130-1995.

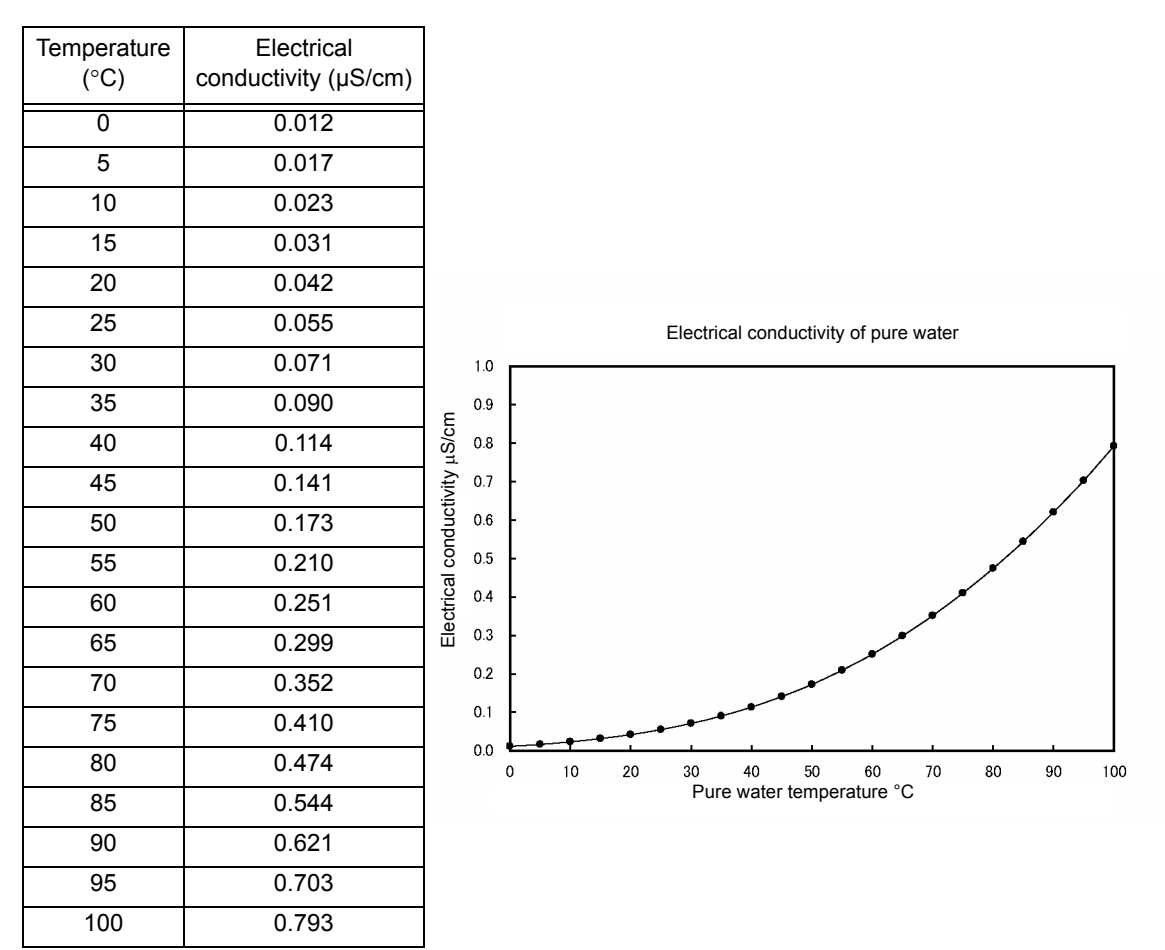
#### • Electrical conductivity based on impurity ions

The selected method is used for the calculation of electrical conductivity based on impurity ions. As described later, the method will be either "Method using NaCl characteristics" or "Method by entering the temperature coefficient".

#### Method using NaCl characteristic

When the main compound of the salt contained in the sample is sodium chloride, select the method to perform temperature compensation using the NaCl characteristic.

The electrical conductivity of the sodium chloride aqueous solution varies at the following ratio with reference to the electrical conductivity at 25°C.

From this table, a manually temperature ratio is obtained, and the electrical conductivity at 25°C is then obtained.

The following table shows the results tested by HORIBA Advanced Techno, Co., Ltd.

| Temperature<br>(°C) | Electrical<br>conductivity<br>ratio of NaCl | Coefficient |   |
|---------------------|---------------------------------------------|-------------|---|
| 0                   | 0.542                                       | 1.845       |   |
| 5                   | 0.626                                       | 1.596       |   |
| 10                  | 0.715                                       | 1.399       |   |
| 15                  | 0.806                                       | 1.240       |   |
| 20                  | 0.902                                       | 1.109       | 1 |
| 25                  | 1.000                                       | 1.000       | ( |
| 30                  | 1.101                                       | 0.908       |   |
| 35                  | 1.205                                       | 0.830       |   |
| 40                  | 1.312                                       | 0.762       |   |
| 45                  | 1.420                                       | 0.704       |   |
| 50                  | 1.531                                       | 0.653       |   |
| 55                  | 1.643                                       | 0.609       |   |
| 60                  | 1.757                                       | 0.569       |   |
| 65                  | 1.872                                       | 0.534       |   |
| 70                  | 1.987                                       | 0.503       |   |
| 75                  | 2.103                                       | 0.476       |   |
| 80                  | 2.219                                       | 0.451       |   |
| 85                  | 2.335                                       | 0.428       |   |
| 90                  | 2.450                                       | 0.408       |   |
| 95                  | 2.564                                       | 0.390       |   |
| 100                 | 2.677                                       | 0.374       |   |

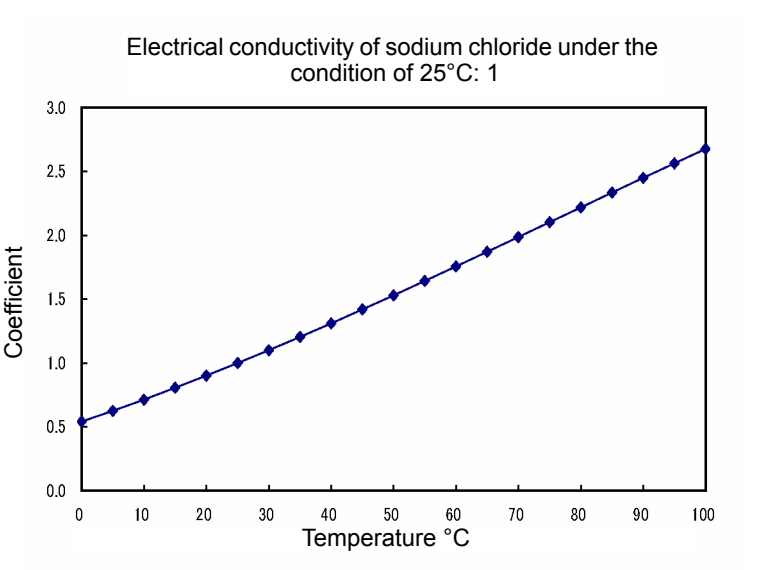

#### Method by entering the temperature coefficient

The electrical conductivity of the aqueous solution varies depending on the temperature. In general, when the solution temperature increases by 1°C, the electrical conductivity increases by approximately 2% with reference to the electrical conductivity at 25°C. The approximate expression will be as follows:

 $C_{(T)} = C_{(25)} \times (1 + 0.01 \times \alpha \times (T-25))$ 

C (T): Electrical conductivity of T°C solution

C (25): Electrical conductivity (reference) of 25°C solution

α: Temperature coefficient of electrical conductivity (Unit: %)

T: Manually temperature T°C

The temperature coefficient varies depending on the solution type and concentration. It is within the range from 0.5 to 2.5. Entering the temperature coefficient executes the temperature compensation calculation for estimating the electrical conductivity at 25°C. As long as 2% is entered for the temperature coefficient, almost all aqueous solutions can be supported.

If the temperature coefficient of the solution is known, enter the value.

When you enter 0 for the temperature coefficient, the pure electrical conductivity without temperature compensation can be obtained.

In general, the reference temperature for the temperature compensation is 25°C. However, temperatures other than 25°C is available for the reference temperature.

When the electrical conductivity at  $T^{\circ}C$  is known, given that the reference temperature is ST, the electrical conductivity C <sub>(ST)</sub> at the reference temperature can be obtained using the following formula:

 $C_{(ST)} = C_{(T)} / (1 + 0.01 \times \alpha \times (T-ST))$ 

C (ST): Electrical conductivity (reference) of ST°C solution

C (T): Electrical conductivity of T°C solution

a: Temperature coefficient of electrical conductivity (Unit: %)

T: Manually temperature T°C

ST: Reference temperature ST°C

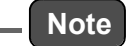

If you have changed the reference temperature, use the temperature coefficient after the reference temperature change.

#### Temperature measurement

For the element RTD for temperature measurement, the resistance temperature detector whose resistance at 0°C is 1000  $\Omega$  is adopted. As a characteristic of this resistance temperature detector, the resistance becomes higher when the temperature increases. It is 1385  $\Omega$  (standard) at 100°C. Variations in resistance at 0°C during manufacturing influence the temperature measurement accuracy.

Variations in the temperature element are corrected according to an algorithm that was not conventionally available for this product. The resistance for a temperature element of 0°C is screened and the value is entered to correct all temperature resistances. When you enter the value, all temperature resistances are corrected, even when the RTD has a different temperature coefficient.

As a result of the adoption of this new temperature measurement algorithm, a temperature accuracy of  $\pm 0.2$  °C has been achieved. However, the temperature calibration mode is additionally provided, so that the temperature calibration can be performed by comparing with a higher-accuracy thermometer. In the temperature calibration mode, the resistance at 0 °C is also corrected by matching with the reference temperature.

In addition, the RTD input value at 0°C and the correction value for the temperature calibration are individually stored, so that the temperature calibration value can be returned to the original value.

The sensor for which the RTD resistance at 0°C is not screened can be used without correction. In this case, however, the accuracy will be  $\pm 0.5$ °C.

The longer the cable length, the higher the measured resistance value is. Entering the cable length executes the calculation for canceling the resistance of the electric wire.

The 0°C screening is performed with reference to the state (equilibrium state obtained when water and ice are agitated in the atmosphere), instead of the thermometer.

# Options

| Parts name                     | Model          | Specifications                                                                                                    | Remarks                                                   |                        |  |
|--------------------------------|----------------|----------------------------------------------------------------------------------------------------|-----------------------------------------------------------|------------------------|--|
|                                | ERF-001L-T-10M | Cell constant<br>Liquid contact material<br>Lead length                                                             | (0.01/cm)<br>(Titanium as standard)<br>(10 m as standard) | Cable unit             |  |
| Sensor                         |                | Resistance temperature detector temperature coefficient                                                             | (3850 ppm/°C)                                             |                        |  |
|                                |                | Cell constant<br>Liquid contact material                                                                            | (0.01/cm)<br>(Titanium as standard)                       | Connector type         |  |
|                                |                | Resistance temperature detector temperature coefficient                                                             | (3850 ppm/°C)                                             | separately)            |  |
|                                | EFA-30         | Liquid contact material<br>Temperature of the liquid to be measured<br>Pressure of the liquid to be measured        | (PVC)<br>(0°C to 50°C)<br>(0 MPa to 0.1 MPa)              |                        |  |
| Flow<br>chamber<br>type holder | EFA-30P        | FA-30P Liquid contact material<br>Temperature of the liquid to be measured<br>Pressure of the liquid to be measured |                                                           | ERF sensor             |  |
|                                | EFA-30S        | Liquid contact material<br>Temperature of the liquid to be measured<br>Pressure of the liquid to be measured        | (SUS316)<br>(0°C to 100°C)<br>(0 MPa to 0.5 MPa)          |                        |  |
| Cable                          | CK-10M         | Cable length                                                                                                    | 10 m                                                      | Connector type         |  |
|                                | CK-20M         | Cable length                                                                                                    | 20 m                                                      | Sensor<br>(ERE-001C-T) |  |
|                                | CK-30M         | Cable length                                                                                                    | 30 m                                                      | Connection cable       |  |

# Data

# Specification

| Product name                | Water Quality Meter (two-wire transmitter)                                                                        |                                                                                                    |  |  |  |
|-----------------------------|----------------------------------------------------------------------------------------------------|----------------------------------------------------------------------------------------------------|--|--|--|
| Model                       | HQ-300                                                                                                    |                                                                                                    |  |  |  |
| Measurement item            | pH, ORP, Dissolved oxygen, Fluoride ion (optional), Electrical conductivity, Electrical resistivity <sup>*1</sup> |                                                                                                    |  |  |  |
|                             | Output type                                                                                                    | 4 mA to 20 mA DC                                                                                                    |  |  |  |
|                             | Load resistance                                                                                                   | 550 $\Omega$ max. (when power supply voltage is 24 V DC)* <sup>2</sup>                                                               |  |  |  |
|                             | Linearity                                                                                                    | Within ±0.08 mA                                                                                                    |  |  |  |
|                             | Repeatability                                                                                                    | Within ±0.02 mA                                                                                                    |  |  |  |
| Analog output               | Output range                                                                                                    | To be selected from the fixed ranges or set as desired within the measurement range                                                  |  |  |  |
|                             | Error output                                                                                                    | Burnout function (selectable from 3.6 mA and 21 mA)                                                                                  |  |  |  |
|                             | Hold function                                                                                                    | Selectable from among the latest value hold, setting value hold, and continuous output during calibration <sup>*3</sup>              |  |  |  |
|                             | Protocol revision                                                                                                 | 7                                                                                                    |  |  |  |
|                             | Burst mode                                                                                                    | Not supported                                                                                                    |  |  |  |
|                             | Multi-drop connection                                                                                             | 15 transmitters max. (selectable from transmission output fixed at 4 mA and not fixed) <sup>*4</sup>                                 |  |  |  |
|                             | Number of input points                                                                                            | 1                                                                                                    |  |  |  |
|                             | Contact type                                                                                                    | No-voltage "a" contact                                                                                                    |  |  |  |
| Hold input (Contact input)  | Condition                                                                                                    | ON resistance: 40 $\Omega$ (max.)<br>Open-circuit voltage: 1.2 V DC (max.)<br>Short-circuit current: 21 mA DC (max.)                 |  |  |  |
|                             | Contact function                                                                                                  | Analog output hold                                                                                                    |  |  |  |
| Operating temperature range | -20°C to 60°C (no freezing)                                                                                       |                                                                                                    |  |  |  |
| Operating Humidity range    | Relative humidity 5% to 90% (                                                                                     | no condensation)                                                                                                    |  |  |  |
| Storage temperature         | –25°C to 65°C                                                                                                    |                                                                                                    |  |  |  |
| Power supply                | Rated voltage                                                                                                    | 24 V DC<br>(Power-supply voltage range: 21 V DC to 32 V DC)                                                                          |  |  |  |
|                             | Power consumption                                                                                                 | 0.6 W or less                                                                                                    |  |  |  |
| Compatible standards        | CE marking                                                                                                    | EMC:EN61326-1 class A, industrial electromagnetic<br>environment<br>RoHS:EN50581, 9.Industrial monitoring and control<br>instruments |  |  |  |
|                             | FCC rules                                                                                                    | Part 15 Class A                                                                                                    |  |  |  |
|                             | KC mark                                                                                                    | Class A                                                                                                    |  |  |  |

# Common Specifications

|                     | Installation                                              | Outdoor installation type                                     |  |
|---------------------|-----------------------------------------------------------|---------------------------------------------------------------|--|
|                     | Installation method                                       | 50 A pole-mounted or wall-mounted                             |  |
|                     | Protection class                                          | IP65                                                          |  |
| Structure           | Material of case                                          | Aluminum alloy<br>(coated with epoxy-modified melamine resin) |  |
|                     | Material of mounting brackets                             | SUS304                                                        |  |
|                     | Material of hood                                          | SUS304 (coated with epoxy-modified melamine resin)            |  |
|                     | Material of display window                                | Polycarbonate                                                 |  |
|                     | Display element                                           | Reflective monochrome LCD                                     |  |
| External dimensions | 180 (W) mm × 155 (H) mm × 115 (D) mm (excluding brackets) |                                                               |  |
| Mass                | Mainframe: approx. 2.8 kg, hood and bracket: approx. 1 kg |                                                               |  |

### pH measurement specifications

| Suitable sensors     | pH sensor (6108, 6108G, 6109, 6110, 6151, 6152, 6171, 6172, 6173, 6174, 8200, 8300, etc.)*5 |                |                                                                                                    |  |
|----------------------|---------------------------------------------------------------------------------------------|----------------|----------------------------------------------------------------------------------------------------|--|
|                      | рН                                                                                          |                | pH0 to pH14 (display range: pH–1 to pH15)                                                                                                    |  |
| Measurement<br>range | Temperature                                                                                 |                | <ul> <li>0°C to 100 °C</li> <li>When the automatic identification function of temperature sensor type is used, the display range is -10°C to 110°C)</li> <li>When the temperature sensor type is set manually, the display range is -20°C to 130°C</li> </ul> |  |
| Posolution           | рН                                                                                          |                | 0.01 pH                                                                                                    |  |
| Resolution           | Temperature                                                                                 |                | 0.1°C                                                                                                    |  |
|                      | nH                                                                                          | Repeat-ability | Within ±0.03 pH at equivalent input                                                                                                    |  |
| Accuracy             | pri                                                                                         | Linearity      | Within ±0.03 pH at equivalent input                                                                                                    |  |
| Accuracy             | Temperature                                                                                 | Repeat-ability | Within ±0.3°C at equivalent input                                                                                                    |  |
|                      | Temperature                                                                                 | Linearity      | Within ±0.3°C at equivalent input                                                                                                    |  |
|                      |                                                                                             | ·              | Platinum resistance temperature detector: 1 k $\Omega$ (0°C)                                                                                                    |  |
| Temperature          | Compatible temperature element                                                              |                | Positive characteristic resistance temperature detector: 500 $\Omega$ (25°C), 6.8 k $\Omega$ (25°C), 10 k $\Omega$ (25°C)                                                                                                    |  |
| compensation         | Element selection method                                                                    |                | Manual switching or automatic identification of temperature sensor type (also possible without temperature compensation)                                                                                                    |  |
|                      | Temperature compensation range                                                              |                | 0°C to 100°C                                                                                                    |  |
|                      | Calibration method                                                                          |                | Automatic calibration or manual calibration                                                                                                    |  |
|                      | Number of calibration points                                                                |                | Selectable from one, two, or three points                                                                                                    |  |
| Calibration          | Standard solution type                                                                      |                | pH2,4,7,9,10<br>Manually standard solution usable during manual calibration<br>(with a difference 2 pH or more)                                                                                                    |  |
|                      | Added functions                                                                             |                | Automatic identification of standard solution type<br>Automatic potential stability judgment<br>Calibration error automatic judgment<br>Calibration history                                                                                                   |  |
|                      | Temperature                                                                                 |                | One-point comparison calibration                                                                                                    |  |

| Diagnostics | Calibration error | Asymmetry potential error, sensitivity error, response time error,<br>temperature calibration outside range, standard solution<br>identification error                                               |
|-------------|-------------------|----------------------------------------------------------------------------------------------------|
|             | Sensor error      | Glass response membrane cracks<br>Liquid junction resistance error <sup>*6</sup><br>Temperature sensor short-circuit, temperature sensor<br>disconnection, and temperature measurement outside range |
|             | Transmitter error | Internal communication abnormality, ADC abnormality, memory abnormality                                                                                                    |

### **ORP** measurement specifications

| Suitable sensors       | ORP sensors (6805, 6815, 6870, 2500, etc.)*5 |                |                                                                                                    |  |
|------------------------|----------------------------------------------|----------------|----------------------------------------------------------------------------------------------------|--|
|                        | ORP                                          |                | -2000 mV to 2000 mV (display range: -2200 mV to 2200 mV)                                                                                                    |  |
| Measurement<br>range   | Temperature                                  |                | 0°C to 100 °C<br>(When the automatic identification function of temperature sensor<br>type is used, the display range is -10°C to 110°C)<br>(When the temperature sensor type is set manually, the display<br>range is -20°C to 130°C) |  |
| Resolution             | ORP                                          |                | 1 mV                                                                                                    |  |
| Resolution             | Temperature                                  |                | 0.1°C                                                                                                    |  |
|                        |                                              | Repeat-ability | Within ±5 mV at equivalent input                                                                                                    |  |
| Acources               | UKF                                          | Linearity      | Within ±5 mV at equivalent input                                                                                                    |  |
| Accuracy               | Temperature                                  | Repeat-ability | Within ±0.3°C at equivalent input                                                                                                    |  |
|                        |                                              | Linearity      | Within ±0.3°C at equivalent input                                                                                                    |  |
|                        | Compatible temperature element               |                | Platinum resistance temperature detector: 1 k $\Omega$ (0°C)                                                                                                    |  |
| Display<br>Temperature |                                              |                | Positive characteristic resistance temperature detector:<br>500 $\Omega$ (25°C), 6.8 k $\Omega$ (25°C), 10 k $\Omega$ (25°C)                                                                                                    |  |
| Temperature            | Element selection method                     |                | Manual switching or automatic identification of temperature sensor type (also possible without temperature compensation)* <sup>7</sup>                                                                                                 |  |
| Calibration            | ORP adjustment                               |                | Manual offset adjustment (-200 mV to 200 mV)<br>Manual sensitivity adjustment (0.500 to 1.500)                                                                                                    |  |
|                        | Temperature                                  |                | One-point comparison calibration                                                                                                    |  |
| Diagnostics            | Sensor error                                 |                | Liquid junction resistance error <sup>*6</sup><br>Temperature sensor short-circuit, temperature sensor disconnection,<br>and temperature measurement outside range                                                                     |  |
|                        | Transmitter error                            |                | Internal communication abnormality, ADC abnormality, memory abnormality                                                                                                    |  |

# Dissolved oxygen (DO) measurement specification

| Suitable sensors  | DO sensor (5505, 5510), DO probe (DO-1100) <sup>*5</sup> |                |                                                                                                    |  |
|-------------------|----------------------------------------------------------|----------------|----------------------------------------------------------------------------------------------------|--|
|                   | DO                                                       |                | 0 mg/L to 20 mg/L (display range: 0 mg/L to 22 mg/L)                                                                                                 |  |
| Measurement range | Saturation degree                                        |                | 0 to 200% (display range: 0% to 200%)                                                                                                    |  |
|                   | Temperature                                              |                | 0°C to 50 °C (display range: -10°C to 110°C)                                                                                                    |  |
|                   | DO                                                       |                | 0.01 mg/L                                                                                                    |  |
| Resolution        | Saturation degree                                        | 1              | 1%                                                                                                    |  |
|                   | Temperature                                              |                | 0.1°C                                                                                                    |  |
|                   | 00                                                       | Repeat-ability | Within ±0.5% of full scale at equivalent input                                                                                                    |  |
| Δοοικαον          | 50                                                       | Linearity      | Within ±0.5% of full scale at equivalent input                                                                                                    |  |
| Accuracy          | Temperature                                              | Repeat-ability | Within ±0.3°C at equivalent input                                                                                                    |  |
|                   | remperature                                              | Linearity      | Within ±0.3°C at equivalent input                                                                                                    |  |
| Temperature       | Compatible temperature element                           |                | Platinum resistance temperature detector: 1 k $\Omega$ (0°C)<br>Embedded in dedicated probe DO-1100                                                  |  |
| compensation      | Temperature compensation range                           |                | 0°C to 50°C                                                                                                    |  |
|                   | Calibration method                                       |                | Atmospheric calibration or saturated liquid calibration                                                                                              |  |
|                   | Number of calibration points                             |                | Atmospheric calibration: 1 point<br>Saturated liquid calibration: 2 point                                                                            |  |
| Calibration       | Added functions                                          |                | Salinity correction (0.0% to 5.0%)<br>Calibration error automatic identification<br>Calibration history                                              |  |
|                   | Temperature                                              |                | One-point comparison calibration                                                                                                    |  |
|                   | Calibration error                                        |                | Zero calibration error, sensitivity error, temperature calibration outside range                                                                     |  |
| Diagnostics       | Sensor error                                             |                | Rupture of membrane<br>Immersion<br>Temperature sensor short-circuit, temperature sensor<br>disconnection, and temperature measurement outside range |  |
|                   | Transmitter error                                        |                | Internal communication abnormality, ADC abnormality, memory abnormality                                                                              |  |

# **Fluoride ion measurement specifications(optional)**\*10

| Suitable sensors  | Fluoride ion sensor (1009) <sup>*5</sup> |                |                                                                                                    |  |
|-------------------|------------------------------------------|----------------|----------------------------------------------------------------------------------------------------|--|
|                   | Fluoride ion                             |                | 0 mg/L to 10000 mg/L (display range: 0 mg/L to 11000 mg/L)                                                                                                    |  |
| Measurement range |                                          |                | Selectable range<br>10 mg/L, 20 mg/L, 50 mg/L, 100 mg/L, 200 mg/L, 500 mg/L, 1000<br>mg/L, 2000 mg/L, 5000 mg/L, 10000 mg/L                                                             |  |
|                   | Temperature                              |                | 0°C to 100 °C (display range: -20°C to 130°C)                                                                                                    |  |
| Resolution        | Fluoride ion                             |                | 0.1mg/L :10, 20 mg/L range<br>1mg/L:50, 100, 200 mg/L range<br>10mg/L:500, 1000, 2000 mg/L range<br>100mg/L:5000, 10000 mg/L range                                                      |  |
|                   | Temperature                              |                | 0.1°C                                                                                                    |  |
|                   | Eluorido ion                             | Repeat-ability | Within ±7% of full scale at equivalent input                                                                                                    |  |
| Accuracy          | i luonde lon                             | Linearity      | Within ±10% of full scale at equivalent input                                                                                                    |  |
| Accuracy          | Tomporaturo                              | Repeat-ability | Within ±0.3°C at equivalent input                                                                                                    |  |
|                   | Temperature                              | Linearity      | Within ±0.3°C at equivalent input                                                                                                    |  |
| Temperature       | Compatible temperature element           |                | Platinum resistance temperature detector: $1 \text{ k}\Omega (0^{\circ}\text{C})$<br>Positive characteristic resistance temperature detector: $10 \text{ k}\Omega (25^{\circ}\text{C})$ |  |
| compensation      | Temperature compensation range           |                | 0°C to 100°C                                                                                                    |  |
|                   | Calibration method                       |                | Manual calibration                                                                                                    |  |
|                   | Number of calibration points             |                | Selectable from one or two points                                                                                                    |  |
| Calibration       | Standard solution type                   |                | First point: standard solution with the concentration of 50% to 100% of setting range<br>Second point: standard solution with the concentration of 1% to 20% of the setting range       |  |
|                   | Added functions                          |                | Calibration error automatic identification<br>Calibration history                                                                                                    |  |
|                   | Temperature                              |                | One-point comparison calibration                                                                                                    |  |
| Diagnostics       | Calibration err                          | or             | Asymmetry potential error, sensitivity error, response time error, temperature calibration outside range                                                                                |  |
|                   | Sensor error                             |                | Temperature sensor short-circuit, temperature sensor disconnection, and temperature measurement outside range                                                                           |  |
|                   | Transmitter error                        |                | Internal communication abnormality, ADC abnormality, memory abnormality                                                                                                    |  |

| Suitable<br>sensors         | 2-electrode electrical conductivity measurement sensor (ESH, FS series)*5 |                  |                                                                                                    |                                                     |                               |
|-----------------------------|---------------------------------------------------------------------------|------------------|----------------------------------------------------------------------------------------------------|-----------------------------------------------------|-------------------------------|
|                             | Cell constant (/cm)                                                       |                  | 0.01 (ESH-001)                                                                                                    | 0.1 (ESH-01 / FS -01)                               | 1.0 (ESH-1)                   |
|                             |                                                                           | μS/cm            | 0.000 to 2.000<br>0.00 to 20.00                                                                                                    | 0.000 to 2.000<br>0.00 to 20.00<br>0.0 to 200.0     | 0.0 to 200.0<br>0 to 2000     |
| Measurement<br>range        | Conductivity °                                                            | mS/m             | 0.0000 to 0.2000<br>0.000 to 2.000                                                                                                    | 0.0000 to 0.2000<br>0.000 to 2.000<br>0.00 to 20.00 | 0.00 to 20.00<br>0.0 to 200.0 |
|                             | TDS <sup>*8</sup>                                                         | mg/L             | 0.00 to 2.00<br>0.0 to 20.0                                                                                                    | 0.00 to 2.00<br>0.0 to 20.0<br>0 to 200             | 0 to 200<br>0 to 2000         |
|                             | Temperature                                                               | °C               | 0°C to 100°C (display                                                                                                    | range: -10°C to 160°C)                              |                               |
| Resolution                  | Conductivity TD                                                           | S                | As shown in the table                                                                                                    | above                                               |                               |
| Temperature                 |                                                                           |                  | 0.01°C                                                                                                    |                                                     |                               |
|                             | Conductivity                                                              | Repeat-ability   | Within ±0.5% of full scale at equivalent input                                                                                                    |                                                     |                               |
|                             |                                                                           | Linearity        | Within ±0.5% of full scale at equivalent input                                                                                                    |                                                     |                               |
| Δοςμιτάςν                   | TDS                                                                       | Repeat-ability   | Within ±1.5% of full scale at equivalent input                                                                                                    |                                                     |                               |
| locuracy                    |                                                                           | Linearity        | Within ±1.5% of full scale at equivalent input                                                                                                    |                                                     |                               |
|                             | Tomporaturo                                                               | Repeat-ability   | Within ±0.1°C at equivalent input                                                                                                    |                                                     |                               |
|                             | remperature                                                               | Linearity        | Within ±0.3°C at equivalent input                                                                                                    |                                                     |                               |
|                             | Compatible tem                                                            | perature element | Platinum resistance te                                                                                                    | emperature detector: 1 k                            | 2 (0°C)                       |
| Temperature<br>compensation | Compensation method                                                       |                  | Iemperature characteristic of NaCl (reference temperature: 5°C to95°C)<br>Manually temperature coefficient input (reference temperature: 5°C to 95°C, temperature coefficient: -3 to 3%/°C)<br>No temperature compensation |                                                     |                               |
|                             | Temperature compensation range                                            |                  | 0°C to 100°C (calculation is extended for temperature below 0°C and over 100°C)                                                                                                    |                                                     |                               |
|                             | Conductivity                                                              |                  | Input of correction coefficient of cell constant                                                                                                    |                                                     |                               |
| Calibration                 | TDS                                                                       |                  | Conversion in accordance with manually coefficient (0.30 to 1.00)                                                                                                    |                                                     |                               |
|                             | Temperature                                                               |                  | One-point comparisor                                                                                                    | n calibration                                       |                               |
| Diagnostics                 | Sensor error                                                              |                  | Temperature sensor s<br>disconnection, and te                                                                                                    | short-circuit, temperature<br>mperature measurement | sensor<br>outside range       |
| Diagnostics                 | Transmitter error                                                         |                  | Internal communication abnormality, ADC abnormality, memory abnormality                                                                                                    |                                                     |                               |

# Electrical conductivity measurement specifications

### Electrical resistivity measurement specifications

| Suitable sensors         | 2-electrode electrical resistivity sensor (ERF-001 series)*5 |                |                                                                                                    |
|--------------------------|--------------------------------------------------------------|----------------|----------------------------------------------------------------------------------------------------|
|                          |                                                              | MΩ•cm          | 0.000 to 2.000                                                                                                    |
|                          | Posictivity                                                  |                | 0.00 to 20.00 <sup>*9</sup>                                                                                                    |
| range                    | Resistivity                                                  | kO•m           | 0.00 to 20.00                                                                                                    |
|                          |                                                              | 1/22 111       | 0.0 to 200.0 <sup>*9</sup>                                                                                                    |
|                          | Temperature                                                  | °C             | 0°C to 100°C (display range: -10°C to 110°C)                                                                                                    |
| Resolution               | Resistivity                                                  |                | As shown in the table above                                                                                                    |
| Resolution               | Temperature                                                  |                | 0.01°C                                                                                                    |
|                          | Reciptivity                                                  | Repeat-ability | Within ±0.1% of full scale at equivalent input                                                                                                    |
| Accuracy                 | TCOISTIVILY                                                  | Linearity      | Within ±0.5% of full scale at equivalent input                                                                                                    |
| Accuracy                 | Tomporatura                                                  | Repeat-ability | Within ±0.1°C at equivalent input                                                                                                    |
|                          | remperature                                                  | Linearity      | Within ±0.3°C at equivalent input                                                                                                    |
|                          | Compatible temperature element                               |                | Platinum resistance temperature detector: 1 k $\Omega$ (0°C)                                                                                                    |
| Temperature compensation | Compensation method                                          |                | Temperature characteristic of NaCl (reference temperature: 5°C to95°C)<br>Manually temperature coefficient input (reference temperature: 5°C to<br>95°C, temperature coefficient: -3 to 3%/°C)<br>No temperature compensation |
|                          | Temperature compensation range                               |                | $0^\circ\text{C}$ to $100^\circ\text{C}$ (calculation is extended for temperature below $0^\circ\text{C}$ and over $100^\circ\text{C})$                                                                                       |
| Calibration              | Resistivity                                                  |                | Input of correction coefficient of cell constant                                                                                                    |
| Calibration              | Temperature                                                  |                | One-point comparison calibration                                                                                                    |
|                          | Ultra-pure water resistivity selection                       |                | Selectable from 18.23 M $\Omega$ •cm (standard), 18.18 M $\Omega$ •cm, 18.24 M $\Omega$ •cm Selectable from 182.3 k $\Omega$ •m, 181.8 k $\Omega$ •cm, 182.4 k $\Omega$ •cm                                                   |
| Added functions          | Clip function                                                |                | When the measured value is between the specified electrical resistivity<br>and the upper limit of the measurement range, the specified electrical<br>resistivity is displayed as the measured value.                          |
| Diagnostics              | Sensor error                                                 |                | Temperature sensor short-circuit, temperature sensor disconnection, and temperature measurement outside range                                                                                                    |
|                          | Transmitter error                                            |                | Internal communication abnormality, ADC abnormality, memory abnormality                                                                                                    |

\*1: Only one of these item is selectable by setting.

\*2: The max. load resistance can be used within the rage shown in the below graph. When HART communication is performed, the minimum load resistance is 250  $\Omega$ 

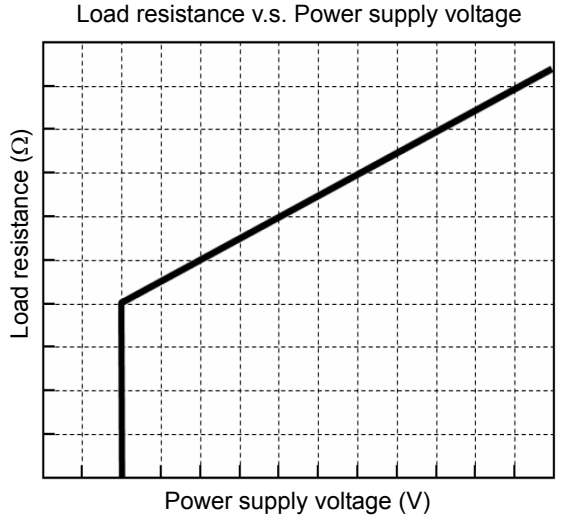

\*3: Continuous output during calibration of hold function can be used only when pH measurement is selected. \*4: When multi-drop connection is performed, the max. cable length is about 800 m.

\*5: The measurement range is different by sensor type. For detail, see specifications of each sensor.

\*6: Liquid junction resistance error is able to be used the following sensors only with a liquid ground electrode. pH sensor: 6174, 6172, 6173 and 6174, ORP sensor: 6870

\*7: ORP sensor, such as 6805 and 6815, cannot display temperature value.

\*8: Electrical conductivity measurement and TDS measurement cannot be selected at the same time. \*9:0.0 M $\Omega$ •cm to 100.0 M $\Omega$ •cm (0 k $\Omega$ •m to 1000 k $\Omega$ •m) can be displayed when no temperature compensation is performed.

\*10:The measurement of fluoride ion is offered as an option. A standard product can't measure fluoride ion.

#### **Disposal procedure**

When disposing of this product, follow the related laws and/or regulations of your country. This product consists of the following components.

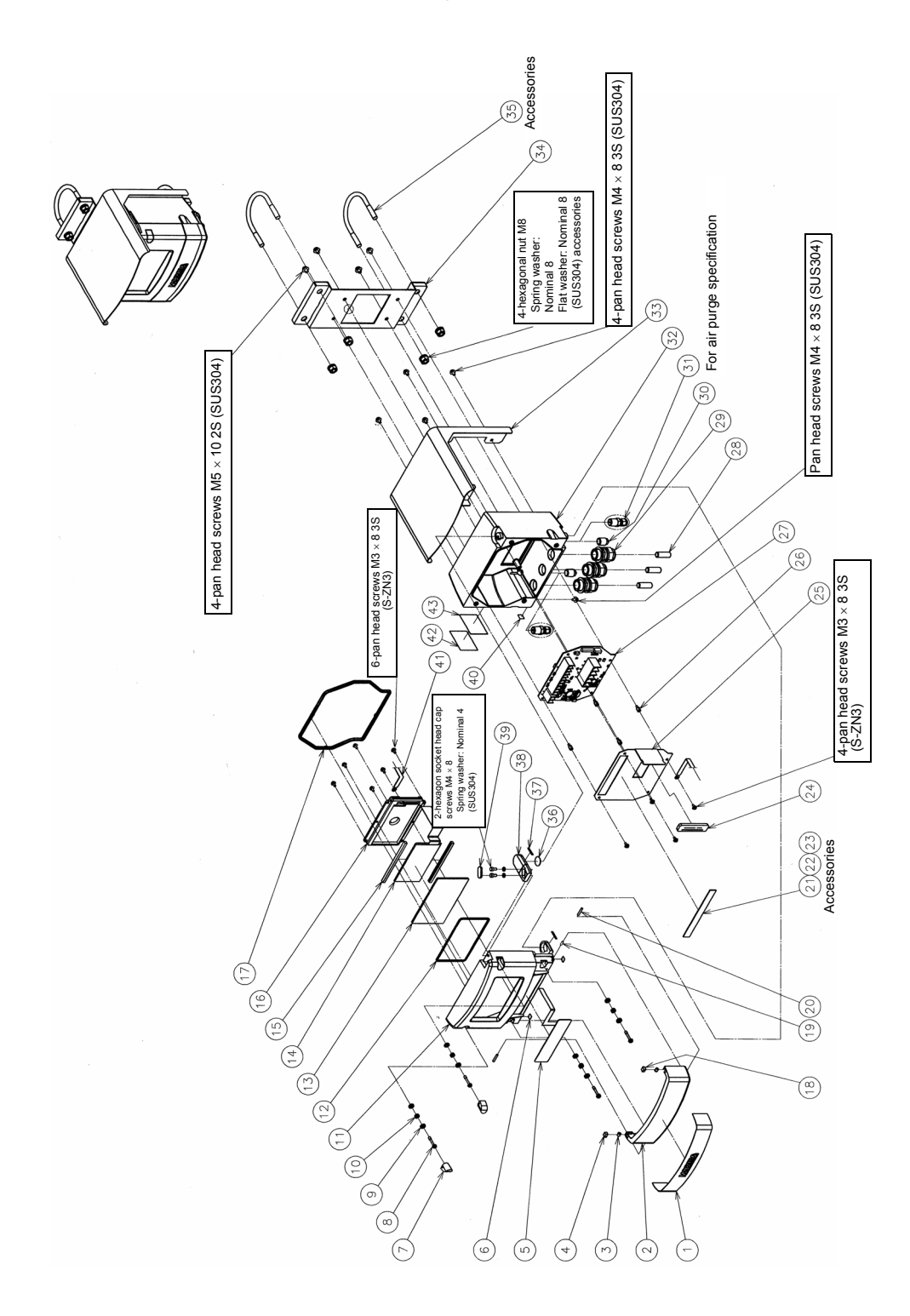

| No. | Name                      | Component        | Qty |
|-----|---------------------------|------------------|-----|
| 1   | Nameplate                 | PVC              | 1   |
| 2   | Front cover               | ADC12            | 1   |
| 3   | Press-fit plunger         | POM, SUS631      | 2   |
| 4   | Plunger gasket L          | Q                | 1   |
| 5   | Key sheet                 | PET              | 1   |
| 6   | Protective sheet L        | PVC              | 2   |
| 7   | Screw caps                | Q                | 2   |
| 8   | Screws                    | SUS304           | 4   |
| 9   | Spring cap                | SUS304           | 8   |
| 10  | Compression spring        | SUS304WPB        | 4   |
| 11  | Top case                  | ADC12            | 1   |
| 12  | Window plate gasket       | Q                | 1   |
| 13  | Display panel             | PET              | 1   |
| 14  | LCD                       | Glass            | 1   |
| 15  | LCD gasket                | Q                | 2   |
| 16  | LCD holder                | ADC12            | 1   |
| 17  | Case gasket               | Q                | 1   |
| 18  | Plunger gasket R          | Q                | 1   |
| 19  | Collar                    | PET              | 2   |
| 20  | Parallel pin              | SUS304           | 2   |
| 21  | Terminal label DO         | PET              | 1   |
| 22  | Terminal label COND       | PET              | 1   |
| 23  | Terminal label RESIST     | PET              | 1   |
| 24  | Cable clamp               | Q                | 1   |
| 25  | Terminal cover            | PC               | 1   |
| 26  | Spacer                    | C3604BD          | 4   |
| 27  | Printed circuit board     | FR4, etc.        | 1   |
| 28  | Seal pin                  | PVC              | 3   |
| 29  | Cable gland               | Nylon 66, EPDM   | 3   |
| 30  | Plug                      | SUS304           | 2   |
| 31  | Half union                | SUS316           | 2   |
| 32  | Bottom case               | ADC12            | 1   |
| 33  | Roof                      | SUS304           | 1   |
| 34  | Pole bracket              | SUS304           | 1   |
| 35  | U bolt                    | SUS304           | 2   |
| 36  | Plate                     | PTFE             | 1   |
| 37  | Protective sheet U        | PVC              | 2   |
| 38  | Upper hinge               | ADC12            | 1   |
| 39  | Screw cap 2               | Q                | 1   |
| 40  | Function ground nameplate | PET              | 1   |
| 41  | FG cable                  | Flexible PVC, Cu | 1   |
| 42  | Laminate                  | PVC              | 1   |
| 43  | Rating plate              | PET              | 1   |

#### When segregating the printed circuit board for disposal

If it is necessary to segregate the internal printed circuit board for disposal, dissemble the product according to the following procedure.

#### • Items to prepare

- Phillips screwdriver
- Wrench

#### **Disassembly procedure**

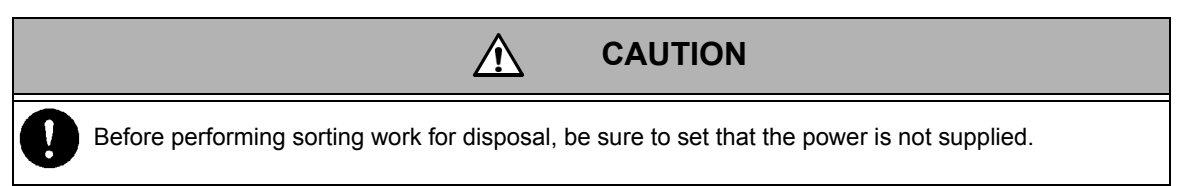

- 1. Open the transmitter cover (for details on how to open the cover, refer to "How to open the transmitter cover" (page 14)).
- 2. Disconnect all the wire connections from the terminal block inside the transmitter.
- 3. Remove the four screws securing the terminal cover (No. 25). Also remove the FG cable (No. 41) that is tightened together with one of the screws.
- 4. Remove the cable clamp (No. 24) fitted in the terminal cover (No. 25).
- 5. Remove the terminal cover (No. 25).
- 6. Remove the four spacers (No. 26) securing the printed circuit board (No. 27).
- 7. Remove the flat cable for the LCD (No. 14) and key sheet (No. 5) that is connected to the two connectors on the printed circuit board (No. 27).
- 8. Remove the printed circuit board from the transmitter.

# Terminology

| Terms                                  | Description                                                                                                    |  |
|----------------------------------------|----------------------------------------------------------------------------------------------------|--|
| Two-wire transmitter                   | A transmitter that allows transmission between the power supply line and 4 mA to 20 mA signal lines on a single cable pair                                                             |  |
| 4-20 mA                                | This is the analog current output, and also called the analog output or loop current.                                                                                                  |  |
| Auto calibration                       | Auto calibration                                                                                                    |  |
| Basic calibration                      | Manual calibration                                                                                                    |  |
| CAL                                    | Calibration                                                                                                    |  |
| COND                                   | An abbreviation of Electrical Conductivity                                                                                                    |  |
| 24 V DC                                | A type of power to be supplied to the transmitter 24 V DC is basically used for the two-<br>wire transmitter                                                                           |  |
| DO                                     | An abbreviation of Dissolved Oxygen                                                                                                    |  |
| Class D grounding                      | Grounding resistance of 100 $\Omega$ or less                                                                                                    |  |
| F                                      | An abbreviation of Fluoride Ion                                                                                                    |  |
| HART communication                     | An abbreviation of Highway Addressable Remote Transducer<br>A standard for performing digital communication by superimposing the 1200 Hz/2200 Hz<br>current signal to the loop current |  |
| HOLD                                   | An operation to stop the analog output change                                                                                                    |  |
| IP                                     | A protection class Classification of dust-proof and waterproof properties                                                                                                    |  |
| KCL solution                           | Internal solution (potassium chloride solution) for the pH sensor, ORP sensor, and fluoride ion sensor                                                                                 |  |
| LCD                                    | A liquid crystal display                                                                                                    |  |
| ORP                                    | An abbreviation of Oxidation-Reduction Potential                                                                                                    |  |
| рН                                     | An abbreviation of Potential of Hydrogen                                                                                                    |  |
| RESIST                                 | An abbreviation of Electrical Resistivity                                                                                                    |  |
| RTD                                    | An abbreviation of Resistance Temperature Detector. This is a temperature sensor.                                                                                                    |  |
| RTD temperature correction coefficient | A coefficient for correcting variations of the temperature sensor                                                                                                    |  |
| SI unit                                | An international system of units This is a system of units composed of seven basic units (m, kg, s, A, K, cd and mol).                                                                 |  |
| SS                                     | An abbreviation of Suspended Solids. Suspended or floating substances. Substances that are not dissolved but suspended within the water.                                               |  |
| TDS                                    | An abbreviation of Total Dissolved Solids                                                                                                    |  |
| Moving average                         | An operation to average and output the detected values of each sensor                                                                                                    |  |
| Air purge                              | Preventing the corrosive gas from entering the inside of the transmitter using the instrument air                                                                                      |  |
| Error codes                            | Numbers for indicating the error status of the transmitter. It is expressed as "E-XX".                                                                                                 |  |
| Extension cable                        | A cable to be used for extending the sensor cable                                                                                                    |  |
| Temperature coefficient                | An indication of a change in the concentration or resistance per 1°C                                                                                                    |  |
| Temperature sensor                     | A temperature sensor built in the sensor Four types of temperature sensor, 500 $\Omega$ , 1 k $\Omega$ , 6.8 k $\Omega$ , and 10 k $\Omega$ are supported.                             |  |
| Temperature compensation               | An operation to compensate the change of the liquid to be measured concentration due to the temperature                                                                                |  |
| Cable length                           | The length of sensor cable                                                                                                    |  |
| Calibration                            | An operation to make the detected value of the sensor correspond to the standard solution, etc.                                                                                        |  |
| Calibration mode                       | A mode for performing calibration (the analog output is on hold)                                                                                                    |  |

| Terms                                   | Description                                                                                                    |  |
|-----------------------------------------|----------------------------------------------------------------------------------------------------|--|
| Diagnostics                             | Sensor error detection function                                                                                                    |  |
| Cell constant                           | The value determined by the shape of the electrical conductivity sensor and electrical resistivity sensor. The measurement range varies depending on the cell constant. |  |
| Cell constant correction<br>coefficient | A coefficient for correcting variations in the cell constant of each sensor                                                                                             |  |
| Sensor                                  | pH sensor, ORP sensor, fluoride ion sensor, DO sensor, electrical conductivity sensor, and electrical resistivity sensor                                                |  |
| Cleaning unit                           | A sensor cleaning device                                                                                                    |  |
| Operation keys                          | Key switches for operating the transmitter                                                                                                    |  |
| Measurement mode                        | The mode activated after the power is turned ON (this mode should be used during measurement)                                                                           |  |
| Terminal block                          | A terminal for connecting the power supply cable and sensor cable                                                                                                    |  |
| Damping factor                          | Moving average                                                                                                    |  |
| Relay box                               | A terminal block box to be used for extending the sensor cable                                                                                                    |  |
| Distributer                             | A two-wire power supply with integrated power supply and load resistance                                                                                                |  |
| Device ID                               | A unique identification signal assigned to each HART communication device                                                                                               |  |
| Analog output                           | Analog current (4 mA to 20 mA) output                                                                                                    |  |
| Electrical conductivity sensor          | An electrical conductivity sensor                                                                                                    |  |
| Holding down                            | An operation to hold down an operation key for approximately two seconds                                                                                                |  |
| Burnout                                 | An operation to change the analog output to 3.6 mA or 21 mA to indicate a status error                                                                                  |  |
| Electrical resistivity sensor           | Electrical resistivity sensor                                                                                                    |  |
| Standard solution                       | A solution used as a reference for sensor calibration                                                                                                    |  |
| Lightning arrester                      | An element that absorbs the lightning surge voltage and current                                                                                                    |  |
| Hood                                    | A cover on the transmitter for protection from rainwater and direct sunlight                                                                                            |  |
| Load resistance                         | A resistance for detecting 4 mA to 20 mA from the power supply line of the two-wire transmitter. It is also called as the loop resistance or reception resistance.      |  |
| Flash                                   | A state that the LCD display blinks quickly a few times and the setting is confirmed                                                                                    |  |
| Preambles                               | A synchronization signal to be sent at the start of HART communication                                                                                                  |  |
| Transmitter                             | A device for converting the sensor signal to the 4 mA to 20 mA analog signal                                                                                            |  |
| Polling address                         | An address signal to be assigned for identification of each connection device when multi-drop link is performed                                                         |  |
| Hold mode                               | Various setting modes (the analog output is on hold)                                                                                                    |  |
| Holder                                  | An aid for fixing the sensor onto the sample tank or sample piping                                                                                                    |  |
| Multi-drop link                         | A parallel connection of multiple HART communication-compatible devices                                                                                                 |  |
| Menus                                   | Various setting menus (various menus are provided in each mode)                                                                                                    |  |
| Mode                                    | There are the following three modes: measurement mode, calibration mode, and hold mode                                                                                  |  |
| Write protect                           | Prohibition of setting change by the HART communication command                                                                                                    |  |
| Loop current                            | This is an analog current output, and also called as the analog output or 4 mA to 20 mA.                                                                                |  |
| Range cut                               | Not displaying any values outside the range                                                                                                    |  |

# Display code table

| Abbrev. | Official name                              | Description                           |
|---------|--------------------------------------------|---------------------------------------|
| A.StAb  | Auto Stability                             | Automatic stability judgment function |
| A.CAL   | Auto Calibration                           | Auto calibration                      |
| A.rEt   | Auto Return                                | Automatic restoration                 |
| Addr    | Polling Address                            | Polling address                       |
| AdJ     | Adjust                                     | Adjustment                            |
| Air     | Air                                        | Atmospheric calibration               |
| Auto    | Auto                                       | Auto calibration                      |
| b.out   | Burn Out                                   | Burnout                               |
| bASiC   | Basic                                      | Basic calibration                     |
| buF2    | Buffer 2                                   | Second standard solution              |
| C.CoEF  | Cell Coefficient                           | Cell constant correction coefficient  |
| C.HoLd  | Current Hold                               | Analog output hold                    |
| C.rng   | Current range                              | Analog output range                   |
| CAbLE   | Cable                                      | Cable                                 |
| CAL     | Calibration                                | Calibration                           |
| CAL.P   | Calibration Point                          | Number of calibration points          |
| CAL.t   | Calibration Type                           | Calibration type                      |
| CELL    | Cell                                       | Cell                                  |
| CLiP    | Clip                                       | Clip                                  |
| CLr     | Clear                                      | Initialization                        |
| Curr    | Current                                    | Analog output                         |
| Curr.F  | Current Fix                                | Analog output fixing                  |
| dAtA.C  | Data Check                                 | Data check                            |
| dF      | Dampening Factor                           | Moving average                        |
| diSP    | Display                                    | Display                               |
| do      | DO (Dissolved Oxygen)                      | Dissolved oxygen                      |
| F       | F-(Fluoride ions)                          | Fluoride ion                          |
| F.AdJ   | F- Adjust                                  | Fluoride ion adjustment               |
| FACt.A  | Factor A                                   | Gradient                              |
| FACt.b  | Factor B                                   | Intercept                             |
| good    | Good                                       | Calibration success                   |
| HArt    | HART                                       | HART                                  |
| id      | Device ID                                  | Device ID                             |
| init    | Initialize                                 | Initialization                        |
| LCd     | LCD                                        | Liquid crystal                        |
| PArA    | Parameter                                  | Variable                              |
| PH      | pH (Potential Hydrogen, Power of Hydrogen) | рН                                    |
| PH7     | pH7                                        | pH7                                   |
| PHAdJ   | pH Adjust                                  | pH adjustment                         |
| PrEA    | Preamble                                   | Preambles                             |
| PrES    | Preset                                     | Preset                                |
| Prot    | Write Protect Mode                         | Write protect mode                    |
| PurE    | Pure Water                                 | Pure water                            |

| Abbrev. | Official name                   | Description                                       |
|---------|---------------------------------|---------------------------------------------------|
| rEt.t   | Return Time                     | Automatic restoration time                        |
| rng.C   | Range Cut                       | Range cut                                         |
| rng     | Range                           | Range                                             |
| rng.0   | Range Zero                      | 4 mA output for analog output                     |
| rng.S   | Range Span                      | 20 mA output for analog output                    |
| rtdC    | RTD Coefficient                 | RTD coefficient                                   |
| rtdr    | RTD Resistor                    | RTD resistance                                    |
| S.CAL   | Span Calibration                | Span calibration                                  |
| S.diSP  | Sub Display                     | Auxiliary screen                                  |
| S.tdS   | Set TDS                         | TDS conversion                                    |
| SAL     | Salinity                        | Salinity                                          |
| SELF.C  | Self Check                      | Diagnostics                                       |
| SEnS    | Sensor                          | Sensor                                            |
| SEnSor  | Sensor                          | Sensor                                            |
| SLP     | Slope                           | Sensor sensitivity                                |
| SoL.t   | Solution Temperature            | Solution temperature                              |
| SPAn    | Span                            | Span                                              |
| StAb.L  | Stability Level                 | Reference for stability                           |
| Std     | Standard                        | Asymmetry potential                               |
| Std.C   | Standard Concentration          | Concentration at isothermal point of intersection |
| Std.EL  | Standard Electric Potential     | Potential at isothermal point of intersection     |
| Std.H   | Standard Hi                     | High-concentration standard solution              |
| Std.L   | Standard Lo                     | Low-concentration standard solution               |
| t       | Temperature                     | Temperature                                       |
| t.CoEF  | Temperature Coefficient         | Temperature coefficient                           |
| t.dEC   | Temperature Decimal Point       | Decimal point position for temperature display    |
| t.rEF   | Temperature Reference           | Reference compensation temperature                |
| t.tgt   | Temperature Target              | Reference temperature                             |
| tC      | Temperature Compensation        | Temperature compensation                          |
| tCS     | Temperature Compensation System | Temperature compensation calculation method       |
| Unit    | Unit                            | Unit                                              |

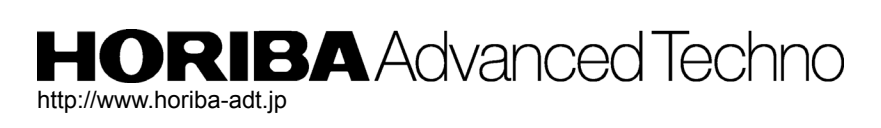

Headquarters 31, Miyanonishi-cho, Kisshoin Minami-ku, Kyoto, 601-8306 Japan